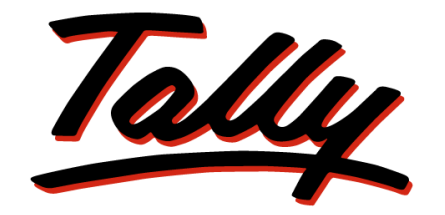

# POWER OF SIMPLICITY

# Implementation of TDS in Tally.ERP 9

The information contained in this document is current as of the date of publication and subject to change. Because Tally must respond to changing market conditions, it should not be interpreted to be a commitment on the part of Tally, and Tally cannot guarantee the accuracy of any information presented after the date of publication. The information provided herein is general, not according to individual circumstances, and is not intended to substitute for informed professional advice.

This document is for informational purposes only. TALLY MAKES NO WARRANTIES, EXPRESS OR IMPLIED, IN THIS DOCUMENT AND SHALL NOT BE LIABLE FOR LOSS OR DAMAGE OF WHATEVER NATURE, ARISING OUT OF, OR IN CONNECTION WITH THE USE OF OR INABILITY TO USE THE CONTENT OF THIS PUBLICATION, AND/OR ANY CONDUCT UNDERTAKEN BY PLACING RELIANCE ON THE CONTENTS OF THIS PUBLICATION.

Complying with all applicable copyright and other intellectual property laws is the responsibility of the user. All rights including copyrights, rights of translation, etc., are vested exclusively with TALLY SOLUTIONS PRIVATE LIMITED. No part of this document may be reproduced, translated, revised, stored in, or introduced into a retrieval system, or transmitted in any form, by any means (electronic, mechanical, photocopying, recording, or otherwise), or for any purpose, without the express written permission of Tally Solutions Pvt. Ltd.

Tally may have patents, patent applications, trademarks, copyrights, or other intellectual property rights covering subject matter in this document. Except as expressly provided in any written licence agreement from Tally, the furnishing of this document does not give you any licence to these patents, trademarks, copyrights, or other intellectual property.

© 2009 Tally Solutions Pvt. Ltd. All rights reserved.

Tally, Tally 9, Tally9, Tally.ERP, Tally.ERP 9, Shoper, Shoper 9, Shoper POS, Shoper HO, Shoper 9 POS, Shoper 9 HO, TallyDeveloper, Tally Developer, Tally.Developer 9, Tally.NET, Tally Development Environment, Tally Extender, Tally Integrator, Tally Integrated Network, Tally Service Partner, TallyAcademy & Power of Simplicity are either registered trademarks or trademarks of Tally Solutions Pvt. Ltd. in India and/or other countries. All other trademarks are properties of their respective owners.

Version: Implementation of TDS in Tally.ERP 9/4.0/October 2010

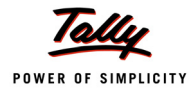

# Contents

#### Introduction

| Scope & Applicability       | 1 |
|-----------------------------|---|
| TDS Process                 | 4 |
| Time & Mode of TDS Payment  | 5 |
| Issue of TDS certificate    | 5 |
| e-TDS Returns               | 6 |
| Returns & Time lines        | 7 |
| TDS Features in Tally.ERP 9 |   |

# Lesson 1: Enabling TDS in Tally.ERP 9

| 1.1 Enabling TDS in Tally.ERP 9 |
|---------------------------------|
|---------------------------------|

### Lesson 2: TDS Transactions

| 2.1 Transactions Involving TDS                              |     |
|-------------------------------------------------------------|-----|
| 2.1.1 TDS on Expenses (Journal Voucher)                     |     |
| 2.2 Payment to Party                                        |     |
| 2.3 Payment of TDS                                          |     |
| 2.3.1 Payment of TDS (Using Auto Fill)                      |     |
| 2.3.2 Generating TDS Challan (ITNS 281)                     |     |
| 2.4 Transactions Involving TDS                              |     |
| 2.4.1 Expenses Partly Subject to TDS (Journal Voucher)      |     |
| 2.4.2 Accounting of Expenses and Deducting TDS Later        |     |
| 2.4.3 Accounting Multiple Expenses and Deducting TDS Later  |     |
| 2.4.4 TDS on Advances                                       |     |
| 2.4.5 TDS on Expenses @ Lower Rate                          |     |
| 2.4.6 TDS on Expenses @ Zero Rate                           |     |
| 2.5 Adjustments in TDS                                      |     |
| 2.5.1 Reversal Of Expenses and TDS                          |     |
| 2.6 Accounting Changes in TDS percentage                    | 94  |
| 2.7 Accounting TDS on Payments made to Non Residents (DTAA) |     |
| 2.8 TDS on Interest Payments                                |     |
| 2.8.1 TDS on Interest Paid on Loans Taken                   |     |
| 2.8.2 TDS on Interest Paid Towards Overdue Payments         |     |
| 2.9 TDS on Expenses with Inventory                          |     |
| 2.10 TDS on Fixed Assets                                    |     |
| 2.11 Payment of TDS                                         |     |
| 2.11.1 Payment of TDS (Using Auto Fill)                     |     |
| 2.11.2 Generating TDS Challan (ITNS 281)                    |     |
| 2.12 Accounting Payment of Interest and Penalties           | 133 |
| 2.13 TDS on Sales Commission                                |     |

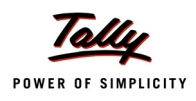

|          | 2.14 Reversal of Excess TDS Deducted |  |
|----------|--------------------------------------|--|
| Lesson 3 | : TDS Reports                        |  |
|          | 3.1 TDS Reports                      |  |
|          | 3.2 Computation                      |  |
|          | 3.2.1 TDS Computation – Party Wise   |  |
|          | 3.2.2 TDS Computation – TDS Paid     |  |
|          | 3.2.3 TDS Computation – TDS Payable  |  |
|          | 3.3 Challan Reconciliation           |  |
|          | 3.4 Return                           |  |
|          | 3.4.1 Print Form 16A                 |  |
|          | 3.4.2 Form 26Q                       |  |
|          | 3.4.3 Annexure to 26Q                |  |
|          | 3.4.4 Form 27 Q                      |  |
|          | 3.4.5 Annexure to 27Q                |  |
|          | 3.4.6 Form 26                        |  |
|          | 3.4.7 Annexure to Form 26            |  |
|          | 3.4.8 Form 27                        |  |
|          | 3.4.9 Annexure to 27                 |  |
|          | 3.5 E-Returns                        |  |
|          | 3.5.1 E-TDS                          |  |
|          | 3.5.2 Form 26Q                       |  |
|          | 3.5.3 Print Form 27A                 |  |
|          | 3.6 Outstandings                     |  |
|          | 3.6.1 TDS payable                    |  |
|          | 3.6.2 Ledger                         |  |
|          | 3.6.3 Nature of Payment              |  |
|          | 3.7 TDS Not Deducted                 |  |
|          | 3.8 Exception Reports                |  |
|          | 3.8.1 PAN Not Available              |  |
|          | 3.8.2 Unknown Deductee Type          |  |
|          | 3.8.3 Migrate Tool                   |  |
|          |                                      |  |

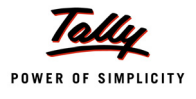

# Introduction

TDS means Tax Deducted at Source. The concept of TDS was introduced in the Income Tax Act, 1961, with the objective of deducting the tax on an income, at the source of income. It is one of the methods of collecting Income Tax, which ensures regular flow of income to the Government.

**Example**: **Universal Infotech** is making the payment towards Rent to the owner of the building, it is required to deduct the tax on the income (i.e. before payment to the owner), at the source of income.

## Scope & Applicability

#### Scope

Tax deduction at source means the tax required to be paid by the assessee, is deducted by the person paying the income to him. Thus, the tax is deducted at the source of income itself. The income tax act enjoins on the payer of such income to deduct the given percentage of income as income tax and pay the balance amount to the recipient of such income. The tax so deducted at source by the payer is to be deposited in the income tax department account. The tax so deducted from the income of the recipient is deemed payment of income tax by the recipient at the time of his assessment.

**For example**: Person responsible for paying any income which is chargeable to tax under the head 'Salaries' is required to compute the tax liability in respect of such income and deduct tax at source at the time of payment. If the employee has any other income, he needs to inform the employer so that employer can take that income into consideration while computing his tax liability but he will not take into account losses except loss from house property.

Similarly, person responsible for paying any income by way of 'interest on securities' or any other interests are required to deduct tax at source at the prescribed rates at the time of credit of such income to the account of the payee or at the time of payment, whichever is earlier.

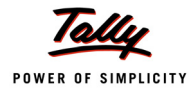

#### Applicability

Tax will be deducted at source based on the rate defined in the Act, only on the fulfilment of the below mentioned conditions.

- 1. The Assessees (includes individual & HUF as covered **U/S 44AB**) carrying on business is deducting the tax at the Time of Payment or Credit, (whichever is earlier) against following type of Recipient (Deductee)
  - Individual
  - Hindu undivided Family (HUF)
  - Body of Individual (BOI)
  - Association of person (AOP)
  - Co-Operative society
  - Local Authority
  - Partnership firm
  - Domestic company (Indian company)
  - Foreign company
  - Artificial Judicial Person
- 2. The nature of payment belongs to any one of following list

| Nature of Payment                                                         | Nature of Payment                                         |
|---------------------------------------------------------------------------|-----------------------------------------------------------|
| Salaries                                                                  | Interest on Securities                                    |
| Dividend                                                                  | Interest other than securities                            |
| Winnings from lottery or crossword puzzles or card game or other game     | Winnings from horse races                                 |
| Payment to sub-contractors                                                | Insurance commission                                      |
| Payments to Contractors (Advertisement Con-<br>tractors)                  | Payments to Contractors (Other than Advertisement)        |
| Payment to Non–Resident sportsman or sports association                   | Payment in respect of deposits under NSS                  |
| Payment on account of repurchase of units of MF or UTI                    | Commission on sale of lottery tickets                     |
| Commission or brokerage                                                   | Rent of Land, Building or Furniture                       |
| Rent of Plant, Machinery or Equipment                                     | Fees for professional or technical serv-<br>ices          |
| Payment of compensation on acquisition of cer-<br>tain immovable property | Payment of Any other income to a non-<br>resident         |
| Income from units to an offshore fund                                     | Income of foreign institutional investors from securities |

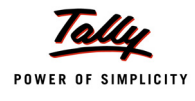

| Fees for Tech. Services Agreement is made after Feb. 29, 1964 before April 1, 1976 | Fees for Tech. Services Agreement is made after Mar 31, 1976 before June 1, 1997 |
|------------------------------------------------------------------------------------|----------------------------------------------------------------------------------|
| Fees for Tech. Services Agreement is made after May 31, 1997 before June 1, 2005   | Fees for Tech. Services Agreement is made on or after June 1, 2005               |
| Income by way of Long-Term Capital Gains                                           | Income from Foreign Currency Bonds or Global Depository Receipts (GDR)           |
| Income from Foreign Exchange Assets payable                                        | Interest payable by Government or Indian concern in Foreign Currency             |
| Long–Term Capital Gains                                                            | Royalty (f) Agreement is made after May 31, 1997 before June 1, 2005             |
| Royalty (f) Agreement is made before June 1, 1997                                  | Royalty (f) Agreement is made on or after June 1, 2005                           |
| Royalty (g) Agreement is made after March 31, 1961 before April 1, 1976            | Royalty (g) Agreement is made after March 31, 1976 before June 1, 1997           |
| Royalty (g) Agreement is made after March 31, 1997 before June 1, 2005             | Royalty (g) Agreement is made on or after June 1, 2005                           |
| Short–Term Capital Gains                                                           |                                                                                  |

3. The payment exceeds the TDS Exemption Limit specified in the Income Tax Act.

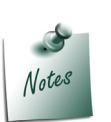

As per Sec 44AB, Individual and HUF is also considered as assessee under Income Tax Act, if such Individual and HUF

- Carrying on Business, where the total sales, turnover or gross receipts from the business exceeds Rs. 40 lakhs in any Previous Year
- Carrying on Profession, where the total receipts exceeds Rs. 10 lakhs in any previous year

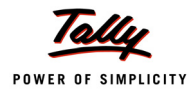

## **TDS Process**

- □ A seller (Deductee) provides services to the buyer (Deductor).
- The buyer deducts the Tax at the time of payment of advances or while accounting the Bills received.
- The buyer deposits the deducted amount to the designated branches of the authorised bank
- The buyer issues Form No.16A to the Deductee
- D The buyer files annual returns electronically to the Income Tax department.
- The seller files returns, along with Form 16A claiming the credit of the Tax deducted at source.

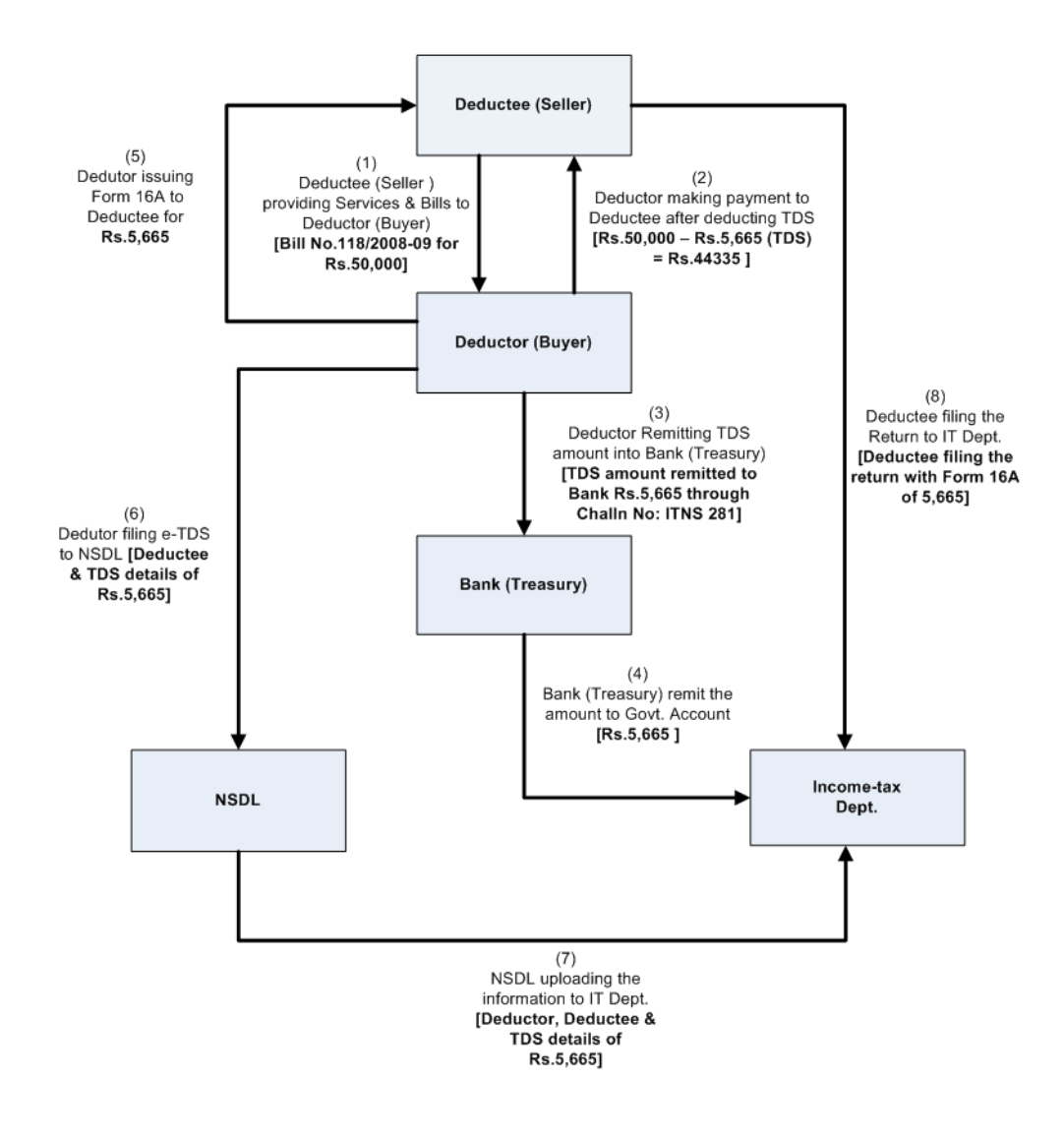

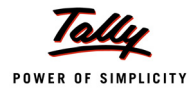

## **Time & Mode of TDS Payment**

- All the Tax deducted during a month are to be paid to the credit of Government on or before 7th of the next month. In case 7th of the month happens to be a sunday or a bank holiday payment can be made on the next working day
- TDS amount shall be paid to the government account through any designated branches of the authorised banks, along with Income Tax Challan No.281.
- □ In case of collections made by or on behalf of the Government, the amount shall be credited within the time and in the manner aforesaid without the production of a challan.

### Issue of TDS certificate

TDS certificate is a proof that deductor has deducted the tax and paid the same to the government. This proof is essential to the deductee to claim the credit of tax in his Income Tax returns.

U/s 203 of Income Tax Act, any person deducting the tax as per the provisions of

 \*Section 192 (Salary) shall furnish a certificate of Deduction of tax in Form 16 or Form 16AA within one month from the close of Financial year in which such deduction was made.

**Example**: For the Financial Year 2009-20010, the TDS certificate must be issued on or before 30th April, 2010

 \*Section 193, 194, 194A, 194B, 194BB, 194C, 194D,194E, 194E,194F, 194G, 194-I, 194J, 194K, 194LA, 195, 196A, 196B, 196C and 196D shall furnish a certificate of Deduction of tax in Form 16A with in one month from the end of the month during which the credit has been given or the payment has been made, as the case may be.

**Example**: For deductions in May 2009, TDS certificate must be issued on or before 30th June, 2009

In case of deductee to whom more than one TDS certificate was issued for the deductions made during the year, may on request from such deductee, a consolidated certificate in Form 16A may be issued within a period of one month from the close of such financial year.

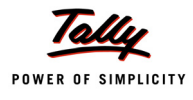

## e-TDS Returns

The Income Tax department has now notified 'Electronic Filing of Returns of Tax Deducted at Source Scheme, 2003'. It is applicable to all deductors furnishing their TDS return in electronic form. As per this scheme,

- It is mandatory for corporate deductors to furnish their TDS returns in electronic form (e-TDS return) with effect from June 1, 2003.
- For government deductors it is mandatory to furnish their TDS returns in electronic form (e-TDS return) from financial year 2004-2005 onwards.
- Deductors (other than government and corporates) may file TDS return in electronic or physical form.

Deductors furnishing TDS returns in electronic form (e-TDS) have to furnish Form 27A. Form 27A is a control chart to be furnished in physical form along with CD/ Floppy containing the e-TDS returns. Form No 27A is required to be furnished separately for each TDS return.

Form 27A is a summary of e-TDS returns which contains control totals of 'Amount paid' and 'Income tax deducted at source'. The control totals mentioned on Form 27A should match with the corresponding control totals in e-TDS returns.

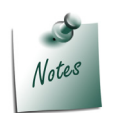

Electronic Filing of Returns of Tax Deducted at Source (e-TDS), is explained in detail in **Reports** chapter.

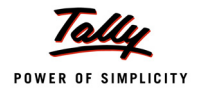

# **Returns & Time lines**

The following Returns are required to be filed under TDS:

| Financial<br>Year | Form No. | Particulars                                                                                                    | Periodicity                                             |
|-------------------|----------|----------------------------------------------------------------------------------------------------|---------------------------------------------------------|
| 2009-10           | Form 26  | Annual return for deduction of tax in respect of payments other than salary.                                                                                                    | Annual                                                  |
|                   | Form 27  | Annual return for deduction of tax in respect of payments other than salary made to Non-residents.                                                                                                   | Annual                                                  |
|                   | Form 27A | Physical control charts containing control totals mentioned in TDS returns fur-<br>nished electronically. Form 27A in physi-<br>cal form to be submitted along with e-<br>TDS annual return forms.   | With each e-TDS<br>returns Form 26 and/<br>or Form 27.  |
| 2009-10           | Form 26Q | Quarterly return for deduction of tax in respect of payments other than salary.                                                                                                    | Quarterly                                               |
|                   | Form 27Q | Quarterly return for deduction of tax in respect of payments other than salary made to Non-residents.                                                                                                | Quarterly                                               |
|                   | Form 27A | Physical control charts containing control totals mentioned in TDS returns fur-<br>nished electronically. Form 27A in physi-<br>cal form to be submitted along with e-<br>TDS quarterly return forms | With each e-TDS<br>returns Form 26Q<br>and/or Form 27Q. |

Figure 1.1 Table showing Forms & Returns under TDS

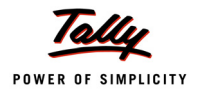

# **TDS Features in Tally.ERP 9**

Tally.ERP 9's TDS Feature enables you to handle all the functional, accounting and statutory requirements of your business in an accurate and simplified manner. The TDS functionality in Tally.ERP 9 has the following features

- Simple and user-friendly
- Quick and easy to set up and use
- D Create single Expenses Ledger for Multiple Nature of Payment
- D Create single TDS Duty Ledger for Multiple Nature of Payment
- Book & Deduct TDS in the same voucher
- Single TDS deduction for multiple vouchers
- Single TDS deduction for Multiple Nature of Payments
- D TDS deduction on partial applicable value
- Retrospective Surcharge Deduction
- Party wise configuration for Lower / Zero rate
- Party wise configuration to Ignore IT / Surcharge exemption Limit
- Deduction of TDS on advance payments
- D TDS deduction on Non-Resident (Sec.195) payments
- Reversal of TDS
- □ Print TDS Challan (ITNS 281)
- Print Form 16A
- Generate E-TDS Returns
- Print Form 27A
- □ Print Form 26, 26Q, 27, 27Q with Annexure(s)
- TDS Computation Report
- Generate TDS Outstanding and TDS Exception Reports

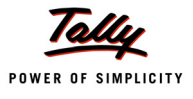

# Lesson 1: Enabling TDS in Tally.ERP 9

## **Lesson Objectives**

On completion of this lesson, you will learn to

- D Create Company in Tally.ERP 9
- Enable TDS in F11: Features

# 1.1 Enabling TDS in Tally.ERP 9

It takes a one-time configuration in Tally.ERP 9 for TDS features to be activated. Follow the steps given below to enable TDS in Tally.ERP 9 for a new company, M/s. Universal Infotech.

- 1. Create Company
- 2. Enable TDS

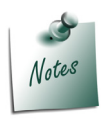

To enable TDS for Companies which are already created in Tally.ERP 9, follow the instruction provided under the head **Enable TDS**.

# *M/s.* Universal Infotech, is a Company – Resident, which is engaged in Software Development.

#### Step 1: Create Company

Go to Gateway of Tally > Alt + F3: Company Info. > Create Company

In the Company Creation screen,

- Specify Universal Infotech as the Company Name and Address details
- Select India in the Statutory Compliance for field
- □ Specify the State, Pin code & Accounts with Inventory details

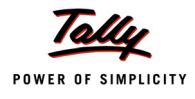

| Company Creation                                                                       |                                                                                    |                                                                                                    | Ctrl + M                                                         |
|----------------------------------------------------------------------------------------|------------------------------------------------------------------------------------|----------------------------------------------------------------------------------------------------|------------------------------------------------------------------|
| Directory                                                                              | : C:\Tally.ERP9\Data                                                               |                                                                                                    |                                                                  |
| Name                                                                                   | : Universal Infotech                                                               |                                                                                                    |                                                                  |
| Maili                                                                                  | ng & Contact Details                                                               |                                                                                                    | Company Details                                                  |
| Mailing Name<br>Address                                                                | : <b>Universal Infotech</b><br>: #45<br>AMR Tech Park<br>Hosur Road<br>Bangalore   | Currency Symbol<br>Maintain<br>Financial Year from<br>Books beginning from                                                               | Rs.<br>Accounts with Inventory<br>14-2009<br>14-2009             |
| Statutory compliance for<br>State<br>PIN Code<br>Telephone No.<br>Mobile No.<br>E-Mail | : India<br>: Karnataka<br>: 560064<br>: 080-22356475<br>:<br>: sales@universal.com | Tally∀ault Password (if any)<br>Repeat Password<br>(WARNING: forgetting your 7<br>Use Security Control<br>(Enable Security to avail Tall | Security Control<br>                                             |
| Base Currency Symbol<br>Formal Name                                                    | : Rs.<br>: Indian Rupees                                                           | Base Currency Information                                                                                                    | Show Amounts in Millions ? No                                    |
| Number of Decimal Places<br>Is Symbol SUFFIXED to A<br>Symbol for Decimal Portion      | :2<br>mounts?No<br>n :paise                                                        | Ċ                                                                                                    | Decimal Places for Printing Amounts in V<br>Accept?<br>Yes or No |

#### The Completed Company creation screen appears as shown

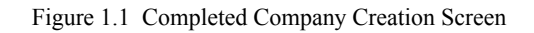

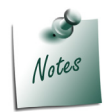

For complete details on **Company Creation** refer **Tally.ERP 9 Help**, topic **Creating Company in Tally.ERP 9** 

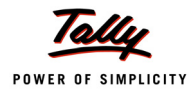

#### Step 2: Enable TDS

#### To enable TDS Feature, for a company

- 1. Activate TDS Feature
- 2. Enable Set/Alter TDS Details
- 3. Specify the Company TDS Deductor Details
- 4. Enter Company's PAN / Income Tax No

To enable TDS Feature for universal Infotech

#### Go to Gateway of Tally > F11: Features > F3: Statutory & Taxation

- Set Enable Tax deducted at Source to Yes
- Enable Set/Alter TDS Details to Yes

The Statutory & Taxation features screen appears as shown.

| Company: Universal Infotech                                                                                           |                                     |                                                                                                    |                                            |                                             |  |
|----------------------------------------------------------------------------------------------------|-------------------------------------|----------------------------------------------------------------------------------------------------|--------------------------------------------|---------------------------------------------|--|
|                                                                                                    | Statutory & Taxation                |                                                                                                    |                                            |                                             |  |
| Enable Excise<br>Set/Alter Excise Details<br>(Note : 'Enable Maintain Multiple Godowns'<br>for Multiple Excise Units) | ? No<br>? No                        | Enable Tax Deducted a<br>Set/Alter TDS Details<br>Enable Tax Collected at<br>Set/Alter TCS Details | t Source (TDS)<br>s<br>t Source (TCS)<br>s | ? Yes<br>? <mark>Yes</mark><br>? No<br>? No |  |
| Follow Excise rules for Invoicing<br>Enable Value Added Tax (VAT)<br>Set/Alter VAT Details                            | ? No<br>? No<br>? No                | Enable Fringe Benefit T<br>Set/Alter FBT Details                                                   | ax (FBT)<br>S                              | ? No<br>? No                                |  |
| Enable Service Tax<br>Set/Alter Service Tax Details                                                                   | ? No<br>? No                        |                                                                                                    |                                            |                                             |  |
|                                                                                                    | <u>Tax Infor</u>                    | mation                                                                                             |                                            |                                             |  |
|                                                                                                    |                                     |                                                                                                    |                                            |                                             |  |
| Local Sale                                                                                                    | es Tax Number :                     |                                                                                                    |                                            |                                             |  |
| PAN / Inc                                                                                                    | ome - Tax Number :<br>ome - Tax No. |                                                                                                    |                                            |                                             |  |
|                                                                                                    |                                     |                                                                                                    |                                            |                                             |  |
|                                                                                                    |                                     |                                                                                                    |                                            |                                             |  |
|                                                                                                    |                                     |                                                                                                    |                                            |                                             |  |
| F1: Accounts                                                                                                    | F2: Inventory                       | F3: Statutory                                                                                      | F5: Audit                                  |                                             |  |

Figure 1.2 F11: Statutory & Taxation Features

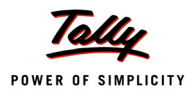

#### Press Enter, the Company TDS Deductor Details screen displays

| Company TDS Deductor Details                                                                                  |            |  |  |
|----------------------------------------------------------------------------------------------------|------------|--|--|
| Tax Assessment Number<br>Head Office Tax Assessment Number                                                    | :          |  |  |
| Income Tax Circle/Ward (TDS)<br>Deductor Type<br>Name of person responsible<br>Son/daughter of<br>Designation | Government |  |  |
| Note: All the above details will be used in Challan, Forms & Returns)                                         |            |  |  |

Figure 1.3 Company TDS Deductor Details Screen

In the Company TDS Deductor Details, enter the TDS Deductor Details such as:

Tax Assessment Number (TAN): TAN is a TEN digit alphanumeric number Issued by the Income Tax Department (ITD) to the deductor, which must be quoted on all Challans, Payment for TDS, Certificates issued in Form 16/16A, Returns and in all documents and other correspondence with ITD.

The Format of TAN is AAAA\*55555A, Where A\* is the first character of the name of the Organisation.

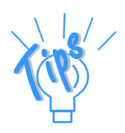

Example: TAN of Universal Infotech is BANU07884F

- Head Office Tax Assessment Number: If the company created is the Branch of a company then mention the head office's Tax Assessment Number.
- Income Tax Circle /Ward (TDS): Income Tax Circle/Ward, in which the deductors are assessed for Income-Tax (TDS) with TAN of each person.
- Deductor Type: According to the nature of the organisation Deductor type will be selected. In case of Government, the option Government will be selected as the Deductor Type and if the deductor is Non-Government body, Others will be selected.
- **Name of the person responsible**: Person responsible means the person who is authorised to file the TDS returns of the company.
- **Designation**: Mention the designation of the authorised person filing TDS returns.

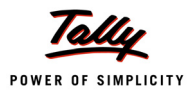

#### The completed Company TDS Deductor Details screen appears as shown

| Company TDS Deductor Details                                           |              |  |  |
|------------------------------------------------------------------------|--------------|--|--|
| Tax Assessment Number                                                  | : BANU07884F |  |  |
| Head Office Tax Assessment Number                                      | : DELU08954D |  |  |
| Income Tax Circle/Ward (TDS)                                           | : 111-W-2    |  |  |
| Deductor Type                                                          | : Others     |  |  |
| Name of person responsible                                             | : Rajesh     |  |  |
| Son/daughter of                                                        | : Manohar    |  |  |
| Designation                                                            | : Manager.   |  |  |
| (Note: All the above details will be used in Challan, Forms & Returns) |              |  |  |

Figure 1.4 Completed Company TDS Deductor Details screen

- Press Enter to Accept
- Enter Permanent Account Number (PAN No.) and other details. PAN is 10 Digit Alpha numeric number allotted by the Income Tax Department to all the taxpayers whose income is taxable.

The completed F11: Statutory & Taxation screen appears as shown

|                                                                                                    | Company: Univ                                                     | ersal Infotech                                                                                                    |                                                |  |  |
|----------------------------------------------------------------------------------------------------|-------------------------------------------------------------------|----------------------------------------------------------------------------------------------------|------------------------------------------------|--|--|
| Statutory & Taxation                                                                                                    |                                                                   |                                                                                                    |                                                |  |  |
| Enable Excise<br>Set/Alter Excise Details<br>(Note : 'Enable Maintain Multiple Godowns'<br>for Multiple Excise Units)<br>Follow Excise rules for Invoicing<br>Enable Value Added Tax (VAT)<br>Set/Alter VAT Details<br>Enable Service Tax<br>Set/Alter Service Tax Details | ? No<br>? No<br>? No<br>? No<br>? No<br>? No<br>? No<br>Tax Infor | Enable Tax Deducted at Source (TDS)<br>Set/Alter TDS Details<br>Enable Tax Collected at Source (TCS)<br>Set/Alter TCS Details<br>Enable Fringe Benefit Tax (FBT)<br>Set/Alter FBT Details | ? Yes<br>? Yes<br>? No<br>? No<br>? No<br>? No |  |  |
| Tax Information         Local Sales Tax Number       :         Inter-state Sales Tax Number       :         PAN / Income - Tax No.       : AGRTL0443L                                                                                                    |                                                                   |                                                                                                    |                                                |  |  |
|                                                                                                    |                                                                   |                                                                                                    | Accept ?                                       |  |  |
| F1: Accounts                                                                                                    | F2: Inventory                                                     | F3: Statutory F5: Audit                                                                                                    | Yes or No                                      |  |  |

Figure 1.5 Completed F11: Statutory & Taxation Screen

Press Enter to Accept.

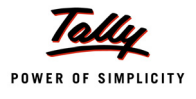

# Lesson 2: TDS Transactions

## Lesson objectives

On completion of this lesson, you will learn to

- Record Basic TDS Transactions
- Record Advanced TDS Transactions
- Make TDS Payments and generate TDS Challans

This lesson is divided into Two parts

- 1. Part I Recording Basic TDS Transactions
- 2. Part II Recording Advanced TDS Transactions

# Part – I

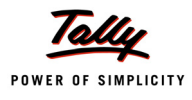

# **Recording Basic TDS Transactions**

In this section we shall emphasis on understanding how Tally.ERP 9's TDS feature can be effectively used to record basic TDS transactions to generate TDS Challan.

Let us take the example of Universal Infotech (Created and TDS enabled, as discussed in the earlier chapter) to record TDS transactions such as

- TDS on Expenses
- Payment to Party
- Payment of TDS
- Generating ITNS 281 Challan

In Tally.ERP 9, you can account for expenses implying TDS with the help of Payment Voucher, Journal Voucher or Purchase Voucher, as required.

## 2.1 Transactions Involving TDS

#### 2.1.1 TDS on Expenses (Journal Voucher)

Under this, we will learn to Account expenses and deduct tax at source to arrive at the Net balance payable to the party.

#### Example 1:

On 1st April, 2009 Universal Infotech received a Bill (vide No. 001) from Pheonix Agencies for Rs. *5,00,000 towards the Advertisement services rendered.* 

To account the above transaction follow the steps given below

- 1. Create Masters
- i. Expense Ledger
- ii. Party Ledger
- iii. Tax Ledger
- iv. Bank Ledger
- 2. Record the Transaction in Journal Voucher

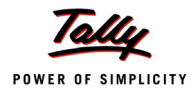

#### 1. Create Masters

#### i. Expenses Ledger

| Ledger                 | Under             | IS TDS<br>Applicable | Default Nature of Payment                          |  |  |
|------------------------|-------------------|----------------------|----------------------------------------------------|--|--|
| Advertisement Expenses | Indirect Expenses | Yes                  | Payment to Contractors (Advertisement Contractors) |  |  |

#### **Create Expenses Ledger**

Go to Gateway of Tally > Accounts Info. > Ledgers > Create

- Type Advertisement Expenses as the Ledger Name
- Select Indirect Expenses in the Under field
- Set Is TDS Applicable to Yes
- In Default Nature of Payment filed select Payment to Contractors (Advertisement Contractors) from the List of TDS Nature of Pymt.

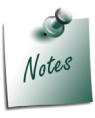

■ All the **Payments/Expenses** subject to **TDS** have to be associated with relevant pre-defined **TDS** Nature of Payments.

□ Refer Appendix for more details on TDS Nature of Payments

| Ledger Creation                                                                                           | Universal Infotech        | Ctrl + M 🔀                                                                                                    |
|----------------------------------------------------------------------------------------------------|---------------------------|----------------------------------------------------------------------------------------------------|
| Name : Advertisement Expenses                                                                             | Total Op. Bal.            | List of TDS Nature Of Pymt                                                                                                    |
| (alias) :                                                                                                 |                           | Any Other Income Any Other Income Any Other Interest on Securities As Per Sec.193 Commission on Sale of Lottery Tickets Commission Or Brokerage Deemed Dividend U/s 2(22)(E) Fees for Professional Or Technical Services                                                                                                    |
| Under : Indirect Expenses                                                                                 |                           | Fees for Tech. Services Agreement Is Made After Feb 29, 1964 Betore April 1, 1976<br>Fees for Tech. Services Agreement Is Made After Mar 31, 1976 Betore June 1, 1937<br>Fees for Tech. Services Agreement Is Made After May 31, 1997 Betore June 1, 2005<br>Fees for Tech. Services Agreement Is Made on Or After June 1, 2005<br>Income by Way of Long Term Capital Gains Referred to in Section 115E<br>Income From Foreign Exchange Assets Payable to an Indian Oftzen<br>Income From Foreign Exchange Assets Payable to an Indian Oftzen<br>Income of Fersion Lotting Assets Payable to an Indian Oftzen                                                                                                  |
| Statutory Information<br>Is TDS Applicable ? Yes<br>Default Nature Of Payment : Payment to Contractors (A | lvertisement Cantractors) | Insurance Commission<br>Interest on 8% Savings (Taxable) Bonds, 2003<br>Interest on Securities<br>Interest Other Than Interest on Securities<br>Interest Other Than Interest on Securities<br>Interest Payable by Gavernment Or Indian Cancem in Foreign Currency<br>Long-Term Capital Gains[Not Being Covered by Sec 10(33)(36)(38)]<br>Other Sums Payables to A Non-Resident<br>Payment of Compensation on Acquisition of Immovable Property<br>Payments in Respect of Deposits Under NSS<br>Payments in Respect of Units to an Offshore Fund<br>Payments to Contractors (Other Than Advertisement)<br>Payments to Non-Resident Sportsmen/Sports Assoc<br>Payment to Contractors (Advertisement Contractors) |
| Opening Balance (on 1-Apr-2009) :                                                                         |                           | Payment to Sub-Contractors<br>Rent of Land, Building Or Furniture<br>Rent of Plant, Machinery Or Equipment<br>Royalty(F) Agreement is Made After May 31, 1997 Before June 1, 2005                                                                                                    |
|                                                                                                    |                           | 9 more ↓                                                                                                    |

Figure 2.1 Ledger Creation Screen

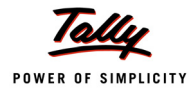

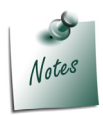

The Option **Any** can be selected from the **List of TDS Nature of Pymt**, where the user doesn't want to define the **TDS Nature of payment** during Ledger creation. This allows the user to use an Expense Ledger (as a common ledger) to account multiple TDS Nature of Payments.

The completed **Expenses Ledger** screen is displayed as shown.

| Lodgen Cuestien                                |                                        | Universal Infetech       |
|------------------------------------------------|----------------------------------------|--------------------------|
| Name : Advertisement Ex<br>(alias) :           | penses                                 | Total Op. Bal            |
| Under                                          | : Indirect Expenses                    |                          |
| Is TDS Applicable<br>Default Nature Of Payment | ? Yes<br>? Payment to Contractors (Adv | vertisement Contractors) |
| Opening Balance                                | ( on 1-Apr-2009) :                     | Accept?<br>Yes or No     |

Figure 2.2 Completed Expenses Ledger Creation Screen

#### Press Enter to Save

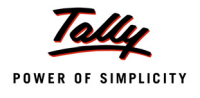

#### ii. Party Ledger

| Ledger           | Under            | Maintain<br>balances<br>bill-by-bill | ls TDS<br>Deductable | Deductee Type          |
|------------------|------------------|--------------------------------------|----------------------|------------------------|
| Pheonix Agencies | Sundry Creditors | Yes                                  | Yes                  | Association of Persons |

#### Create Party Ledger

#### Go to Gateway of Tally > Accounts Info. > Ledgers > Create

#### Setup:

Before creating the party ledger enable the following options in F12: Configure (Ledger Configuration)

- Set Allow ADVANCED entries in Masters to Yes
- Set Use ADDRESSES for Ledger Accounts to Yes

| Ledger Configuration                    |        |
|-----------------------------------------|--------|
| Allow ALIASES along with Names          | ? Yes  |
| Allow Language ALIASES along with Names | ? No   |
| Allow ADVANCED entries in Masters       | ? Yes  |
| Allow ADVANCED entries in TDS Master    | ? No   |
| Add NOTES for Ledger Accounts           | ? No   |
| Use ADDRESSES for Ledger Accounts       | ? Yes_ |
| Use CONTACT DETAILS for Ledger Accounts | ? No   |

Figure 2.3 F12: Configure

In the Ledger Creation screen,

- Type Pheonix Agencies as the Ledger Name
- Group it under Sundry Creditors group
- Set Maintain Balances bill-by-bill to Yes
- D Specify the **Default Credit Period**, if required
- Set **Is TDS Deductable** to **Yes**
- In the Deductee Type field select Association of Persons from the List of Deductee Types

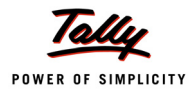

# Notes

- □ The sellers who are receiving the TDS nature of payments, are required to be associated with the pre-defined **Deductee Types**.
- □ Refer Appendix for more details on Deductee Types

| Ledger Creation                                                                          | Universal                                   | Infotech                                                                     | Ctrl + M 🔀                                                                                                    |
|------------------------------------------------------------------------------------------|---------------------------------------------|------------------------------------------------------------------------------|----------------------------------------------------------------------------------------------------|
| Name : Pheonix Agen                                                                      | cies                                        |                                                                              | List of Deductee Types                                                                                                    |
| (alias) :                                                                                |                                             |                                                                              | Unknown     Artificial Juridical Person     Association of Persons     Body of Individuals     Company - Non Resident     Company - Resident     Comparative Society |
| Under                                                                                    | : Sundry Creditors<br>(Current Liabilities) | Mailin<br>Name :<br>Address :                                                | D         Observative Solvery           g         D         Individual/HUF - Non Resident           Ph         Individual/HUF - Resident         Local Authority     |
| Maintain balances bill-by-bill<br>Default Credit Period<br>Inventory values are affected | ?Yes<br>:<br>?No                            | State :                                                                      | Partnership Firm                                                                                                    |
|                                                                                          | Statutory Information                       | PIN Code :                                                                   |                                                                                                    |
| ls TDS Deductable<br>Deductee Type                                                       | ? Yes<br>: Association of Persons           | Tax In<br>PAN / IT No. :<br>(PAN / IT No. is mandetory fo<br>Sales Tax No. : | forr<br>reT.                                                                                                    |
|                                                                                          |                                             |                                                                              |                                                                                                    |
|                                                                                          |                                             |                                                                              |                                                                                                    |

Figure 2.4 Sundry Creditor Ledger Creation Screen

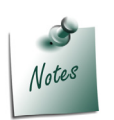

The option **UnKnown** will be selected, when the Party's deductee type details are not available.

- Enter the **Mailing Details**.
- Under Tax Information enter the PAN/IT No. (PAN/IT No. is mandatory for e-TDS). PAN is a 10 Digit Alphanumeric Number allotted by the Income Tax Department.

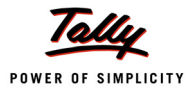

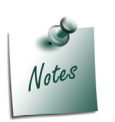

- **PAN/IT No.** field is restricted to 10 digits, user can enter any ten Numbers or Alphabets or alphanumeric.
- The details provided in the PAN/IT No. field must be equal to ten Numbers or Alphabets or alphanumeric. Tally.ERP 9 won't accept any details less than 10 digits.
- In case, where the PAN is not Available or Applied For, such details can also be provided in the PAN/IT No field in the format, as specified by the Income tax Department.

For PAN not available – enter as **PANNOTAVBL** 

For PAN Applied - enter as **APPLIEDFOR** 

Under **Exception Report – PAN Not Available**, Tally.ERP 9 displays all the ledgers in which PAN/IT No is not mentioned. Before e-TDS validation user can check this report to make necessary changes in the ledger.

The completed **Sundry Creditor** Ledger screen is displayed as shown

| Ledger Creation                | Universal                   | Infotech            |                           | <u>Ctrl</u>            |
|--------------------------------|-----------------------------|---------------------|---------------------------|------------------------|
| Name : Pheonix Agencie         | s                           |                     |                           | Total Op. Bal.         |
| (alias) :                      |                             |                     |                           |                        |
| . ,                            |                             |                     |                           |                        |
|                                |                             |                     |                           |                        |
|                                |                             |                     |                           |                        |
|                                |                             |                     |                           |                        |
|                                |                             |                     |                           |                        |
|                                |                             |                     |                           |                        |
|                                |                             |                     |                           |                        |
| Linder                         | Sundry Creditors            |                     | Mailing Details           |                        |
| Onder                          | (Current Lishilities)       | Name                | : Pheonix Ag              | jencies                |
|                                | Content Liabilities         | Address             | : No - 45/1<br>Rabeia Arc | ahe                    |
| Maintain balances bill-by-bill | ? Yes                       |                     | Koramanga                 | ala                    |
| Default Credit Period          | 1                           |                     | Bangalore                 |                        |
| Inventory values are affected  | ? No                        | State               | : Karnataka               |                        |
|                                |                             | HIN Code            | : 560072                  |                        |
| St                             | tatutory Information        |                     |                           |                        |
| <u>.</u>                       |                             |                     |                           |                        |
| la TDS Deductable              | 2 Vaa                       |                     | Tax Information           |                        |
| Deductes Type                  | Accordation of Persons      | PAN / IT No.        | : ASPLC0245               | iL                     |
| Deductee Type                  | Association of Persons      | (PAN / IT No. is me | andatory for eTDS, should | I be of 10 Characters) |
|                                |                             | Sales Tax No.       | :                         |                        |
|                                |                             |                     |                           |                        |
|                                |                             |                     |                           |                        |
|                                |                             |                     |                           |                        |
|                                |                             |                     |                           |                        |
|                                |                             |                     |                           |                        |
|                                |                             |                     |                           |                        |
|                                |                             |                     |                           | Assessed               |
|                                |                             |                     |                           | Accept ?               |
|                                | Opening Balance ( on 1-Apr  | -2009) :            |                           |                        |
|                                | spenning building ( on 14p) | 2000, .             |                           | Yes or No              |

Figure 2.5 Completed Sundry Creditor Ledger Creation Screen

#### Press Enter to Save.

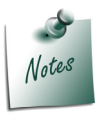

While creating ledgers under **Sundry Creditors or Sundry Debtors**, ensure **Maintain Bill-wise Details** is set to **Yes** in **F11: Accounting Features.** If the party is a **Non Resident Deductee type**, then **PIN Code**, **State** and the **Sales Tax Number** fields are not applicable.

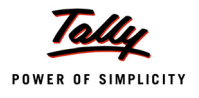

#### iii. Tax Ledger

| Ledger            | Under          | Type of<br>Duty/ Tax | Nature of Payment                                          | Inventory<br>values are<br>affected |
|-------------------|----------------|----------------------|------------------------------------------------------------|-------------------------------------|
| TDS – Contractors | Duties & Taxes | TDS                  | Payment to Contractors<br>(Advertisement Contrac-<br>tors) | No                                  |

Create Tax Ledger

#### Go to Gateway of Tally > Accounts Info. > Ledgers > Create

In the Ledger Creation screen,

- Type TDS Contractors as the Ledger Name
- Group it under Duties & Taxes group
- Select TDS as the Type of Duty/Tax
- Select Payment to Contractors (Advertisement Contractors) as the Nature of Payment.
- Set Inventory values are affected to No

The completed **TDS – Contractors** ledger screen is displayed as shown

| Ledger Creation                                                        | Universal Infoted                                                     | :h                |                        | Ctrl ·         |
|------------------------------------------------------------------------|-----------------------------------------------------------------------|-------------------|------------------------|----------------|
| Name : TDS – Contractors<br>(alias) :                                  |                                                                       |                   | -                      | Total Op. Bal. |
| Under                                                                  | : Duties & Taxes<br>(Current Liabilities)                             | Name<br>Address   | <u>Mailing Details</u> |                |
| Type of Duty/Tax<br>Nature Of Payment<br>Inventory values are affected | : TDS<br>: Payment to Contractors (Advertisement Contractors)<br>? No | State<br>PIN Code |                        |                |
|                                                                        |                                                                       | PAN / IT No.      | <u>Tax Information</u> |                |
|                                                                        |                                                                       | Sales Tax No.     | :                      |                |
|                                                                        |                                                                       |                   |                        |                |
|                                                                        |                                                                       |                   |                        | Accept ?       |
|                                                                        | Opening Balance (on 1-Apr-2009) :                                     |                   |                        | Yes or No      |

Figure 2.6 Completed TDS Ledger Creation Screen

Press Enter to Save.

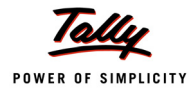

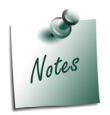

It is recommended that separate **TDS ledgers** be created with appropriate **TDS nature of Payments.** However, Tally.ERP 9 provides you with the flexibility to use a common **Duty ledger** for different **TDS Nature of Payments** by selecting the **Nature of Payments** as **Any**.

#### iv. Bank Ledger

| Ledger      | Under         |
|-------------|---------------|
| Canara Bank | Bank Accounts |

#### **Create Bank ledger**

Go to Gateway of Tally > Accounts Info. > Ledgers > Create

In the Ledger Creation screen,

- Type Canara Bank as the Ledger Name
- Group it under Bank Accounts group
- Under Mailing Details
  - In Address field enter the Bank Branch Address.
  - Select appropriate state in State field.
  - In Pin Code field enter the pincode of the City
  - In Account Number field enter the account number as 00758978
  - In Branch Name field, enter M.G.Road.
  - Enter the Bank's BSR Code as 0240130. BSR Code is a 7 digit Number allotted by Reserve Bank of India (RBI) to Bank Branch.
  - Enter Rs. 50,00,000 in Opening Balance field

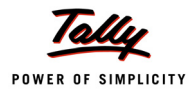

| Ledger Creation                            | Universal                                           | Infotech                                                                   | Ctrl                                                                                                    |
|--------------------------------------------|-----------------------------------------------------|----------------------------------------------------------------------------|----------------------------------------------------------------------------------------------------|
| Name : Canara Bank<br>(alias) :            |                                                     |                                                                            |                                                                                                    |
| Under<br>Effective Date for Reconciliation | : Bank Accounts<br>(Current Assets)<br>? 1.Арг-2009 | Mare<br>Address<br>State<br>PIN Code<br>A/c No.<br>Branch Name<br>BSR Code | iling Details<br>: Canara Bank<br>: # 32<br>Manipal Centre<br>M.G. Road<br>Bangalore<br>: Karnataka<br>: 560001<br>: 00758978<br>: M.G.Road<br>: 0240130<br>Accept ? |
|                                            | Opening Balance (on 1-Apr                           | 2009) : 50,00,000.00 Dr                                                    | Yes or No                                                                                                    |

#### The Completed Canara Bank ledger screen is displayed as shown

Figure 2.7 Completed Bank Ledger Creation Screen

Press Enter to Save.

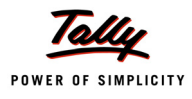

#### 2. Record the Transaction in Journal Voucher

Go to Gateway of Tally > Accounting Vouchers > Press F7: Journal

- 1. Press F2 and change the date to 01-04-2009
- 2. Select Advertisement Expenses in the Debit field and press Enter
- 3. Enter 5,00,000 in the Amount field.
- 4. Select Pheonix Agencies in the Credit field and press Enter.

The TDS Details screen is displayed as shown

| Type of Name Nature of Payment TDS Duty Assessable Deduct TDS Payable Ref Method of Adj Incor New Ref In Succi In Education Cess 0 % On Seconday Education Cess 0 % On                                      |   |        |                             |                   | TDS Details |            |        |        |         |
|----------------------------------------------------------------------------------------------------|---|--------|-----------------------------|-------------------|-------------|------------|--------|--------|---------|
| Ref     Method of Adj.     Ledger     Amount     now       New Ref     Agst Ref     No       /ncon     New Ref     In       Surch     In       Education Cess     0 %       Seconday Education Cess     0 % | T | ype of | Name                        | Nature of Payment | TDS Duty    | Assessable | Deduct | TDS    | Payable |
| New Ref Agst Ref No<br>Surch New Ref No<br>Education Cess 0 % On<br>Seconday Education Cess 0 % On                                                                                                    | R | ef     | Method of Adj.              |                   | Ledger      | Amount     | now    | Amount | Amount  |
| New Ref Aggs Ref No<br>Incon New Ref In<br>Surch In<br>Education Cess 0 % On<br>Secondary Education Cess 0 % On                                                                                             |   |        |                             |                   |             |            |        |        |         |
| Incon New Ref in<br>Surch in<br>Education Cess 0 % On<br>Secondary Education Cess 0 % On                                                                                                    | Ν | ew Ref | J Agst Ref                  |                   |             |            | No     |        |         |
| Surch                                                                                                    |   | Inco   | New Ref                     | 'n                |             |            |        |        |         |
| Education Cess 0 % On<br>Secondary Education Cess 0 % On                                                                                                    |   | Sure   |                             | in .              |             |            |        |        |         |
| Secondary zalocando desis di 7a "On"                                                                                                    |   | Eau    | cation Cess 0 % 0           | n<br>m            |             |            |        |        |         |
| Total                                                                                                    |   | Seco   | ndany Endication Cess 0 % 0 | n                 |             |            |        |        |         |
| Total                                                                                                    |   |        |                             |                   |             |            |        |        |         |
| Total                                                                                                    |   |        |                             |                   |             |            |        |        |         |
| Total                                                                                                    |   |        |                             |                   |             |            |        |        |         |
| Total                                                                                                    |   |        |                             |                   |             |            |        |        |         |
| Total                                                                                                    |   |        |                             |                   |             |            |        |        |         |
| Total                                                                                                    |   |        |                             |                   |             |            |        |        |         |
| Total                                                                                                    |   |        |                             |                   |             |            |        |        |         |
| Total                                                                                                    |   |        |                             |                   |             |            |        |        |         |
| Total                                                                                                    |   |        |                             |                   |             |            |        |        |         |
| Total                                                                                                    |   |        |                             |                   |             |            |        |        |         |
| Total                                                                                                    |   |        |                             |                   |             |            |        |        |         |
| Total                                                                                                    |   |        |                             |                   |             |            |        |        |         |
| Total                                                                                                    |   |        |                             |                   |             |            |        |        |         |
|                                                                                                    |   |        |                             |                   |             |            |        |        |         |
| Total                                                                                                    |   |        |                             |                   |             |            |        |        |         |
| Total                                                                                                    |   |        |                             |                   |             |            |        |        |         |
| Total                                                                                                    |   |        |                             |                   |             |            |        |        |         |
|                                                                                                    |   |        | Total                       |                   |             |            |        |        |         |

Figure 2.8 TDS Details Screen

- 5. In **TDS Details** screen provide the following details
  - Type of Ref.: Select New Ref from the method of Adjustment. Tally.ERP 9 displays Two Methods of Adj viz., Agst Ref and New Ref. New Ref is selected for new Financial Transactions Where as, Agst Ref is selected to set off payment against the previously entered invoice.
  - Name: This filed display the Reference Number for the TDS Deducted. The default Reference Number displayed, is a combination of abbreviation of Journal, Voucher Number and Line Number. Example: Jrnl / 1-1 which can be changed by the user. TDS payments are tracked with these Reference Numbers.
  - Nature of Payment: Select Payments to Contractors (advertisement Contractors) in Nature of Payment field. The List of Nature of payments displays only that Nature of Payments which is specific to the Expenses Ledgers, selected in the transaction.

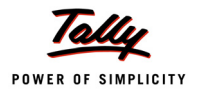

**Example**: For the above transaction **List of Nature of payments** displays only **Payments to Contractors (advertisement Contractors)**, as the nature of payment applicable to the Party against which TDS will be deducted.

| TDS Details              |        |                   |                                |                       |        |        |         |
|--------------------------|--------|-------------------|--------------------------------|-----------------------|--------|--------|---------|
| Type of Name             |        | Nature of Payment | TDS Duty                       | Assessable            | Deduct | TDS    | Payable |
| Ref                      |        |                   | List of Nature o               | f Pvmt(s)             | now    | Amount | Amount  |
| New Ref Iml / 1.1        |        |                   | _                              | <b>É</b>              | No     |        |         |
| Income Tax               | 0% On  |                   | Payment to Contractors (Advert | tisement Contractors) |        |        |         |
| Surcharge                | 0% On  |                   |                                |                       |        |        |         |
| Education Cess           | 0% On  |                   |                                |                       |        |        |         |
| Secondary Education Cess | 10% On |                   |                                |                       |        |        |         |
|                          |        |                   |                                |                       |        |        |         |
|                          |        |                   |                                |                       |        |        |         |
|                          |        |                   |                                |                       |        |        |         |
|                          |        |                   |                                |                       |        |        |         |
|                          |        |                   |                                |                       |        |        |         |
|                          |        |                   |                                |                       |        |        |         |
|                          |        |                   |                                |                       |        |        |         |
|                          |        |                   |                                |                       |        |        |         |
|                          |        |                   |                                |                       |        |        |         |
|                          |        |                   |                                |                       |        |        |         |
|                          |        |                   |                                |                       |        |        |         |
|                          |        |                   |                                |                       |        |        |         |
|                          |        |                   |                                |                       |        |        |         |
|                          |        |                   |                                |                       |        |        |         |
|                          |        |                   |                                |                       |        |        |         |
| lotal                    |        |                   |                                |                       |        |        |         |

Figure 2.9 TDS Details - Nature of Payment Selection

- TDS Duty Ledger: Select TDS Contractors from the list of TDS Duty Ledgers. List of TDS Duty Ledgers displays, ledgers created with specific nature of payment as well as the ledger created with the option Any.
- Assessable Amount: Tally.ERP 9 defaults the amount specified against the expenses ledger and skips the field.
- Deduct now: This field will be set to Yes or No depending on the tax deduction. Set this field to Yes to deduct the Tax in the same voucher.
- **D TDS Amount**: This field displays the Tax amount deducted at source
- **Payable Amount**: This field displays the amount (after TDS) payable to the Party.

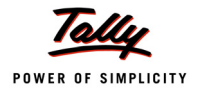

#### The completed TDS Details screen is displayed as shown

| TDS Details                                           |                       |                |                                                             |                       |               |                      |        |               |                   |
|-------------------------------------------------------|-----------------------|----------------|-------------------------------------------------------------|-----------------------|---------------|----------------------|--------|---------------|-------------------|
| Type of Name                                          |                       |                | Nature of Payme                                             | ent                   | TDS Duty      | Assessable<br>Amount | Deduct | TDS<br>Amount | Payable<br>Amount |
| 1161                                                  |                       |                |                                                             |                       | Leugei        | Anoun                | 11079  | Amount        | Amount            |
| New Ref Jrnl / 1                                      | - <b>1</b> P          | ayment to      | ) Contractors (Advertisen                                   | nent Contractors) TDS | – Contractors | 5,00,000.00 C        | Yes    | 5,000.00 Cr   | 4,95,000.00 Cr    |
| Income Tax<br>Surcharge<br>Education<br>Seconday Educ | 7 %<br>0 %<br>ess 0 % | On<br>On<br>On | 5,00,000.00 Cr<br>5,000.00 Cr<br>5,000.00 Cr<br>5,000.00 Cr | 5,000.00 C7           |               |                      |        |               |                   |
| Total                                                 |                       |                |                                                             |                       |               | 5,00,000.00 C        | r      | 5,000.00 Cr   | 4,95,000.00 Cr    |

Figure 2.10 Completed TDS Details Screen

6. Press Enter to accept TDS Details

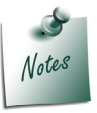

For the **Financial Year 2009-10, Surcharge** or **Cess** is not applicable for TDS. For tax deduction only the specified **TDS rates** are considered.

- 7. Payable Amount as calculated in the TDS Details screen will be defaulted in the Party's **Amount (Credit)** field. Press **Enter** to view Bill–wise Details screen.
- 8. In Bill-wise Details screen,
  - Select New Ref as the Type of Ref
  - In the Name field enter the Bill name as Bill 001
  - □ Skip the Due Date or Credit Days field
  - Accept the default amount allocation and Dr/Cr. By default Tally.ERP 9 displays the Bill amount in the amount field as the credit balance.
  - Press Enter, select New Ref as Type of Ref and Enter Bill name as Bill -001
  - Skip the Due Date or Credit Days field and accept the default amount allocation and Dr/ Cr. By default Tally.ERP 9 displays the Tax amount in the amount field as the debit balance.

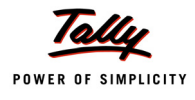

| Bill-wise Details for : Pheonix Agencies<br>Upto: Rs. 4,95,000.00 Cr |                      |                                                |                  |           |  |  |
|----------------------------------------------------------------------|----------------------|------------------------------------------------|------------------|-----------|--|--|
| Type of Ref                                                          | Name                 | Due Date, or<br>Credit Days<br>(wef: 1-4-2009) | Amount           | Dr/<br>Cr |  |  |
| New Ref                                                              | Bill - 001           |                                                | 5,00,000.00      | Cr        |  |  |
| New Ref                                                              | Bill - 001           |                                                | 5,000.00         | Dr        |  |  |
| (Note: 'Breakir.<br>outstanding st.                                  | ig of above bills he | lps to identify the origina.                   | l bill amount in | the       |  |  |
| ousianung au                                                         | nement               |                                                | 4,95,000.00      | Cr        |  |  |
|                                                                      |                      | _                                              | ,,               |           |  |  |

#### The Completed Bill–wise Details screen is displayed as shown

Figure 2.11 Bill-wise Details Screen

In the above method of bill allocation, **Tax amount** is deducted from the **Bill amount** to arrive at the **Pending amount** to be paid to the party. This method of bill allocation updates the **bill amount** along with **pending amount** to be paid to the party, in the **Outstandings statement**, which helps the user to identify the Bill amount in the outstandings statement, when the request comes from the supplier for payment.

 In the Credit field select the duty ledger TDS – Contractor from the List of Ledger Accounts and Rs. 5000 (500000 - 495000) is displayed automatically in the amount field.

10.Enter transaction details in the Narration field.

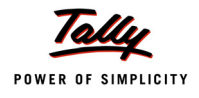

#### The completed Journal Voucher is displayed as shown

| Accounting Voucher Creation                          |                               | Universal Infotech |             | Ctrl + M 🗙                     |
|------------------------------------------------------|-------------------------------|--------------------|-------------|--------------------------------|
| Journal No. 1                                        |                               |                    |             | <b>1-Apr-2009</b><br>Wednesday |
|                                                      |                               |                    |             |                                |
| Particulars                                          |                               |                    | Debit       | Credit                         |
| Dr Advertisement Expenses<br>Cur Bal: 5.00.000.00 Dr |                               |                    | 5,00,000.00 |                                |
| Cr Pheonix Agencies<br>Cur Bal: 4.95.000.00 Cr       |                               |                    |             | 4,95,000.00                    |
| New Ref Bill - 001<br>New Ref Bill - 001             | 5,00,000.00 Cr<br>5,000.00 Dr |                    |             |                                |
| Cr TDS – Contractors<br>Cur Bal: 5,000.00 Cr         |                               |                    |             | 5,000.00                       |
|                                                      |                               |                    |             |                                |
|                                                      |                               |                    |             |                                |
|                                                      |                               |                    |             |                                |
|                                                      |                               |                    |             |                                |
|                                                      |                               |                    |             |                                |
|                                                      |                               |                    |             |                                |
|                                                      |                               |                    |             |                                |
|                                                      |                               |                    |             |                                |
|                                                      |                               |                    |             |                                |
| Narration:                                           |                               |                    | 5,00,000.   | F 00 000 00                    |
|                                                      |                               |                    |             | Accept ?                       |
|                                                      |                               |                    |             | res or No                      |

Figure 2.12 Journal Voucher

#### 11.Press Enter to Save

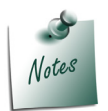

**Journal voucher** is generally used to record transactions on due basis i.e., firstly a due entry in favour of the party is created when the bill is received and then at the time of settlement of the referred bill, a payment entry is passed.

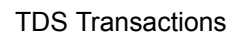

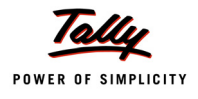

# 2.2 Payment to Party

#### Example 2:

On April 8, 2009, payment of Rs. 4,95,000 is made towards bill no. Bill-001 to Pheonix Agencies for the purchase of Advertisement services, vide cheque no. 254781

#### The same is accounted as follows

#### **Record the transaction in Payment Voucher**

#### Go to Gateway of Tally > Accounting Vouchers > Press F5: Payment

- 1. Press F2 and change date to 08/04/2009
- 2. In Debit field select Pheonix Agencies from the List of Ledger Accounts
- 3. Enter Rs. 4,95,000 in Amount field and press enter to view Bill-wise Details screen
- 4. In Bill-wise Details screen
  - Select Agst Ref in the Type of Ref
  - Select Bill-001 from the List of Pending Bills in Name field, Amount is defaulted automatically.

Completed **Bill-wise Details** screen is displayed as shown.

| Type of Ref     Name     Due Date, or<br>Credit Days     Amount     Dr/<br>Cr       Agst Ref     Bill - 001     4,95,000.00     Dr |             | Bill-wise Details for : Pheonix Agencies<br>Upto: Rs. 4,95,000.00 Dr |                                                |                  |  |  |  |  |
|----------------------------------------------------------------------------------------------------|-------------|----------------------------------------------------------------------|------------------------------------------------|------------------|--|--|--|--|
| Agst Ref Bill - 001 4.95,000.00 Dr                                                                                                 | Type of Ref | Name                                                                 | Due Date, or<br>Credit Days<br>(wef: 8-4-2009) | Amount Dr/<br>Cr |  |  |  |  |
| Agst Ref Bill - 001 4,95,000.00 Dr                                                                                                 | Aget Def    | Bill 001                                                             |                                                | 4.95.000.00 Dr   |  |  |  |  |
| 4,95,000.00 Dr                                                                                                    | Agor Kei    |                                                                      |                                                | -,,              |  |  |  |  |
|                                                                                                    |             |                                                                      | _                                              | 4,95,000.00 Dr   |  |  |  |  |

Figure 2.13 Bill-wise Details Screen

5. Press Enter to accept the bill adjustment.

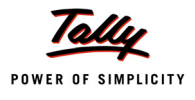

- 6. In **Credit** field select **Canara Bank** from the **List of Ledger Accounts**, Amount is defaulted automatically
- 7. Enter Cheque No. 254781 in Narration field.

The completed Payment Voucher is displayed as shown

| Accounting Voucher Creation                                                     | Universal Ir   | nfotech     | Ctrl + M 🗙              |
|---------------------------------------------------------------------------------|----------------|-------------|-------------------------|
| Payment No. 1                                                                   |                |             | 8-Apr-2009<br>Wednesday |
| Particulars                                                                     |                | Debit       | Credit                  |
| Dr Pheonix Agencies<br>Cur Bak 0.00 Dr<br>Agst Ref Bill - 001<br>Cr Canara Bank | 4,95,000.00 Dr | 4,95,000.00 | 4,95,000.00             |
| Car Bal. 43,03,000.00 Dr                                                        |                |             |                         |
|                                                                                 |                |             |                         |
|                                                                                 |                |             |                         |
|                                                                                 |                |             |                         |
|                                                                                 |                |             |                         |
|                                                                                 |                |             |                         |
|                                                                                 |                |             |                         |
|                                                                                 |                |             |                         |
|                                                                                 |                |             |                         |
| Narration:                                                                      |                | 4,95,000.00 | 4.05.000.00             |
| Ch. No. :254781                                                                 |                |             | Accept ?                |
|                                                                                 |                |             | Yes or No               |

Figure 2.14 Completed Payment Voucher

8. Press Enter to Save.

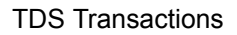

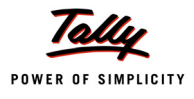

# 2.3 Payment of TDS

#### 2.3.1 Payment of TDS (Using Auto Fill)

All the Tax deducted during a month is to be paid to the credit of Government on or before 7th of the next month. In case 7th of the month happens to be a sunday or a bank holiday payment can be made on the next working day

TDS amount shall be paid to the government account through any designated branches of the authorised banks, along with Income Tax Challan No.281.

#### Example 3:

On May 6, 2009, Universal Infotech, paid TDS of Rs. 5,000 towards Advertisement Expenses, vide cheque no. 056330 for the month of April, 2009.

The same is accounted as follows

#### Setup:

#### In F12: Configure (Payment Configuration)

Set Use Single Entry mode for Pymt/Rcpt/Contra to Yes

#### **Record the transaction in Payment Voucher**

#### Go to Gateway of Tally > Accounting Vouchers > Press F5: Payment

- 1. Press F2 and change date to 06/05/2009
- 2. Press Alt+S or click <u>S</u>: Stat Payment button on the Buttons Bar to view Statutory Payment screen.

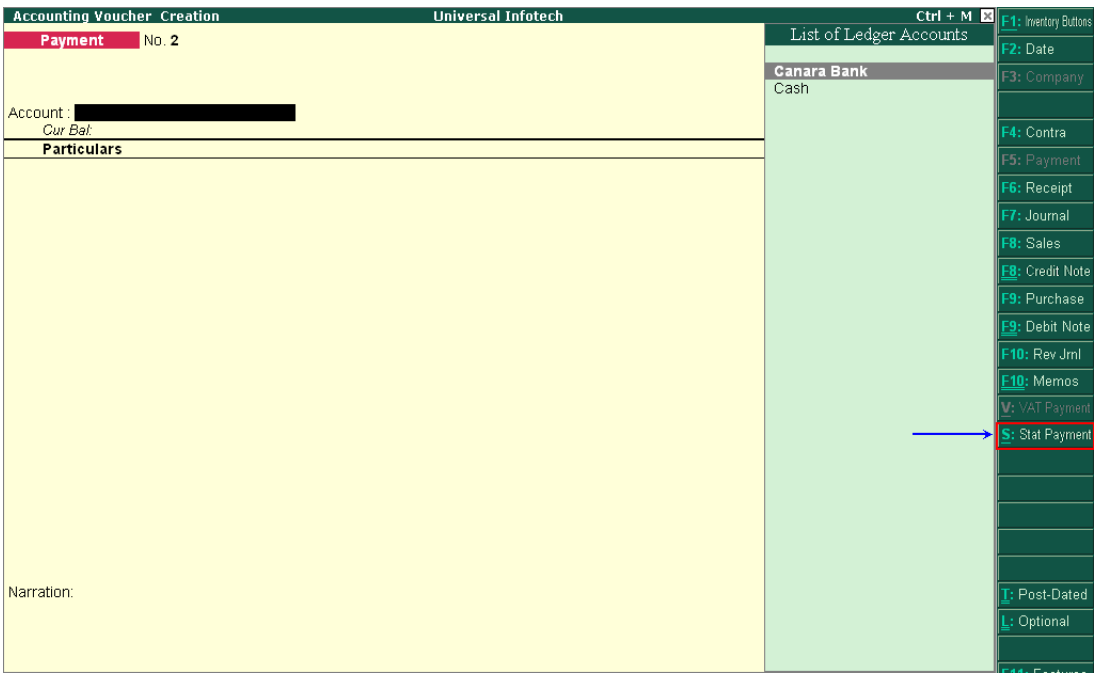

Figure 2.15 Selection of Stat Payment Button
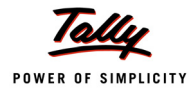

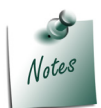

The **Stat Payment** button will be available in payment voucher only if the option **Use Single Entry mode for Pymt/Rcpt/Contra?** is enabled in the **F12: Configure** (Voucher Configuration).

#### 3. In the Statutory Payment screen

Type of Duty/Tax: In this field select the Tax/Duty Type towards which tax payment entry is being recorded. Here we are recording TDS payment entry, hence select TDS from the Type of Duty/Tax

| Helper Tax Types              | Universal Infotech                                                                                            | Ctrl + M 🗙                             |
|-------------------------------|----------------------------------------------------------------------------------------------------|----------------------------------------|
| Payment No. 2                 |                                                                                                    | <b>6-May-2009</b><br>Wednesday         |
| Account :<br><i>Cur Bal</i> : |                                                                                                    |                                        |
| Particulars                   |                                                                                                    | Amount                                 |
|                               | Statutory Payment           Type of Duty/Tax         : TDS           Auto Fill Statutory Payment         ? No | Types of Duty/Tax<br>CST<br>TDS<br>VAT |
|                               |                                                                                                    |                                        |
|                               |                                                                                                    |                                        |
| Narration:                    |                                                                                                    |                                        |
|                               |                                                                                                    |                                        |

Figure 2.16 Selection of Type of Duty/Tax

- Auto Fill Statutory Payment: Set this option to YES to auto calculate and fill the duty payable to the Government. Set this option to NO, if the user wants to manually select the duty ledger and duty bills. Universal Infotech wants to auto fill tax details in payment voucher, hence the option Auto Fill Statutory Payments is set to Yes.
- On setting the option Auto Fill Statutory Payments to Yes, based on the Duty/Tax Type selected Tally.ERP 9 displays the appropriate statutory payment fields to fill the details.

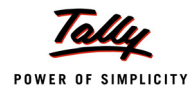

Deducted Till Date: In this field user may enter, till date of the period for which the TDS values should be computed and auto-filled.

Enter **30/04/2009** as the Till Date.

 Section: As per the Act, separate TDS challans to be submitted for the payment of tax under each section. In this field, Tally.ERP 9 displays all the Sections under which, Tax deducted is pending for payment.

Select Section 194C from the list of section.

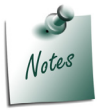

**Payment Code** of the **Section** selected for TDS payment will be printed on the TDS Challan.

Nature of Payments: Based on the section selected in the Section field, Tally.ERP 9 displays the section related nature of payments under which, Tax deducted is pending for payment.

Select Payment to Contractors (Advertisement Contractors) as the Nature of Payment

Deductee Status: Select the Deductee Status as Non Company.

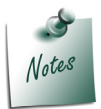

The TDS transactions in a payment voucher can be entered for a particular **Deductee Status**, using the **Stat Payment** button.

**Cash/ Bank**: Depending on the mode of payment (Cash or Cheque) Cash or Bank ledger will be selected.

Select Canara Bank from the List of Ledger Accounts.

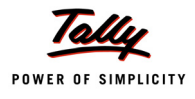

| Helper Tax Types                                      | Univer                                                                                                    | sal Infotech                                                                                                    | Ctrl + M 🔉                             |
|-------------------------------------------------------|----------------------------------------------------------------------------------------------------|----------------------------------------------------------------------------------------------------|----------------------------------------|
| Payment No. 2<br>Account :<br>Cur Bal:<br>Particulars |                                                                                                    |                                                                                                    | List of Ledger Accounts<br>Canara Bank |
|                                                       | <u>Statuto</u><br>Type of Duty/Tax<br>Auto Fill Statutory Payment<br>Deducted Till Date<br>Section<br>Nature of Payment<br>Deductee Status<br>Cash/Bank | ory Payment<br>: TDS<br>? Yes<br>: 304.2009<br>: 194C<br>: Payment to Contractors (Adventisement Contractors)<br>: Non Company<br>: Canara Bank |                                        |
| Narration:                                            |                                                                                                    |                                                                                                    |                                        |

#### The completed Statutory Payment screen is displayed as shown

Figure 2.17 Completed Statutory Payment Screen

- 4. Press Enter to accept the Statutory Payment
- 5. The **Bank Name** through which the payment is made and **TDS payable amount (**with the respective bill details) will be auto-filled.

| Accounting Voucher Creation           | Universal               | Infotech | Ctrl + M 🗙                     |
|---------------------------------------|-------------------------|----------|--------------------------------|
| Payment No. 2                         |                         |          | <b>6-May-2009</b><br>Wednesday |
|                                       | Statutory Payment for : | TDS      |                                |
| Account : Canara Bank                 | Statutory Payment for . | 105      |                                |
| Cur Bal: 45,10,000.00 Dr              |                         |          |                                |
| Particulars                           |                         |          | Amount                         |
| TDS - Contractors<br>Cur Bal: 0.00 Dr |                         |          | 5,000.00                       |
| Agst Ref Jrnl / 1-1                   | 5,000.00 Dr             |          |                                |
| Income Tax                            | 5,000.00 Dr             |          |                                |
| Education Cess                        |                         |          |                                |
| Secondary Education Cess              |                         |          |                                |
|                                       |                         |          |                                |
|                                       |                         |          |                                |
|                                       |                         |          |                                |
|                                       |                         |          |                                |
|                                       |                         |          |                                |
|                                       |                         |          |                                |
|                                       |                         |          |                                |
|                                       |                         |          |                                |
|                                       |                         |          |                                |
|                                       |                         |          |                                |
| Provide Details : No                  |                         |          |                                |
|                                       |                         |          |                                |
| Narration:                            |                         |          | 5,000.00                       |
|                                       |                         |          |                                |
|                                       |                         |          |                                |
|                                       |                         |          |                                |

Figure 2.18 Auto Filled Payment Voucher

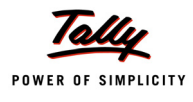

- 6. Set the option **Provide Details** to **Yes** to enter TDS payment details
- 7. In the Payment Details Screen
  - **From Date**: In this field enter the **From** date of the period for which the payment is made
  - **D** To Date: In this field enter the To date of the period for which the payment is made
  - Cheque/DD No: In this field user can enter either the cheque or the DD No through which the TDS payment is made. In this transaction payment is made through cheque no. 056330.
  - Name of the Bank: This field is provided to mention the name of authorised bank, where the payment is made.

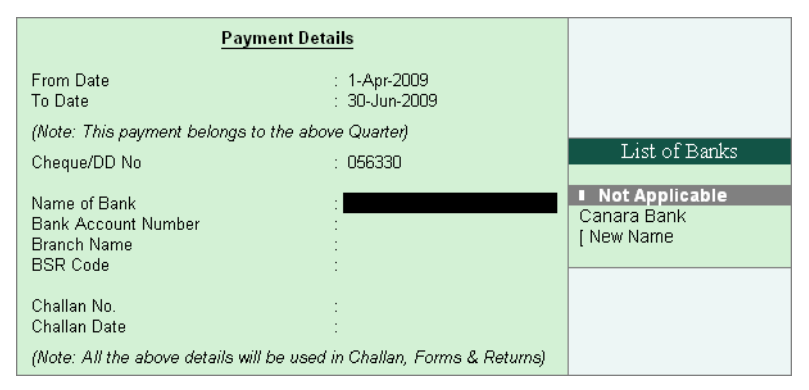

Figure 2.19 Payment Details-List of Banks

Tally.ERP 9 displays the list of banks from where the user can

- Select **Not applicable**, when the bank details are not applicable for a payment.
- Select The banks which are already created to carry out the regular business
- Select New Name New Name will be selected when the authorised bank through which the payment is made is different from the regular bank where the deposit account is maintained. The Bank name created here will not be available under the List of Ledgers.

Select Canara Bank from the List of Banks.

- Bank Account Number: Enter the bank account number in this filed
- Branch Name: Enter the bank Branch name in this field.
- BSR Code: Enter the BSR code of the branch. BSR code is a 7 digit number allotted by Reserve Bank of India (RBI) to bank branch.

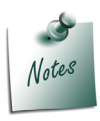

**Bank Account Number, Branch Name** and **BSR code** details will be defaulted automatically, if the user selects the bank which is already created to carry out the regular business (with branch name and BSR code) in the Name of Bank field. User can change such defaulted details.

**Challan No.**: In this field enter the TDS payment Challan number. If the TDS payment challan details are not available at the time of recording the TDS payment entry, such details can be either by reconciling the TDS ledger or by altering the payment voucher.

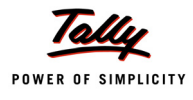

# **Challan Date**: Enter the Challan Date.

The completed Payment Details screen is displayed as shown

| Payment Details                                                |                                                        |  |  |  |  |
|----------------------------------------------------------------|--------------------------------------------------------|--|--|--|--|
| From Date<br>To Date                                           | : 1-Apr-2009<br>: 30-Jun-2009                          |  |  |  |  |
| (Note: This payment belongs to t                               | he above Quarter)                                      |  |  |  |  |
| Cheque/DD No                                                   | : 056330                                               |  |  |  |  |
| Name of Bank<br>Bank Account Number<br>Branch Name<br>BSR Code | : Canara Bank<br>: 00758978<br>: M.G.Road<br>: 0240130 |  |  |  |  |
| Challan No.<br>Challan Date                                    | : 225678<br>: 6-5-2009                                 |  |  |  |  |
| (Note: All the above details will b                            | e used in Challan, Forms & Returns)                    |  |  |  |  |

Figure 2.20 Completed Payment Details Screen

- 8. Press Enter to accept the payment details
- 9. Cheque number entered in the payment details is displayed in the Narration

The Completed TDS Payment voucher is displayed as shown

| Accounting Voucher Creation                                                                  | Universal Infotech          | Ctrl + M 🗙                     |
|----------------------------------------------------------------------------------------------|-----------------------------|--------------------------------|
| Payment No. 2                                                                                |                             | <b>6-May-2009</b><br>Wednesday |
|                                                                                              | Statutory Payment for : TDS |                                |
| Account : Canara Bank                                                                        |                             |                                |
| Particulars                                                                                  |                             | Amount                         |
| TDS – Contractors<br>Cur Bal: 0.00 Dr                                                        |                             | 5,000.00                       |
| Agst Ref Jrnl / 1-1<br>Income Tax<br>Surcharge<br>Education Cess<br>Secondary Education Cess | 5,000.00 Dr<br>5,000.00 Dr  |                                |
| Provide Details : Yes                                                                        |                             |                                |
| Narration:                                                                                   |                             | <u>_</u>                       |
| Ch. No. : 056330                                                                             |                             | Accept ?                       |
|                                                                                              |                             | Yes or No                      |

Figure 2.21 TDS Payment Voucher

3. Press Enter to Save.

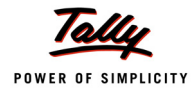

Tally.ERP 9 also allows the user to enter **TDS payment entry** 

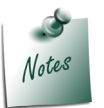

- Using Stat Payment option by manually selecting the Tax ledgers and tax bills.
- In Double Entry Mode

# 2.3.2 Generating TDS Challan (ITNS 281)

Tax is remitted to the government account through Challans. For making the TDS payment, Challan No. 281 is used.

In Tally.ERP 9 TDS Challan (ITNS 281) will be printed from the TDS payment voucher.

To print the TDS Challan for the transaction entered on 06-05-2009

- 1. Press **PageUp** to go back to payment voucher entry
- 2. Click on **Print** button or Press **Alt + P** from the payment voucher to view the **Voucher Printing** screen

|                                             |                                      | Voucher Printing                                         |                                                                               |  |  |
|---------------------------------------------|--------------------------------------|----------------------------------------------------------|-------------------------------------------------------------------------------|--|--|
| Printer<br>No. of Copies                    | : (NeOO:)<br>: 1                     | Рарег Туре :                                             | Letter                                                                        |  |  |
| Print Language<br>Method<br>Page Range      | : English<br>: Neat Mode<br>: All    | Paper Size : (8.50" x 10.9<br>Print Area : (8.03" x 10.6 | (Printing Dimensions)<br>8") or (216 mm x 279 mm)<br>3") or (204 mm x 270 mm) |  |  |
|                                             |                                      | Report Titles                                            |                                                                               |  |  |
| Payment Voucher                             |                                      |                                                          |                                                                               |  |  |
| (with Print Preview)                        |                                      |                                                          |                                                                               |  |  |
| Print as TDS Chall<br>TDS/TCS Regular Asses | lan<br>ssment (Raised by I.T. Dept.) | ? Yes<br>? No                                            | Print ?                                                                       |  |  |
| Filing Date                                 |                                      | : 6-мау-2009                                             | Yes or No                                                                     |  |  |

Figure 2.22 Voucher Printing Screen

- De To view the challan in a preview mode, click on I: With Preview button or press ALT+I
- 3. Press **Enter** to accept the Voucher Printing subscreen and to display the TDS Challan in Print Preview mode.
- 4. Click **Zoom** or Press **Alt+Z** to view the TDS Challan

TDS Challan is displayed as shown

|                                 |                            |               | T.D.S.     | TAX CHALL       | AN            |                  | Single Cop        | y (to be sent to ZAC |
|---------------------------------|----------------------------|---------------|------------|-----------------|---------------|------------------|-------------------|----------------------|
| CHALLAN                         |                            |               | Tax Appli  | cable (Tick     | one)*         |                  |                   | Assessment           |
| No./ ITNS                       |                            | ΤΑΧ           | DEDUCTE    | D AT SOUR       | E FROM        |                  |                   | Year<br>2010-11      |
| 281                             | (0020) COMPANY DEC         | UCTEES        |            | (0021) NON-C    | OMPANY DEC    | DUCTEES          | Х                 | 2010-11              |
| Tax Deduction A                 | Account No. (T.A.N).       |               |            |                 |               |                  |                   |                      |
| BANU07884F                      |                            |               |            |                 |               |                  |                   |                      |
| Full Name                       |                            |               |            |                 |               |                  |                   |                      |
| UNIVERSAL I                     | NFOTECH                    |               |            |                 |               |                  |                   |                      |
| Complete Addre                  | ess with City & State      |               |            |                 |               |                  |                   |                      |
| # 45, AMR Teo                   | ch Park, Hosur Road,       | Bangalor      | e          |                 |               |                  |                   |                      |
| Karnataka                       |                            |               |            |                 |               |                  |                   |                      |
| Tel. No. <b>080-223</b>         | 56475                      |               |            |                 |               |                  |                   | Ph 560064            |
| Type of Payme                   | ent                        |               |            |                 | Code          | •* 94C           |                   |                      |
| DS Payable by "                 | Taxpayer                   |               |            |                 | (200)         | x                | FOR USE IN R      | ECEIVING BANK        |
| DS Regular Ass                  | sessment (Ralsed by I.T    | . Deptt.)     |            |                 | (400)         |                  | Debit to Arc / Ch | eque credited on     |
|                                 |                            |               |            |                 | • • • • •     |                  |                   |                      |
| ETAILS OF P                     | AYMENTS                    |               |            |                 | Amour         | it (in Rs. Only) | DD MN             | I YY                 |
| ncome Tax                       |                            |               | Ľ          |                 |               | 5,000.00         |                   |                      |
| Surcharge                       |                            |               |            |                 |               |                  | SPACE FOR         | BANK SEAL            |
| Education Cess                  |                            |               | Ĺ          |                 |               |                  |                   |                      |
| nterest                         |                            |               | Ļ          |                 |               |                  |                   |                      |
| Penalty<br>Total                |                            |               | Ļ          |                 |               | 5 000 00         |                   |                      |
| lotal                           |                            |               | L          |                 |               | 5,000.00         |                   |                      |
| Total (in words):               |                            |               | _          |                 |               |                  |                   |                      |
|                                 | CRORES                     | LACS          | THOUSANDS  | 5 HUNDREDS      | TENS          | UNITS            |                   |                      |
|                                 | Zero                       | Zero          | Five       | Zero            | Zero          | Zero             |                   |                      |
| Paid in Cash/ Deb               | lit to A/c /Cheque No. 056 | 330           | ]          |                 | Dated 6-I     | May-2009         | Rs. 5,000.00      |                      |
| Drawn on Canara Bank - M.G.Road |                            |               |            |                 |               |                  |                   |                      |
| (Name of the Bank and Branch)   |                            |               |            |                 |               |                  |                   |                      |
| Date: 6-May-J                   | 2009                       |               | 5          | Signature of p  | erson maki    | ng payment       |                   |                      |
|                                 |                            |               | т          | 'ear Here       |               |                  |                   |                      |
| Taxpayers Cou                   | unterfoil (To be filled u  | ip by taxpay  | er)        |                 |               |                  |                   |                      |
| TAN BANU078                     | 384F                       |               |            |                 |               |                  | SPACE FO          | R BANK SEAL          |
| eceived from UNIVERSAL INFOTECH |                            |               |            |                 |               |                  |                   |                      |
| Cashí Debitito A/c/0            | Cheque No. <b>056330</b>   | (INan         | ne)        |                 | For Rs.       | 5.000            |                   |                      |
| Rs.(In words)                   |                            | Five Tho      | usand Only | y               |               | -,               |                   |                      |
| Drawn on Canad                  | ra Bank - M.G.Road         |               |            |                 |               |                  |                   |                      |
| and en peand                    | N                          | on Compan     | y(0021) Di | (Na<br>eductees | me of the Ban | k and Branch)    |                   |                      |
| on account of Tev               | <br>TDeducted at Source TD | S) fram       | 4C for the | Assessment      | Year 20       | 10-11            |                   |                      |
| S., GOODIN OF LAA               |                            | o) north _ 3' |            | .,              | .cu _20       |                  | Rs 5 000 00       |                      |
|                                 |                            |               |            |                 |               |                  | LAS. 3,000.00     |                      |

Figure 2.23 TDS Challan

5. Click on **Print** to print the **TDS Challan**.

# Part - II

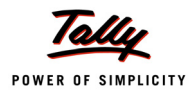

# **Recording Advanced TDS Transactions**

In this section we shall understand how Tally.ERP 9's TDS feature can be used to process advanced TDS transactions.

We shall learn to record advanced TDS transactions such as

- Expenses partly Subject to TDS
- Accounting of expenses and deducting TDS later
- Accounting multiple expenses and deducting TDS later
- TDS on Advances
- TDS on expenses @ lower rate
- Description TDS on expenses @ zero rate
- Reversal of expenses with TDS and Reversal of TDS
- Accounting changes in TDS percentage
- Accounting TDS on payments made to non-residents
- TDS on Interest Payments
- TDS on Expenses with Inventory
- TDS on Fixed Assets
- Payment of TDS
- Payment of Interest and Penalties
- TDS on Sales Commission
- Reversal of Excess TDS Deducted

Record all the transactions in the books of Universal Infotech.

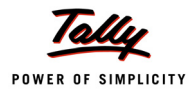

# 2.4 Transactions Involving TDS

# 2.4.1 Expenses Partly Subject to TDS (Journal Voucher)

In the event, where a part of the expenditure is not subject to TDS and the balance amount is subject to TDS, it is crucial to determine the accurate value of expenses for computation of TDS.

Tally.ERP 9 provides the flexibility to enter information in the same voucher. Consider the following scenario to illustrate the Expenses partly subject to TDS.

#### Example 4:

On 7th May, 2009, universal Infotech received a bill (vide no. 911) from Sridhar & Co. for Rs. 1,12,360 inclusive of other charges of Rs. 12,360 towards the auditing services provided.

In the above transaction Bill amount includes other charges of Rs. 12,360 on which TDS is not applicable. Let us understand how to configure Tally.ERP 9 to compute tax only on the Assessable Value (1,00,000).

To account the above transaction follow the steps given below

- 1. Create Masters
- i. Expense Ledger
- ii. Party Ledger
- iii. Tax Ledger
- 2. Record the Transaction in Journal Voucher

#### 1. Create Masters

#### i. Expenses Ledger

| Ledger            | Under             | IS TDS<br>Applicable | Default Nature of Payment                   |
|-------------------|-------------------|----------------------|---------------------------------------------|
| Auditing Expenses | Indirect Expenses | Yes                  | Fees for Professional Or Technical Services |

#### Create Expenses Ledger

Go to Gateway of Tally > Accounts Info. > Ledgers > Create

- Type Auditing Expenses as the Ledger Name
- Select Indirect Expenses in the Under field
- **B** Select the appropriate **Rounding Method**.
- Set **Is TDS Applicable** to **Yes**

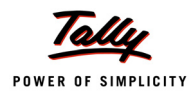

# In Default Nature of Payment filed select Fees for Professional Or Technical Services from the List of TDS Nature of Pymt.

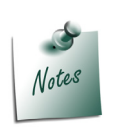

- All the **Payments/Expenses** subject to **TDS** have to be associated with relevant pre-defined **TDS** Nature of Payments.
- □ Refer Appendix for more details on TDS Nature of Payments
- The Option Any can be selected from the TDS Nature of Payment, where the user doesn't want to define the TDS Nature of payment during Ledger creation. This allows the user to use a Expense Ledger (as a common ledger) to account multiple TDS Nature of Payments.

The completed **Expenses Ledger** screen is displayed as shown.

| Ledger Creation Universal Infotec                                                                  | h Ctr                                                                                                    |
|----------------------------------------------------------------------------------------------------|----------------------------------------------------------------------------------------------------|
| Name : Auditing Expenses                                                                           | Total Op. Bal.                                                                                                    |
| (alias) :                                                                                          | 50,00,000.00 Dr<br>                                                                                                    |
| Under : Indirect Expenses                                                                          | Mailing Details Name Address                                                                                                    |
| Inventory values are affected ? No                                                                 |                                                                                                    |
|                                                                                                    | State :<br>PIN Code :                                                                                                    |
| Statutory Information                                                                              |                                                                                                    |
| Is TDS Applicable ? Yes<br>Default Nature Of Payment : Fees for Professional Or Technical Services | Tax Information           PAN / IT No.         :           (PAN / IT No. is mandatory for eTDS, should be of 10 Cherecters           Sales Tax No.         : |
| Opening Balance ( on 1-Apr-2009) :                                                                 | Accept ?<br>Yes or No                                                                                                    |

Figure 2.24 Completed Expenses Ledger Creation Screen

#### Press Enter to Save

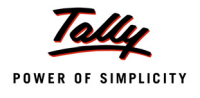

# ii. Party Ledger

| Ledger        | Under            | Maintain bal-<br>ances bill-by-bill | ls TDS<br>Deductable | Deductee Type    |
|---------------|------------------|-------------------------------------|----------------------|------------------|
| Sridhar & Co. | Sundry Creditors | Yes                                 | Yes                  | Partnership Firm |

Create Party Ledger

#### Go to Gateway of Tally > Accounts Info. > Ledgers > Create

In the Ledger Creation screen,

- D Type Sridhar & Co. as the Ledger Name
- Group it under Sundry Creditors group
- Set Maintain Balances bill-by-bill to Yes
- D Specify the Default Credit Period, if required
- Set Is TDS Deductable to Yes
- □ In the **Deductee Type** field select **Partnership Firm** from the **List of Deductee Types**

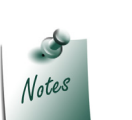

- □ The sellers who are receiving the TDS nature of payments, are required to be associated with the pre-defined **Deductee Types**.
- Refer Appendix for more details on Deductee Types
- The option **UnKnown** will be selected, when the Party's deductee type details are not available.
- Enter the Mailing Details.
- Under Tax Information enter the PAN/IT No. (PAN/IT No. is mandatory for e-TDS). PAN is a 10 Digit Alphanumeric Number allotted by the Income Tax Department.

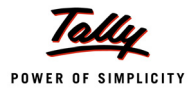

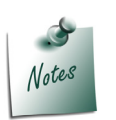

- **PAN/IT No.** field is restricted to 10 digits, user can enter any ten Numbers or Alphabets or alphanumeric.
- The details provided in the **PAN/IT No.** field must be equal to ten Numbers or Alphabets or alphanumeric. Tally.ERP 9 won't accept any details less than 10 digits.
- In case, where the PAN is not Available or Applied For, such details can also be provided in the PAN/IT No field in the format, as specified by the Income tax Department.
  - i. For PAN not available enter as PANNOTAVBL
  - ii. For PAN Applied enter as APPLIEDFOR
- Under Exception Report PAN Not Available, Tally.ERP 9 displays all the ledgers in which PAN/IT No is not mentioned. Before e-TDS validation user can check this report to make necessary changes in the ledger

The completed Sundry Creditor Ledger screen is displayed as shown

| Ledger Creation                                                                                   | Universal                                                         | Infotech                                                                                                    | Ctrl ·                                                   |
|---------------------------------------------------------------------------------------------------|-------------------------------------------------------------------|----------------------------------------------------------------------------------------------------|----------------------------------------------------------|
| Name : Sridhar & Co.<br>(alias) :                                                                 |                                                                   |                                                                                                    |                                                          |
| Under<br>Maintain balances bill-by-bill<br>Default Credit Period<br>Inventory values are affected | : Sundry Creditors<br>(Current Liabilities)<br>? Yes<br>:<br>? No | Mailing Details           Name         : Sridhar           Address         : # 9/18           CRM Bu         Gandhi           Bangalc         : Karnata           PIN Code         : 560001 | §<br>& Co.<br>ilding<br>nagar<br>ore<br>ka               |
| <u>S</u><br>Is TDS Deductable<br>Deductee Type                                                    | tatutory Information<br>? Yes<br>: Partnership Firm               | Tax Information           PAN / IT No.         : AAPLC4           (PAN / IT No. is mandatory for eTDS, showing the start No.         :                                                      | <u>n</u><br>1 <b>578N</b><br>Iouild be of 10 Cherectera) |
|                                                                                                   | Opening Balance (on 1-Apr-                                        | 2009) :                                                                                                    | Accept?<br>Yes or No                                     |

Figure 2.25 Completed Sundry Creditor Ledger Creation Screen

Press Enter to Save.

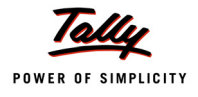

#### iii. Tax Ledger

| Ledger                                      | Under          | Type of<br>Duty/ Tax | Nature of Payment                              | Inventory<br>values are<br>affected |
|---------------------------------------------|----------------|----------------------|------------------------------------------------|-------------------------------------|
| TDS - Professional<br>or Technical Services | Duties & Taxes | TDS                  | Fees for Professional<br>or Technical Services | No                                  |

Create Tax Ledger

#### Go to Gateway of Tally > Accounts Info. > Ledgers > Create

In the Ledger Creation screen,

- Type TDS Professional or Technical Services as the Ledger Name
- Group it under Duties & Taxes group
- Select TDS as the Type of Duty/Tax
- Select Fees for Professional or Technical Services as the Nature of Payment.
- Set Inventory values are affected to No

The completed Duty & Taxes ledger screen is displayed as shown

| Ledger Creation Universal Infotech                                     |                                                                |                               |                                  |                                                  |  |  |  |
|------------------------------------------------------------------------|----------------------------------------------------------------|-------------------------------|----------------------------------|--------------------------------------------------|--|--|--|
| Name : TDS - Professional Or T                                         | echnical Services                                              |                               |                                  | Total Op. Bal.                                   |  |  |  |
| (alias) :                                                              |                                                                |                               |                                  | 50,00,000.00 Dr<br>Difference<br>50,00,000.00 Dr |  |  |  |
| Under                                                                  | : Duties & Taxes<br>(Current Liabilities)                      | Name                          | Mailing Details                  |                                                  |  |  |  |
| Type of Duty/Tax<br>Nature Of Payment<br>Inventory values are affected | : TDS<br>: Fees for Professional Or Technical Services<br>? No | State<br>PIN Code             | :                                |                                                  |  |  |  |
|                                                                        |                                                                | PAN / IT No.<br>Seles Tax No. | <u>Tax Information</u><br>:<br>: |                                                  |  |  |  |
|                                                                        |                                                                |                               |                                  |                                                  |  |  |  |
|                                                                        |                                                                |                               |                                  | Accept ?                                         |  |  |  |
|                                                                        | Opening Balance (on 1-Apr-2009) :                              |                               |                                  | Yes or No                                        |  |  |  |

Figure 2.26 Completed TDS Ledger Creation Screen

Press Enter to Save.

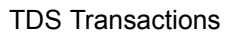

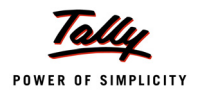

# 2. Record the Transaction in Journal Voucher

# Set Up:

In F12: Configure (Journal configuration)

Set Allow Alteration of Nature of Payment in Expenses to Yes

| Journal Configuration                                                                                      |   |            |
|----------------------------------------------------------------------------------------------------|---|------------|
| Skip Date field in Create Mode (faster entry!)                                                             | ? | Yes        |
| Warn on Negative Cash Balance                                                                              | ? | Yes        |
| Allow Cash Accounts in Journals                                                                            | ? | No         |
| Allow Alteration of TDS Rates for Lower Deduction<br>Allow Alteration of TDS Nature of Payment in Expenses | ? | No<br>Yes_ |
| Use Common Table for TDS Helper                                                                            | ? | No         |
| Show Table of Bill Details for Selection                                                                   | ? | Yes        |
| Show Bill-wise Details<br>Expand into multiple lines                                                       | ? | Yes<br>Yes |
| Show Ledger Current Balances<br>Show Balances as on Youcher Date                                           | ? | Yes<br>No  |
|                                                                                                    | - |            |

Figure 2.27 F12: Configure

Go to Gateway of Tally > Accounting Vouchers > Press F7: Journal

- 1. Press F2 and change the date to 07-05-2009
- 2. Select Auditing Expenses in the Debit field and press Enter
- 3. Enter 1,12,360 in the Amount field and press Enter

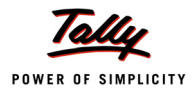

| Journal No. 2                                                                                                    | List of TDS Nature Of Pymt                                                                                                    |
|----------------------------------------------------------------------------------------------------|----------------------------------------------------------------------------------------------------|
|                                                                                                    |                                                                                                    |
| Particulars Dr Auditing Expenses Cur Bel: 1,12,360.00 Dr Dr TDS Nature of Payment Details Ledger Name : Auditing Expenses Nature of Payment Fees for Professional Or Technical Services Naturation: | Not Applicable     Any Other Income     Any Other Income     Any Other Income     Any Other Income     Any Other Interest on Securities As Per Sec.193     Commission on Sale of Lottery Tickets     Commission Or Brokerage     Deemed Dividend U/s 2(22)(E)     Fees for Professional Or Technical Services     Fees for Fork Service Agreement Is Made After Mar 31, 1976 Before June 1, 193     Fees for Tech. Services Agreement Is Made After May 31, 1997 Before June 1, 200     Income by Way of Long-Term Capital Gains Referred to in Section 115     Income From Foreign Exchange Assets Payable to an Indian Citize     Income From Foreign Exchange Assets Payable to an Indian Citize     Income of Foreign Institutional Investors From     Insurance Commission     Interest on 8% Savings (Taxable) Bonds, 2003     Interest on Securities     Interest Other Than Interest on Securities     Interest Other Than Interest on Securities     Interest Other Than Interest on Securities     Interest Other Than Interest on Securities     Interest Other Than Interest on Securities     Interest Other Than Interest on Securities     Payments in Respect of Units to an Offshore Func     Payments in Respect of Units to an Offshore Func     Payments to Contractors (Other Than Advertisement     Payments to Contractors (Advertisement Contractors     Payment to Contractors     Payment to Contractors     Paymen |

#### The Expense Allocation screen is displayed as shown

Figure 2.28 Expense Allocation Screen

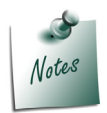

When Allow Alteration of Nature of Payment in Expenses is set to Yes in F12: Voucher Entry Configuration, Tally.ERP 9 facilitates Assigning/ Altering Nature of Payments and Assessable Value of the Expenses during voucher entry.

- 4. The **TDS Nature of Payment Details** screen displays the **Nature of Payment** and the **Assessable Value** of the expenditure.
  - Press Enter to accept Fees for Professional or Technical Services as Nature of Payment.
  - The amount in the Assessable Value is defaulted to Rs. 1,12,360. Enter Rs.1,00,000 in the Assessable Value and press Enter.

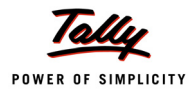

| TDS Nature of Payment Details               |                  |  |  |  |  |
|---------------------------------------------|------------------|--|--|--|--|
| Ledger Name : Auditing Expenses             |                  |  |  |  |  |
| Nature of Payment                           | Assessable Value |  |  |  |  |
| Fees for Professional Or Technical Services | 1 00 000 00      |  |  |  |  |
|                                             | 1,00,000.00      |  |  |  |  |
|                                             |                  |  |  |  |  |
|                                             |                  |  |  |  |  |
|                                             |                  |  |  |  |  |
|                                             |                  |  |  |  |  |
|                                             |                  |  |  |  |  |

Figure 2.29 TDS Nature of Payment Details with Assessable Value

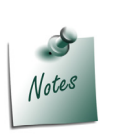

**Assessable Value** is the amount on which the **TDS** will be computed. In the above transaction the Bill amount of Rs. 1,12,360 includes Service Tax of Rs 12,360 on which the Tax cannot be deducted. Thus assessable value is arrived at by deducting Service tax from the Bill amount

Bill amount (1,12,360) – Service Tax (12,360) = Assessable Value (1,00,000)

In the Nature of Payment field select Not applicable from the List of TDS Nature of Payment (balance amount of Rs 12,360 gets allocated automatically in the Assessable value field)

| TDS Nature of Payment Details               |                  |  |  |  |  |
|---------------------------------------------|------------------|--|--|--|--|
| Ledger Name : Auditing Expenses             |                  |  |  |  |  |
| Nature of Payment                           | Assessable Value |  |  |  |  |
|                                             |                  |  |  |  |  |
| Fees for Professional Or Technical Services | 1,00,000.00      |  |  |  |  |
| E Not Applicable                            | 12,360.00        |  |  |  |  |
|                                             |                  |  |  |  |  |
|                                             |                  |  |  |  |  |
|                                             |                  |  |  |  |  |
|                                             |                  |  |  |  |  |
|                                             |                  |  |  |  |  |
|                                             |                  |  |  |  |  |
|                                             |                  |  |  |  |  |
|                                             |                  |  |  |  |  |
|                                             |                  |  |  |  |  |

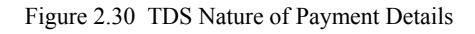

5. Select Sridhar & Co. in the Credit field and press Enter.

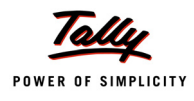

- 6. In the TDS Details screen provide the following details
  - Type of Ref: Select New Ref from the method of Adjustment. Tally.ERP 9 displays Two Methods of Adj viz., Agst Ref and New Ref. New Ref is selected for new Financial Transactions Where as, Agst Ref is selected to set off payment against the previously entered invoice.
  - Name: This filed display the Reference Number for the TDS Deducted. The default Reference Number displayed, is a combination of abbreviation of Journal, Voucher Number and Line Number. Example: Jrnl/2-1 which can be changed by the user. TDS payments are tracked with these Reference Numbers.
  - Nature of Payment: Select Not Applicable in Nature of Payment field. Assessable amount and Payment amount are defaulted as entered in Expense Allocation screen.

|                            |                                                                 |                                      |                   | TDS Details      |                       |        |        |              |
|----------------------------|-----------------------------------------------------------------|--------------------------------------|-------------------|------------------|-----------------------|--------|--------|--------------|
| Type of                    | Name                                                            |                                      | Nature of Payment | TDS Duty         | Assessable            | Deduct | TDS    | Payable      |
| Ref                        |                                                                 |                                      |                   | List of Natur    | re of Pymt(s)         | now    | Amount | Amount       |
| New Def                    | Iml / 2.4                                                       | I Not Ann                            | liaakla           |                  | On Taskainal Gausiana |        |        | 12 260 00 0- |
| INEW REI<br>SI<br>SI<br>SI | come Tax<br>urcharge<br>ducation Cess<br>condary Education Cess | 0 % On<br>0 % On<br>0 % On<br>0 % On | 12,360.00 Cr      | [ Not Applicable |                       | -      |        | 12,300.00 CI |
|                            | Total                                                           |                                      |                   |                  | 12,360.00 C           | r      |        | 12,360.00 Cr |

Figure 2.31 Nature of Payment as Not applicable

- **Type of Ref**: Select New Ref from the method of Adjustment.
- Name: This filed display the Reference Number for the TDS Deducted. The default Reference Number displayed, is a combination of abbreviation of Journal, Voucher Number and Line Number. Example: Jrnl/2-2 which can be changed by the user. TDS payments are tracked with these Reference Numbers.
- Nature of Payment: Select Fees for Professional or Technical Services in Nature of Payment field. Assessable amount and Payment amount are defaulted as entered in Expense Allocation screen.
- TDS Duty Ledger: Select TDS Professional Or technical Services from the list of TDS Duty Ledgers. List of TDS Duty Ledgers displays, ledgers created with specific nature of payment as well as the ledger created with the option Any.

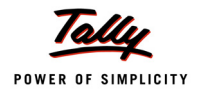

- Assessable Amount: Tally.ERP 9 defaults the amount as specified in the TDS Nature of Payment Details against the expenses ledger and skips the field.
- Deduct now: This field will set to Yes or No. depending on the tax deduction. Set this field to Yes to deduct the Tax in the same voucher.
- **D TDS Amount**: This field displays the Tax amount deducted at source
- **Payable Amount**: This field displays the amount (after TDS) payable to the Party.

The completed TDS Details screen is displayed as shown

|                                   | TDS Details                                                              |                                      |                                                                            |                     |                                      |                  |        |              |                |
|-----------------------------------|--------------------------------------------------------------------------|--------------------------------------|----------------------------------------------------------------------------|---------------------|--------------------------------------|------------------|--------|--------------|----------------|
| Type of                           | Name                                                                     |                                      | Nature of Paym                                                             | ent                 | TDS Duty                             | Assessable       | Deduct | TDS          | Payable        |
| Ref                               |                                                                          |                                      |                                                                            |                     | Ledger                               | Amount           | now    | Amount       | Amount         |
| New Ref<br>Inc<br>Su<br>Ed<br>Sec | Jml / 2-1<br>come Tax<br>rcharge<br>ucation Cess<br>onday Education Cess | [Not<br>0% (<br>0% (<br>0% (<br>0% ( | : Applicable<br>On 12,360.00 Cr<br>On<br>On<br>On                          |                     |                                      | 12,360.00 C      | r      |              | 12,360.00 Cr   |
| New Ref                           | Jrnl / 2-2                                                               | Fees                                 | for Professional Or Tec                                                    | hnical Services TDS | 5 - Professional Or Technical Servic | es 1,00,000.00 C | Yes    | 10,000.00 Cr | 90,000.00 Cr   |
| Inc<br>Su<br>Ed<br>Seo            | rome Tax<br>rcharge<br>ucation Cess<br>ondary Education Cess             | 10% (<br>0% (<br>0% (<br>0% (        | Dn 1,00,000.00 Cr<br>Dn 10,000.00 Cr<br>Dn 10,000.00 Cr<br>Dn 10,000.00 Cr | 10,000.00 Cr        |                                      |                  |        |              |                |
|                                   | Total                                                                    |                                      |                                                                            |                     |                                      | 1,12,360.00 C    | r      | 10,000.00 Cr | 1,02,360.00 Cr |
|                                   |                                                                          |                                      |                                                                            |                     |                                      |                  |        |              |                |

Figure 2.32 Completed TDS Details Screen

- 7. Press Enter to accept TDS Details
- 8. **Payable Amount** as calculated in the TDS Details screen will be defaulted in the Party's **Amount (Credit)** field. Press **Enter** to view Bill–wise Details screen.
- 9. In Bill-wise Details screen,
  - Select New Ref as the Type of Ref
  - □ In the Name field enter the Bill name as **Bill 911**
  - Skip the Due Date or Credit Days field
  - Accept the default amount allocation and Dr/Cr. By default Tally.ERP 9 displays the Bill amount in the amount field as the credit balance.
  - Press Enter, select New Ref as Type of Ref and Enter Bill name as Bill-911
  - Skip the Due Date or Credit Days field and accept the default amount allocation and Dr/ Cr. By default Tally.ERP 9 displays the Tax amount in the amount field as the debit balance.

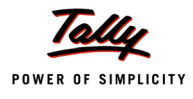

| Bill-wise Details for : Sridhar & Co.<br>Upto: Rs. 1,02,360.00 Cr |                     |                                                |                  |           |  |  |  |  |
|-------------------------------------------------------------------|---------------------|------------------------------------------------|------------------|-----------|--|--|--|--|
| Type of Ref                                                       | Name                | Due Date, or<br>Credit Days<br>(wef: 6-5-2009) | Amount           | Dr/<br>Cr |  |  |  |  |
| New Ref                                                           | Bill-911            |                                                | 1,12,360.00      | Cr        |  |  |  |  |
| New Ref                                                           | Bill-911            |                                                | 10,000.00        | Dr        |  |  |  |  |
| (Note: 'Breaking                                                  | g of above bills he | lps to identify the origina                    | l bill amount in | the       |  |  |  |  |
| outstanding sta                                                   | tement)             | -                                              | 1,02,360.00      | Cr        |  |  |  |  |

#### The Completed Bill–wise Details screen is displayed as shown

Figure 2.33 Bill-wise Details Screen

The above method of bill allocation helps to find the bill amount and the amount pending for payment after TDS.

10.In the **Credit** field select the duty ledger **TDS – Professional Or technical Services** from the List of Ledger Accounts and **Rs. 10,000** (1,12,360 - 1,02,360) is displayed automatically in the amount field.

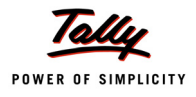

| Accounting Voucher Creation                                                              | Universal Infotech | Ctrl + M 🗙              |
|------------------------------------------------------------------------------------------|--------------------|-------------------------|
| Journal No. 2                                                                            |                    | 6-May-2009<br>Wednesday |
| Particulars                                                                              | Deb                | it Credit               |
| Dr Auditing Expenses<br>Cur Bal: 1.12.360.00 Dr                                          | 1,12,360.0         | 0                       |
| Cr Sridhar & Co.<br><i>Cur Bal:</i> 1,02,360.00 Cr<br>New Ref Bill-911                   | 1,12,360.00 Cr     | 1,02,360.00             |
| New Ref Bill-911<br>Cr TDS - Professional Or Technical Services<br>Cur Bal: 10,000.00 Cr | 10,000.00 Dr       | 10,000.00               |
|                                                                                          |                    |                         |
|                                                                                          |                    |                         |
|                                                                                          |                    |                         |
|                                                                                          |                    |                         |
|                                                                                          |                    |                         |
|                                                                                          |                    |                         |
| Narration:                                                                               | 1,12,360.6         | Accept 2                |
|                                                                                          |                    | Yes or No               |

#### The completed Journal Voucher is displayed as shown

Figure 2.34 Journal Voucher

11.Press Enter to Save

# 2.4.2 Accounting of Expenses and Deducting TDS Later

It is always expected that, the deductor should deduct the tax in the same invoice in which the expenses are accounted. But in some cases, deductor may follow the procedure of accounting only expenses on the receipt of bills and later, deduct applicable tax on all such accounted expenses in one invoice.

Tally.ERP 9 provides the flexibility to account expenses and later deduct tax on such expenses. Consider the following scenario to illustrate Accounting of Expenses and deducting TDS later.

#### 1. Accounting of Expenses

#### Example 5:

On 8th May, 2009 Universal Infotech received a bill (vide No. 689) from Digitech Computers for Rs. 25,000 towards commission charges.

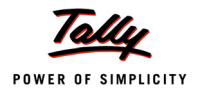

The following example illustrates TDS transaction using a Purchase Voucher. Before recording the above transaction, create the following required ledgers.

To account the above transaction follow the steps given below

- 1. Create Masters
- i. Expense Ledger
- ii. Party Ledger
- iii. Tax Ledger
- 2. Record the Transaction in Purchase Voucher

#### 1. Create Masters

As per the given information create masters.

#### i. Expense Ledger

| Ledger                            | Under             | IS TDS Appli-<br>cable | Default Nature of Payment |  |  |  |
|-----------------------------------|-------------------|------------------------|---------------------------|--|--|--|
| Commission Expenses               | Indirect Expenses | Yes                    | Commission or Brokerage   |  |  |  |
| Inventory values are affected: No |                   |                        |                           |  |  |  |

#### ii.Party Ledger

| Ledger                                       | Under              | Maintain bal-<br>ances bill-by-bill | ls TDS<br>Deductable | Deductee<br>Type             |  |  |  |
|----------------------------------------------|--------------------|-------------------------------------|----------------------|------------------------------|--|--|--|
| Digitech Computers                           | Sundry Creditors   | Yes                                 | Yes                  | Individual/HUF<br>– Resident |  |  |  |
| In Mailing Details:                          |                    |                                     |                      |                              |  |  |  |
| Address: No-81/1, 8                          | th main, Basaveshw | varanagar, Bangalore                | 9.                   |                              |  |  |  |
| State: karnataka                             |                    |                                     |                      |                              |  |  |  |
| PIN Code: 560079                             |                    |                                     |                      |                              |  |  |  |
| In Tax Information: PAN / IT No.: APRCL0497F |                    |                                     |                      |                              |  |  |  |

# iii. Tax Ledger

| Ledger                           | Under          | Type of<br>Duty/ Tax | Nature of Payment          | Inventory<br>values are<br>affected |
|----------------------------------|----------------|----------------------|----------------------------|-------------------------------------|
| TDS – Commission<br>or Brokerage | Duties & Taxes | TDS                  | Commission or<br>Brokerage | No                                  |

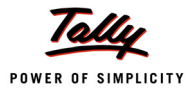

#### 2. Record the Transaction in Purchase Voucher (Accounting Invoice Mode)

#### Set Up:

In F12: Configure (Purchase Invoice Configuration)

- Set Use Common Ledger A/c for Item Allocation to No
- Set Use Defaults for Bill Allocations to No

Go to Gateway of Tally > Accounting Vouchers > Press F9: Purchase

- 1. Press Alt + I for Account Invoice mode
- 2. Press F2 and change the date to 08-05-2009
- 3. In Party's A/c Name field select Digitech Computers from the List of Ledger Accounts
- 4. Under Particulars select Commission Expenses and press Enter
- 5. Enter Rs. 25000 in the Amount field
- 6. Press Enter to view TDS Nature of Payment Details screen and accept the default details in the screen.
- 7. Press Enter twice to view TDS details screen. In TDS Details provide the following information.
  - In Type of Ref field select New Ref
  - Name filed display the Reference Number for the TDS to be Deducted. The default Reference Number displayed, is a combination of abbreviation of Purchase, Voucher Number and Line Number. Example: Purc / 1-1 which can be changed by the user. TDS deductions are tracked with these Reference Numbers.
  - In Nature of Payment field select Commission or Brokerage from the List of Nature of Pymt(s)
  - In TDS Duty Ledger field select TDS Commission or Brokerage
  - Assessable Amount is defaulted to Rs. 25000

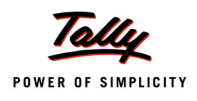

|             |                                                                                        | TDS I                                                                        | Details                   |                      |               |
|-------------|----------------------------------------------------------------------------------------|------------------------------------------------------------------------------|---------------------------|----------------------|---------------|
| Type<br>Ref | of Name                                                                                | Nature of Payment                                                            | TDS Duty<br>Ledger        | Assessable<br>Amount | TDS<br>Amount |
| New F       | Ref Purc / 1-1<br>Income Tax<br>Surcharge<br>Education Cess<br>Seconday Education Cess | Commission Or Brokerage<br>0 % On 25,000.00 Cr<br>0 % On<br>0 % On<br>0 % On | TDS - Commission Or Broke | age 25,000.00 Cr     |               |
|             | lotal                                                                                  |                                                                              |                           | 25,000.00 Cr         |               |

#### Figure 2.35 TDS Details

The **TDS Details** screen is provided for an expenditure for which Tax is not deducted at the time of accounting of expense, to provide the TDS details, which will be used as reference at the time of cumulative deduction of Tax.

- 8. Press Enter to accept the TDS Details
- 9. In the Bill-wise Details screen
  - Select New Ref as the Type of Ref
  - □ In the Name field enter the Bill name as Bill 689
  - Skip the Due Date or Credit Days field

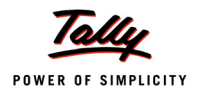

Accept the default amount allocation and Dr/Cr. By default Tally.ERP 9 displays the Bill amount in the amount field as the credit balance.

| Bill-wise Details for : Digitech Computers<br>Upto: Rs. 25,000.00 Cr |            |                                                |                  |  |  |  |  |
|----------------------------------------------------------------------|------------|------------------------------------------------|------------------|--|--|--|--|
| Type of Ref                                                          | Name       | Due Date, or<br>Credit Days<br>(wef: 8-5-2009) | Amount Dr/<br>Cr |  |  |  |  |
| New Ref                                                              | Bill - 689 |                                                | 25,000.00 Cr     |  |  |  |  |
|                                                                      |            |                                                |                  |  |  |  |  |
|                                                                      |            |                                                |                  |  |  |  |  |
|                                                                      |            |                                                |                  |  |  |  |  |
|                                                                      |            |                                                |                  |  |  |  |  |
|                                                                      |            |                                                |                  |  |  |  |  |
|                                                                      |            | _                                              | 25,000.00 Cr     |  |  |  |  |

Figure 2.36 Bill–wise Details

10.Enter transaction details in the **Narration** field.

The Completed Purchase Voucher is displayed as shown

| Accounting Voucher Creation          | Universal Infotech | Ctrl + M 🗙 |
|--------------------------------------|--------------------|------------|
| Purchase No. 1                       |                    | 8-May-2009 |
| Supplier Invoice No. :               | Date :             | Friday     |
| Destrict Michigan Distance Computers |                    |            |
| Current Balance :                    |                    |            |
| Particulars                          | Rate               | per Amount |
|                                      | 140                |            |
| Commission Expenses                  |                    | 25,000.00  |
|                                      |                    |            |
|                                      |                    |            |
|                                      |                    |            |
|                                      |                    |            |
|                                      |                    |            |
|                                      |                    |            |
|                                      |                    |            |
|                                      |                    |            |
|                                      |                    |            |
|                                      |                    |            |
|                                      |                    |            |
|                                      |                    |            |
|                                      |                    |            |
|                                      |                    |            |
|                                      |                    |            |
|                                      |                    |            |
|                                      |                    |            |
|                                      |                    |            |
| Nerrotion:                           |                    | Accept?    |
| Narration.                           |                    | =          |
|                                      |                    | Yes or No  |

Figure 2.37 Purchase Voucher

11.Press **Enter** to Save.

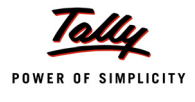

In Tally.ERP 9, all the transactions in which TDS is not deducted are displayed in **TDS not Deducted Report** under Exception Reports.

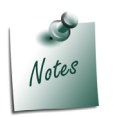

- **D** The above transaction can also be accounted using **Journal Voucher**.
- **D** For more details on **TDS Not Deducted** report refer **Reports Chapter**.

#### Example 6:

On 12th May, 2009 Universal Infotech received a bill (vide No. 874) from Digitech Computers for Rs. 40,000 towards commission charges.

#### Record the transaction in Purchase Voucher (Accounting Invoice Mode)

Go to Gateway of Tally > Accounting Vouchers > Press F9: Purchase

- 1. Press Alt + I for Account Invoice mode
- 2. Press F2 and change the date to 12-05-2009
- 3. In Party's A/c Name field select Digitech Computers from the List of Ledger Accounts
- 4. Under Particulars select Commission Expenses and press Enter
- 5. Enter Rs. 40000 in the Amount field
- 6. Press Enter to view TDS Nature of Payment Details screen and accept the default details in the screen.
- 7. Press Enter twice to view TDS details screen.
- 8. In **TDS Details** provide the following information.
  - In Type of Ref field select New Ref
  - □ In the Name field, Tally.ERP 9 displays Purc / 2-1 as the reference number
  - In Nature of Payment field select Commission or Brokerage from the List of Nature of Pymt(s)
  - In TDS Duty Ledger field select TDS Commission or Brokerage
  - Assessable Amount is defaulted to Rs. 40000

The above Details provided in the TDS Details screen will be used as reference at the time of cumulative deduction of Tax.

9. Press Enter to accept the TDS Details

10.In the Bill-wise Details screen

- Select New Ref as the Type of Ref
- In the Name field enter the Bill name as Bill 874
- Skip the Due Date or Credit Days field
- Accept the default **amount** allocation and **Dr/Cr**. By default Tally.ERP 9 displays the **Bill amount** in the amount field as the credit balance.

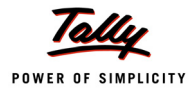

11.Enter transaction details in the **Narration** field.

#### The Completed Purchase Voucher is displayed as shown

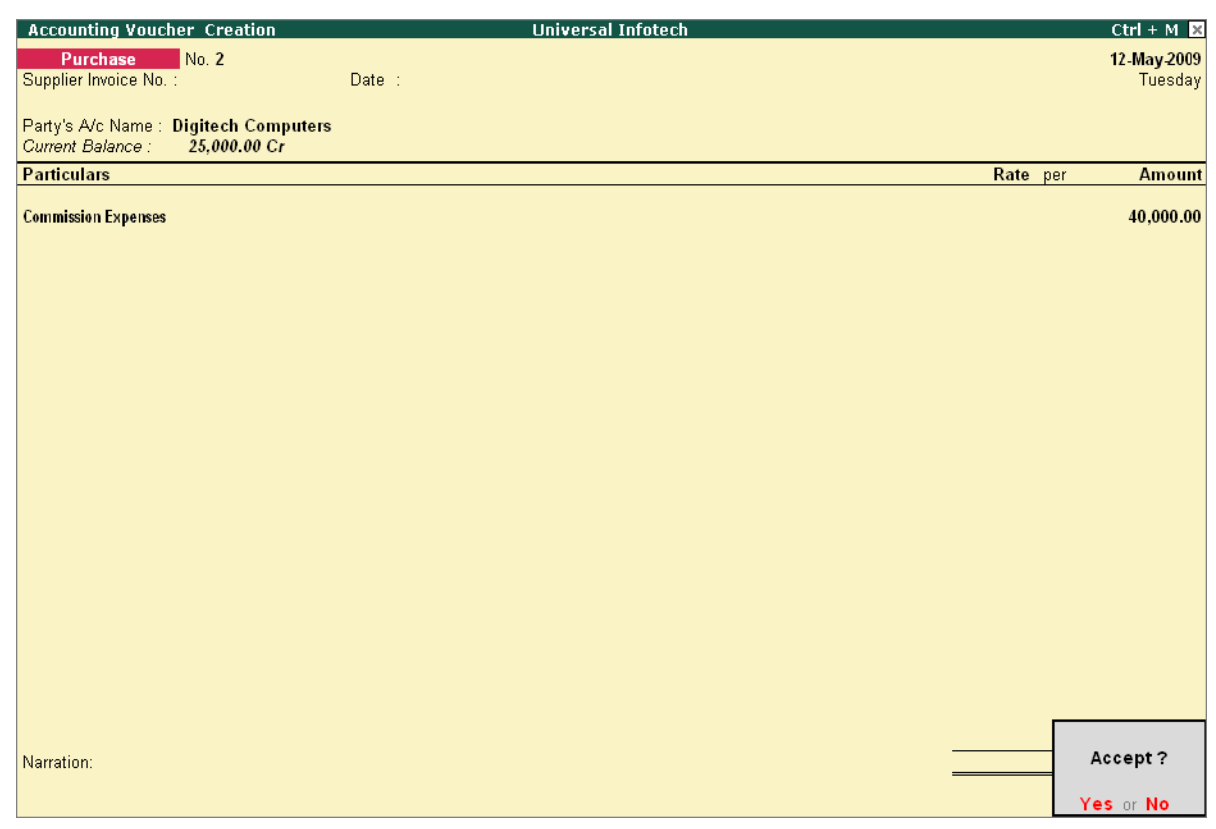

Figure 2.38 Completed Purchase Voucher

12.Press Enter to Save

# 2. TDS Deduction

#### Example 7:

On 14th May, 2009 Universal Infotech deducted tax towards Commission Expenses for the transactions dated 8th and 12th May.

The following example illustrates the **Cumulative deduction of Tax on expenses**, accounted in **2 different invoices**.

#### **Record the transaction in Journal Voucher**

#### Go to Gateway of Tally > Accounting Vouchers > Press F7: Journal

1. Press F2 and change the date to 14-05-2009

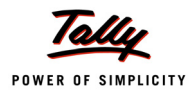

- 2. Press Alt +S or click on <u>S</u>: TDS Deduction button on the buttons bar to view TDS Deductions screen.
- 3. In TDS Deduction screen
  - **Till Date**: In this field user may enter till date of the period for which the TDS to be deducted and auto-filled.

Enter 14-05-2009 as the Till Date.

Party: In this field Tally.ERP 9 displays the List of Party ledgers against whom the TDS deduction is Due.

Select Digitech Computers from the List of Ledger(s)

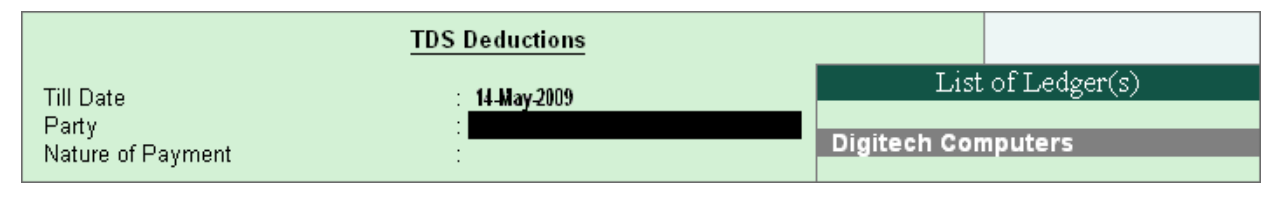

Figure 2.39 TDS Deductions - Party Selection

 Nature of Payment: Based on the Party selected in the Party field, Tally.ERP 9 displays all the party related nature of payments under which TDS deduction is pending.

Select Commission Or Brokerage from the List of Nature of Payments

|                                         | TDS Deductions                                    |  |  |  |  |
|-----------------------------------------|---------------------------------------------------|--|--|--|--|
| Till Date<br>Party<br>Nature of Payment | : 14-May-2009<br>: Digitech Computers<br>:        |  |  |  |  |
|                                         | List of Nature of Pymt(s) Commission Or Brokerage |  |  |  |  |

Figure 2.40 TDS Deduction – Nature of Payment Selection

- 4. Press Enter to accept the TDS Deductions
- 5. The **TDS amount** with the respective bill details will be auto-filled.

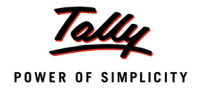

| Accounting Voucher Cro    | eation     |         |              | Universal            | Infotech | Ctrl + M   |
|---------------------------|------------|---------|--------------|----------------------|----------|------------|
| Journal No. 3             |            |         |              |                      |          | 14-May-200 |
|                           |            |         |              |                      |          | Thursda    |
|                           |            |         |              |                      |          |            |
| Account : Digitech Com    | puters     | ;       |              |                      |          |            |
| Particulars               |            |         |              |                      |          | Amour      |
| T ultioniul 5             |            |         |              |                      |          |            |
| TDS – Commission Or Brol  | kerage     |         |              |                      |          | 6,695.0    |
| Cur Bal: 6,695.00 D       | )r         |         |              |                      |          |            |
| Agst Ref Purc / 1-1       | 10.04      | 2,5/5.0 | 25 000 00 Cr | 2 500 00 Cr          |          |            |
| Surcharge                 | 0%         | On      | 2 500 00 Cr  | 2,000.00 07          |          |            |
| Education Cess            | 2%         | On      | 2,500.00 Cr  | 50.00 Cr             |          |            |
| Secondary Education Cess  | 51%        | On      | 2,500.00 Cr  | 25.00 Cr             |          |            |
| Agst Ref Purc / 2-1       | 4          | 4,120.0 | 00 Cr        |                      |          |            |
| Income Tax                | 10 %       | On      | 40,000.00 Cr | 4,000.00 Cr          |          |            |
| Surcharge                 | 0%         | On      | 4,000.00 Cr  | 00.00.0*             |          |            |
| Sacondary Education Care  | 2%0<br>10/ | On      | 4,000.00 Cr  | 80.00 Cr<br>40.00 Cr |          |            |
| Secondary 2 Dabation Geod | ) / /0     | On      | 4,000.00 Cr  | 40.00 Cr             |          |            |
|                           |            |         |              |                      |          |            |
|                           |            |         |              |                      |          |            |
|                           |            |         |              |                      |          |            |
|                           |            |         |              |                      |          |            |
|                           |            |         |              |                      |          |            |
|                           |            |         |              |                      |          |            |
|                           |            |         |              |                      |          |            |
|                           |            |         |              |                      |          |            |
|                           |            |         |              |                      |          |            |
|                           |            |         |              |                      |          |            |
| b le medie e c            |            |         |              |                      |          | 0.005.0    |
| Ivarration:               |            |         |              |                      |          | 6,695.0    |
|                           |            |         |              |                      |          |            |
|                           |            |         |              |                      |          |            |
|                           |            |         |              |                      |          |            |
|                           |            |         |              |                      |          |            |

Figure 2.41 Journal Voucher with Auto filled TDS values

The Total TDS of **Rs.6500**, includes TDS of **Rs. 2,500** against **Purc / 1-1** and **Rs. 4,000** against **Purc / 2-1**.

- 6. In the Bill-wise Details screen
  - Select Agst Ref in the Type of Ref
  - In the Name field, Tally.ERP 9 displays List of Pending Bills. Select Bill 689 dated 8-May-2009 to adjust the TDS Deducted and press enter
  - Rs.2500 will be defaulted in the amount column (The TDS amount of Purc /1)and accept the default Dr/Cr allocation.
  - Press Enter, select Agst Ref in the Type of Ref field and Bill 874 dated 12-May-2009 in Name field.
  - The amount of Rs. 4000 (6695 2500) is defaulted automatically. Accept the default Dr/Cr allocation.

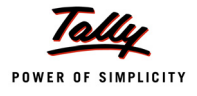

|             | Upto:      | Rs. 6,500.00 Dr                                 |                  |
|-------------|------------|-------------------------------------------------|------------------|
| Type of Ref | Name       | Due Date, or<br>Credit Days<br>(wef: 14-5-2009) | Amount Dr/<br>Cr |
| Agst Ref    | Bill - 689 |                                                 | 2,500.00 Dr      |
| Agst Ref    | Bill - 874 |                                                 | 4,000.00 Dr      |
|             |            |                                                 |                  |
|             |            |                                                 | 6,500.00 Dr      |

The completed Bill-wise Details is displayed as shown

- Figure 2.42 Bill-wise Details screen
- 7. In the **Bill-wise Details** screen, applicable TDS amount will be adjusted against the pending bills.
- 8. Enter transaction details in the **Narration** field.

The Completed Journal Voucher is displayed as shown

| Accounting Voucher Creation                 | Universal Infotech | Ctrl + M 🙁                            |
|---------------------------------------------|--------------------|---------------------------------------|
| Journal No 3                                |                    | 14-May-2009                           |
|                                             |                    | Thursday                              |
|                                             |                    | · · · · · · · · · · · · · · · · · · · |
| Account : Digitech Computers                |                    |                                       |
| Cur Bal: 58,500.00 Cr                       |                    |                                       |
| Particulars                                 |                    | Amount                                |
| TDC Commission On Drokovaga                 |                    | C 500.00                              |
| Cur Bal: 6 500 00 Dr                        |                    | 6,500.00                              |
| Aust Ref Purc / 1-1 2.500.00 Cr             |                    |                                       |
| Income Tax 10 % On 25,000.00 Cr             | 2,500.00 Cr        |                                       |
| Surcharge 0 % On 2,500.00 Cr                | ,                  |                                       |
| Education Cess 0 % On 2,500.00 Cr           |                    |                                       |
| Secondary Education Cess 0 % On 2,500.00 Cr |                    |                                       |
| Agst Ref Purc / 2-1 4,000.00 Cr             |                    |                                       |
| Income Lax 10 % On 40,000.00 Cr             | 4,000.00 Cr        |                                       |
| Education Case 0% On 4,000.00 Cr            |                    |                                       |
| Secondary Education Cess 0 % On 4,000.00 Cr |                    |                                       |
|                                             |                    |                                       |
|                                             |                    |                                       |
|                                             |                    |                                       |
|                                             |                    |                                       |
|                                             |                    |                                       |
|                                             |                    |                                       |
|                                             |                    |                                       |
|                                             |                    |                                       |
|                                             |                    |                                       |
|                                             |                    |                                       |
|                                             |                    |                                       |
|                                             |                    |                                       |
| Narration:                                  |                    | C 500.00                              |
|                                             |                    | Accept 2                              |
|                                             |                    | Accept                                |
|                                             |                    | Yes or No.                            |
|                                             |                    |                                       |

Figure 2.43 Journal Voucher

4. Press **Enter** to Save.

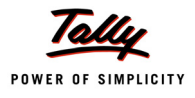

# 2.4.3 Accounting Multiple Expenses and Deducting TDS Later

Under this, we will understand the accounting of multiple expenses (in the same voucher) and deducting TDS later.

Consider the following scenario to illustrate accounting of multiple expenses and deducting TDS later.

# 1. Accounting of Expenses

#### Example 8:

On 18th May, 2009 Universal Infotech received a bill (vide No. 412) from Pheonix Agencies for Rs. 2,50,000 towards

Commission Charges - Rs. 50,000

Advertisement Expenses — Rs. 2,00,000

#### Record the transaction in Purchase Voucher (Accounting Invoice Mode)

Go to Gateway of Tally > Accounting Vouchers > Press F9: Purchase

- 1. Press Alt + I for Account Invoice mode
- 2. Press F2 and change the date to 18-05-2009
- 3. In Party's A/c Name field select Pheonix Agencies from the List of Ledger Accounts
- 4. Under Particulars select Commission Expenses and press Enter
- 5. Enter Rs. 50,000 in the Amount field
- 6. Press Enter to view TDS Nature of Payment Details screen and accept the default details in the screen and press Enter.
- 7. Under Particulars select Advertisement Expenses and press Enter
- 8. Enter Rs. 2,00,000 in the Amount field
- 9. Press Enter to view TDS Nature of Payment Details screen and accept the default details in the screen and press Enter.
- 10.Press Enter twice to view TDS details screen.
- 11. In **TDS Details** provide the following information.
  - In Type of Ref field select New Ref
  - □ In Name field, accept the default reference number Purc / 3-1
  - In Nature of Payment field, select Commission Or Brokerage from the List of Nature of Payments.

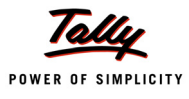

|         |                           |          |                  | TDS Deta | ils                |                        |                        |
|---------|---------------------------|----------|------------------|----------|--------------------|------------------------|------------------------|
| Type of | F Name                    |          | Nature of Payme  | ent .    | TDS Duty           | Assessabl              | e TDS                  |
| Ref     |                           |          |                  |          | List of N          | Vature of Pymt(s       | s) <mark>Amount</mark> |
|         |                           | _        |                  |          |                    |                        |                        |
| New Re  | ef Purc / 3-1             | Comm     | ission Or Broker | age 1    | Commission         | Or Brokerage           |                        |
| In      | come l'ax                 | 0% On    | 50,000.00 Cr     |          | Payment to Contrac | tors (Advertisement Ca | nbractors)             |
| 50      | urcnarge<br>ducation Coss | 0% On    |                  | l        |                    |                        |                        |
| Ser     | rondan Education Cess     | 0% On    |                  |          |                    |                        |                        |
| 100     | survey Education dead     | 0 /0 0// |                  |          |                    |                        |                        |
|         |                           |          |                  |          |                    |                        |                        |
|         |                           |          |                  |          |                    |                        |                        |
|         |                           |          |                  |          |                    |                        |                        |
|         |                           |          |                  |          |                    |                        |                        |
|         |                           |          |                  |          |                    |                        |                        |
|         |                           |          |                  |          |                    |                        |                        |
|         |                           |          |                  |          |                    |                        |                        |
|         |                           |          |                  |          |                    |                        |                        |
|         |                           |          |                  |          |                    |                        |                        |
|         |                           |          |                  |          |                    |                        |                        |
|         |                           |          |                  |          |                    |                        |                        |
|         |                           |          |                  |          |                    |                        |                        |
|         |                           |          |                  |          |                    |                        |                        |
|         |                           |          |                  |          |                    |                        |                        |
|         |                           |          |                  |          |                    |                        |                        |
|         |                           |          |                  |          |                    |                        |                        |
|         | Total                     |          |                  |          |                    | 50,000.00 (            | ો                      |
|         |                           |          |                  |          |                    |                        |                        |

Figure 2.44 TDS Details - Selection of Nature of Payment

The **List of Nature of payments** displays the Nature of Payments which are specific to the Expenses Ledgers, selected in the transaction.

- In TDS Duty Ledger field select TDS Commission or Brokerage
- Assessable Amount is defaulted to Rs. 50,000
- In Type of Ref field select New Ref
- □ In Name field accept the default reference number Purc / 3-2
- In Nature of Payment field, select Payment to Contractors (Advertisement Contractors) from the List of Nature of Payments.

|      |                                                                                               |                                           | TDS D                                  | etails                                      |                                   |        |
|------|-----------------------------------------------------------------------------------------------|-------------------------------------------|----------------------------------------|---------------------------------------------|-----------------------------------|--------|
| Туре | of Name                                                                                       |                                           | Nature of Payment                      | TDS Duty                                    | Assessable                        | TDS    |
| Ref  |                                                                                               |                                           |                                        | Ledger                                      | Amount                            | Amount |
| New  | Ref <b>Purc / 3-1</b><br>Income Tax<br>Surcharge<br>Education Cess<br>Seconday Education Cess | Commi<br>0% On<br>0% On<br>0% On<br>0% On | ission Or Brokerage<br>50,000.00 Cr    | TDS – Commission Or Brokera<br>List of Natu | age 50,000.00 Cr<br>re of Pymt(s) |        |
| New  | Ref Purc / 3-2                                                                                | Payment to                                | Contractors (Advertisement Contractors | Commission Or Br                            | okerage                           |        |
|      | Income Tax<br>Surcharge<br>Education Cess<br>Seconday Education Cess                          | 0% On<br>0% On<br>0% On<br>0% On          | 2, 00,000.00 Cr                        | Payment to Contractors (                    | Advertisement Contract            |        |
|      | Total                                                                                         |                                           |                                        |                                             | 2,50,000.00 Cr                    |        |

Figure 2.45 TDS Details

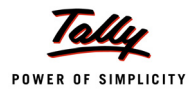

Here, the **List of Nature of Payments** displays only those nature of payments which are pending for selection.

- In TDS Duty Ledger field select TDS Contractors
- Assessable Amount is defaulted to Rs. 2,00,000

12.Press Enter to accept the TDS Details

13.In the Bill-wise Details screen

- Select New Ref as the Type of Ref
- In the Name field enter the Bill name as Bill 412
- Skip the Due Date or Credit Days field
- Accept the default amount allocation and Dr/Cr. By default Tally.ERP 9 displays the Bill amount in the amount field as the credit balance.

14.Enter transaction details in the Narration field.

The Completed Purchase Voucher is displayed as shown

| Accounting Voucher Creation                   | Universal Infotech | Ctrl + M 🗙               |
|-----------------------------------------------|--------------------|--------------------------|
| Purchase No. 3                                |                    | 18-May-2009              |
| Supplier Invoice No. :                        | Date :             | Monday                   |
|                                               |                    | · · · ·                  |
| Party's A/c Name : Pheonix Agencies           |                    |                          |
| Current Balance :                             |                    |                          |
| Particulars                                   | Rate               | per Amount               |
| Commission Expenses<br>Advertisement Expenses |                    | 50,000.00<br>2,00,000.00 |
|                                               |                    |                          |
|                                               |                    |                          |
|                                               |                    |                          |
|                                               |                    |                          |
|                                               |                    |                          |
|                                               |                    |                          |
|                                               |                    |                          |
|                                               |                    |                          |
| Narration:                                    |                    | Accept ?                 |
|                                               |                    | Yes or No                |

Figure 2.46 Completed Purchase Voucher

15.Press **Enter** to Save.

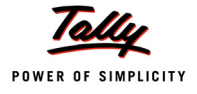

#### 2. TDS Deduction

#### Example 9:

On 21st May, 2009 Universal Infotech deducted tax towards Commission and Advertisement Expenses for the transaction dated 18th May, 2009.

#### **Record the transaction in Journal Voucher**

#### Go to Gateway of Tally > Accounting Vouchers > Press F7: Journal

- 1. Press F2 and change the date to 21-05-2009
- 2. Press Alt +S or click on <u>S</u>: TDS Deduction button on the buttons bar to view TDS Deductions screen.

#### In **TDS Deduction** screen

**Till Date**: In this field user may enter till date of the period for which the TDS to be deducted and auto-filled.

Enter 21-05-2009 as the Till Date.

Party: In this field Tally.ERP 9 displays the List of Party ledgers against whom the TDS deduction is Due.

Select Pheonix Agencies from the List of Ledger(s)

Nature of Payment: Based on the Party selected in the Party field, Tally.ERP 9 displays all the party related nature of payments under which, TDS deduction is pending. User can select all the Nature of Payments (All Items) or any one of the Nature of payment from the list, for TDS Deduction.

Select All Item from the List of Nature of payments.

| TDS Deductions                          |                                                                                              |  |  |  |
|-----------------------------------------|----------------------------------------------------------------------------------------------|--|--|--|
| Till Date<br>Party<br>Nature of Payment | : 21-May-2009<br>: Pheonix Agencies                                                          |  |  |  |
|                                         | List of Nature of Pymt(s)                                                                    |  |  |  |
|                                         | All Items     Commission Or Brokerage     Payment to Contractors (Advertisement Contractors) |  |  |  |

Figure 2.47 TDS Deduction - Selection of Nature of Payment

- 3. Press Enter to accept the TDS Deductions
- 4. The **TDS amount** with the respective bill details will be auto-filled.

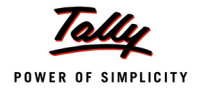

| Accounting Voucher Creation             | Universal Infotech Ctrl + M |
|-----------------------------------------|-----------------------------|
| Journal No. 4                           | 21-May-200                  |
|                                         | Thursda                     |
|                                         |                             |
| Account : Pheonix Agencies              |                             |
| Cur Bal: 2,43,000.00 Cr                 | A                           |
| Particulars                             | Amour                       |
| TDS – Contractors                       | 2.000.0                     |
| Cur Bal: 7.000.00 Dr                    |                             |
| Agst Ref Purc / 3-2 2,000.00 Cr         |                             |
| Income Tax 1 % On 2,00,000.0            | Cr 2,000.00 Cr              |
| Surcharge 0 % On 2,000.0                | Cr                          |
| Education Cess 0 % On 2,000.0           | Cr                          |
| Secondary Education Cess 0 % On 2,000.0 | Cr                          |
| Cur Poly 500 00 Dr                      | 5,000.0                     |
| Anst Ref. Pure / 3-1 5 000 00 Cr        |                             |
| Income Tax 10 % On 50 000 0             | Cr 5 000 00 Cr              |
| Surcharge 0 % On 5.000.0                | Cr                          |
| Education Cess 0 % On 5,000.0           | Cr                          |
| Secondary Education Cess 0 % On 5,000.0 | Cr                          |
|                                         |                             |
|                                         |                             |
|                                         |                             |
|                                         |                             |
|                                         |                             |
|                                         |                             |
|                                         |                             |
|                                         |                             |
|                                         |                             |
| N                                       |                             |
| Narration:                              | <u>,000.0</u>               |
|                                         |                             |
|                                         |                             |
|                                         |                             |
|                                         |                             |

Figure 2.48 Journal Voucher with Auto filled TDS values

The Total TDS of **Rs. 7,000**, includes TDS – Contractors **Rs. 2,000** and TDS – Commission or Brokerage **Rs. 5,000** against **Purc / 3-2** and **Purc / 3-1** respectively.

5. In the Bill-wise Details screen

- Select Agst Ref in the Type of Ref
- In the Name field, Select Bill 412 dated 18-May-2009 to adjust the TDS Deducted and press Enter
- Enter **Rs. 7,000** in the **amount** field and accept the default **Dr/Cr** details.
- 6. Enter transaction details in the Narration field.

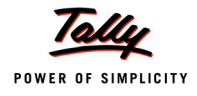

# The completed Journal Voucher is displayed as shown

| Accounting Voucher Creation                 | Universal Infotech | Ctrl + M 🗙  |
|---------------------------------------------|--------------------|-------------|
| Journal No. 4                               |                    | 21-May-2009 |
|                                             |                    | Thursday    |
|                                             |                    |             |
| Account : Pheonix Agencies                  |                    |             |
| Cur Bal: 2,43,000.00 Cr                     |                    |             |
| Particulars                                 |                    | Amount      |
| TDS Contractors                             |                    | 0.000.00    |
| Cur Balt 7 000 00 Dr                        |                    | 2,000.00    |
| Agst Ref. Purc / 3-2 2.000.00 Cr            |                    |             |
| Income Tax 1 % On 2.00.000.00 Cr            | 2.000.00 Cr        |             |
| Surcharge 0 % On 2,000.00 Cr                | _,                 |             |
| Education Cess 0 % On 2,000.00 Cr           |                    |             |
| Secondary Education Cess 0 % On 2,000.00 Cr |                    |             |
| TDS – Commission Or Brokerage               |                    | 5,000.00    |
| Cur Bal: 500.00 Dr                          |                    |             |
| Agst Ref Purc / 3-1 5,000.00 Cr             | 5 000 00 0-        |             |
| 11/come 1ax 10 % On 50,000.00 Cr            | 5,000.00 Cr        |             |
| Education Cess 0 % On 5,000.00 Cr           |                    |             |
| Secondary Education Cess 0 % On 5,000.00 Cr |                    |             |
|                                             |                    |             |
|                                             |                    |             |
|                                             |                    |             |
|                                             |                    |             |
|                                             |                    |             |
|                                             |                    |             |
|                                             |                    |             |
|                                             |                    |             |
|                                             |                    |             |
|                                             |                    |             |
| Narration:                                  |                    | 7 000 00    |
|                                             |                    |             |
|                                             |                    | Accept ?    |
|                                             |                    | Yes or No   |
|                                             |                    |             |

Figure 2.49 Journal Voucher

7. Press Enter to Save.
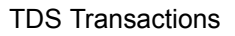

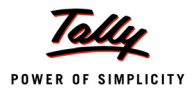

## 2.4.4 TDS on Advances

The below examples illustrate the accounting of TDS on Advances and adjustment of such advances against the Bill.

## 1. Accounting Advances

## Example 10:

On 2nd June, 2009 Universal Infotech made an advance payment of Rs. 90000 to Pheonix Agencies towards Advertisement Expenses through cheque (No. 025687). TDS is deducted while making the payment.

## **Record the transaction in Payment Voucher**

## Go to Gateway of Tally > Accounting Vouchers > Press F5: Payment

- 1. Press F2 and change the date to 02/06/2009
- 2. In Account field select Canara Bank from the List of Ledger Accounts
- 3. Under Particulars select Pheonix Agencies and press Enter
- 4. Enter Rs. 90,000 in the Amount field and press Enter to view Bill-wise details screen
- 5. In Bill-wise Details screen
  - In Type of Ref field select Advance from the Method of Adj
  - In Name field enter the bill name as Adv 001
  - □ Skip the Due Date, or Credit Days filed.
  - **Amount** is defaulted to **Rs. 90,000** accept the same.

| Bill-wise Details for : Pheonix Agencies<br>Upto: Rs. 90,000.00 Dr |           |                                                |                  |  |  |  |  |  |
|--------------------------------------------------------------------|-----------|------------------------------------------------|------------------|--|--|--|--|--|
| Type of Ref                                                        | Name      | Due Date, or<br>Credit Days<br>(wef: 2-6-2009) | Amount Dr/<br>Cr |  |  |  |  |  |
| Advance                                                            | Adv – 001 |                                                | 90,000.00 Dr     |  |  |  |  |  |
|                                                                    |           |                                                |                  |  |  |  |  |  |
|                                                                    |           |                                                |                  |  |  |  |  |  |
|                                                                    |           |                                                |                  |  |  |  |  |  |
|                                                                    |           |                                                |                  |  |  |  |  |  |
|                                                                    |           |                                                |                  |  |  |  |  |  |
|                                                                    |           |                                                |                  |  |  |  |  |  |
|                                                                    |           |                                                |                  |  |  |  |  |  |
|                                                                    |           |                                                |                  |  |  |  |  |  |
|                                                                    |           | _                                              | 90.000 00 D*     |  |  |  |  |  |
|                                                                    |           | _                                              | 30,000.00 Dr     |  |  |  |  |  |

Figure 2.50 Bill-wise details Screen

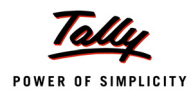

- 6. Press Enter to accept the Bill-wise Details
- 7. Under Particulars select TDS Contractors (to deduct Tax) and press Enter
- 8. In TDS Details screen
  - In the Type of Ref field select New Ref
  - Name filed display the Reference Number for the TDS Deducted. The default Reference Number displayed, is a combination of abbreviation of Payment, Voucher Number and Line Number. Example: Pymt / 3-1 which can be changed by the user. TDS payments are tracked with these Reference Numbers.

Accept the default Reference Number (Pymt / 3-1) and press Enter.

In Nature of Payment field select Payment to Contractors (Advertisement Contractors) as the Nature of Payment.

|                                   | TDS Details                                     |                                                                                                    |                                                  |              |           |  |  |  |
|-----------------------------------|-------------------------------------------------|----------------------------------------------------------------------------------------------------|--------------------------------------------------|--------------|-----------|--|--|--|
| Type of                           | Name                                            | Nature of Payment                                                                                                    | TDS Duty                                         | Assessable   | TDS       |  |  |  |
| Ref                               |                                                 |                                                                                                    | Ledger                                           | Amount       | Amount    |  |  |  |
| New Ref<br>Inc<br>Su<br>Ed<br>Sec | Pymt/3-1<br>come Tax<br>rcharge<br>luca New Ref | Payment to Contractors (Advertisement Cor<br>1 % On 90,000.00 Cr<br>0 % On 900.00 Cr<br>erence On 900.00 Cr<br>On 900.00 Cr | ntractors) <b>TDS</b> – Contractors<br>900.00 Cr | 90,000.00 Dr | 900.00 Cr |  |  |  |
|                                   | New Ref                                         |                                                                                                    |                                                  |              |           |  |  |  |
|                                   | Total                                           |                                                                                                    |                                                  | 90,000.00 Dr | 900.00 Cr |  |  |  |

The completed TDS Details screen is displayed as shown

Figure 2.51 TDS Details Screen

9. Press Enter to accept the TDS Details

10.In the Amount field the TDS amount (Rs. 900) is displayed with negative sign

11.Enter 025687 in the Narration field.

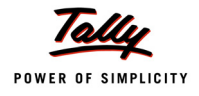

#### The completed Payment Voucher is displayed as shown

| Accounting Voucher Creation            | Universal Infotech | Ctrl + M 🗙 |
|----------------------------------------|--------------------|------------|
| Payment No. 3                          |                    | 2-Jun-2009 |
|                                        |                    | Tuesday    |
| Account : Canara Bank                  |                    |            |
| Cur Bal: 44,10,900.00 Dr               |                    |            |
| Particulars                            |                    | Amount     |
| Pheonix Agencies                       |                    | 90,000.00  |
| Cur Bal: 1,53,000.00 Cr                |                    |            |
| Advance Adv – 001<br>TDS – Contractors | 90,000.00 Dr       | (-)900.00  |
| Cur Bal: 2,900.00 Cr                   |                    | ()         |
|                                        |                    |            |
|                                        |                    |            |
|                                        |                    |            |
|                                        |                    |            |
|                                        |                    |            |
|                                        |                    |            |
|                                        |                    |            |
|                                        |                    |            |
|                                        |                    |            |
|                                        |                    |            |
|                                        |                    |            |
|                                        |                    |            |
|                                        |                    |            |
| Narration:                             |                    |            |
| Ch. No. :025687                        |                    |            |
|                                        |                    | Accept ?   |
|                                        |                    | Yes or No  |

Figure 2.52 Payment Voucher

## 12.Press Enter to Save.

## 2. Adjusting Advance against the Bill

#### Example 11:

On 15th June, 2009 Universal Infotech received a Bill (vide no. 982) from Pheonix Agencies for Rs. 1,50,000 towards the Advertisement services rendered.

#### **Record the transaction in Journal Voucher**

#### Go to Gateway of Tally > Accounting Vouchers > Press F7: Journal

- 1. Press **F2** and change the date to **15-06-2009**
- 2. Select Advertisement Expenses in the Debit field and press Enter
- 3. Enter 1,50,000 in the Amount field and press Enter
- 4. In the TDS Nature of Payment Details, accept the default details.

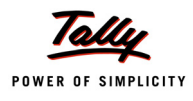

- 5. Select Pheonix Agencies in the Credit field and press Enter.
- 6. In the TDS Details screen provide the following details
  - In Type of Ref select Agst Ref from the method of Adjustment, to adjust the advance (on which TDS is deducted) against the Bill amount.
  - In the Name field Tally.ERP 9 displays the party related Pending Tax bills for selection. Select Pymt / 3-1 from the List.
  - Based on the Tax Bill selected, the details in the Nature of Payment, TDS Duty Ledger, Assessable Amount and Payable Amount field will be defaulted automatically.
  - In Type of Ref select New Ref to account the Balance Amount (60,000 = 1,50,000 90,000) payable to the party, to deduct the TDS.
  - □ In the Name field accept the default TDS reference number Jrnl / 5-2
  - In Nature of Payment field select Payment to Contractors (Advertisement Contractors) from the List of nature of Payment(s)
  - □ Select TDS Contractors in the TDS Duty Ledger field.
  - □ Set **Deduct now** field to **Yes** to deduct the Tax in the same voucher.
  - D The TDS Amount field displays the Tax amount deducted at source
  - **D** The **Payable Amount** field displays the amount (after TDS) payable to the Party.

The completed TDS Details screen is displayed as shown

|         | TDS Details                             |          |                 |                           |                      |                 |                |        |           |                |
|---------|-----------------------------------------|----------|-----------------|---------------------------|----------------------|-----------------|----------------|--------|-----------|----------------|
| Type of | Name                                    |          |                 | Nature of Paymer          | nt                   | TDS Duty        | Assessable     | Deduct | TDS       | Payable        |
| Ref     |                                         |          |                 |                           |                      | Ledger          | Amount         | now    | Amount    | Amount         |
| Agst Re | ef Pymt/3-1                             | Pa       | yment to        | Contractors (Advertiseme  | ent Contractors) TD: | S – Contractors | 90,000.00 Ci   | Yes    |           | 90,000.00 Cr   |
| 1 1     | ncome Tax                               | 1%       | On              | 90,000.00 Cr              |                      |                 |                |        |           |                |
|         | lurcharge                               | 0%       | On              |                           |                      |                 |                |        |           |                |
|         | aucation Cess                           | 0%       | - On            |                           |                      |                 |                |        |           |                |
| Now Do  | econdary Education Gess<br>f Irol / 5-2 | U %0     | Un<br>umont to  | Contractors (Advertigence | unt Contractore) TD  | Contractore     | 60 000 00 C    | Vac    | 600.00 Cr | 59 400 00 Cr   |
| inew Re | ncome Tay                               | га<br>1% | nnenii iu<br>∩n | 60,000,00,Cr              | 600.00 Cr            | 5 - Contractors | 00,000.00 CI   | res    | 000.00 CI | 55,400.00 CI   |
| l S     | Jurcharde                               | 0%       | - On            | 600.00 Cr                 | 000.00 01            |                 |                |        |           |                |
| Ē       | ducation Cess                           | 0%       | Ön              | 600.00 Cr                 |                      |                 |                |        |           |                |
| S       | econdary Education Cess                 | 0%       | On              | 600.00 Cr                 |                      |                 |                |        |           |                |
|         | ·                                       |          |                 |                           |                      |                 |                |        |           |                |
|         |                                         |          |                 |                           |                      |                 |                |        |           |                |
|         |                                         |          |                 |                           |                      |                 |                |        |           |                |
|         |                                         |          |                 |                           |                      |                 |                |        |           |                |
|         |                                         |          |                 |                           |                      |                 |                |        |           |                |
|         |                                         |          |                 |                           |                      |                 |                |        |           |                |
|         |                                         |          |                 |                           |                      |                 |                |        |           |                |
|         |                                         |          |                 |                           |                      |                 |                |        |           |                |
|         |                                         |          |                 |                           |                      |                 |                |        |           |                |
|         |                                         |          |                 |                           |                      |                 |                |        |           |                |
|         |                                         |          |                 |                           |                      |                 |                |        |           |                |
|         |                                         |          |                 |                           |                      |                 |                |        |           |                |
|         |                                         |          |                 |                           |                      |                 |                |        |           |                |
|         | Total                                   |          |                 |                           |                      |                 | 1,50,000.00 Ci | r      | 600.00 Cr | 1,49,400.00 Cr |
|         |                                         |          |                 |                           |                      |                 |                |        |           |                |

Figure 2.53 TDS Details Screen

7. Press Enter to accept the TDS details

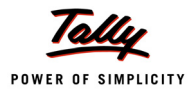

- 8. Payable Amount as calculated in the TDS Details screen will be defaulted in the Party's Amount (Credit) field. Press Enter to view Bill–wise Details screen.
- 9. In Bill-wise Details screen,
  - **B** Select **Agst Ref** in **Type of Ref**, to adjust the Advance against the Bill amount.
  - □ In the Name field select Adv 001 from the Pending Bills
  - In the Amount field, Tally.ERP 9 displays Rs. 90,000, accept the default allocation and press Enter.
  - Belect New Ref in the Type of Ref field to adjust the Balance amount payable to the party.
  - □ In the Name field enter the Bill name as Bill 982
  - Skip the Due Date or Credit Days field
  - □ In the amount field enter the balance Bill amount Rs. 60,000[1,50,000 Advance (90,000)] in the amount field as the credit balance.
  - Press Enter, select New Ref as Type of Ref and enter Bill name as Bill -982
  - Skip the Due Date or Credit Days field and accept the default amount allocation and Dr/ Cr. By default Tally.ERP 9 displays the Tax amount in the amount field as the debit balance.

The completed Bill-wise Details is displayed as shown

| Bill-wise Details for : Pheonix Agencies<br>Upto: Rs. 1,49,400.00 Cr |            |                                                 |             |           |  |  |  |  |
|----------------------------------------------------------------------|------------|-------------------------------------------------|-------------|-----------|--|--|--|--|
| Type of Ref                                                          | Name       | Due Date, or<br>Credit Days<br>(wef: 15-6-2009) | Amount      | Dr/<br>Cr |  |  |  |  |
| Agst Ref                                                             | Ad∨ – 001  |                                                 | 90,000.00   | Cr        |  |  |  |  |
| New Ref                                                              | Bill - 982 |                                                 | 60,000.00   | Cr        |  |  |  |  |
| New Ref                                                              | Bill - 982 |                                                 | 600.00      | Dr        |  |  |  |  |
|                                                                      |            |                                                 |             |           |  |  |  |  |
|                                                                      |            |                                                 | 1,49,400.00 | Cr        |  |  |  |  |

Figure 2.54 Bill-wise Details Screen

10.Press **Enter** to accept Bill-wise Details.

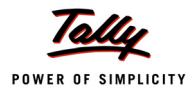

11.In the **Credit** field select the duty ledger **TDS – Contractor** from the List of Ledger Accounts and **Rs. 600** (1,50,000 - 1,49,400) is displayed automatically in the amount field.

12.Enter transaction details in the Narration field.

The completed Journal Voucher is displayed as shown

| Accounting Voucher Creation                                               | Universal Infotech           | Ctrl + M 🗴                    |
|---------------------------------------------------------------------------|------------------------------|-------------------------------|
| Journal No. 5                                                             |                              | 1 <b>5-Jun-2009</b><br>Monday |
| Particulars                                                               |                              | Debit Credit                  |
| Dr Advertisement Expenses<br>Cur Bal: 8.50.000.00 Dr                      |                              | 1,50,000.00                   |
| Cr Pheonix Agencies                                                       |                              | 1,49,400.00                   |
| Agst Ref Adv – 001<br>New Ref Bill - 982                                  | 90,000.00 Cr<br>60,000.00 Cr |                               |
| New Ref Bill - 982<br>Cr TDS – Contractors<br><i>Cur Bal:</i> 3,500.00 Cr | 600.00 Dr                    | 600.00                        |
|                                                                           |                              |                               |
|                                                                           |                              |                               |
|                                                                           |                              |                               |
|                                                                           |                              |                               |
|                                                                           |                              |                               |
|                                                                           |                              |                               |
|                                                                           |                              |                               |
|                                                                           |                              |                               |
| Narration:                                                                |                              | 1,50,000.00.1.50.000.00       |
|                                                                           |                              | Accept ?                      |
|                                                                           |                              | Yes or No                     |

Figure 2.55 Journal Voucher

13.Press Enter to Save.

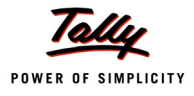

## 2.4.5 TDS on Expenses @ Lower Rate

Assessing Officer shall issue a certificate for deduction of Tax at Lower rate than the relevant rate specified under the section, Where the assessing officer is satisfied that the total income of the recipient (Assessee) justifies the deduction of income tax at any lower rates than the rate specified under sections specified under the Act and has received an application in Form 13 from the assessee under sub-section (1) of section 197.

The certificate granted shall be valid for the assessment year specified and is valid only for the person named therein.

In Tally.ERP 9, the user can record and compute TDS on transactions, on which lower rate of deduction is applicable. Consider the following example.

## Example 12:

On 25th June, 2009 Universal Infotech received a Bill (vide No. 260) from ACE Computers for Rs. 80,000 towards commission charges.

ACE Computers has a certificate for deduction of Income tax at Lower rate @ 5%, on Commission.

To account the above transaction

- 1. Create Masters
  - i. Party Ledger
- 2. Record the Transaction in Journal voucher

#### **1. Create Masters**

#### i Party Ledger

| Ledger        | Under            | Maintain bal-<br>ances bill-by-bill | ls TDS<br>Deductable | Deductee Type    |
|---------------|------------------|-------------------------------------|----------------------|------------------|
| ACE Computers | Sundry Creditors | Yes                                 | Yes                  | Partnership Firm |

## Create Party Ledger

## Go to Gateway of Tally > Accounts Info. > Ledgers > Create

#### Setup:

Before creating the party ledger enable the following Configurations in F12: Configure (Ledger Configuration)

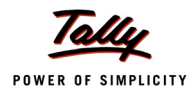

## Set Allow Advanced entries in TDS Masters to Yes.

| Ledger Configuration                    |                     |
|-----------------------------------------|---------------------|
| Allow ALIASES along with Names          | ? Yes               |
| Allow Language ALIASES along with Names | ? No                |
| Allow ADVANCED entries in Masters       | ? Yes               |
| Allow ADVANCED entries in TDS Master    | ? <mark>Yes_</mark> |
| Add NOTES for Ledger Accounts           | ? No                |
| Use ADDRESSES for Ledger Accounts       | ? Yes               |
| Use CONTACT DETAILS for Ledger Accounts | ? No                |

Figure 2.56 F12: Configure

In the Ledger Creation screen,

- Type ACE Computers as the Ledger Name
- Group it under Sundry Creditors group
- Set Maintain Balances bill-by-bill to Yes
- Description Specify the Default Credit Period, if required
- Set Is TDS Deductable to Yes
- In the Deductee Type field select Partnership Firm from the List of Deductee Types
- Set Use Advanced TDS Entries to Yes and press Enter

| Ledger Creation                |                             | Universal Infotech |                      |                    | Ctrl ·                     |
|--------------------------------|-----------------------------|--------------------|----------------------|--------------------|----------------------------|
| Name : ACE Computers           |                             |                    |                      |                    | Total Op. Bal.             |
| (alias) :                      |                             |                    |                      |                    |                            |
|                                |                             |                    |                      |                    | 50,00,000.00 Dr            |
|                                |                             |                    |                      |                    |                            |
|                                |                             |                    |                      |                    | Difference                 |
|                                |                             |                    |                      |                    | 50,00,000.00 Dr            |
|                                |                             |                    |                      |                    |                            |
|                                |                             |                    |                      | Mailing Detai      | e                          |
| Under                          | : Sundry Creditors          |                    | Name                 | Maning Detail      | i <u>s</u><br>moutore      |
|                                | (Current Liabilities)       |                    | Address              | : ACE CO           | Inputers                   |
| Maintain balances bill-by-bill | 2 Yes                       |                    |                      |                    |                            |
| Default Credit Period          |                             |                    |                      |                    |                            |
| Inventory values are affected  | ? No                        |                    | State                | :                  |                            |
|                                |                             |                    | PIN Code             | :                  |                            |
| St                             | atutory Information         |                    |                      |                    |                            |
|                                |                             |                    |                      | Tax Informatio     | n                          |
| Is IDS Deductable              | ? Yes<br>. Dorthorobin Firm |                    | PAN / IT No.         | :                  | _                          |
| Use Advanced TDS Entries       | 2 Yes                       |                    | (PAN / IT No. is man | datory for eTDS, s | hould be of 10 Characters) |
|                                |                             |                    | Sales Tax No.        | :                  |                            |
|                                |                             |                    |                      |                    |                            |
|                                |                             |                    |                      |                    |                            |
|                                |                             |                    |                      |                    |                            |
|                                |                             |                    |                      |                    |                            |
|                                |                             |                    |                      |                    |                            |
|                                |                             |                    |                      |                    |                            |
|                                | Ononing Polonee             | ( on 1 Apr 2000) - |                      |                    |                            |
|                                | Opening Balance             | (on 1-Apr-2009) :  |                      |                    |                            |

Figure 2.57 Ledger Creation – Enabling Advanced TDS Entries

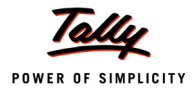

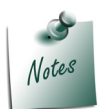

Use Advanced TDS Entries field will be enabled in the ledger creation screen only When Allow Advanced entries in TDS Masters is set to Yes in F12: Voucher Entry Configuration.

The Advanced TDS Entries screen is displayed as shown

| Advanced TDS Entries | Universa                                     | l Infotech      |                     | Ctrl + M א |
|----------------------|----------------------------------------------|-----------------|---------------------|------------|
|                      |                                              |                 |                     |            |
|                      |                                              |                 |                     |            |
|                      |                                              |                 |                     |            |
|                      |                                              |                 |                     |            |
|                      |                                              |                 |                     |            |
|                      |                                              |                 |                     |            |
|                      | ? Yes                                        |                 |                     |            |
|                      | 2 N <u>Advanced</u>                          | TDS Entries     |                     |            |
|                      | Ignore Surcharge Exemption Limi              | it ? No         |                     |            |
|                      | Statutory In Set Ignore Income Tax Exemption | n Limit ? No    |                     |            |
|                      | ? Y Set Zero / Lower Deduction               | ? No            | <u>x Informatio</u> |            |
|                      | P Deduct TDS in Same Voucher If a            | applicable ? No | my for eTDS, al     |            |
|                      |                                              |                 |                     |            |
|                      |                                              |                 |                     |            |
|                      |                                              |                 |                     |            |
|                      |                                              |                 |                     |            |
|                      |                                              |                 |                     |            |
|                      |                                              |                 |                     |            |
|                      |                                              |                 |                     |            |
|                      |                                              |                 |                     |            |

Figure 2.58 Advanced TDS Entries Screen

- In the Advanced TDS Entries screen
  - Set Zero / Lower Deduction: This field will be enabled when the Deductee has a certificate issued by the assessing officer to Deduct Income tax at Lower Rate.

Enable **Set Zero / Lower Deduction** to **Yes** (ACE Computer has submitted the Certificate to deduct income tax at Lower rate) and press **Enter**.

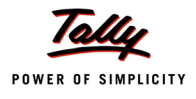

| Zero / Lo                                               | wer Deduction Details                                   | Universal Infotech                                                                                                    | Ctrl + M 🙁                                                                                                    |
|---------------------------------------------------------|---------------------------------------------------------|----------------------------------------------------------------------------------------------------|----------------------------------------------------------------------------------------------------|
| Zero / Lo<br>Name<br>(alias)<br>Under<br>Del<br>Invento | wer Deduction Details  ACE Computers  Nature of Payment | Universal Infotech<br>Zero / Lower Deduction Details<br>Section Certificate Applicable Applicable TDS<br>Number No. / Date From To | Ctrl + M Z<br>List of Nature Of Payment(s)<br>Any Other Interest on Securities As Per Sec.193<br>Commission on Sale of Lottery Tickets<br>Commission Or Brokerage<br>Deemed Dividend U/s 2(22)(E)<br>Fees for Professional Or Technical Services<br>Insurance Commission<br>Interest on 8% Savings (Taxable) Bonds, 2003<br>Interest on Securities<br>S Interest Other Than Interest on Securities<br>Payment of Compensation in Aquisition of Immovable Property<br>Payments in Respect of Deposits Under NSS<br>Payments to Contractors (Other Than Advertisement)<br>Payment to Contractors (Other Than Advertisement)<br>Payment to Contractors (Other Than Advertisement)<br>Payment to Sub-Contractors<br>Rent of Land, Building Or Furniture<br>Rent of Plant, Machinery Or Equipment<br>Winnings From Horse Race<br>Winnings From Lotteries and Crossword Puzzles |
|                                                         |                                                         |                                                                                                    |                                                                                                    |
|                                                         |                                                         |                                                                                                    |                                                                                                    |
|                                                         |                                                         |                                                                                                    |                                                                                                    |

#### The Zero / Lower Deduction Details screen is displayed as shown

Figure 2.59 Zero / Lower Deduction Details Screen

In the Zero / Lower Deduction Details provide the following details

 Nature of Payment: In this field, select the Nature of payment for which the lower rate of income tax is allowed.

Select Commission Or Brokerage from the List of Nature of Payment(s)

 Section Number: In this field, Tally.ERP 9 displays the Sections, under which an application for lower rate or Zero rate are approved.

Select 197 as the Section Number

- Certificate No./ Date: In this field, enter certificate number and the date of issue.
   Enter ADIT-17(1)/2009-10 in certificate No./ Date field.
- **Applicable From**: In this field, mention the date (as per the certificate) from when the lower rate is approved.

Enter 12-05-2009 in Applicable From field

 Applicable To: In this field mention the date till when the certificate of Lower rate will remain in force.

Enter 31-3-2010 in Applicable To field

• **TDS**: In this field mention the **Rate of Income Tax** Enter **5%** in the **TDS** field.

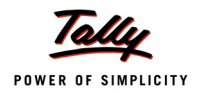

• In Surcharge, Ed Cess and Sec Ed Cess fields Zero will be defaulted automatically.

| Zero / Lower Deduction Details |                   |                           |                    |                  |     |           |         |                |
|--------------------------------|-------------------|---------------------------|--------------------|------------------|-----|-----------|---------|----------------|
| Nature of Payment              | Section<br>Number | Certificate<br>No. / Date | Applicable<br>From | Applicable<br>To | TDS | Surcharge | Ed Cess | Sec Ed<br>Cess |
| Commission Or Brokerage        |                   |                           |                    |                  |     |           |         |                |
|                                | 197               | ADIT-17(1)/2003-10        | 12-5-2009          | 31-3-2010        | 5%. | . 0%      | 0%      | 0%             |
|                                |                   |                           |                    |                  |     |           |         |                |
|                                |                   |                           |                    |                  |     |           |         |                |
|                                |                   |                           |                    |                  |     |           |         |                |
|                                |                   |                           |                    |                  |     |           |         |                |
|                                |                   |                           |                    |                  |     |           |         |                |
|                                |                   |                           |                    |                  |     |           |         |                |
|                                |                   |                           |                    |                  |     |           |         |                |

Figure 2.60 Completed Zero / Lower Deduction Details Screen

- Press Enter to accept Zero/Lower Deduction Details.
- Under Advanced TDS Entries, set Deduct TDS in Same Voucher if applicable to Yes. Deduct TDS in Same Voucher if applicable is enabled only when, the income tax will be deducted in the same voucher where the Due/ Payment is accounted for the party.

The Deduct TDS in Same Voucher if applicable screen is displayed as shown

| Deduct TDS in Same Vouch                                                      | er It applicable         | Universal I                       | infotech                           | Ctrl + M 🗙                                                                                                    |
|-------------------------------------------------------------------------------|--------------------------|-----------------------------------|------------------------------------|----------------------------------------------------------------------------------------------------|
| Name : ACE Computer                                                           |                          |                                   |                                    | List of Nature Of Payment(s)                                                                                                    |
| (alias) :<br>Under<br>Maintain balances bill-by-bill<br>Default Credit Period | <u>SI. No</u><br>1       | Deduct TDS in Same Vo<br>. Nature | oucher If applicable<br>of Payment | All Items     Any Other Interest on Securities As Per Sec.193     Commission on Sale of Lottery Tickets     Commission Or Brokerage     Deemed Dividend U/s 2(22)(E)     Fees for Professional Or Technical Services     Insurance Commission     Interest on 8% Savings (Taxable) Bonds, 2003     Interest on Securities     Interest Other Than Interest on Securities     Payments in Respect of Deposits Under NSS     Payments in Acount of Re-Purchase of Units by |
| Is TDS Deductable<br>Deductee Type<br>Use Advanced TDS Entries                | ?<br>Statutory<br>?<br>? |                                   |                                    | Payments to Cantractors (Other Than Advertisement)<br>Payment to Cantractors (Advertisement Contractors)<br>Payment to Sub-Contractors<br>Rent of Land, Building Or Furniture<br>Rent of Plant, Machinery Or Equipment<br>Winnings From Horse Race<br>Winnings From Lotteries and Crossword Puzzles                                                                                                    |
|                                                                               |                          |                                   |                                    |                                                                                                    |
|                                                                               |                          |                                   |                                    |                                                                                                    |

Figure 2.61 Deduct TDS in Same Voucher if applicable

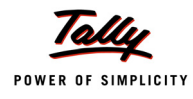

 In Deduct TDS in same Voucher if applicable screen, user can select all the nature of payments or any specific nature of payment (applicable to the party) on which Tax to be deducted in the same voucher.

Select Commission Or Brokerage from the List of nature of payment(s)

- Press Enter to accept the details in the Deduct TDS in same Voucher if applicable screen
- 14.Enter Address, State and PIN Code under Mailing Details

15.Enter PAN/IT No. under Tax Information

The completed ledger creation screen is displayed as shown

| Ledger Creation                                                                          | Universal Inf                               | otech                                                                                                    | Ctrl                                                          |
|------------------------------------------------------------------------------------------|---------------------------------------------|----------------------------------------------------------------------------------------------------|---------------------------------------------------------------|
| Name : ACE Computers                                                                     |                                             |                                                                                                    | Total Op. Bal.                                                |
| (alias) :                                                                                |                                             |                                                                                                    | 50,00,000.00 Dr<br>Difference<br>50,00,000.00 Dr              |
| Under                                                                                    | : Sundry Creditors<br>(Current Liebilities) | Mailing D<br>Name : AC                                                                                                    | <u>etails</u><br>E Computers<br>4                             |
| Maintain balances bill-by-bill<br>Default Credit Period<br>Inventory values are affected | ? Yes<br>:<br>? No                          | Address : # 3<br>G.I<br>Ko<br>Ba<br>State : Ka<br>PIN Code : 560                                                                      | 4<br>3. Complex<br>tamangala<br>ngalore<br>tnataka<br>)078    |
| Sta                                                                                      | atutory Information                         |                                                                                                    |                                                               |
| Is TDS Deductable<br>Deductee Type<br>Use Advanced TDS Entries                           | ? Yes<br>: Partnership Firm<br>? Yes        | Tax Inform           PAN / IT No.         : AF           (PAN / IT No.         is mandatory for eTL           Sales Tax No.         : | n <u>ation</u><br>SDC4571M<br>DS, should be of 10 Gherectera) |
|                                                                                          |                                             |                                                                                                    | Accept ?                                                      |
|                                                                                          | Opening Balance (on 1-Apr-200               | 9) :                                                                                                    | Yes or No                                                     |

Figure 2.62 Completed Sundry Creditor Ledger Creation Screen

16.Press **Enter** to Save.

## 2. Record the Transaction in Journal voucher

## Go to Gateway of Tally > Accounting Vouchers > Press F7: Journal

- 1. Press F2 and change the date to 25-06-2009
- 2. Select Commission Expenses in the Debit field and press Enter
- 3. Enter 80,000 in the Amount field and press Enter
- 4. In the TDS Nature of Payment Details, accept the default details.
- 5. Select ACE Computers in the Credit field and press Enter.

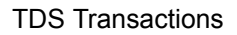

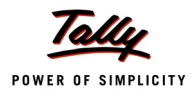

- 6. In the TDS Details screen provide the following details
  - In Type of Ref select New Ref
  - □ In the Name field accept the default TDS reference number Jrnl / 6-1
  - In Nature of Payment field select Commission Or Brokerage from the List of nature of Payment(s)
  - In Is Zero / Lower Rate, Tally.ERP 9 displays the Sections, under which an application for lower rate or Zero rate are approved. Select 197 from the List.
  - Select **TDS Commission Or Brokerage** in the **TDS Duty Ledger** field.
  - Deduct now field will be defaulted to Yes and Tally.ERP 9 won't allow the user to alter the setting.

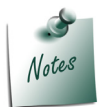

**Deduct now** filed will be defaulted to **Yes**, when the option **Deduct TDS in Same Voucher if applicable** is enabled in the Party Ledger for the Nature of Payment (selected in the transaction).

- D The **TDS Amount** field displays the Tax amount deducted at source
- **D** The **Payable Amount** field displays the amount (after TDS) payable to the Party.

The completed TDS Details screen is displayed as shown

|          | TDS Details              |           |      |                 |                |            |                     |            |              |        |             |              |
|----------|--------------------------|-----------|------|-----------------|----------------|------------|---------------------|------------|--------------|--------|-------------|--------------|
| Type o   | f Name                   |           |      | Nature of Paym  | ent            | ls Zero/   | TDS Duty            | /          | Assessable   | Deduct | TDS         | Payable      |
| Ref      |                          |           |      |                 |                | Lower Rate | Ledger              |            | Amount       | now    | Amount      | Amount       |
|          |                          |           |      |                 |                |            |                     |            |              |        |             |              |
| New R    | et Jrnl/6-1              | Co        | mmis | sion Or Brokera | ge<br>4 000 00 | 197        | IDS – Commission Or | Brokerage_ | 80,000.00 Ci | Yes    | 4,000.00 Cr | 76,000.00 Cr |
| <u>L</u> | ncome l'ax               | 5%        | On   | 80,000.00 Cr    | 4,000.00       | Cr         |                     |            |              |        |             |              |
|          | Surcharge                | 0%        | On   | 4,000.00 Cr     |                |            |                     |            |              |        |             |              |
|          | zaucation Cess           | 0%<br>00/ | On   | 4,000.00 Cr     |                |            |                     |            |              |        |             |              |
|          | secondary Ebucation Cess | 0 %       | On   | 4,000.00 C/     |                |            |                     |            |              |        |             |              |
|          |                          |           |      |                 |                |            |                     |            |              |        |             |              |
|          |                          |           |      |                 |                |            |                     |            |              |        |             |              |
|          |                          |           |      |                 |                |            |                     |            |              |        |             |              |
|          |                          |           |      |                 |                |            |                     |            |              |        |             |              |
|          |                          |           |      |                 |                |            |                     |            |              |        |             |              |
|          |                          |           |      |                 |                |            |                     |            |              |        |             |              |
|          |                          |           |      |                 |                |            |                     |            |              |        |             |              |
|          |                          |           |      |                 |                |            |                     |            |              |        |             |              |
|          |                          |           |      |                 |                |            |                     |            |              |        |             |              |
|          |                          |           |      |                 |                |            |                     |            |              |        |             |              |
|          |                          |           |      |                 |                |            |                     |            |              |        |             |              |
|          |                          |           |      |                 |                |            |                     |            |              |        |             |              |
|          |                          |           |      |                 |                |            |                     |            |              |        |             |              |
|          |                          |           |      |                 |                |            |                     |            |              |        |             |              |
|          |                          |           |      |                 |                |            |                     |            |              |        |             |              |
|          |                          |           |      |                 |                |            |                     |            |              |        |             |              |
|          |                          |           |      |                 |                |            |                     |            |              |        |             |              |
|          | Total                    |           |      |                 |                |            |                     |            | 80,000.00 Cr |        | 4,000.00 Cr | 76,000.00 Cr |

Figure 2.63 TDS Details Screen

7. Press Enter to accept the TDS details

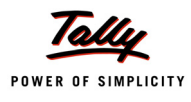

- 8. Payable Amount as calculated in the TDS Details screen will be defaulted in the Party's Amount (Credit) field. Press Enter to view Bill–wise Details screen.
- 9. In Bill-wise Details screen,
  - Select New Ref as the Type of Ref
  - □ In the Name field enter the Bill name as Bill 260
  - □ Skip the Due Date or Credit Days field
  - Accept the default **amount** allocation and **Dr/Cr.** By default Tally.ERP 9 displays the **Bill amount** in the amount field as the credit balance.
  - Press Enter, select New Ref as Type of Ref and Enter Bill name as Bill 260
  - Skip the Due Date or Credit Days field and accept the default amount allocation and Dr/ Cr. By default Tally.ERP 9 displays the Tax amount in the amount field as the debit balance.

The completed Bill-wise Details is displayed as shown

| Bill-wise Details for : ACE Computers<br>Upto: Rs. 76,000.00 Cr |                                 |                                                 |                |           |  |  |  |
|-----------------------------------------------------------------|---------------------------------|-------------------------------------------------|----------------|-----------|--|--|--|
| Type of Ref                                                     | Name                            | Due Date, or<br>Credit Days<br>(wef: 25-6-2009) | Amount         | Dr/<br>Cr |  |  |  |
| New Ref                                                         | Bill - 260                      |                                                 | 80,000.00      | Cr        |  |  |  |
| New Ref                                                         | Bill - 260                      |                                                 | 4,000.00       | Dr        |  |  |  |
| (Note: 'Breaking<br>outstanding sta                             | g of above bills he<br>ternent) | lps to identify the original b                  | till amount in | the       |  |  |  |
|                                                                 |                                 |                                                 | 76,000.00      | Cr        |  |  |  |

Figure 2.64 Bill-wise Details Screen

10.Press Enter to accept Bill-wise Details.

- 11.In the **Credit** field select the duty ledger **TDS Commission Or Brokerage** from the List of Ledger Accounts and **Rs. 4,000** (80,000 76,000) is displayed automatically in the amount field.
- 12.Enter transaction details in the **Narration** field.

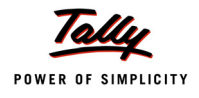

# The completed Journal Voucher is displayed as shown

| Accounting Voucher Creation                                                     | Universal Infotech | Ctrl + M                   | ×        |
|---------------------------------------------------------------------------------|--------------------|----------------------------|----------|
| Journal No. 6                                                                   |                    | <b>25-Jun-20</b><br>Thursd | 09<br>ay |
| Particulars                                                                     |                    | Debit Cred                 | lit      |
| Dr Commission Expenses<br>Cur Bal: 1.95.000.00 Dr                               |                    | 80,000.00                  |          |
| Cr ACE Computers<br>Cur Bal: 76,000.00 Cr<br>New Ref Bill - 260                 | 80.000.00 Cr       | 76,000.0                   | 00       |
| New Ref Bill - 260<br>Cr TDS – Commission Or Brokerage<br>Cur Bal: 15,500.00 Cr | 4,000.00 Dr        | 4,000.0                    | 00       |
|                                                                                 |                    |                            |          |
|                                                                                 |                    |                            |          |
|                                                                                 |                    |                            |          |
|                                                                                 |                    |                            |          |
|                                                                                 |                    |                            |          |
|                                                                                 |                    |                            |          |
| Narration:                                                                      |                    | 80,000.00                  | 5        |
|                                                                                 |                    | Accept ?<br>Yes or No      |          |

Figure 2.65 Journal Voucher

13.Press Enter to Save.

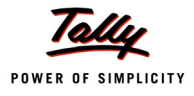

## 2.4.6 TDS on Expenses @ Zero Rate

A Deductee (other than Company or Firm) can submit a declaration in Form 15G under sub section (1) of section 197A, for TDS deduction at Zero Rate. Declarations can be given only by those deductees whose income is below the taxable limit and the income falls under section 193, 194, 194A, 194EE and 194K.

The certificate granted shall be valid for the assessment year specified and is valid only for the person named therein.

## Example 13:

On 30th June, 2009 Universal Infotech received a Bill (Vide No. 452) from Gokul Co-operative Building Society for Rs. 10,00,000 towards Rent on Building and Furniture.

Gokul Co-operative Building Society has a certificate for non-deduction (zero rate) of Income tax on Rent.

#### To account the above transaction

- 1. Create Masters
  - i. Expense Ledger
  - ii. Party Ledger
- 2. Record the transaction in Journal Voucher
- **1. Create Masters**

#### i. Expense Ledger

| Ledger                                  | Under             | IS TDS Appli-<br>cable | Default Nature of Payment           |  |  |  |  |
|-----------------------------------------|-------------------|------------------------|-------------------------------------|--|--|--|--|
| Rent Expenses                           | Indirect Expenses | Yes                    | Rent of Land, Building Or Furniture |  |  |  |  |
| Set Inventory values are affected to No |                   |                        |                                     |  |  |  |  |

As per the given information, create the above ledger

#### iii. Party Ledger

| Ledger                                 | Under            | Maintain bal-<br>ances bill-by-bill | ls TDS<br>Deductable | Deductee<br>Type        |
|----------------------------------------|------------------|-------------------------------------|----------------------|-------------------------|
| Gokul Co-operative<br>Building Society | Sundry Creditors | Yes                                 | Yes                  | Co–Operative<br>Society |

To Create Party Ledger

## Go to Gateway of Tally > Accounts Info. > Ledgers > Create

In the Ledger Creation screen,

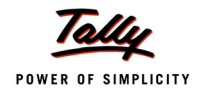

- Type Gokul Co-operative Building Society as the Ledger Name
- Group it under Sundry Creditors group
- Set Maintain Balances bill-by-bill to Yes
- D Specify the **Default Credit Period**, if required
- Set Is TDS Deductable to Yes
- In the Deductee Type field select Co–Operative Society from the List of Deductee Types
- Set Use Advanced TDS Entries to Yes and press Enter
- In the Advanced TDS Entries screen
  - Enable Set Zero / Lower Deduction to Yes (Gokul Co-operative Building Society has submitted the Certificate for non-deduction (zero rate) of income tax) and press Enter
- In the Zero / Lower Deduction Details provide the following details
  - In Nature of Payment field select Rent of Land, Building Or Furniture from the List of Nature of Payment(s)
  - Section Number: In this field, Tally.ERP 9 displays the Sections, under which an application for lower rate or Zero rate are approved.

Select 197A as the Section Number

- Enter ADIT-2(5)/2009-10 in certificate No./ Date field.
- Enter 01-06- 2009 in Applicable From field
- Enter 31-12-2010 in Applicable To field
- TDS, Surcharge, Ed Cess and Sec Ed Cess fields will be defaulted to 0%.

| Zero / Lower Deduction Details      |                   |                           |                    |                  |     |           |         |                |
|-------------------------------------|-------------------|---------------------------|--------------------|------------------|-----|-----------|---------|----------------|
| Nature of Payment                   | Section<br>Number | Certificate<br>No. / Date | Applicable<br>From | Applicable<br>To | TDS | Surcharge | Ed Cess | Sec Ed<br>Cess |
| Rent of Land, Building Or Furniture |                   |                           |                    |                  |     |           |         |                |
|                                     | 197A              | ADIT-2(5)/2009-10         | 1-6-2009           | 31-12-2010       | 0%  | 0%        | 0%      | 0 %            |
|                                     |                   |                           |                    |                  |     |           |         |                |
|                                     |                   |                           |                    |                  |     |           |         |                |
|                                     |                   |                           |                    |                  |     |           |         |                |
|                                     |                   |                           |                    |                  |     |           |         |                |
|                                     |                   |                           |                    |                  |     |           |         |                |
|                                     |                   |                           |                    |                  |     |           |         |                |
|                                     |                   |                           |                    |                  |     |           |         |                |
|                                     |                   |                           |                    |                  |     |           |         |                |
|                                     |                   |                           |                    |                  |     |           |         |                |
|                                     |                   |                           |                    |                  |     |           |         |                |
|                                     |                   |                           |                    |                  |     |           |         |                |

Figure 2.66 Completed Zero / Lower Deduction Details Screen

- Press Enter to accept Zero/Lower Deduction Details.
- Deduct TDS in Same Voucher if applicable is enabled, when the income tax will be deducted in the same voucher where the Due/ Payment is accounted for the party.

Set Deduct TDS in Same Voucher if applicable to Yes and Press Enter

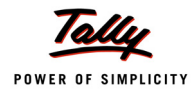

- In Deduct TDS in same Voucher if applicable screen, select Rent of Land, Building Or Furniture from the List of nature of payment(s)
- Press Enter to accept the details in the Deduct TDS in same Voucher if applicable screen
- Enter Address, State and PIN Code under Mailing Details
- Enter PAN/IT No. under Tax Information

The completed Ledger Creation screen is displayed as shown

| Ledger Creation                                                                                   | Universal                                                         | Infotech                                                                                                    | Ctrl                                                                                               |
|---------------------------------------------------------------------------------------------------|-------------------------------------------------------------------|----------------------------------------------------------------------------------------------------|----------------------------------------------------------------------------------------------------|
| Name : Gokul Co-Operativ<br>(alias) :                                                             | ve Building Society                                               |                                                                                                    |                                                                                                    |
| Under<br>Maintain balances bill-by-bill<br>Default Credit Period<br>Inventory values are affected | : Sundry Creditors<br>(Current Liabilities)<br>? Yes<br>:<br>? No | Mailing De       Name     : Goki       Address     : # 10       Goli     Goli       Vija     Mys       State     : Kat       PIN Code     : \$70 | tails<br>al Co-Operative Building Society<br>al<br>ul Complex<br>iyanagar<br>iore<br>nataka<br>004 |
| <u>St</u><br>Is TDS Deductable<br>Deductee Type<br>Use Advanced TDS Entries                       | atutory Information<br>? Yes<br>: Co-Operative Society<br>? Yes   | <u>Tax Inform</u><br>PAN / IT No. : ABD<br>(PAN / IT No. is mandetory for eTD<br>Sales Tax No. :                                                 | ation<br>)FS0047C<br>S, should be of 10 Cherecters)                                                |
|                                                                                                   | Opening Balance (on 1-Apr                                         | -2009) :                                                                                                    | Accept ?                                                                                           |

Figure 2.67 Completed Sundry Creditor Ledger Creation Screen

Press Enter to Save.

## 2. Record the Transaction in Journal voucher

## Go to Gateway of Tally > Accounting Vouchers > Press F7: Journal

- 1. Press F2 and change the date to 30-06-2009
- 2. Select Rent Expenses in the Debit field and press Enter
- 3. Enter 10,00,000 in the Amount field and press Enter
- 4. In the **TDS Nature of Payment Details**, accept the default details.
- 5. Select Gokul Co-operative Building Society in the Credit field and press Enter.
- 6. In the TDS Details screen provide the following details
  - In Type of Ref select New Ref

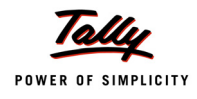

- □ In the Name field accept the default TDS reference number Jrnl / 7-1
- In Nature of Payment field select Rent of Land, Building Or Furniture from the List of nature of Payment(s)
- In Is Zero / Lower Rate, Tally.ERP 9 displays the Sections, under which an application for lower rate or Zero rate are approved. Select **197A** from the List.

The completed TDS Details screen is displayed as shown

| TDS Details                                               |                                |            |          |                 |        |        |                |
|-----------------------------------------------------------|--------------------------------|------------|----------|-----------------|--------|--------|----------------|
| Type of Name                                              | Nature of Payment              | ls Zero/   | TDS Duty | Assessable      | Deduct | TDS    | Payable        |
| Ref                                                       | -                              | Lower Rate | Ledger   | Amount          | now    | Amount | Amount         |
|                                                           |                                |            |          |                 |        |        |                |
| New Ref Jrnl / 7-1 Rent of                                | of Land, Building Or Furniture | 197A       |          | 10,00,000.00 Ci | r No   | 1      | 0,00,000.00 Cr |
| Income Tax 0 % Or                                         | n 10,00,000.00 Cr              |            |          |                 |        |        |                |
| Surcharge 0% Or                                           | n<br>-                         |            |          |                 |        |        |                |
| Equication Cess 0 % Or<br>Sconndon Education Coop 0.94 Or | 7<br>~                         |            |          |                 |        |        |                |
| Secondary Endcador Gess 0 78 Of                           | <i>''</i>                      |            |          |                 |        |        |                |
|                                                           |                                |            |          |                 |        |        |                |
|                                                           |                                |            |          |                 |        |        |                |
|                                                           |                                |            |          |                 |        |        |                |
|                                                           |                                |            |          |                 |        |        |                |
|                                                           |                                |            |          |                 |        |        |                |
|                                                           |                                |            |          |                 |        |        |                |
|                                                           |                                |            |          |                 |        |        |                |
|                                                           |                                |            |          |                 |        |        |                |
|                                                           |                                |            |          |                 |        |        |                |
|                                                           |                                |            |          |                 |        |        |                |
|                                                           |                                |            |          |                 |        |        |                |
|                                                           |                                |            |          |                 |        |        |                |
|                                                           |                                |            |          |                 |        |        |                |
|                                                           |                                |            |          |                 |        |        |                |
|                                                           |                                |            |          |                 |        |        |                |
|                                                           |                                |            |          |                 |        |        |                |
| Total                                                     |                                |            |          | 10,00,000.00 Ci | r      | 1      | 0,00,000.00 Cr |

Figure 2.68 TDS Details Screen

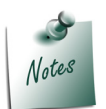

In TDS Details screen, Tally.ERP 9 won't prompt the user to select the TDS Duty ledger or to deduct the tax in the same voucher, as the section (197A) selected indicates the Non deduction (Zero Rate) of Income tax

- 7. Payable Amount as displayed in the TDS Details screen will be defaulted in the Party's Amount (Credit) field. Press Enter to view Bill–wise Details screen.
- 8. In Bill-wise Details screen,
  - Select New Ref as the Type of Ref
  - □ In the Name field enter the Bill name as Bill 452
  - □ Skip the Due Date or Credit Days field
  - Accept the default amount allocation and Dr/Cr. By default Tally.ERP 9 displays the Bill amount in the amount field as the credit balance.

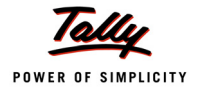

| Bill-wise   | Details for : Goku<br>Upto: Rs | ul Co-Operative Bu<br>5. 10,00,000.00 Cr        | ilding Society |           |
|-------------|--------------------------------|-------------------------------------------------|----------------|-----------|
| Type of Ref | Name                           | Due Date, or<br>Credit Days<br>(wef: 30-6-2009) | Amount         | Dr/<br>Cr |
| New Ref     | Bill - 452                     |                                                 | 10,00,000.00   | Cr        |
|             |                                |                                                 |                |           |
|             |                                |                                                 |                |           |
|             |                                |                                                 |                |           |
|             |                                |                                                 |                |           |
|             |                                |                                                 |                |           |
|             |                                |                                                 |                |           |
|             |                                |                                                 |                |           |
|             |                                |                                                 |                |           |
|             |                                |                                                 |                |           |
|             |                                | -                                               | 10,00,000.00   | Cr        |

The completed Bill-wise Details is displayed as shown

Figure 2.69 Bill-wise Details Screen

9. Press Enter to accept Bill-wise Details.

10.Enter transaction details in the Narration field.

The completed Journal Voucher is displayed as shown

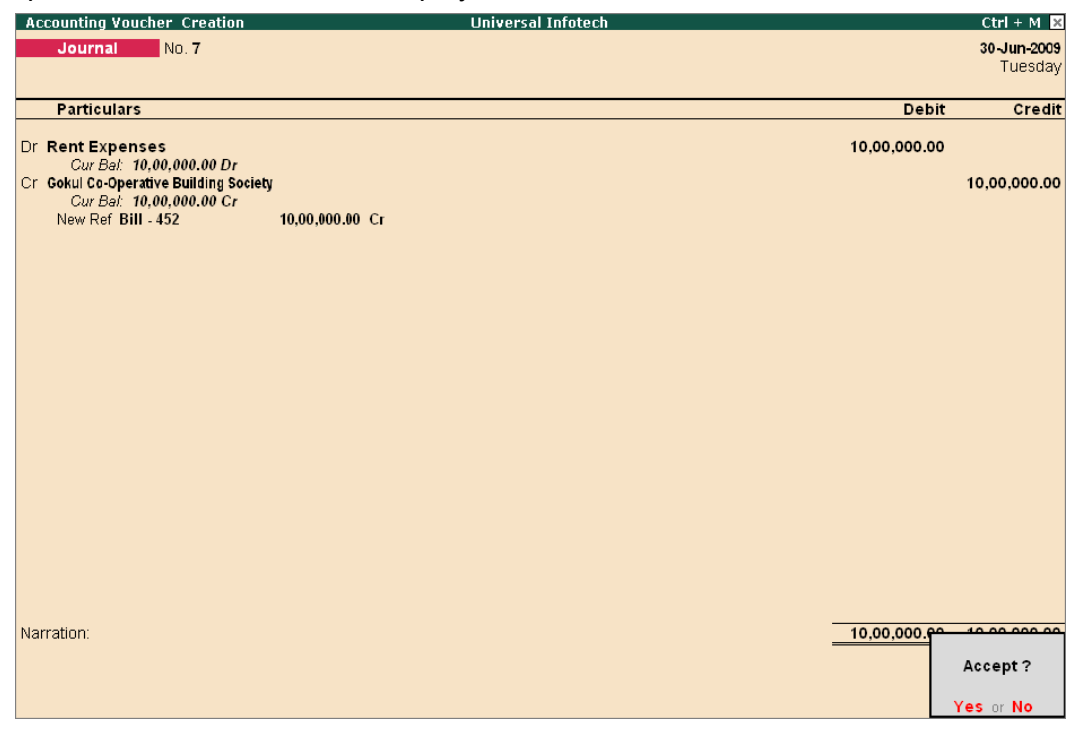

Figure 2.70 Journal Voucher

11.Press Enter to Save.

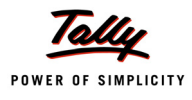

# 2.5 Adjustments in TDS

# 2.5.1 Reversal Of Expenses and TDS

In case of Cancellation of transaction(s), the expenses and TDS deducted needs to be reversed. In Tally.ERP 9, such reversal of expenses and TDS is possible only when the cancellation is made before the payment of TDS to the Government.

Tally.ERP 9 provides the flexibility to account expenses and later reverse the expenses and TDS on cancelled transaction(s). In Tally.ERP 9, you can account the reversal of expenses and TDS using Debit Note.

- 1. Accounting Expenses
- 2. Reversal of Expenses and TDS

Consider the following scenario to illustrate the Reversal of Expesnes and TDS

## 1. Accounting Expenses

#### Example 14:

On 18th July, 2009 Universal Infotech received a bill (vide No. 631) from Pheonix Agencies for Rs. 80,000 towards advertisement services.

## **Record the Transaction in Journal voucher**

Go to Gateway of Tally > Accounting Vouchers > Press F7: Journal

- 1. Press F2 and change the date to 18-07-2009
- 2. Select Advertisement Expenses in the Debit field and press Enter
- 3. Enter **80,000** in the **Amount** field and press **Enter**
- 4. In the TDS Nature of Payment Details, accept the default details.
- 5. Select **Pheonix Agencies** in the **Credit** field and press **Enter**.
- 6. In the **TDS Details** screen provide the following details
  - In Type of Ref select New Ref
  - □ In the Name field accept the default TDS reference number Jrnl / 8-1
  - In Nature of Payment field select Payment to Contractors (Advertisement Contractors) from the List of nature of Payment(s)
  - Belect TDS Contractors in the TDS Duty Ledger field.
  - **D** Set **Deduct Now** to **Yes** to deduct the income tax in the same voucher.
  - D The TDS Amount field displays the Tax amount deducted at source
  - □ The **Payable Amount** field displays the amount (after TDS) payable to the Party.
- 7. Press Enter to accept the TDS details

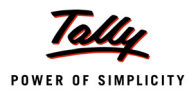

- 8. Payable Amount as calculated in the **TDS Details** screen will be defaulted in the Party's **Amount (Credit)** field. Press **Enter** to view Bill–wise Details screen.
- 9. In Bill-wise Details screen,
  - Select New Ref as the Type of Ref
  - In the Name field enter the Bill name as Bill 631
  - Skip the Due Date or Credit Days field
  - Accept the default amount allocation and Dr/Cr. By default Tally.ERP 9 displays the Bill amount in the amount field as the credit balance.
  - Press Enter, select New Ref as Type of Ref and Enter Bill name as Bill 631
  - Skip the Due Date or Credit Days field and accept the default amount allocation and Dr/ Cr. By default Tally.ERP 9 displays the Tax amount in the amount field as the debit balance.
- 10.Press Enter to accept Bill-wise Details.
- 11.In the **Credit** field select the duty ledger **TDS Contractors** from the List of Ledger Accounts and **Rs. 800** (80,000 79,200) is displayed automatically in the amount field.
- 12.Enter transaction details in the Narration field.

| Accounting Voucher Creation                                                                     | Universal Infotech | Ctrl + M                     | ×               |
|-------------------------------------------------------------------------------------------------|--------------------|------------------------------|-----------------|
| Journal No. 8                                                                                   |                    | 18-Jul-200<br>Saturda        | <b>99</b><br>ay |
| Particulars                                                                                     |                    | Debit Cred                   | it              |
| Dr Advertisement Expenses                                                                       |                    | 80,000.00                    |                 |
| Cur Bal: 9,30,000.00 Dr<br>Cr Pheonix Agencies<br>Cur Bal: 3,81,600.00 Cr<br>New Ref Bill - 631 | 80,000.00 Cr       | 79,200.0                     | 0               |
| New Ref Bill - 631<br>Cr TDS – Contractors<br>Cur Bal: 4,300.00 Cr                              | 800.00 Dr          | 800.0                        | 0               |
|                                                                                                 |                    |                              |                 |
| Narration:                                                                                      |                    | 80,000. <del>p080,000.</del> | <u>م</u>        |
|                                                                                                 |                    | Accept ?                     |                 |
|                                                                                                 |                    | Yes or No                    |                 |

Figure 2.71 Completed Journal Voucher

13.Press Enter to Save.

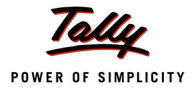

## 2. Reversal of expenses and TDS

#### Example 15:

On 25th July, 2009 Pheonix agencies cancelled the transaction dated 18th July, 2009 for Rs. 80,000 (bill – 631) because of the non-availability of resources to carry out the contract.

## Set Up:

#### In F11: Features (Accounting Features)

- Set Use Debit/Credit Notes to Yes
- Set Use Invoice mode for Debit Notes to Yes

|                                                                                                    | Company: Uni                                       | versal Infotech                                                                                                    |                                                                               |  |  |  |  |
|----------------------------------------------------------------------------------------------------|----------------------------------------------------|----------------------------------------------------------------------------------------------------|-------------------------------------------------------------------------------|--|--|--|--|
| Accounting Features                                                                                                    |                                                    |                                                                                                    |                                                                               |  |  |  |  |
| General                                                                                                    |                                                    | Invoicing                                                                                                    |                                                                               |  |  |  |  |
| Integrate Accounts and Inventory<br>Income/Expense Statement instead of P & L<br>Allow Multi-Currency<br>Outstandings Management<br>Maintain Bill-wise Details<br>(for Non-Trading A/cs also)<br>Activate Interest Calculation                | ? Yes<br>? No<br>? No<br>? Yes<br>? No<br>? No     | Allow Invoicing<br>Enter Purchases in Invoice Format<br>Use Debit/Credit Notes<br>Use Invoice mode for Credit Notes<br>Use Invoice mode for Debit Notes<br>Budgets & Scenario Management<br>Maintain Budgets and Controls<br>Use Reversing Journals & Optional Vouchers | ? Yes<br>? Yes<br>? <u>Yes</u><br>? <u>No</u><br>? <u>Yes</u><br>? No<br>? No |  |  |  |  |
| (use advanced parameters)<br><u>Cost/Profit Centres Management</u><br>Maintain Payroll<br>Maintain Cost Centres<br>Use Cost Centre for Job Costing<br>More than ONE Payroll / Cost Category<br>Use Pre-defined Cost Centre Allocations during | ? No<br>? No<br>? No<br>? No<br>? No<br>Entry ? No | Other Features<br>Enable Cheque Printing<br>Set/Alter Cheque Printing Configuration<br>Allow Zero valued entries                                                                                                    | ? No<br>? No<br>? No                                                          |  |  |  |  |
| F1: Accounts                                                                                                    | F2: Inventory                                      | F3: Statutory F5: Audit                                                                                                    | Accept ?<br>Yes or No                                                         |  |  |  |  |

Figure 2.72 F11:Features — Accounting Features

#### Record the transaction in Debit Note (Accounting Invoice Mode)

Go to Gateway of Tally > Accounting Vouchers > Press Ctrl + F9: Debit Note

- 1. Press Alt + I for Account Invoice mode
- 2. Press F2 and change the date to 25-07-2009
- 3. In Party's A/c Name field select Pheonix Agencies from the List of Ledger Accounts
- 4. Under Particulars select Advertisement Expenses and press Enter
- 5. Enter Rs. 80,000 in the Amount field

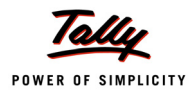

- 6. Press Enter to view TDS Nature of Payment Details screen and accept the default details in the screen and press Enter.
- 7. Under Particulars select TDS Contractors and press Enter to view TDS Details screen.
- 8. In the **TDS Details** screen provide the following details
  - In Type of Ref select Agst Ref
  - In Name field, Tally.ERP 9 displays the Tax Details, based on the party and the nature of payment selected in the transaction. From Tax Details select the Tax Reference Number against which the TDS to be reversed.

Select Jurl /8-1 from the Tax details

- In Nature of Payment field select Payment to Contractors (Advertisement Contractors) from the List of nature of Payment(s)
- Based on the tax reference number selected, Tally.ERP 9 defaults the details in TDS Duty Ledger, Assessable Amount and TDS Amount fields.

| TDS Details                                                             |                                                                                                    |                        |              |           |  |  |  |
|-------------------------------------------------------------------------|----------------------------------------------------------------------------------------------------|------------------------|--------------|-----------|--|--|--|
| Type of Name                                                            | Nature of Payment                                                                                                    | TDS Duty               | Assessable   | TDS       |  |  |  |
| Ref                                                                     |                                                                                                    | Ledger                 | Amount       | Amount    |  |  |  |
| Agst Ref Jml / 8-1<br>Income Tax<br>Surcharge<br>Educ Against<br>Second | Payment to Contractors (Advertisement Contractors)<br>1 % On 80,000.00 Cr<br>0 % On 800,00 Cr<br>Reference 800,00 Cr<br>800,00 Cr<br>of List | TDS – Contractors<br>7 | 80,000.00 Dr | 800.00 Dr |  |  |  |
| Agst Re                                                                 |                                                                                                    |                        |              |           |  |  |  |
| Total                                                                   |                                                                                                    |                        | 80,000.00 Dr | 800.00 Dr |  |  |  |
|                                                                         |                                                                                                    |                        |              |           |  |  |  |

Figure 2.73 TDS Details

- 9. Press Enter to accept the TDS Details
- 10.TDS Amount as displayed in the **TDS Details** screen will be defaulted in the tax ledger **Amount** field with **negative sign**. Press **Enter** to view Bill–wise Details screen.
- 11.In Bill-wise Details screen,
  - Select Agst Ref as the Type of Ref
  - □ In the Name field select Bill 631 from the Pending Bills to reverse the expenses.
  - Skip the Due Date or Credit Days field
  - □ Accept the default **amount** allocation and **Dr/Cr**.

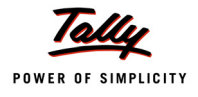

|             | Upto: I    | Rs. 79,200.00 Dr                                |           |           |
|-------------|------------|-------------------------------------------------|-----------|-----------|
| Type of Ref | Name       | Due Date, or<br>Credit Days<br>(wef: 25-7-2009) | Amount    | Dr/<br>Cr |
| Agst Ref    | Bill - 631 |                                                 | 79,200.00 | Dr        |
|             |            |                                                 |           |           |
|             |            |                                                 |           |           |
|             |            |                                                 |           |           |
|             |            |                                                 |           |           |
|             |            |                                                 |           |           |
|             |            |                                                 |           |           |
|             |            |                                                 |           |           |
|             |            |                                                 |           |           |
|             |            |                                                 |           |           |

The completed Bill-wise Details screen is displayed as shown

Figure 2.74 Bill–wise Details

12.Press Enter to accept Bill-wise Details.

13.Enter transaction details in the **Narration** field.

The completed Debit Note is displayed as shown

| Accounting Youcher Creation Universal Infotech |                                       | Ctrl + M 💌             |
|------------------------------------------------|---------------------------------------|------------------------|
| Debit Note No. 1                               |                                       | 25-Jul-2009            |
| Ref. :                                         |                                       | Saturday               |
|                                                |                                       |                        |
| Party's A/c Name : Pheonix Agencies            |                                       |                        |
| Current Balance : 3,81,600.00 Cr               |                                       |                        |
| Particulars                                    | Rate per                              | Amount                 |
| Adventisement Expenses<br>TDS - Contractors    |                                       | 80,000.00<br>(-)800.00 |
|                                                |                                       |                        |
|                                                |                                       |                        |
|                                                |                                       |                        |
|                                                |                                       |                        |
|                                                |                                       |                        |
|                                                |                                       |                        |
|                                                |                                       |                        |
|                                                |                                       |                        |
|                                                |                                       |                        |
|                                                |                                       |                        |
|                                                |                                       |                        |
|                                                |                                       |                        |
|                                                |                                       |                        |
| Narration:                                     |                                       | Accept ?               |
|                                                | · · · · · · · · · · · · · · · · · · · | es or No               |

Figure 2.75 Debit Note

14.Press Enter to Save.

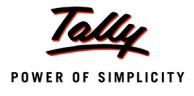

# 2.6 Accounting Changes in TDS percentage

Whenever a Cess is made applicable or Tax rate is changed, the same is affected through finance Bill. Finance Bill will be presented on 28th February and is generally passed and becomes Act around mid May.

**Example**: In the Finance Bill, rate of income tax on Fees for Professional and Technical services is changed from 5% to 10%. Before the finance bill is passed, the deductor accounted the transactions in April month against professional fees and deducted tax at 5%. Then the finance bill is passed in the month of May and the effective date for the change in rate of income tax on Fees for Professional and Technical services is mentioned as 1st April. In this case deductor has deducted the tax at a lower rate on the transactions booked before the Finance act and is expected to deduct the difference.

Changes in the TDS Percentages are updated in the Deductee Type statutory masters.

In Tally.ERP 9 such difference Income Tax amount can be deducted for all the transactions booked (at lower rate) before the change in the TDS rates by recording an adjustment entry in Journal Voucher (using TDS Deduction).

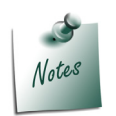

To account **Changes in TDS Percentage** user can follow the procedure as explained under the head **Surcharge calculation on Prior Period Expenses** (record a adjustment entry in Journal using <u>S</u>: TDS Deduction.

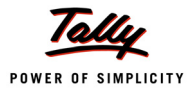

# 2.7 Accounting TDS on Payments made to Non Residents (DTAA)

For the servcies provided under section 195 to Non Residents (NRIs) of a country with which India has Double Taxation Avoidance Agreement, TDS will be deducted at a flat rate without surcharge and education cess. TDS as per DTAA can be accounted in Tally.ERP 9.

## Example 16:

On 26th July, 2009 Universal Infotech paid Royalty of Rs. 15,00,000 to Alexon Group.

paid royalty of Rs.15,00,000 to Alexon Group

To account the above transaction follow the steps given below

- 1. Create Masters
  - i. Expense Ledger
  - ii. Tax Ledger
  - iii. Party Ledger
- 2. Record the transaction in Journal Voucher

## 1. Create Masters

#### i. Expense Ledger

| Ledger                                  | Under             | IS TDS<br>Applicable | Default Nature of Payment                                |  |  |  |
|-----------------------------------------|-------------------|----------------------|----------------------------------------------------------|--|--|--|
| Royalty Expenses                        | Indirect Expenses | Yes                  | Royalty(F) Agreement Is Made on<br>Or After June 1, 2005 |  |  |  |
| Set Inventory values are affected to No |                   |                      |                                                          |  |  |  |

#### ii. Tax Ledger

| Ledger                             | Under          | Type of<br>Duty/<br>Tax | Nature of Payment                                           | Inventory<br>values are<br>affected |
|------------------------------------|----------------|-------------------------|-------------------------------------------------------------|-------------------------------------|
| TDS – Payments<br>to Non–Residents | Duties & Taxes | TDS                     | Royalty(F) Agreement Is<br>Made on Or After June 1,<br>2005 | No                                  |

As per the given information, create the above ledgers.

#### iii. Party Ledger

| Ledger       | Under            | Maintain<br>balances<br>bill-by-bill | ls TDS<br>Deductable | Deductee Type          |
|--------------|------------------|--------------------------------------|----------------------|------------------------|
| Alexon Group | Sundry Creditors | Yes                                  | Yes                  | Company – Non Resident |

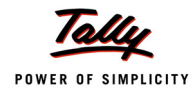

## **To Create Party ledger**

## Go to Gateway of Tally > Accounts Info. > Ledgers > Create

- Type Alexon Group as the Ledger Name
- Group it under **Sundry Creditors** group
- Set Maintain Balances bill-by-bill to Yes
- D Specify the Default Credit Period, if required
- Set Is TDS Deductable to Yes
- In the Deductee Type field select Company Non Resident from the List of Deductee Types
- Set Use Advanced TDS Entries to Yes
- □ In the Advanced TDS Entries screen
  - Enable the option Set Zero/Lower Deduction/ DTAA to Yes to view Zero/Lower Deduction details screen
- In the Zero/Lower Deduction details screen
  - select Royalty(F) Agreement Is Made on Or After June 1, 2005
  - In Section Number field select the option DTAA
  - In the Certificate No./Date enter the certificate number
  - In the Applicable From and To filed enter the period of applicability
  - In the **TDS** field **10%** will be defaulted automatically.
  - Surcharge, Education Cess and Secondary Education Cess fields will be set to 0%

| Zero / Lower Deduction Details                        |                   |                           |                    |                  |      |           |         |                |
|-------------------------------------------------------|-------------------|---------------------------|--------------------|------------------|------|-----------|---------|----------------|
| Nature of Payment                                     | Section<br>Number | Certificate<br>No. / Date | Applicable<br>From | Applicable<br>To | TDS  | Surcharge | Ed Cess | Sec Ed<br>Cess |
| Royalty(F) Agreement Is Made on Or After June 1, 2005 |                   |                           |                    |                  |      |           |         |                |
|                                                       | DTAA              | UIG/09-10                 | 1-4-2009           | 31-3-2010        | 10 % | 0 %       | 0%      | 0 %            |
|                                                       |                   |                           |                    |                  |      |           |         |                |
|                                                       |                   |                           |                    |                  |      |           |         |                |
|                                                       |                   |                           |                    |                  |      |           |         |                |
|                                                       |                   |                           |                    |                  |      |           |         |                |
|                                                       |                   |                           |                    |                  |      |           |         |                |
|                                                       |                   |                           |                    |                  |      |           |         |                |
|                                                       |                   |                           |                    |                  |      |           |         |                |
|                                                       |                   |                           |                    |                  |      |           |         |                |
|                                                       |                   |                           |                    |                  |      |           |         |                |
|                                                       |                   |                           |                    |                  |      |           |         |                |

Figure 2.76 Deduction as per DTAA

- Enter Address, State and PIN Code under Mailing Details
- Duder Tax Information, PAN /IT No. is not mandatory as party is a non-resident.

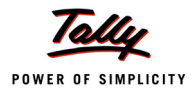

| Ledger Creation                                                                                   | Universal Info                                                    | otech                                                                                                    | Ctrl -                                           |
|---------------------------------------------------------------------------------------------------|-------------------------------------------------------------------|----------------------------------------------------------------------------------------------------|--------------------------------------------------|
| Name : Alexon Group                                                                               |                                                                   |                                                                                                    | Total Op. Bal.                                   |
| (alias) :                                                                                         |                                                                   |                                                                                                    | 50,00,000.00 Dr<br>Difference<br>50,00,000.00 Dr |
| Under<br>Maintain balances bill-by-bill<br>Default Credit Period<br>Inventory values are affected | : Sundry Creditors<br>(Current Liabilities)<br>? Yes<br>:<br>? No | Mailing Detail       Name     : Alexol       Address     : Millbrit       Address     : Millbrit       Allow:     Ary       UK     UK       State     :       PIN Code     : | li <u>s</u><br>n Group<br>ea<br>by               |
| Sta                                                                                               | atutory Information                                               |                                                                                                    |                                                  |
| Is TDS Deductable<br>Deductee Type<br>Use Advanced TDS Entries                                    | ? Yes<br>: Company - Non Resident<br>? Yes                        | Tax Informati           PAN / IT No.         :           (PAN / IT No. is mandatory for eTDS, .           Sales Tax No.         :                                            | on<br>should be of 10 Gherectera)                |
|                                                                                                   |                                                                   |                                                                                                    | Accept ?                                         |
|                                                                                                   | Opening Balance (on 1-Apr-200                                     | 9) :                                                                                                    | Yes or No                                        |

#### The completed Ledger Creation screen is displayed as shown

Figure 2.77 Ledger Creation Screen

Press Enter to Save.

## 2. Record the transaction in Journal Voucher

## Go to Gateway of Tally > Accounting Vouchers > Press F7: Journal

- 1. Press F2 and change the date to 26-07-2009
- 2. Select Royalty Expenses in the Debit field and press Enter
- 3. Enter 15,00,000 in the Amount field and press Enter
- 4. In the **TDS Nature of Payment Details**, accept the default details.
- 5. Select Alexon Group in the Credit field and press Enter.
- 6. In the **TDS Details** screen enter the following details
  - In Type of Ref select New Ref
  - In the Name field accept the default TDS reference number Jrnl / 9-1
  - In Nature of Payment field select Royalty(F) Agreement Is Made on Or After June 1, 2005 from the List of nature of Payment(s)
  - Select TDS Payments to Non–Residents in the TDS Duty Ledger field
  - □ Set **Deduct Now** to **Yes** to deduct the income tax in the same voucher.
  - D The TDS Amount field displays the Tax amount deducted at source

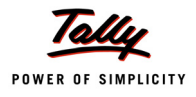

## **D** The **Payable Amount** field displays the amount (after TDS) payable to the Party.

The completed TDS Details screen is displayed as shown

|         | TDS Details           |      |          |                        |                  |                       |                |                 |                  |        |                |                 |
|---------|-----------------------|------|----------|------------------------|------------------|-----------------------|----------------|-----------------|------------------|--------|----------------|-----------------|
| Type of | Name                  |      |          | Nature of Payn         | nent             | ls Zero/              | TDS            | Duty            | Assessable       | Deduct | TDS            | Payable         |
| Ref     |                       |      |          |                        |                  | Lower Rate            | Leo            | ger             | Amount           | now    | Amount         | Amount          |
|         |                       |      |          |                        |                  |                       |                |                 |                  |        |                |                 |
| New Ref | Jrnl / 9-1            | Roya | lty(F) A | kgreement is Made on O | Ir After June 1, | 2005   Not Applicable | TDS – Payments | to Non-Resident | s 15,00,000.00 C | Yes    | 1,50,000.00 Cr | 13,50,000.00 Cr |
| Inc     | come lax              | 10%  | On       | 15,00,000.00 CF        | 1,50,000.        | 00 Cł                 |                |                 |                  |        |                |                 |
| Su      | rcnarge<br>(          | 0%   | On<br>On | 1,50,000.00 CF         |                  |                       |                |                 |                  |        |                |                 |
| Ea      | nucation Cess         | 0%   | On<br>On | 1,50,000.00 Cr         |                  |                       |                |                 |                  |        |                |                 |
| 280     | Undary Elacation Casa | 0.70 | On.      | 1,30,000.00 07         |                  |                       |                |                 |                  |        |                |                 |
|         |                       |      |          |                        |                  |                       |                |                 |                  |        |                |                 |
|         |                       |      |          |                        |                  |                       |                |                 |                  |        |                |                 |
|         |                       |      |          |                        |                  |                       |                |                 |                  |        |                |                 |
|         |                       |      |          |                        |                  |                       |                |                 |                  |        |                |                 |
|         |                       |      |          |                        |                  |                       |                |                 |                  |        |                |                 |
|         |                       |      |          |                        |                  |                       |                |                 |                  |        |                |                 |
|         |                       |      |          |                        |                  |                       |                |                 |                  |        |                |                 |
|         |                       |      |          |                        |                  |                       |                |                 |                  |        |                |                 |
|         |                       |      |          |                        |                  |                       |                |                 |                  |        |                |                 |
|         |                       |      |          |                        |                  |                       |                |                 |                  |        |                |                 |
|         |                       |      |          |                        |                  |                       |                |                 |                  |        |                |                 |
|         |                       |      |          |                        |                  |                       |                |                 |                  |        |                |                 |
|         |                       |      |          |                        |                  |                       |                |                 |                  |        |                |                 |
|         |                       |      |          |                        |                  |                       |                |                 |                  |        |                |                 |
|         |                       |      |          |                        |                  |                       |                |                 |                  |        |                |                 |
|         |                       |      |          |                        |                  |                       |                |                 |                  |        |                |                 |
|         | Total                 |      |          |                        |                  |                       |                |                 | 15,00,000.00 C   | r      | 1,50,000.00 Cr | 13,50,000.00 Cr |

Figure 2.78 TDS Details

- 7. Press Enter to accept the TDS Details
- 8. Payable Amount as calculated in the **TDS Details** screen will be defaulted in the Party's **Amount (Credit)** field. Press **Enter** to view Bill–wise Details screen.
- 9. In Bill-wise Details screen,
  - Select New Ref as the Type of Ref
  - □ In the Name field enter the Bill name as AG/01457
  - □ Skip the Due Date or Credit Days field
  - Accept the default amount allocation and Dr/Cr. By default Tally.ERP 9 displays the Bill amount in the amount field as the credit balance.
  - Press Enter, select New Ref as Type of Ref and Enter Bill name as AG/01457
  - Skip the Due Date or Credit Days field and accept the default amount allocation and Dr/ Cr. By default Tally.ERP 9 displays the Tax amount in the amount field as the debit balance.

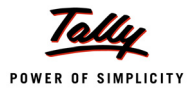

|                 | Bill-wise Detai<br>Upto: <b>Rs</b> | ls for : Alexon Grou<br>. 13,50,000.00 Cr       | р                   |           |
|-----------------|------------------------------------|-------------------------------------------------|---------------------|-----------|
| Type of Ref     | Name                               | Due Date, or<br>Credit Days<br>(wef: 26-7-2009) | Amount              | Dr/<br>Cr |
| New Ref         | AG/01457                           |                                                 | 15,00,000.00        | Cr        |
| New Ref         | AG/01457                           |                                                 | 1,50,000.00         | Dr        |
| (Note: 'Breakin | ig of above bills hel              | ps to identify the origin                       | al bill amount in t | he        |
| outstanding st  | atement)                           | -                                               | 13,50,000.00        | Cr        |

Figure 2.79 Bill-wise Details Screen

10.Press Enter to accept Bill-wise Details.

11.In the **Credit** field select the duty ledger **TDS – Payment to Non–Residents** from the List of Ledger Accounts and **Rs. 1,50,000** (15,00,000 – 13,50,000) is displayed automatically in the amount field.

The completed Journal Voucher is displayed as shown

| Accounting Voucher Creation                                                                           | Universal Infotech                | Ctrl + M 🔀                   |
|----------------------------------------------------------------------------------------------------|-----------------------------------|------------------------------|
| Journal No. 12                                                                                        |                                   | <b>26-Jul-2009</b><br>Sunday |
| Particulars                                                                                           |                                   | Debit Credit                 |
| Dr Royalty Expenses<br>Cur Bal: 15,00,000.00 Dr<br>Cr Alexon Group<br>Cur Bal: 13 50 000 00 Cr        | 15,00                             | ,000.00<br>13,50,000.00      |
| New Ref AG/01457<br>New Ref AG/01457<br>Cr TDS – Payments to Non-Residents<br>Cur Bal: 1,50,000.00 Cr | 15,00,000.00 Cr<br>1,50,000.00 Dr | 1,50,000.00                  |
|                                                                                                    |                                   |                              |
|                                                                                                    |                                   |                              |
|                                                                                                    |                                   |                              |
|                                                                                                    |                                   |                              |
| Narration:                                                                                            | 15,00                             | ,000.00 15 00 000 00         |
|                                                                                                    |                                   | Accept ?                     |
|                                                                                                    |                                   | Yes or No                    |

Figure 2.80 Completed Journal Voucher

12.Press Enter to Save.

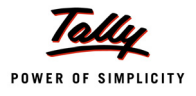

# 2.8 TDS on Interest Payments

As per Section 194A of the Indian Income Tax Act TDS to be deducted on the any payment made as interest towards:

- 1. Loan taken from Parties
- 2. Overdue Payments

## 2.8.1 TDS on Interest Paid on Loans Taken

## Example 17:

On 1st August, 2009 Universal Infotech took a loan of Rs. 18,00,000 from Smart Agencies @ 18% p.a for a period of 1 year on a condition that the Interest to be paid monthly after deducting TDS on Interest.

On 1st September, 2009 Interest of Rs. 24,765.81 (after deducting TDS) paid for the month of September.

To account the above transaction follow the steps given below

## Set Up:

## In F11: Features (Accounting Features)

- Set Activate Interest Calculation to Yes
- Enable use advanced parameters to Yes
- 1. Create Masters
  - i. Expense Ledger
  - ii. Tax Ledger
  - iii. Party Ledger
- 2. Record a Receipt Voucher (to account the receipt of loan amount)
- 3. Create Voucher Class for Credit Note
- 4. Record a Credit Note (to account interest on loan)
- 5. Record a Journal Voucher (to deduct TDS)
- 6. Record a Payment Voucher (payment of interest)
- 1. Create Masters
- i. Expense Ledger

| Ledger                                  | Under             | IS TDS<br>Applicable | Default Nature of Payment                  |  |  |  |
|-----------------------------------------|-------------------|----------------------|--------------------------------------------|--|--|--|
| Interest Payable                        | Indirect Expenses | Yes                  | Interest Other Than Interest on Securities |  |  |  |
| Set Inventory values are affected to No |                   |                      |                                            |  |  |  |

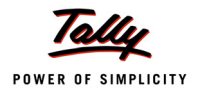

## ii. Tax Ledger

| Ledger                                  | Under                                                                   | Type of<br>Duty/ Tax | Nature of Payment |  |  |  |
|-----------------------------------------|-------------------------------------------------------------------------|----------------------|-------------------|--|--|--|
| TDS-Interest                            | TDS-Interest Duties & Taxes TDS Interest Other Than Interest on Securit |                      |                   |  |  |  |
| Set Inventory values are affected to No |                                                                         |                      |                   |  |  |  |

As per the given information, create the above ledgers.

## iii. Party Ledger

| Ledger                                   | Under            | IS TDS<br>Applicable | Deductee Type      |  |  |  |
|------------------------------------------|------------------|----------------------|--------------------|--|--|--|
| Smart Agencies                           | Sundry Creditors | Yes                  | Company - Resident |  |  |  |
| Set Activate Interest Calculation to Yes |                  |                      |                    |  |  |  |

#### To create the party ledger

## Go to Gateway of Tally > Accounts Info. > Ledgers > Create

- □ In the Name field enter the Ledger Name e.g. Smart Agencies
- □ In the **Under** field select **Sundry Creditors** group
- **D** Set Maintain balances bill-by-bill to Yes. Enter the Default Credit Period, if any
- Set Activate Interest Calculation to Yes
- □ In the Interest Parameters screen ensure the options selected are as shown

| Interest Parameters                                                                                                    |                                                                  |  |  |  |  |  |
|----------------------------------------------------------------------------------------------------|------------------------------------------------------------------|--|--|--|--|--|
| Calculate Interest Transaction-by-Transactio<br>Override Parameters for each Transaction<br>Override advanced parameters | n ? Yes<br>? Yes<br>? Yes                                        |  |  |  |  |  |
| Rate : <b>18</b> % per <b>365-Day Year</b> on<br>Applicability : <b>Always</b><br>Rounding : <b>£ Not Applicable</b>     | Credit Balances Only<br>Calculate From : Due Date of Invoice/Ref |  |  |  |  |  |
| Rate : 🚺 % per on                                                                                                    |                                                                  |  |  |  |  |  |
|                                                                                                    |                                                                  |  |  |  |  |  |
|                                                                                                    |                                                                  |  |  |  |  |  |
|                                                                                                    |                                                                  |  |  |  |  |  |
|                                                                                                    |                                                                  |  |  |  |  |  |
|                                                                                                    |                                                                  |  |  |  |  |  |
|                                                                                                    |                                                                  |  |  |  |  |  |
|                                                                                                    |                                                                  |  |  |  |  |  |
|                                                                                                    |                                                                  |  |  |  |  |  |
|                                                                                                    |                                                                  |  |  |  |  |  |

Figure 2.81 Interest Parameters screen

- Set the option Is TDS Deductable to Yes
- In the Deductee Type screen select Company Resident from the List of Deductee Types

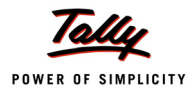

- Ledger Creation Universal Infotech Ctrl Total Op. Bal. Smart Agencies Name (alias) 50,00,000.00 Dr Difference 50,00,000.00 Dr Mailing Details Under Sundry Creditors Name Smart Agencies (Current Liabilities) Address # 56 Vijayanagar Maintain balances bill-by-bill ? Yes Bangalore Default Credit Period Inventory values are affected ? No State Karnataka ? Yes Activate Interest Calculation PIN Code 560044 Statutory Information Tax Information PAN / IT No. : ACCPL4510L Is TDS Deductable ? Yes (PAN / IT No. is mandatory for eTDS, should be of 10 Characters) Company - Resident Deductee Type Sales Tax No. Accept ? Opening Balance (on 1-Apr-2009): Yes or No
- Enter the Mailing Details and Tax Information.

Figure 2.82 Party Ledger Creation screen

Press Enter to save.

# 2. Record a Receipt Voucher (to account the receipt of loan amount) Go to Gateway of Tally > Accounting Vouchers > F6: Receipt

- 1. Press F2 and change the date to 01-8-2009
- 2. In Credit field select Smart Agencies from the List of Ledger Accounts
- 3. Enter 18,00,000 in the Amount field.
- 4. In the Bill-wise Details screen
  - In the Type of Ref field select New Ref
  - □ In the Name field enter the Loan -001
  - □ In the Amount field the loan amount is defaulted automatically.
  - □ In the Interest Parameters screen ensure the settings are as shown

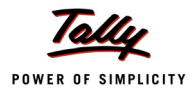

| Receipt       No. 1         Particulars       Debit         Bill-wise Details for : Smart Agencies<br>Upto: Rs. 18,00,000.00 Cr       11         ype of Ref       Name       Due Date, or<br>Credit Days<br>Cr       Amount Dr/<br>Credit Days<br>Cr       11         lew Ref       Loan -001       18,00,000.00 Cr       18,00,000.00 Cr         Interest Parameters       On Credit Balances Only<br>Date: 1-Aug-2009 To:       Date: 1-Aug-2009 To:         Rate :       18 Not Applicable       Date: 1-Aug-2009 To:         Nate :       0 % per       on                                                     | Interest Pa                                    | rameters                                                 |                                | Univer                        | sal Infotech |  |
|----------------------------------------------------------------------------------------------------|------------------------------------------------|----------------------------------------------------------|--------------------------------|-------------------------------|--------------|--|
| Particulars     Debit       Bill-wise Details for : Smart Agencies<br>Uptor Rs. 18,00,000.00 Cr     11       ype of Ref     Name     Due Date, or<br>Credit Days<br>(wef 1-8-2009)     Amount Dr/<br>Cr       Interest Parameters     Cr       kate :     18 % per 365-Day Year     on Credit Balances Only<br>Date: 1-Aug-2009 To:<br>Rounding : # Not Applicable       kate :     0 % per     on                                                                                                    |                                                |                                                          |                                |                               |              |  |
| Bill wise Details for Smart Agencies<br>Upb: Rs. 18,00,000.00 Cr       1         ype of Ref       Name       Due Date, or<br>Credit Days       Amount Dr/<br>Credit Days       Cr         lew Ref       Loan -001       18,00,000.00 Cr       18         lew Ref       Loan -001       18,00,000.00 Cr       18         lew Ref       Loan -001       18,00,000.00 Cr       18         lew Ref       Loan -001       18,00,000.00 Cr       18         lew Ref       Loan -001       Date: I-Aug-2009 To:<br>Rounding: # Not Applicable       On Credit Balances Only         late:       O % per       On       On |                                                |                                                          |                                |                               |              |  |
| Interest Parameters       Interest Parameters       Interest Parameters       Interest Parameters       Interest Parameters       Interest Parameters       Interest Parameters       Interest Parameters       Date:     1-Aug-2009 To:       Date:     1-Aug-2009 To:       Interest Parameters                                                                                                    |                                                |                                                          |                                |                               |              |  |
| Interest Parameters         Interest Parameters         Rate:       18 % per 365-Day Year         Applicability:       Always         From:       Date of Invoice/Ref         Rounding:       # Not Applicable         Rate:       0 % per         on                                                                                                    |                                                |                                                          |                                |                               |              |  |
| Interest Parameters         sate :       18 % per 365-Day Year       on Credit Balances Only         Applicability :       Always       From: Due Date of Invoice/Ref         From:       Due Date of Invoice/Ref       Date:         Rounding :       # Not Applicability       Date:         ate :       0 % per       on                                                                                                    |                                                |                                                          |                                |                               |              |  |
| ate: 0 % per on                                                                                                    | ate : <b>18</b> %<br>Applicabilit<br>From: Due | % per 365-Day Year<br>y∶ Always<br>∙ Date of Invoice/Ref | on Credit Bal<br>Date: 1-Aug-2 | ances Only<br>109 <i>To</i> : |              |  |
|                                                                                                    | Rate: 0 %                                      | 6 per                                                    | on                             |                               |              |  |
|                                                                                                    |                                                |                                                          |                                |                               |              |  |
|                                                                                                    |                                                |                                                          |                                |                               |              |  |
|                                                                                                    |                                                |                                                          |                                |                               |              |  |
|                                                                                                    |                                                |                                                          |                                |                               |              |  |

Figure 2.83 Interest Parameters

## 5. In the Debit field select Canara Bank

The completed Receipt Voucher is displayed as shown.

| Accounting Voucher Creation                   | Universal Infotech | Ctrl + M 🔀   |
|-----------------------------------------------|--------------------|--------------|
| Receipt No. 1                                 |                    | 1-Aug-2009   |
|                                               |                    | Saturday     |
| Particulars                                   | Debit              | Credit       |
| Cr Smart Agencies                             |                    | 18,00,000.00 |
| Cur Bal: 18,00,000.00 Cr<br>New Ref Loan -001 | 18.00.000.00 Cr    |              |
| Dr Canara Bank                                | 18,00,000.00       |              |
| Gur Bar: 62,10,900.00 Dr                      |                    |              |
|                                               |                    |              |
|                                               |                    |              |
|                                               |                    |              |
|                                               |                    |              |
|                                               |                    |              |
|                                               |                    |              |
|                                               |                    |              |
|                                               |                    |              |
|                                               |                    |              |
|                                               |                    |              |
|                                               |                    |              |
|                                               |                    |              |
| Narration:                                    | 18.00.000          | 10 00 000 00 |
| Ch. No. :                                     |                    | Accept 2     |
|                                               |                    |              |
|                                               |                    | Yes or No    |

Figure 2.84 Receipt Voucher

6. Press Enter to Save.

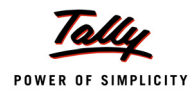

## 3. Create Voucher Class for Credit Note

#### Go to Gateway of Tally > Accounts Info. > Voucher Types > Alter > Select Credit Note

- □ In the Voucher Type Alteration screen tab down to Name of Class field
- Enter Interest in the Name of Class field and press enter to view the Voucher Type Class screen
- □ In the Voucher Type Class screen
  - Set Use Class for Interest Accounting to Yes

| Voucher Type Class         | Universal                                             | Infotech                                                                | Ctrl + M 🗙    |
|----------------------------|-------------------------------------------------------|-------------------------------------------------------------------------|---------------|
| Name : Credit Not          | <u>Class :</u>                                        | Interest                                                                |               |
| (alias) :                  | Use Class for Interest Accounting ?                   | Yes                                                                     |               |
|                            | Amounts to be treated as Compound Interest ?          | No                                                                      |               |
|                            | If you wish to restrict the groups to which this clas | ss can be used, specify them here.                                      |               |
|                            | Exclude these Groups                                  | Include these Groups                                                    | -             |
| Ge                         |                                                       |                                                                         | Name of Class |
| Type of Voucher : Ci       |                                                       |                                                                         | nterest       |
| Abbr. : C/                 |                                                       |                                                                         |               |
| Method of Voucher Numberin |                                                       |                                                                         |               |
| Use Advance Configuration  |                                                       |                                                                         |               |
| Use EFFECTIVE Dates for Vi |                                                       |                                                                         |               |
| Make 'Optional' as default | Default Accounting Allocations for each Item in Ir    | woice                                                                   |               |
| Use Common Narration       | Ledger Name Percentage % Rou                          | nding Rounding Override using                                           |               |
| Narrations for each entry  | Me                                                    | thod Limit Item Default ?                                               | -             |
|                            |                                                       |                                                                         |               |
|                            |                                                       |                                                                         |               |
|                            |                                                       |                                                                         |               |
|                            |                                                       |                                                                         |               |
|                            |                                                       |                                                                         |               |
|                            | Additional Accounting Entries (e.g. Taxes / Other     | charges) to be added in Invoice                                         |               |
|                            | Ledger Name Type of Calculation Va<br>Ba              | lue Rounding Method <i>Rounding</i> Remove<br>sis <i>Limit</i> if Zero? |               |
|                            |                                                       |                                                                         |               |
|                            |                                                       |                                                                         |               |
|                            |                                                       |                                                                         |               |
|                            |                                                       |                                                                         |               |
|                            |                                                       |                                                                         |               |
|                            |                                                       |                                                                         |               |

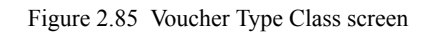

Press enter to save the Voucher Type Class screen and Voucher Type Alteration.
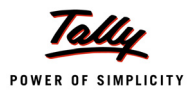

4. Record a Credit Note (to account interest on loan)

# Go to Gateway of Tally > Accounting Vouchers > Ctrl + F8: Credit Note

- 1. In the **Change Voucher Type** screen, in the **Class** field select **Interest** from the Voucher Class List
- 2. Press F2 and change the date to 1-9-2009
- 3. In the **Credit** field select **Smart Agencies** from the List of Ledgers to view the Interest Details screen
- 4. In the Interest Details screen select Loan 001 from the List of Interest Bills

| Interest Details     | Universal Infotech                                                    | Ctrl + M 🗙 |
|----------------------|-----------------------------------------------------------------------|------------|
| Credit Note          |                                                                       |            |
| Ref. :               |                                                                       |            |
| Particulars          |                                                                       |            |
| Interest Details for | Smart Agencies                                                        |            |
| Name                 | List of Interest Bills                                                |            |
| Loan -001            | Loan -001 7-Aug-2009 (37 days) Balaxet(J0,000.00 C Intr. 27,517.81 Cr |            |
|                      |                                                                       |            |
|                      |                                                                       |            |
|                      |                                                                       |            |
|                      |                                                                       |            |
|                      |                                                                       |            |
|                      |                                                                       |            |
|                      |                                                                       |            |
|                      |                                                                       |            |
|                      |                                                                       |            |
|                      |                                                                       |            |
|                      |                                                                       |            |
|                      |                                                                       |            |
|                      | 27.517.81                                                             |            |
|                      |                                                                       |            |

Figure 2.86 Interest Details screen

- 5. In the Credit Amount field Rs. 27517.81 will be displayed automatically.
- 6. In the **Bill-wise Details** screen
  - In Type of Ref field select New Ref as the Method of Adjustment
  - In Name field enter CN/001
  - Skip Due Date, or Credit Days field
  - In the Amount field accept the default amount allocation
- 7. In the Interest Parameters screen define Zero in Rate field
- 8. In the Debit field select Interest Payable ledger to view TDS Details screen
- 9. In the TDS Details screen
  - In Type of Ref field select New Ref as the Method of Adjustment
  - □ In the Name field CNote /1-1 will be defaulted as the Reference Number

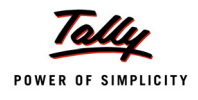

- In the Nature of Payment field select Interest other than Interest on Securities
- □ In the TDS Duty Ledger field select TDS Interest from the TDS Duty Ledgers list

| Type of Name         Nature of Payment         TDS Duty           Ref         Ledger           New Ref         CNote / 1-1           Income Tax         0 %           Structure         0 % | Assessable<br>Amount<br>27,517.81 Cr |
|----------------------------------------------------------------------------------------------------|--------------------------------------|
| New Ref CNote / 1-1 Interest Other Than Interest on Securities TDS-Interest                                                                                                    | 27,517.81 Cr                         |
| New Ref CNote / 1-1 Interest Other Than Interest on Securities TDS-Interest<br>Income Tax 0 % 27,517.81 Cr                                                                                  | 27,517.81 Cr                         |
| Income Tax 0 % 27,517.81 Cr                                                                                                    | ,                                    |
| Sancharge 0 %<br>Education Cess 0 %<br>Secondary Education Cess 0 %                                                                                                    |                                      |
|                                                                                                    |                                      |
| Total                                                                                                    | 27,517.81 Cr                         |

Figure 2.87 TDS Details screen

The completed **Credit Note** Voucher is displayed as shown

| Accounting Voucher Creation                                                                                                   | Universal Infotech       | Ctrl + M 👂                    |
|----------------------------------------------------------------------------------------------------|--------------------------|-------------------------------|
| Credit Note No. 1<br>Ref. :                                                                                                   | Voucher Class : Interest | <b>1-Sep-200</b> 9<br>Tuesday |
| Particulars                                                                                                    |                          | Debit Credit                  |
| Cr Smart Agencies<br><i>Cur Bal:</i> 18,27,517.81 Cr<br>New Ref CN/001<br>Dr Interest Payable<br><i>Cur Bal:</i> 27,517.81 Dr | 27,517.81 Cr             | 27,517.81                     |
|                                                                                                    |                          |                               |
|                                                                                                    |                          |                               |
|                                                                                                    |                          |                               |
|                                                                                                    |                          |                               |
| Narration:                                                                                                    |                          | 27,517.94 07 547 0            |
|                                                                                                    |                          | Accept?<br>Yes or No          |

Figure 2.88 Credit Note Voucher

10.Press Enter to save.

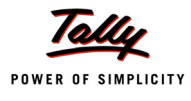

# 5. Record a Journal Voucher (to deduct TDS)

### Go to Gateway of Tally > Accounting Vouchers > F7: Journal

- 1. Press F2 and change the date to 1-9-2009
- 2. Press Alt + S or S: TDS Deduction to view TDS Deductions screen
- 3. In the TDS Deductions screen
  - □ In the Till Date field 1-Sep-2009 will be defaulted
  - In Party field select Smart Agencies form the List of Ledgers
  - In Nature of Payment field select Interest Other Than Interest on Securities
- 4. Accept the TDS Deductions to auto-fill the TDS amount with the respective bill details
- 5. In the Bill-wise Details screen, select the bills as shown
  - In the Type of Ref field select Agst Ref
  - □ In the Name field select CN/001 dated 1-Sep-2009
  - Accept the default Amount allocation
- 6. Enter Narration, if required.

| Accounting Voucher Creation                 | Universal Infotech | Ctrl + M 🗙 |
|---------------------------------------------|--------------------|------------|
| Journal No. 10                              |                    | 1-Sep-2009 |
|                                             |                    | Tuesday    |
| Account : Smart Agencies                    |                    |            |
| Cur Bal: 18,24,765.81 Cr                    |                    | Amount     |
| Farticulars                                 |                    | Amount     |
| TDS-Interest                                |                    | 2,752.00   |
| Agst Ref CNote / 1-1 2.752.00 Cr            |                    |            |
| Income Tax 10 % On 27,517.81 Cr             | 2,752.00 Cr        |            |
| Education Cess 0 % On 2,752.00 Cr           |                    |            |
| Secondary Education Cess 0 % On 2,752.00 Cr |                    |            |
|                                             |                    |            |
|                                             |                    |            |
|                                             |                    |            |
|                                             |                    |            |
|                                             |                    |            |
|                                             |                    |            |
|                                             |                    |            |
|                                             |                    |            |
|                                             |                    |            |
|                                             |                    |            |
|                                             |                    |            |
| Narration                                   |                    | 0.750.00   |
| Narradon.                                   |                    |            |
|                                             |                    | Accept ?   |
|                                             |                    | Yes or No  |

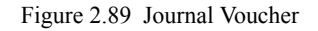

7. Press Enter to save.

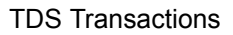

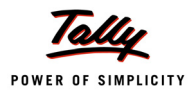

# 6. Record a Payment Voucher (payment of interest)

# Go to Gateway of Tally > Accounting Vouchers > F5: Payment

- 1. Press F2 and change the date to 1-9-2009
- 2. In the Account field select Canara Bank
- 3. Under Particulars select Smart Agencies
- 4. Enter Rs. 24,765.81 in the Amount field
- 5. In the Bill-wise Details screen
  - In Type of Ref field select Agst Ref
  - In the Name field select CN/001
  - □ In the Amount field accept the default bill allocation
- 6. Enter Narration, if required

| Accounting Voucher Creation             | Universal Infotech | Ctrl + M 🗙  |
|-----------------------------------------|--------------------|-------------|
| Payment No. 4                           |                    | 1-Sep-2009  |
|                                         |                    | Tuesday     |
| Account Comono Doulo                    |                    |             |
| Cur Bal: 61.86.134.19 Dr                |                    |             |
| Particulars                             |                    | Amount      |
|                                         |                    |             |
| Smart Agencies                          |                    | 24,765.81   |
| Agst Ref CN/001                         | 24,765.81 Dr       |             |
| , i i i i i i i i i i i i i i i i i i i |                    |             |
|                                         |                    |             |
|                                         |                    |             |
|                                         |                    |             |
|                                         |                    |             |
|                                         |                    |             |
|                                         |                    |             |
|                                         |                    |             |
|                                         |                    |             |
|                                         |                    |             |
|                                         |                    |             |
|                                         |                    |             |
|                                         |                    |             |
|                                         |                    |             |
|                                         |                    |             |
|                                         |                    |             |
| Narration:                              |                    | 04.705.04   |
| Ch No 1                                 |                    |             |
|                                         |                    | Accept?     |
|                                         |                    | Vec. or No. |
|                                         |                    | Tes or NO   |

Figure 2.90 Payment Voucher – Interest Paid

7. Press Enter to save.

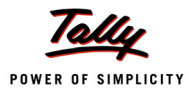

# 2.8.2 TDS on Interest Paid Towards Overdue Payments

### Example 18:

On 2nd August, 2009 Universal Infotech received bill (No- 1025) from Pheonix Agencies for Rs. 5,00,000 towards Advertising services with a credit period of 20days from the date of receipt of bill. In case of delay in payment of bill interest @ 12% to be paid on the pending amount.

On 25th October, 2009 Interest of Rs. 9373.34 (after deducting TDS) paid along with the bill amount of Rs. 4,95,000

To account the above transaction follow the steps given below

- 1. Alter Master
- 2. Record the transaction in Journal Voucher (to book the expenses)
- 3. Record a Credit Note (to accounting interest on over due payment)
- 4. Record a Journal Voucher (to deduct TDS)
- 5. Record a Payment Voucher (payment of bill amount with interest)

#### 1. Alter Masters

# Go to Gateway of Tally > Accounts Info. > Ledgers > Alter > Select Pheonix Agencies

In the Ledger Alteration screen

- Set the option Activate Interest Calculation to Yes to view Interest Parameters screen
- In the Interest Parameters screen set the options as shown below

| Interest Parameters                                                                                                 |                                                         |                |  |  |  |  |  |
|----------------------------------------------------------------------------------------------------|---------------------------------------------------------|----------------|--|--|--|--|--|
| Calculate Interest Transaction-by-Transa<br>Override Parameters for each Transactio<br>Override advanced parameters | ction ? Yes<br>? Yes<br>? Yes<br>? Yes                  |                |  |  |  |  |  |
| Rate : <b>12</b> % per <b>365-Day Year</b><br>Applicability : <b>Always</b><br>Rounding : <b>8 Not Applicable</b>   | on Credit Balances Only<br>Calculate From : Due Date of | of Invoice/Ref |  |  |  |  |  |
| Rate : 8 % per                                                                                                    | on                                                      |                |  |  |  |  |  |
|                                                                                                    |                                                         |                |  |  |  |  |  |
|                                                                                                    |                                                         |                |  |  |  |  |  |
|                                                                                                    |                                                         |                |  |  |  |  |  |
|                                                                                                    |                                                         |                |  |  |  |  |  |
|                                                                                                    |                                                         |                |  |  |  |  |  |
|                                                                                                    |                                                         |                |  |  |  |  |  |
|                                                                                                    |                                                         |                |  |  |  |  |  |

Figure 2.91 Interest Parameters screen

Press Enter to save the Ledger alteration.

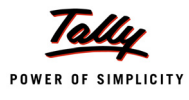

# 2. Record the transaction in Journal Voucher (to book the expenses)

### Go to Gateway of Tally > Accounting Vouchers > F7: Journal

- 1. Press F2 and change the date to 2-8-2009
- 2. In Debit field select Advertisement Expenses from the List of Ledger Accounts
- 3. Enter 5,00,000 in the Amount field.
- 4. In the TDS Nature of Payment Details accept the default allocation
- 5. In the Credit field select Phoenix Agencies and press enter to view TDS Details screen
- 6. In the **TDS Details** screen
  - In Type of Ref field select New Ref
  - □ In Name field Tally.ERP 9 displays the reference number e.g. Jurl /10-1
  - In Nature of Payment field select Payment to Contracts (Advertisements Contracts) from the List of Nature of Payments.
  - □ In the TDS Duty Ledger field select TDS Contractors
  - Set Deduct Now field to Yes to deduct TDS

| TDS Details |                              |            |                           |                     |                   |               |        |             |                |
|-------------|------------------------------|------------|---------------------------|---------------------|-------------------|---------------|--------|-------------|----------------|
| Type of     | Name                         |            | Nature of Payme           | ent                 | TDS Duty          | Assessable    | Deduct | TDS         | Payable        |
| Ref         |                              |            |                           |                     | Ledger            | Amount        | now    | Amount      | Amount         |
|             |                              |            |                           |                     |                   |               |        |             |                |
| New Ref     | Jrnl / 10-1                  | Payment to | o Contractors (Advertisen | nent Contractors) 7 | FDS – Contractors | 5,00,000.00 C | r Yes  | 5,000.00 Cr | 4,95,000.00 Cr |
| Inc         | come Tax 1                   | % On       | 5,00,000.00 Cr            | 5,000.00 C          | r                 |               |        |             |                |
| SU          | ircharge 0'                  | % On       | 5,000.00 Cr               |                     |                   |               |        |             |                |
| EC          | lucation Cess 01             | No On      | 5,000.00 Cr               |                     |                   |               |        |             |                |
| 260         | condarly Education Cess () : | no On      | 5,000.00 Cr               |                     |                   |               |        |             |                |
|             |                              |            |                           |                     |                   |               |        |             |                |
|             |                              |            |                           |                     |                   |               |        |             |                |
|             |                              |            |                           |                     |                   |               |        |             |                |
|             |                              |            |                           |                     |                   |               |        |             |                |
|             |                              |            |                           |                     |                   |               |        |             |                |
|             |                              |            |                           |                     |                   |               |        |             |                |
|             |                              |            |                           |                     |                   |               |        |             |                |
|             |                              |            |                           |                     |                   |               |        |             |                |
|             |                              |            |                           |                     |                   |               |        |             |                |
|             |                              |            |                           |                     |                   |               |        |             |                |
|             |                              |            |                           |                     |                   |               |        |             |                |
|             |                              |            |                           |                     |                   |               |        |             |                |
|             |                              |            |                           |                     |                   |               |        |             |                |
|             |                              |            |                           |                     |                   |               |        |             |                |
|             |                              |            |                           |                     |                   |               |        |             |                |
|             |                              |            |                           |                     |                   |               |        |             |                |
|             |                              |            |                           |                     |                   |               |        |             |                |
|             | Total                        |            |                           |                     |                   | 5,00,000.00 C | r      | 5,000.00 Cr | 4,95,000.00 Cr |
|             |                              |            |                           |                     |                   |               |        |             |                |

Figure 2.92 Tax Details screen

- 7. Press Enter to accept the TDS Details.
- 8. Payable Amount as calculated in the TDS Details screen will be defaulted in the Party's Amount (Credit) field.
- 9. In Bill-wise Details screen
  - Select New Ref as the Type of Ref
  - □ In the Name field enter the Bill name as Bill 1025

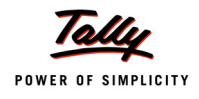

- □ In the Due Date or Credit Days field enter the 20 days as the credit days
- Accept the default **amount** allocation and **Dr/Cr**. By default Tally.ERP 9 displays the Bill amount in the amount field as the credit balance.
- Press Enter to view Interest Parameters screen

In the Interest Parameters screen ensure the options selected are as shown

| Interest Par                                            | rameters                                                                   |               | Univers             | al Infotech |             | Ctrl + M 🗙  |
|---------------------------------------------------------|----------------------------------------------------------------------------|---------------|---------------------|-------------|-------------|-------------|
| Journa                                                  |                                                                            |               |                     |             |             |             |
| Particu                                                 |                                                                            |               |                     |             |             |             |
|                                                         |                                                                            |               |                     |             |             |             |
| Type of Ref                                             |                                                                            |               |                     |             |             |             |
| New Ref                                                 |                                                                            |               |                     |             |             |             |
|                                                         | Interest F                                                                 | Parameters    |                     |             |             |             |
| Rate : 12 %<br>Applicability<br>From: Due<br>Rounding : | ©per 365-Day Year<br>y : Always<br>Date of Invoice/Ref<br>⋬ Not Applicable | on CreditBala | nces Only<br>Ø9 7o: |             |             |             |
|                                                         |                                                                            |               |                     | -           | 5,00,000.00 | 4,95,000.00 |

Figure 2.93 Interest Parameters screen

- Select New Ref as the Type of Ref
- □ In the Name field enter the Bill name as Bill 1025
- Skip Due Date or Credit Days field
- Accept the default **amount** allocation and **Dr/Cr**. By default Tally.ERP 9 displays the Bill amount in the amount field as the credit balance

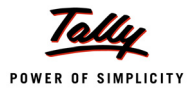

| Bill-wise Details for : Pheonix Agencies<br>Upto: Rs. 4,95,000.00 Cr |                                                                                                    |                                                |                  |  |  |  |  |
|----------------------------------------------------------------------|----------------------------------------------------------------------------------------------------|------------------------------------------------|------------------|--|--|--|--|
| Type of Ref                                                          | Name                                                                                                    | Due Date, or<br>Credit Days<br>(wef: 2-8-2009) | Amount Dr/<br>Cr |  |  |  |  |
| New Ref                                                              | Bill - 1025                                                                                                  | <b>20 Days</b><br>(22-Aug-2009)                | 5,00,000.00 Cr   |  |  |  |  |
| New Ref                                                              | Bill - 1025                                                                                                  |                                                | 5,000.00 Dr      |  |  |  |  |
|                                                                      |                                                                                                    |                                                |                  |  |  |  |  |
| (Note: 'Breaking<br>outstanding sta                                  | (Note: 'Breaking of above bills helps to identify the original bill amount in the<br>outstanding statement') |                                                |                  |  |  |  |  |
|                                                                      |                                                                                                    | =                                              | 4,95,000.00 Cr   |  |  |  |  |

Figure 2.94 Bill-wise Details screen

- In the Interest Parameters screen mention the rate of interest as 0% in Rate filed, as Interest is not applicable on TDS.
- 10.In the **Credit** field select **TDS Contractors**, tax amount of **Rs. 5000** (5,00,000 4,95,000) will be displayed automatically.

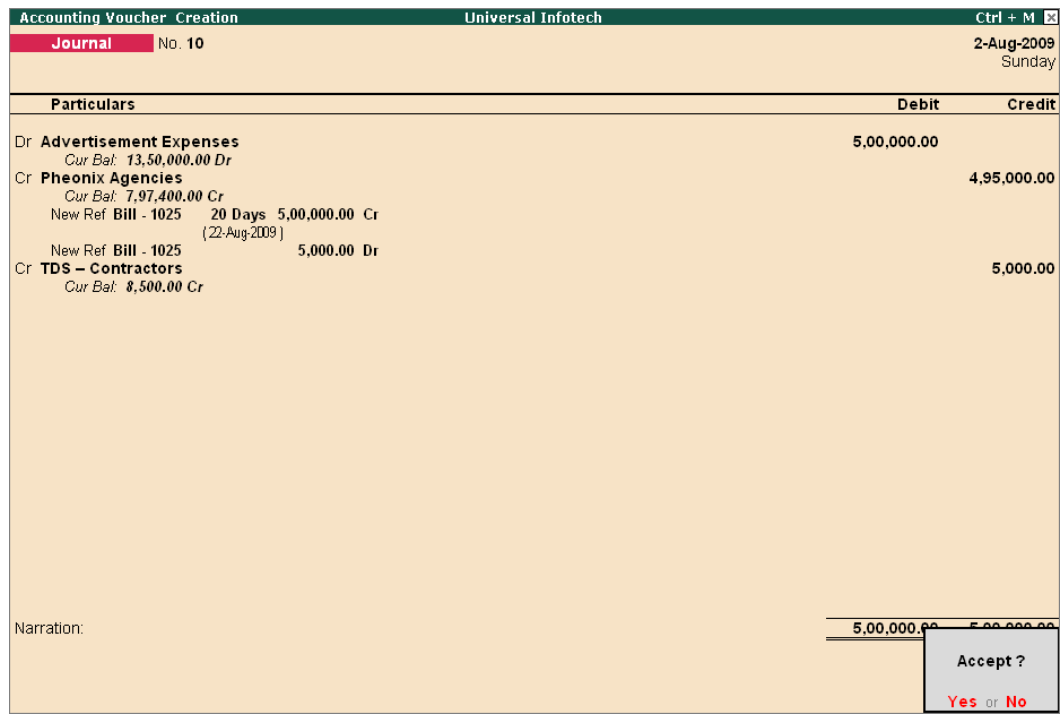

Figure 2.95 Journal Voucher

11.Press enter to save.

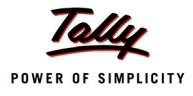

## 3. Record a Credit Note (to accounting interest on over due payment)

Before making the payment to the party ascertain the amount of interest to be paid along wiht the pending Amount.

Account the interest amount by recording a **Credit Note** Voucher.

#### Go to Gateway of Tally > Accounting Vouchers > Ctrl + F8: Credit Note

- 1. In the Change Voucher Type screen, in the Class field select Interest from the Voucher Class List
- 2. Press F2 and change the date to 25-10-2009
- 3. In the **Credit** field select **Pheonix Agencies** from the List of Ledgers to view the Interest Details screen
- 4. In the Interest Details screen select Bill 1025 from the List of Interest Bills

| Interest Details       | Universal Infotech                                                         | Ctrl + M 🗙   |
|------------------------|----------------------------------------------------------------------------|--------------|
|                        |                                                                            | 25-0 ct-2009 |
|                        |                                                                            | Sunday       |
|                        |                                                                            |              |
| Particulars            |                                                                            | Credit       |
| Interest Details for : | Pheonix Agencies                                                           |              |
| Name                   | List of Interest Bills                                                     |              |
| Bill - 1025            | Bill - 1025 22-Aeg-3008 (64 days) Balacce(\$5,000.00 Ct Intr. 10,415.34 Cr |              |
|                        |                                                                            |              |
|                        |                                                                            |              |
|                        |                                                                            |              |
|                        |                                                                            |              |
|                        |                                                                            |              |
|                        |                                                                            |              |
|                        |                                                                            |              |
|                        |                                                                            |              |
|                        |                                                                            |              |
|                        |                                                                            |              |
|                        |                                                                            |              |
|                        |                                                                            |              |
|                        |                                                                            | 10 415 34    |
|                        |                                                                            | 10,410,04    |
|                        |                                                                            |              |
|                        | 10,415.34                                                                  |              |

Figure 2.96 Interest Details screen

- 5. In the Credit Amount field Rs. 10415.34 will be displayed automatically.
- 6. In the Bill-wise Details screen
  - In the Type of Ref field select New Ref as the Method of Adjustment
  - In Name field enter CN/002
  - Skip Due Date, or Credit Days field
  - □ In the Amount field accept the default allocation
- 7. In the Interest Parameters screen in rate field define Zero
- 8. In the Debit field select Interest Payable ledger to view TDS Details screen

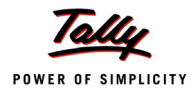

- 9. In the TDS Details screen
  - □ In Type of Ref field select New Ref as the Method of Adjustment
  - □ In the Name field CNote /2-1 will be defaulted as the Reference Number
  - In the Nature of Payment field select Interest other than Interest on Securities
  - □ In the **TDS Duty Ledger** field select **TDS–Interest** from the TDS Duty Ledgers list

#### 10.Enter Narration, if required

Completed Credit Note voucher is displayed as shown

| Universal Infotech       |              | CtrF+ M 🔀                                                                                                    |
|--------------------------|--------------|----------------------------------------------------------------------------------------------------|
| Voucher Class : Interest |              | 25-0ct-2009<br>Sunday                                                                                              |
|                          | Debit        | Credit                                                                                                    |
| 10,415.34 Cr             | 10,415.34    | 10,415.34                                                                                                    |
|                          |              |                                                                                                    |
|                          |              |                                                                                                    |
|                          |              |                                                                                                    |
|                          |              |                                                                                                    |
|                          |              |                                                                                                    |
|                          |              |                                                                                                    |
|                          |              |                                                                                                    |
|                          |              |                                                                                                    |
|                          | 10,415.24    | 40.445.24                                                                                                    |
|                          | , i i i i    | Accept?                                                                                                    |
|                          | 10,415.34 Cr | Difference           Voucher Class : Interest           10,415.34 Cr           10,415.34 Cr           10,415.34 Cr |

Figure 2.97 Credit Note

11. Press Enter to save.

## 4. Record a Journal Voucher (to deduct TDS)

## Go to Gateway of Tally > Accounting Vouchers > F7: Journal

- 1. Press Alt + S or S: TDS Deduction to view TDS Deductions screen
- 2. In the **TDS Deductions** screen
  - □ In the Till Date field 25-Oct-2009 will be defaulted
  - In Party field select Pheonix Agencies form the List of Ledgers
  - In Nature of Payment field select Interest Other Than Interest on Securities
  - Accept the TDS Deductions screen to auto-fill the TDS amount with the respective bill details
- 3. In the Bill-wise Details screen
  - In the Type of Ref field select Agst Ref

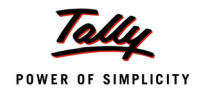

- In Name field select bill CN/002
- **Amount** will be defaulted automatically.

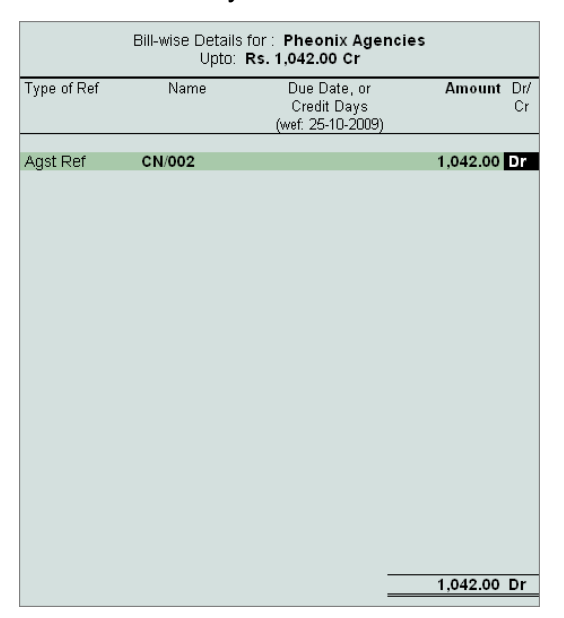

Figure 2.98 Bill-wise Details screen

4. Enter Narration, if any.

| Accounting Voucher Creation                                 | Universal Infotech  | Ctrl + M 🗙  |
|-------------------------------------------------------------|---------------------|-------------|
| Journal No. 12                                              |                     | 25-Oct-2009 |
|                                                             |                     | Sunday      |
| Account : Pheonix Agencies                                  |                     |             |
| Cur Bal: 8,06,773.34 Cr                                     |                     |             |
| Particulars                                                 |                     | Amount      |
| TDS-Interest                                                |                     | 1.042.00    |
| Cur Bal: 1,710.00 Cr                                        |                     | .,          |
| Agst Ref CNote / 2-1 1,042.00 Cr                            |                     |             |
| Income Lax 10% On 10,415.34 C<br>Surcharde 0% On 1.042.00.0 | 7 1,042.00 CF<br>Sr |             |
| Education Cess 0 % On 1,042.00 C                            | 2r                  |             |
| Secondary Education Cess 0 % On 1,042.00 C                  | Dr                  |             |
|                                                             |                     |             |
|                                                             |                     |             |
|                                                             |                     |             |
|                                                             |                     |             |
|                                                             |                     |             |
|                                                             |                     |             |
|                                                             |                     |             |
|                                                             |                     |             |
|                                                             |                     |             |
|                                                             |                     |             |
|                                                             |                     |             |
|                                                             |                     |             |
|                                                             |                     |             |
| ble weekings                                                |                     |             |
| Narralun.                                                   |                     |             |
|                                                             |                     | Accept ?    |
|                                                             |                     |             |
|                                                             |                     | Yes or No   |

Figure 2.99 TDS Deduction–Journal Voucher

5. Press Enter to save.

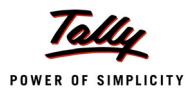

# 5. Record a Payment Voucher (payment of bill amount with interest)

# Go to Gateway of Tally > Accounting Vouchers > F5: Payment

- 1. Press F2 and change the date to 25-10-2009
- 2. In the Account field select Canara Bank
- 3. Under Particulars select Pheonix Agencies
- 4. Enter Rs. 504373.34 [495000 + 9373.34 (10415.34 1042)] in the Amount field

In the Bill-wise Details screen select the bills as shown below

| Type of Ref         Name         Due Date, or<br>Credit Days         Amount         Dr/<br>Cr           Agst Ref         Bill - 1025         20 Days         4,95,000.00 Dr         (22-Aug-2009)           Agst Ref         CN/002         9,373.34 Dr         Dr | Bill-wise Details for : <b>Pheonix Agencies</b><br>Upto: <b>Rs. 5,04,373.34 Dr</b> |             |                                                  |                  |  |  |  |  |  |
|----------------------------------------------------------------------------------------------------|------------------------------------------------------------------------------------|-------------|--------------------------------------------------|------------------|--|--|--|--|--|
| Agst Ref Bill - 1025 20 Days 4,95,000.00 Dr<br>(22-Aug-2009)<br>Agst Ref CN/002 9,373.34 Dr                                                                                                    | Type of Ref                                                                        | Name        | Due Date, or<br>Credit Days<br>(wef: 25-10-2009) | Amount Dr/<br>Cr |  |  |  |  |  |
| Agst Ref CN/002 9,373.34 Dr                                                                                                    | Agst Ref                                                                           | Bill - 1025 | <b>20 Days</b><br>(22-Aug-2009)                  | 4,95,000.00 Dr   |  |  |  |  |  |
| 5 04 373 34 Dr                                                                                                    | Agst Ref                                                                           | CN/002      |                                                  | 9,373.34 Dr      |  |  |  |  |  |
| 5 04 373 34 Dr                                                                                                    |                                                                                    |             |                                                  |                  |  |  |  |  |  |
|                                                                                                    |                                                                                    |             | _                                                | 5,04,373.34 Dr   |  |  |  |  |  |

Figure 2.100 Bill-wise Details screen

5. Enter **Narration**, if required

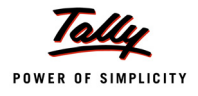

# Completed Payment Voucher is displayed as shown

| Accounting Voucher Creation Universal Infotech               | Ctrl + M 🗙  |
|--------------------------------------------------------------|-------------|
| Payment No. 5                                                | 25-Oct-2009 |
|                                                              | Sunday      |
| Account : Canara Bank                                        |             |
| Cur Bal: 56,81,760.85 Dr                                     |             |
| Particulars                                                  | Amount      |
| Pheonix Agencies<br><i>Cur Bal:</i> 3,02,400.00 Cr           | 5,04,373.34 |
| Agst Her Bill - 1025 20 Days 4,95,000.00 Dr<br>(22-Aug-2009) |             |
| Agst Ref CN/002 9,373.34 Dr                                  |             |
|                                                              |             |
|                                                              |             |
|                                                              |             |
|                                                              |             |
|                                                              |             |
|                                                              |             |
|                                                              |             |
|                                                              |             |
|                                                              |             |
|                                                              |             |
|                                                              |             |
|                                                              |             |
|                                                              |             |
| Novetion:                                                    | 5 04 070 04 |
| Ch No.:456789                                                |             |
|                                                              | Accept ?    |
|                                                              | Yes or No   |

Figure 2.101 Payment Voucher

6. Press Enter to save.

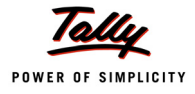

# 2.9 TDS on Expenses with Inventory

TDS on Expenses with the inventory details can be accounted in **Purchase Voucher** (in Item Invoice mode) and **Journal Voucher**.

### Example 19:

On 4-8-2009 universal Infotech received the bill for Rs. 52000 (for the supply of 1000 cartons @ 50 per carton and VAT @ 4%) from AK Manufacturers. Cartons are printed with the company logo and other information as required on which (including the VAT amount) TDS is applicable.

To account the above transaction follow the steps given below

- 1. Create Stock Item
- 2 Create Masters
  - i. Party Ledger
  - ii. Purchase Ledger
  - iii. VAT Duty Ledger
  - iv. TDS Duty Ledger
- 3. Record a Purchase Voucher to account the Expenses with Inventory and Deduct TDS.

#### 1. Create Stock Item

| Stock Item | Under   | Units |
|------------|---------|-------|
| Cartons    | Primary | Nos   |

## 2. Create Masters

#### i. Party Ledger

| Ledger                                       | Under               | Maintain<br>balances<br>bill-by-bill | Is TDS<br>Deductable | Deductee Type    |  |  |  |  |
|----------------------------------------------|---------------------|--------------------------------------|----------------------|------------------|--|--|--|--|
| AK Manufacturers                             | Sundry<br>Creditors | Yes                                  | Yes                  | Company-Resident |  |  |  |  |
| In Mailing Details:                          | In Mailing Details: |                                      |                      |                  |  |  |  |  |
| Address: No-4/B, 21                          | st Main, J.P.Nagar  | , Bangalore.                         |                      |                  |  |  |  |  |
| State: karnataka                             | State: karnataka    |                                      |                      |                  |  |  |  |  |
| PIN Code: 560063                             |                     |                                      |                      |                  |  |  |  |  |
| In Tax Information: PAN / IT No.: APPLR4586H |                     |                                      |                      |                  |  |  |  |  |

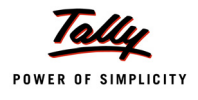

# ii. Purchase Ledger

| Ledger           | Under                | Used in<br>VAT<br>Returns | VAT/Tax Class     | ls TDS<br>Deduct<br>able | Default TDS Nature<br>of Payment                          |
|------------------|----------------------|---------------------------|-------------------|--------------------------|-----------------------------------------------------------|
| Purchase @ 4%    | Purchase<br>Accounts | Yes                       | Purchases @<br>4% | Yes                      | Payment to Contrac-<br>tors (Other Than<br>Advertisement) |
| Set Inventory va | lues are aff         |                           |                   |                          |                                                           |

# Set Up:

# In F11: Features > F3: Statutory & Taxation

- Set the option Enable Value Added Tax (VAT) to Yes
- Enable Set/Alter VAT Details to Yes

The completed Purchase Ledger is displayed as shown

| Ledger Creation                     | Universal Infoted                                    | h                                          | Ctrl ·                     |
|-------------------------------------|------------------------------------------------------|--------------------------------------------|----------------------------|
| Name : Purchase @ 4%                |                                                      |                                            | Total Op. Bal.             |
| (alias) :                           |                                                      |                                            |                            |
|                                     |                                                      |                                            | 50,00,000.00 Dr            |
|                                     |                                                      |                                            |                            |
|                                     |                                                      |                                            | Difference                 |
|                                     |                                                      |                                            | 50,00,000.00 Dr            |
|                                     |                                                      |                                            |                            |
|                                     |                                                      | Mailing Dotails                            |                            |
| Under                               | : Purchase Accounts                                  | Name .                                     |                            |
|                                     |                                                      | Address                                    |                            |
| Inventory values are affected       | 2 Yes                                                |                                            |                            |
| Activate Interest Calculation       | ? No                                                 |                                            |                            |
|                                     |                                                      | State :                                    |                            |
|                                     |                                                      | PIN Code :                                 |                            |
|                                     |                                                      |                                            |                            |
| Stat                                | utory Information                                    |                                            |                            |
|                                     |                                                      | Tax Information                            | !                          |
| Used In VAT Returns                 | ? Yes                                                | PAN / IT No.                               |                            |
| Is TDS Applicable                   | ? Yes                                                | (FAM 7 11 No. Is mandatory for et U.S, Shi | ouid be or 10 Grienecteraj |
| Default Nature Of Payment           | : Payments to Contractors (Other Than Advertisement) |                                            |                            |
|                                     |                                                      |                                            |                            |
|                                     | - <b>H</b>                                           |                                            |                            |
| Use for Assessable Value Calculatio | n ? No                                               |                                            |                            |
|                                     |                                                      |                                            |                            |
|                                     |                                                      |                                            |                            |
|                                     |                                                      |                                            | Accept ?                   |
|                                     | Onening Balance ( on 1 Apr 2000) .                   |                                            | _                          |
|                                     | Opening balance (on 1-Apr-2009):                     |                                            | Yes or No                  |

Figure 2.102 Purchase Ledger Creation

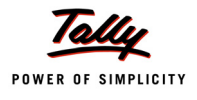

# iii. VAT Duty Ledger

| Ledger                                  | Under             | Type of<br>Duty/Tax | VAT/Tax<br>Class  | VAT Sub<br>Type | ls TDS<br>Applicable | Default Nature of<br>Payment                               |
|-----------------------------------------|-------------------|---------------------|-------------------|-----------------|----------------------|------------------------------------------------------------|
| Input VAT<br>@ 4%                       | Duties<br>& Taxes | VAT                 | Input VAT<br>@ 4% | Input VAT       | Yes                  | Payments to con-<br>tractors (Other Than<br>Advertisement) |
| Set Inventory values are affected to No |                   |                     |                   |                 |                      |                                                            |

The Completed VAT Duty Ledger is displayed as shown

| Ledger Creation                                                                                                    | Universal Info                                                                                                    | tech                                                           |                                         |                                                  |
|----------------------------------------------------------------------------------------------------|----------------------------------------------------------------------------------------------------|----------------------------------------------------------------|-----------------------------------------|--------------------------------------------------|
| Name : Input VAT @ 4%                                                                                                    |                                                                                                    |                                                                | _                                       | Total Op. Bal.                                   |
| (shao) :                                                                                                    |                                                                                                    |                                                                | -                                       | 50,00,000.00 Dr<br>Difference<br>50,00,000.00 Dr |
|                                                                                                    |                                                                                                    | M                                                              | ailing Details                          |                                                  |
| Under                                                                                                    | : Duties & Taxes<br>(Current Liabilities)                                                                                                    | Name<br>Address                                                | :                                       |                                                  |
| Type of Duty/Tax<br>VAT Sub Type<br>VAT/Tax Class<br>Inventory values are affected<br>Activate Interest Calculation<br>Percentage of Calculation (eg 5)<br>Method of Calculation<br>Rounding Method<br>Is TDS Applicable<br>Default Nature Of Payment | : VAT<br>: Input VAT<br>? Input VAT @ 4%<br>? No<br>? No<br>? 4 %<br>: On VAT Rate<br>: E Not Applicable<br>? Yes<br>: Payments to Contractors (Other Than Advertisement) | State<br>PIN Code<br>PAN / IT No.<br>(PAN / IT No. is mandato. | :<br>:<br>:<br>:<br>ry for eTDS, showla | l be of 10 Characters)                           |
|                                                                                                    |                                                                                                    |                                                                |                                         | Accept ?                                         |
|                                                                                                    | Opening Balance (on 1-Apr-2009):                                                                                                    |                                                                |                                         | Yes or No                                        |

Figure 2.103 VAT Duty Ledger Creation

# iv. TDS Duty Ledger

| Ledger                           | Under          | Type of<br>Duty/Tax | Nature of Payment                                          |
|----------------------------------|----------------|---------------------|------------------------------------------------------------|
| TDS – Contractor Other Than Adv. | Duties & Taxes | TDS                 | Payments to contractors<br>(Other Than Advertise-<br>ment) |

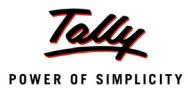

# 3. Record a Purchase Voucher to account the Expenses(with Inventory) and Deduct TDS.

# Go to Gateway of Tally > Accounting Vouchers > F9: Purchase

- 1. Ensure the Purchase Voucher is in Item Invoice Mode
- 2. Press F2 and change the date to 04-08-2009
- 3. In the Supplier Invoice No. field enter the reference number as 705
- 4. In Party A/c Name field select AK Manufacturers
- 5. In the Purchase Ledger field select Purchase @ 4%
- 6. In the VAT/Tax Class field Purchases @ 4% will be defaulted automatically as defined in the ledger master
- 7. In the Name of Item field select Cartons from the List of Items
- 8. Enter 1000 in the Quantity field
- 9. In Rate field enter the Rs.50
- 10.Rs.50000 will be automatically updated in the Amount filed
- 11.In the TDS Nature of Payment Details screen accept the default details

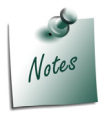

The **TDS Nature of Payment** screen will be displayed to only when the option **Allow Alteration of TDS Nature of Payment in Expenses** in **F12: Configure** (Voucher Entry Configuration)

12.Select Input VAT @ 4% ledger from the List of Ledger Accounts.

13.VAT amount of **Rs.2000** will be updated automatically in the **Amount** filed and press enter to view the **TDS Nature of Payment Details** screen. Accept the default allocation.

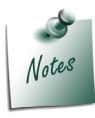

**TDS Nature of Payment Details** screen is displayed even for the **VAT ledger** as the **Vat amount** is also considered for **TDS calculation**.

14.Select **TDS – Contractor Other Than Adv** ledger and press enter to view **TDS Details** screen 15.In the **TDS Details** screen

- In Type of Ref field select New Ref
- In the Name field the reference number is defaulted as Purc / 4-1
- In the Nature of Payment select Payments to Contractors (Other Than Advertisement)
- **Assessable Amount and TDS Amount is defaulted automatically**

|         |                      |       | TDS                                    | Details                        |                     |             |
|---------|----------------------|-------|----------------------------------------|--------------------------------|---------------------|-------------|
| Type of | Name                 |       | Nature of F                            | <sup>o</sup> ayment            | Assessable          | TDS         |
| Ref     |                      |       |                                        |                                | Amount              | Amount      |
| New Def | Dues / 4.4           |       |                                        | 41                             |                     | 1.040.00.0  |
| New Ret | Purc / 4-1           | 2 % C | ents to Contractors (C<br>De 62.000.00 | ther Than Advertise<br>コント イロル | emenij 52,000.00 Cr | 1,040.00 CI |
| Sur     | nne i az<br>nharna   | 2 / C | /// 02,000.00<br>)n 1.0//0.00          | )Cr 7,040                      | 5.00 07             |             |
| Edu     | cation Cass          | 0% 0  | 0n 1,040.00                            |                                |                     |             |
| Secor   | ndani Education Cess | 0% 0  | 0n 1,040.00                            | ) Cr                           |                     |             |
|         |                      |       |                                        |                                |                     |             |
|         |                      |       |                                        |                                |                     |             |
|         |                      |       |                                        |                                |                     |             |
|         |                      |       |                                        |                                |                     |             |
|         | Total                |       |                                        |                                | 52,000.00 Cr        | 1,040.00 C  |

Figure 2.104 TDS Details screen

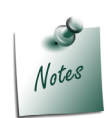

The TDS amount of Rs. 1040 will be displayed with negative sign.

16.Set **Show Statutory Details** to **Yes** to view the duty calculation 17.In the **Bill-wise Details** screen

- □ In **Type of Ref** field select the **New Ref** as the Method of Adjustment
- □ In the Name field enter Bill-705
- □ In the Amount and Dr/Cr field retain the default allocation
- In the Type of Ref field select New Ref
- In the Name field enter Bill-705
- □ In the Amount and Dr/Cr filed retain the default allocation

#### 18.Enter the Narration, if required

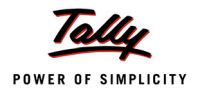

# Completed Purchase Voucher is displayed as shown

| Accounting Voucher Creation                          |                           | Universal Infotech |           |       |     | Ctrl + M 💌 |
|------------------------------------------------------|---------------------------|--------------------|-----------|-------|-----|------------|
| Purchase No. 4                                       |                           |                    |           |       |     | 4-Aug-2009 |
| Supplier Invoice No. : 705                           | Date : <b>4-A</b> ug-2009 |                    |           |       |     | Tuesday    |
|                                                      |                           |                    |           |       |     |            |
| Party's A/c Name : AK Manufacturers                  |                           |                    |           |       |     |            |
| Purchase Ledger : Purchase @ 4%                      |                           |                    |           |       |     |            |
| VAT/Tax Class: Purchases @ 4%                        |                           |                    |           |       |     |            |
| Name of Item                                         |                           |                    | Quantity  | Rate  | per | Amount     |
|                                                      |                           |                    |           |       |     |            |
| Cartons                                              |                           |                    | 1,000 nos | 50.00 | nos | 50,000.00  |
|                                                      |                           |                    |           |       |     | 50,000,00  |
|                                                      |                           |                    |           |       |     | 30,000.00  |
| INPUT VAL (20/4%)<br>TIS - Contractor Other Than Adv |                           |                    |           | 4     | 70  | 2,000.00   |
|                                                      |                           |                    |           |       |     | (91,040.00 |
|                                                      |                           |                    |           |       |     |            |
|                                                      |                           |                    |           |       |     |            |
|                                                      |                           |                    |           |       |     |            |
|                                                      |                           |                    |           |       |     |            |
|                                                      |                           |                    |           |       |     |            |
|                                                      |                           |                    |           |       |     |            |
|                                                      |                           |                    |           |       |     |            |
|                                                      |                           |                    |           |       |     |            |
|                                                      |                           |                    |           |       |     |            |
|                                                      |                           |                    |           |       |     |            |
|                                                      |                           |                    |           |       |     |            |
|                                                      |                           |                    |           |       |     |            |
|                                                      |                           |                    |           |       |     |            |
| Show Statutory Details ? Yes                         |                           |                    |           |       |     |            |
| Narration:                                           |                           |                    | 1,000 nos |       |     | Accept ?   |
|                                                      |                           |                    |           |       |     |            |
|                                                      |                           |                    |           |       |     | Yes or No  |

Figure 2.105 Purchase Voucher

19.Press Enter to save.

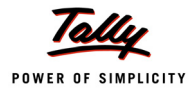

# 2.10 TDS on Fixed Assets

Tax to be deducted at source (TDS) on Expenses incurred to bring any fixed assets to usable state.

#### Example 20:

Universal Infotech purchased a machinery for Rs 5,00,000. To use this machine company requires a platform, pipe connections, electrical connections, fabrication works etc. at the cost of Rs. 1,00,000. On the expense of Rs. 1,00,000 tax to be deducted at source.

Universal Infotech made a contract with Arun Contractors for electrical and fabrication work. On **10-8-2009** Universal Infotech received bill for **Rs. 60,000** from Arun contractors towards electrical and fabrication work

To account the above transaction follow the steps given below

#### 1. Create Masters

- i. Fixed Asset Ledger
- ii. Party Ledger
- 2. Create Journal Voucher to account expenses and deduct TDS

#### 1. Create Masters

i. Fixed Asset Ledger

| Ledger                                | Under           | ls TDS<br>Deductable | Treat as TDS<br>Expenses | Default TDS Nature of<br>Payment                          |
|---------------------------------------|-----------------|----------------------|--------------------------|-----------------------------------------------------------|
| Capital Work In<br>Progress (Machine) | Fixed<br>Assets | Yes                  | Yes                      | Payment to Contractors<br>(Other Than Advertise-<br>ment) |

| Ledger Creation                                                                                | Universal Infoted                                                              | ch                                                                                                    | Ctrl ·                    |
|------------------------------------------------------------------------------------------------|--------------------------------------------------------------------------------|----------------------------------------------------------------------------------------------------|---------------------------|
| Name : Capital Work In F<br>(alias) :                                                          | Progress (Machine)                                                             |                                                                                                    |                           |
| Under                                                                                          | : Fixed Assets                                                                 | Mailing Details Name Address                                                                                                    |                           |
| Inventory values are affected<br>Activate Interest Calculation                                 | ? No<br>? No                                                                   | State :<br>PIN Code :                                                                                                    |                           |
| <u>s</u>                                                                                       | itatutory Information                                                          |                                                                                                    |                           |
| ls TDS Deductable<br>Treat as TDS Expenses<br>Default Nature Of Payment<br>Used In VAT Returns | ? Yes<br>? Yes<br>: Payments to Contractors (Other Than Advertisement)<br>? No | Tax Information           PAN / IT No.           (PAN / IT No. is mandatory for eTDS, shown in the second second sec | ould be of 10 Cherectera) |
|                                                                                                |                                                                                |                                                                                                    |                           |
|                                                                                                |                                                                                |                                                                                                    | Accept ?                  |
|                                                                                                | Opening Balance (on 1-Apr-2009):                                               |                                                                                                    | Yes or No                 |

Figure 2.106 Fixed Asset Ledger

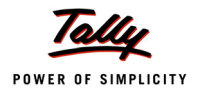

# ii. Party Ledger

| Ledger                                                          | Under               | Maintain<br>balances<br>bill-by-bill | ls TDS<br>Deductable | Deductee Type |  |  |
|-----------------------------------------------------------------|---------------------|--------------------------------------|----------------------|---------------|--|--|
| Arun Contractors Sundry Creditors Yes Yes Association of Person |                     |                                      |                      |               |  |  |
| Enter Mailing Deta                                              | nils                |                                      |                      |               |  |  |
| Address: No-45, T                                               | .R. Complex, Vijaya | inagar, Bangal                       | ore-560040           |               |  |  |
| Enter Tax Information                                           |                     |                                      |                      |               |  |  |
| PAN/IT No.: ADSCD5560L                                          |                     |                                      |                      |               |  |  |

# 2. Create Journal Voucher to account expenses and deduct TDS

## Go to Gateway of Tally > Accounting Vouchers > F7: Journal

- 1. Press F2 and change the date to 10-08-2009
- 2. In Debit field select Capital Work In Progress (Machine) from the List of Ledger Accounts
- 3. Enter 60,000 in the Amount field and press enter to view Expense Allocation screen
- 4. In TDS Nature of Payments Details screen accept the default details
- 5. In Credit field select Arun Contractors to view TDS Details screen
- 6. In the TDS Details screen
  - In Type of Ref field select New Ref
  - In the Name field Jrnl /11-1 is defaulted
  - In the Nature of Payment field select Payments to Contractors (Other Than Advertisement)
  - In the TDS Duty Ledger field select TDS Contractor Other Than Adv.
  - Assessable Amount defaults the amount specified against the expenses ledger and skips the field.
  - Set Deduct Now field to Yes
  - **D TDS Amount** field displays the Tax amount deducted at source
  - **Payable Amount** field displays the displays the amount (after TDS) payable to the Party

|         |                       |     |           |                         |                           | TDS Details                     |             |        |             |              |
|---------|-----------------------|-----|-----------|-------------------------|---------------------------|---------------------------------|-------------|--------|-------------|--------------|
| Type of | Name                  |     |           | Nature of Payme         | nt                        | TDS Duty                        | Assessable  | Deduct | TDS         | Payable      |
| Ref     |                       |     |           |                         |                           | Ledger                          | Amount      | now    | Amount      | Amount       |
|         |                       |     |           |                         |                           |                                 |             |        |             |              |
| New Ref | Jrnl / 11-1           | Pay | rments to | Contractors (Other That | n Advertisement) <b>T</b> | DS – Contractor Other Than Adv. | 60,000.00 C | r Yes_ | 1,200.00 Cr | 58,800.00 Cr |
| Inc     | come Tax .            | 2%  | On        | 60,000.00 Cr            | 1,200.00 Ci               | r                               |             |        |             |              |
| Su      | ircharge i            | 0%  | On        | 1,200.00 Cr             |                           |                                 |             |        |             |              |
| Ea      | ucation Cess          | 0%  | On        | 1,200.00 Cr             |                           |                                 |             |        |             |              |
| 260     | ondary Education Cess | 0%  | On        | 1,200.00 Cr             |                           |                                 |             |        |             |              |
|         |                       |     |           |                         |                           |                                 |             |        |             |              |
|         |                       |     |           |                         |                           |                                 |             |        |             |              |
|         |                       |     |           |                         |                           |                                 |             |        |             |              |
|         |                       |     |           |                         |                           |                                 |             |        |             |              |
|         |                       |     |           |                         |                           |                                 |             |        |             |              |
|         |                       |     |           |                         |                           |                                 |             |        |             |              |
|         |                       |     |           |                         |                           |                                 |             |        |             |              |
|         |                       |     |           |                         |                           |                                 |             |        |             |              |
|         |                       |     |           |                         |                           |                                 |             |        |             |              |
|         |                       |     |           |                         |                           |                                 |             |        |             |              |
|         |                       |     |           |                         |                           |                                 |             |        |             |              |
|         |                       |     |           |                         |                           |                                 |             |        |             |              |
|         |                       |     |           |                         |                           |                                 |             |        |             |              |
|         |                       |     |           |                         |                           |                                 |             |        |             |              |
|         |                       |     |           |                         |                           |                                 |             |        |             |              |
|         |                       |     |           |                         |                           |                                 |             |        |             |              |
|         |                       |     |           |                         |                           |                                 |             |        |             |              |
|         | Total                 |     |           |                         |                           |                                 | 60,000.00 C | r      | 1,200.00 Cr | 58,800.00 Cr |
|         |                       |     |           |                         |                           |                                 |             |        |             |              |

Figure 2.107 TDS Details

- 7. In the Bill-wise Details screen
  - In the Type of Ref field select New Ref
  - □ In the Name field enter Bill-765
  - Accept the default Amount and Dr/Cr allocations
  - In the Type of Ref field select New Ref
  - □ In the Name field enter Bill-765
  - Accept the default Amount and Dr/Cr allocations
- 8. In the **Credit** field **TDS- Contractor Other Than Adv.** In the Amount field the Tax deducted is defaulted automatically
- 9. Enter Narration, if any

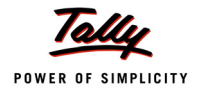

# Completed Journal Voucher is displayed as shown

| Accounting Voucher Creation           | Universal Infotech |           | Ctrl + M 🗙  |
|---------------------------------------|--------------------|-----------|-------------|
| Journal No. 11                        |                    |           | 10-Aug-2009 |
|                                       |                    |           | Monday      |
|                                       |                    |           |             |
| Particulars                           |                    | Debit     | Credit      |
|                                       |                    |           |             |
| Dr Capital Work In Progress (Machine) |                    | 60,000.00 |             |
| Cur Bal: 60,000.00 Dr                 |                    |           | 59 900 00   |
| Cur Bat 58.800.00 Cr                  |                    |           | 58,800.00   |
| New Ref Bill-765                      | 60,000.00 Cr       |           |             |
| New Ref Bill-765                      | 1,200.00 Dr        |           |             |
| Cr TDS - Contractor Other Than Adv.   |                    |           | 1,200.00    |
| Cur Bai: 2,240.00 Cr                  |                    |           |             |
|                                       |                    |           |             |
|                                       |                    |           |             |
|                                       |                    |           |             |
|                                       |                    |           |             |
|                                       |                    |           |             |
|                                       |                    |           |             |
|                                       |                    |           |             |
|                                       |                    |           |             |
|                                       |                    |           |             |
|                                       |                    |           |             |
|                                       |                    |           |             |
|                                       |                    |           |             |
|                                       |                    |           |             |
|                                       |                    |           |             |
|                                       |                    |           |             |
| Narration:                            |                    | 60,000.00 | <u></u>     |
|                                       |                    |           |             |
|                                       |                    |           | Accept ?    |
|                                       |                    |           | (es or No   |
|                                       |                    |           |             |

Figure 2.108 Journal Voucher

10.Press Enter to Save.

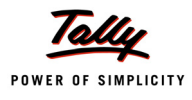

# 2.11 Payment of TDS

# 2.11.1 Payment of TDS (Using Auto Fill)

All the Tax deducted during a month is to be paid to the credit of Government on or before 7th of the next month. In case 7th of the month happens to be a sunday or a bank holiday payment can be made on the next working day

TDS amount shall be paid to the government account through any designated branches of the authorised banks, along with Income Tax Challan No.281.

## Example 21:

On June 4, 2009, Universal Infotech, paid TDS of Rs. 11,500 towards Commission Expenses, vide cheque no. 325478 for the month of May, 2009.

The same is accounted as follows

## Setup:

In F12: Configure (Payment Configuration)

Ensure Use Single Entry mode for Pymt/Rcpt/Contra to Yes

## **Record the transaction in Payment Voucher**

#### Go to Gateway of Tally > Accounting Vouchers > Press F5: Payment

- 1. Press F2 and change date to 04/06/2009
- 2. Press Alt+S or click S: Stat Payment button on the Buttons Bar to view Stat Payment screen.
- 3. In the Statutory Payment Screen
  - Type of Duty/Tax: In this field select the Tax/Duty Type towards which tax payment entry is being recorded. Here we are recording TDS payment entry, hence select TDS from the Type of Duty/Tax
  - Auto Fill Statutory Payment: Set this option to YES to auto calculate and fill the duty payable to the Government. Set this option to NO, if the user wants to manually select the duty ledger and duty bills. Universal Infotech wants to auto fill tax details in payment voucher, hence the option Auto Fill Statutory Payments is set to Yes.
  - On setting the option Auto Fill Statutory Payments to Yes, based on the Duty/Tax Type selected Tally.ERP 9 displays the appropriate statutory payment fields to fill the details.
  - Deducted Till Date: In this field user may enter, till date of the period for which the TDS values should be computed and auto-filled.

Enter 31/05/2009 as the Till Date.

Section: As per the Act, separate TDS challans to be submitted for the payment of tax under each section. In this field, Tally.ERP 9 displays all the Sections under which, Tax deducted is pending for payment.

Select Section 194C from the list of section.

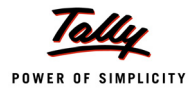

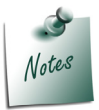

**Payment Code** of the **Section** selected for TDS payment will be printed on the TDS Challan.

Nature of Payments: Based on the section selected in the Section field, Tally.ERP 9 displays the section related nature of payments under which, Tax deducted is pending for payment.

Select Payment to Contractors (Advertisement Contractors) as the Nature of Payment

Deductee Status: Select the Deductee Status as Non Company.

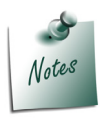

The TDS transactions in a payment voucher can be entered for a particular **Deductee Status**, using the **Stat Payment** button.

**Cash/ Bank**: Depending on the mode of payment (Cash or Cheque) Cash or Bank ledger will be selected.

Select Canara Bank from the List of Ledger Accounts.

The completed **Statutory Payment** screen is displayed as shown

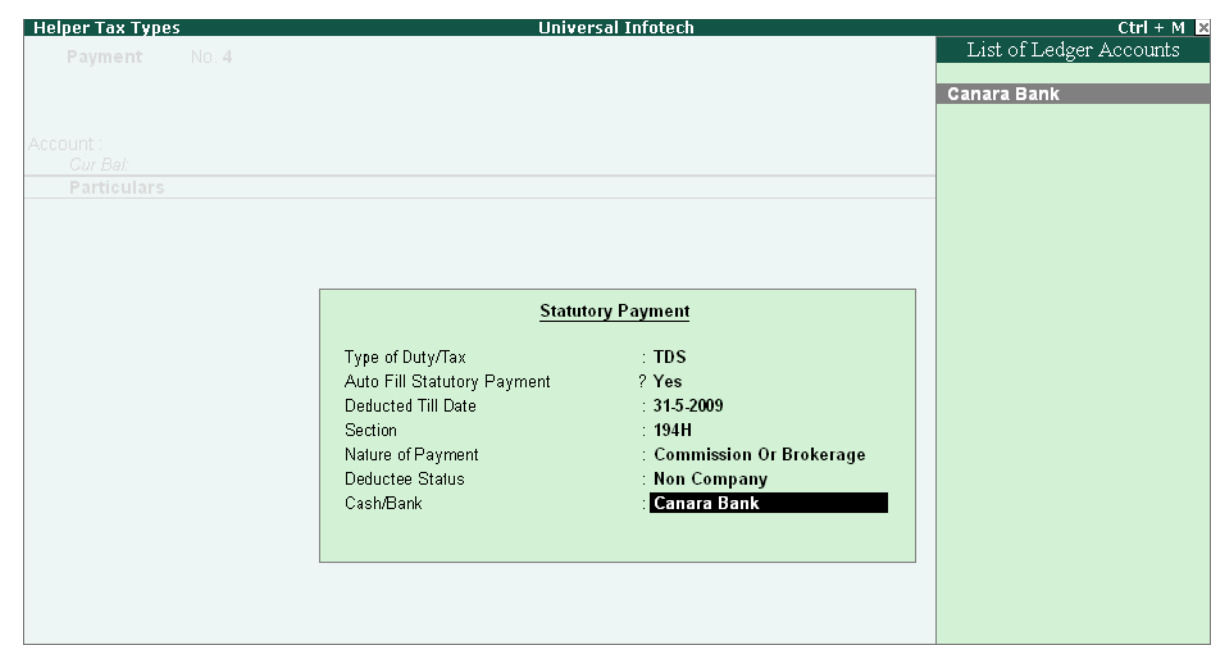

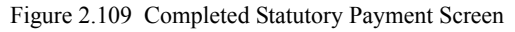

4. Press Enter to accept the Statutory Payment screen.

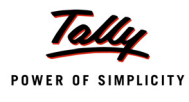

- 5. The **Bank Name** through which the payment is made and **TDS payable amount (**with the respective bill details) will be auto-filled.
- 6. Set the option Provide Details to Yes to enter TDS payment details
- 7. In the Payment Details Screen
  - **From Date**: In this field enter the **From** date of the period for which the payment is made
  - **D** To Date: In this field enter the To date of the period for which the payment is made
  - Cheque/DD No: In this field user can enter either the cheque or the DD No through which the TDS payment is made. In this transaction payment is made through cheque no. 345478

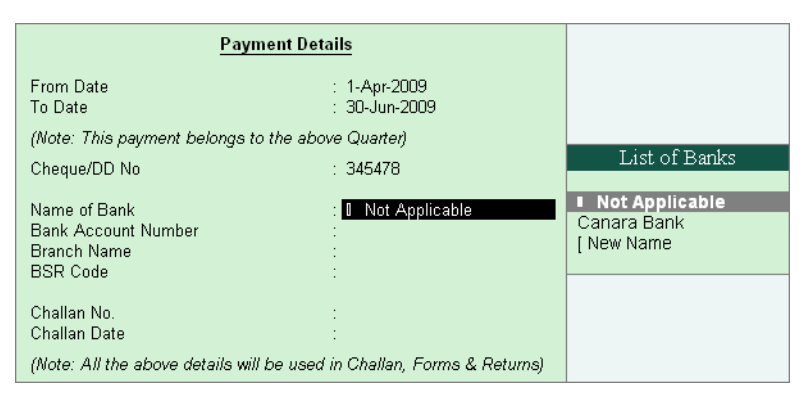

Figure 2.110 Completed Payment Details Screen

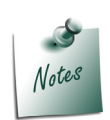

Observe in the **Provide Details** screen **Name of Bank**, **Challan No.** and **Challan Date** information are not specified, as those details are not available during recording transaction in Tally.ERP 9. To update the Challan details you can use **Challan Reconciliation** option available in Tally.ERP 9

- 8. Press Enter to accept the payment details
- 9. Cheque number entered in the payment details is displayed in the Narration

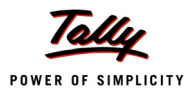

| Accounting Voucher Creation                          | Universal Infotech          | Ctrl + M 2                      |
|------------------------------------------------------|-----------------------------|---------------------------------|
| Payment No. 4                                        |                             | 4 <b>-Jun-200</b> 9<br>Thursday |
|                                                      | Statutory Payment for : TDS |                                 |
| Account : Canara Bank                                |                             |                                 |
| Barticulars                                          |                             | Amoun                           |
| Farticulars                                          |                             | Alloui                          |
| DS – Commission Or Brokerage<br>Cur Bal: 9,000.00 Cr |                             | 11,500.0                        |
| Agst Ref Purc / 1-1                                  | 2,500.00 Dr                 |                                 |
| Income Tax                                           | 2,500.00 Dr                 |                                 |
| Surcharge<br>Education Cess                          |                             |                                 |
| Secondary Education Cess                             |                             |                                 |
| Agst Ref Purc / 2-1                                  | 4,000.00 Dr                 |                                 |
| Income Tax                                           | 4,000.00 Dr                 |                                 |
| Surcharge                                            |                             |                                 |
| Secondary Education Cess                             |                             |                                 |
| Agst Ref Purc / 3-1                                  | 5,000.00 Dr                 |                                 |
| Income Tax                                           | 5,000.00 Dr                 |                                 |
| Surcharge                                            |                             |                                 |
| Secondary Education Cess                             |                             |                                 |
| becondary Education Seco                             |                             |                                 |
|                                                      |                             |                                 |
|                                                      |                             |                                 |
|                                                      |                             |                                 |
| Provide Details : Yes                                |                             |                                 |
| larration:                                           |                             | 44 500 00                       |
| Narrauuri.<br>26 No : 946479                         |                             |                                 |
| 5H. NO 343470                                        |                             | Accept ?                        |
|                                                      |                             |                                 |
|                                                      |                             | Yes or No                       |

#### The Completed TDS Payment voucher is displayed as shown

Figure 2.111 TDS Payment Voucher

# 10. Press Enter to Save.

Similarly record the TDS payment entry for the month of July, August, September and October.

# 2.11.2 Generating TDS Challan (ITNS 281)

Tax is remitted to the government account through Challans. For making the TDS payment, Challan No. 281 is used.

In Tally.ERP 9 TDS Challan (ITNS 28) will be printed from the TDS payment voucher.

To print the TDS Challan for the transaction entered on 04-06-2009

- 1. Press PageUp to go back to payment voucher entry
- 2. Click on **Print** button or Press **Alt + P** from the payment voucher to view the **Voucher Printing** screen
- 3. To view the challan in a preview mode, click on I: With Preview button or press ALT+I
- 4. Press **Enter** to accept the Voucher Printing subscreen and to display the TDS Challan in Print Preview mode.
- 5. Click Zoom or Press Alt+Z to view the TDS Challan

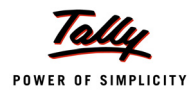

# TDS Challan is displayed as shown

|                           | T.D.S. TAX CHALLAN                                        |                       | Single Copy (to be sent to ZAO) |
|---------------------------|-----------------------------------------------------------|-----------------------|---------------------------------|
| CHALLAN                   | Tax Applicable (Tick one                                  | )*                    | Assessment                      |
| No./ ITNS                 | TAX DEDUCTED AT SOURCE F                                  | ROM                   | Year                            |
| 281                       | (0020) COMPANY DEDUCTEES (0021) NON-COMP                  | ANY DEDUCTEES X       | 2010-11                         |
| Tax Deduction A           | L<br>Account No. (T.A.N).                                 |                       |                                 |
| BANU07884F                |                                                           |                       |                                 |
| Full Name                 |                                                           |                       |                                 |
| UNIVERSAL II              | NFOTECH                                                   |                       |                                 |
| Complete Addre            | ess with City & State                                     |                       |                                 |
| # 45, AMR Tee             | ch Park, Hosur Road, Bangalore                            |                       |                                 |
| Karnataka                 |                                                           |                       |                                 |
| Tel. No. <b>080-223</b>   | 56475                                                     |                       | Ph 560064                       |
| Type of Payme             | ent                                                       | Code * 94H            |                                 |
| TDS Payable by            | Taxpayer                                                  | (200) X FO            | R USE IN RECEIVING BANK         |
| TDS Regular As:           | sessment (Ralsed by I.T. Deptt.)                          | (400)                 | bit to A/c / Cheque credited on |
| DETAILS OF P              | AYMENTS                                                   |                       |                                 |
| Income Tax                |                                                           | 11,500.00             |                                 |
| Surcharge                 |                                                           | S                     | PACE FOR BANK SEAL              |
| Education Cess            |                                                           |                       |                                 |
| Interest                  |                                                           |                       |                                 |
| Penalty                   |                                                           |                       |                                 |
| Total                     |                                                           | 11,500.00             |                                 |
| Total (In words):         |                                                           |                       |                                 |
|                           | CRORES LACS THOUSANDS HUNDREDS T                          |                       |                                 |
|                           | Zero Zero Eleven Five Z                                   | Zero Zero             |                                 |
| Paid in Cash/ Deb         | lit to A/c /Cheque No. 345478 Dat                         | ed 4-Jun-2009         | 44 500 00                       |
|                           |                                                           |                       | \$. 11,500.00                   |
| Drawn on                  | (Name o                                                   | fthe Bank and Branch) |                                 |
|                           |                                                           |                       |                                 |
| Date: 4-Jun-2             | 2009 Signature of perso                                   | on making payment     |                                 |
|                           | Tear Here                                                 |                       |                                 |
| TAN RANDOTS COL           |                                                           |                       |                                 |
|                           |                                                           | ]`                    | PACE FOR BANK SEAL              |
| received innin <b>[Ur</b> | J                                                         |                       |                                 |
| Cashí Debitito A/c/(      | Cheque No. 345478                                         | or Rs. 11,500         |                                 |
| Rs.(In words)             | Eleven Thousand Five Hundred On                           | ily.                  |                                 |
| Drawn on                  |                                                           |                       |                                 |
|                           | (Name o<br>_Non Company(0021) _ Deductees                 | fthe Bank and Branch) |                                 |
| on account of Tev         | Cleducted at Source (TDS) from QAH for the Accessment Vec | ar 2010-11            |                                 |
| on account of 1 dA        |                                                           |                       |                                 |
|                           |                                                           | 110-                  | 44 500 00                       |

Figure 2.112 TDS Challan

6. Click on **Print** to print the **TDS Challan**.

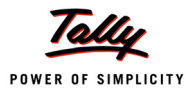

# 2.12 Accounting Payment of Interest and Penalties

In the event of failure to pay tax deducted at source to government, interest @ 1% will be charged on the unpaid tax amount for the month or the part of the month during which the tax remained unpaid.

In Tally.ERP 9, interest and penalties paid/payable to government can be accounted.

### Example 22:

On 11-8- 2009 ABC Company received a bill (658) from Phoenix Agencies for Rs. 3,00,000 towards Advertising services. ABC Company deducted TDS of Rs. 3,000.

On 7-10-2009 ABC Company paid the TDS of Rs. 3,000 to the government along with the Interest of Rs. 60 and Penalty of Rs. 50 (TDS deducted for the above transaction was due to be paid as on 7-9-2009)

To Account the above transaction follow the steps given below

- 1. Create Masters
  - i. Interest Ledger
  - ii. Penalty Ledger
- 2. Create Journal Voucher to book the Expenses and deduct TDS
- 3. Payment Voucher to account TDS payment with Interest and Penalty.

## 1. Create Masters

#### i. Interest Ledger

| Ledger   | Under             | Inventory values are affected | Is TDS Applicable |
|----------|-------------------|-------------------------------|-------------------|
| Interest | Indirect Expenses | No                            | No                |

#### ii. Penalty Ledger

| Ledger  | Under             | Under Inventory values are affected |    |
|---------|-------------------|-------------------------------------|----|
| Penalty | Indirect Expenses | No                                  | No |

## 2. Create Journal Voucher to book the Expenses and deduct TDS

## Go to Gateway of Tally > Accounting Vouchers > Press F7: Journal

- 1. Press F2 and change the date to 11-08-2009
- 2. Select Advertisement Expenses in Debit field
- 3. Enter 3,00,000 in Amount field
- 4. In the **TDS Nature of Payment Details** screen, accept the default details.
- 5. In Credit field select Phoenix Agencies

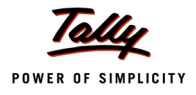

# 6. In TDS Details Screen select the ledgers as shown

|                                                                               |                                                               |                                                                                           | 1                                   | DS Details         |                      |               |               |                   |
|-------------------------------------------------------------------------------|---------------------------------------------------------------|-------------------------------------------------------------------------------------------|-------------------------------------|--------------------|----------------------|---------------|---------------|-------------------|
| Type of Name<br>Ref                                                           |                                                               | Nature of Payme                                                                           | nt                                  | TDS Duty<br>Ledger | Assessable<br>Amount | Deduct<br>now | TDS<br>Amount | Payable<br>Amount |
| New Ref Jml / 12<br>Income Tax<br>Surcharge<br>Education C<br>Secondary Educa | 2-1 Payment<br>1% On<br>0% On<br>ess 0% On<br>tion Cess 0% On | to Contractors (Advertisem<br>3,00,000,00 Cr<br>3,000,00 Cr<br>3,000,00 Cr<br>3,000,00 Cr | ent Contractors) TDS<br>3,000.00 Cr | - Contractors      | 3,00,000.00 C        | Yes <u></u>   | 3,000.00 Cr   | 2,97,000.00 Cr    |
| Total                                                                         |                                                               |                                                                                           |                                     |                    | 3,00,000.00 C        | r             | 3,000.00 Cr   | 2,97,000.00 Cr    |

Figure 2.113 TDS Details

- 7. **Payable Amount** as calculated in the TDS Details screen will be defaulted in the Party's Amount (Credit) field.
- 8. In Bill-wise Details screen
  - Select New Ref in Type of Ref field
  - □ In the Name field enter the Bill 658
  - Skip Due Date or Credit Days field
  - Accept the default **amount** allocation and **Dr/Cr**. By default Tally.ERP 9 displays the Bill amount in the amount field as the credit balance.
  - □ In the Interest parameters screen specify the Rate of Interest as Zero (0%)
  - □ In Type of Ref field, select New Ref and in Name field enter the Bill name Bill 658
  - Skip Due Date or Credit Days field and accept the default amount allocation and Dr/Cr. By default Tally.ERP 9 displays the Tax amount in the amount field as the debit balance.
  - □ In the Interest parameters screen specify the Rate of Interest as Zero (0%)
- 9. In the **Credit** field select **TDS Contractors** from the List of Ledger Accounts and **Rs. 3000** (3,00,000 2,97,000) is displayed automatically in the **Amount** field.
- 10.Enter Narration, if required

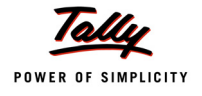

| Accounting Voucher Creation                                          | Universal Infotech |             | Ctrl + M 🗙                     |
|----------------------------------------------------------------------|--------------------|-------------|--------------------------------|
| Journal No. 12                                                       |                    |             | 1 <b>1-Aug-2009</b><br>Tuesday |
| Particulars                                                          |                    | Debit       | Credit                         |
| Dr Advertisement Expenses                                            |                    | 3,00,000.00 |                                |
| Cr Pheonix Agencies<br>Cur Bal: 5,99,400.00 Cr<br>New Ref Bill - 658 | 3,00,000.00 Cr     |             | 2,97,000.00                    |
| New Ref Bill - 658<br>Cr TDS – Contractors<br>Cur Bal: 11,500.00 Cr  | 3,000.00 Dr        |             | 3,000.00                       |
|                                                                      |                    |             |                                |
|                                                                      |                    |             |                                |
|                                                                      |                    |             |                                |
|                                                                      |                    |             |                                |
|                                                                      |                    |             |                                |
|                                                                      |                    |             |                                |
| Narration:                                                           |                    | 3,00,000.00 | 2 00 000 00                    |
|                                                                      |                    | Y           | Accept?                        |

Figure 2.114 Journal Voucher

11.Press Enter to save.

## 3. Payment Voucher to account TDS payment with Interest and Penalty (without Auto Fill).

### Go to Gateway of Tally > Accounting Vouchers > F5: Payment

- 1. Press F2 and change date to 07-10-2009.
- 2. Press Alt+S or click S: Stat Payment button on the Buttons Bar to view Stat Payment screen.
- 3. In the Statutory Payment Screen
  - Type of Duty/Tax: In this field select the Tax/Duty Type towards which tax payment entry is being recorded. Here we are recording TDS payment entry, hence select TDS from the Type of Duty/Tax
  - Auto Fill Statutory Payment: Set this option to YES to auto calculate and fill the duty payable to the Government. Set this option to NO, if the user wants to manually select the duty ledger and duty bills. Universal Infotech does not want to auto fill tax details in payment voucher, hence the option Auto Fill Statutory Payments is set to No.

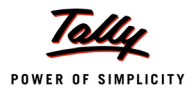

| Statutor                    | y Payment         |
|-----------------------------|-------------------|
| Type of Duty/Tax            | : TDS             |
| Auto Fill Statutory Payment | ? <mark>No</mark> |

Figure 2.115 Statutory Payments Screen

- 4. Press Enter to accept the Statutory Payments screen.
- 5. In Account field select bank ledger Canara Bank from the List of Ledger Accounts
- Under Particular field select TDS Contractors from the List of Ledger Accounts and press enter to view TDS Details screen
- 7. In the TDS Details screen
  - In Type of Ref field select Agst Ref
  - In the Name field select Jrnl/12-1 (dated 11-8-2009) from the Tax Details
  - **Rs. 3000** will be defaulted automatically in the Paid Amount field

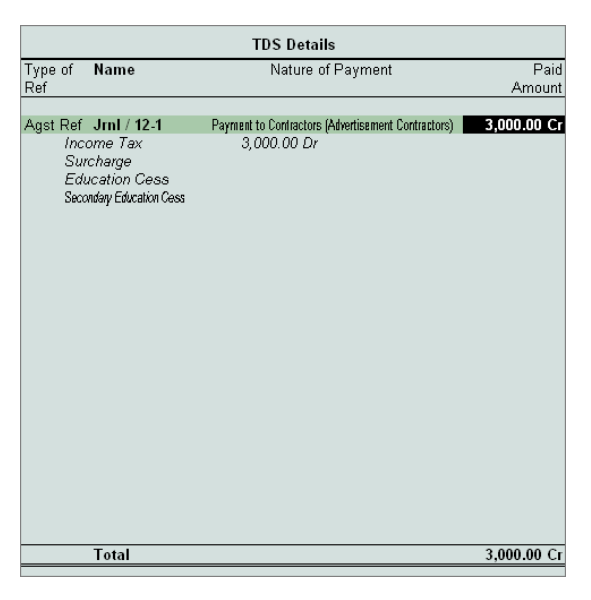

Figure 2.116 TDS Details screen

8. Under **Particulars** field select **Interest** from the List of Ledger Accounts and press enter to view Payment Type screen

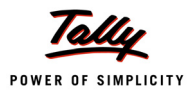

9. In the Payment Type screen, select Interest from the Payment Type list

| Payment Type                                                              | Universal Infotech                                                                  | Ctrl + M 🗙 |
|---------------------------------------------------------------------------|-------------------------------------------------------------------------------------|------------|
| Payment No. 7                                                             |                                                                                     |            |
| Account : Canara Bank<br>Cur Bal: 55,17,260.85 Dr<br>Particulars          |                                                                                     |            |
| TDS - Contractors<br>Cur Bal: 9,500.00 Cr<br>Interest<br>Cur Bal: 0.00 Dr | Payment Type  Payment Type  Not Applicable  Interest Others Penalty Upward Rounding | 3,000.00   |
| Provide Details : No                                                      |                                                                                     |            |
| Narration:                                                                |                                                                                     |            |
|                                                                           |                                                                                     |            |

Figure 2.117 Payment Type Selection - Interest

- 10.Enter Rs. 60 in the Amount field
- 11.Under **Particulars** field select **Penalty** from the List of Ledger Accounts and press enter to view Payment Type screen
- 12.In the Payment Type screen, select Penalty from the Payment Type list

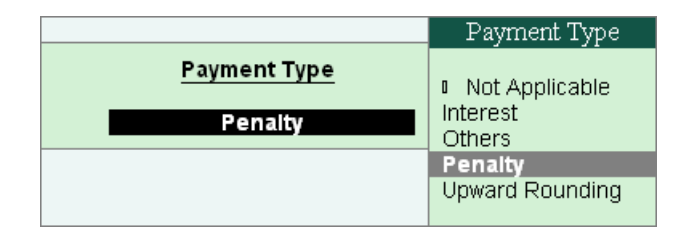

Figure 2.118 Payment Type Selection - Penalty

## 13.Enter Rs. 50 in the Amount field

14.Set Provide Details to Yes to view Payment Details screen. In the Payment Details screen

- Enter From and To date
- Enter the Cheque Number 556487
- In the Name of Bank field select Canara Bank. Branch Name and BSR Code will be displayed automatically

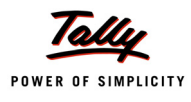

In the Challan Number and Challan Date field enter the challan number and date of payment of tax.

| Payment Details                                                            |                                                |  |  |  |
|----------------------------------------------------------------------------|------------------------------------------------|--|--|--|
| From Date :<br>To Date ::                                                  | 1-Jul-2009<br>30-Sep-2009                      |  |  |  |
| (Note: This payment belongs to the above Quarter)                          |                                                |  |  |  |
| Cheque/DD No : !                                                           | 556487                                         |  |  |  |
| Name of Bank :<br>Bank Account Number : I<br>Branch Name :<br>BSR Code : I | Canara Bank<br>00758978<br>M.G.Road<br>0240130 |  |  |  |
| Challan No. :<br>Challan Date :                                            | 564254<br>7-10-2009 <u>-</u>                   |  |  |  |
| (Note: All the above details will be used in Challan, Forms & Returns)     |                                                |  |  |  |

Figure 2.119 Payment Details

# 15.Enter Narration, if required

The completed Payment Voucher is displayed as shown

| Accounting Voucher Creation               | Universal Infotech          | Ctrl + M 🗙                     |
|-------------------------------------------|-----------------------------|--------------------------------|
| Payment No. 7                             |                             | <b>7-Oct-2009</b><br>Wednesday |
|                                           | Statutory Payment for : TDS |                                |
| Account : Canara Bank                     | Statutory rayment for . 103 |                                |
| Cur Bal: 55,17,150.85 Dr                  |                             |                                |
| Particulars                               |                             | Amount                         |
| TDS – Contractors<br>Cur Bal: 9.500.00 Cr |                             | 3,000.00                       |
| Interest<br>Cur Bal: 60.00 Dr             |                             | 60.00                          |
| Penalty                                   |                             | 50.00                          |
| Provide Details : Yes                     |                             | 0.440.00                       |
| Narration:                                |                             | 2 1 10 00                      |
| UII. NU 006487                            |                             | Accept ?                       |
|                                           |                             | Yes or No                      |

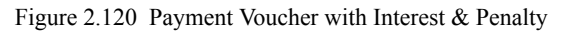

16.Press Enter to save.

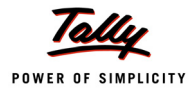

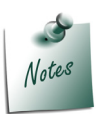

**TDS Payments** with **Interest** and **Penalty** can also be recorded without using <u>S</u>: **Stat Payment** option in **Single Entry Mode** or in **Double Entry Mode**.

# 2.13 TDS on Sales Commission

In practice, most businesses follow the system of selling the goods to partners on a condition that, on each sale of a product/service/software certain amount or a percentage on the price will be paid as sales commission and while accounting the sales commission separate expense entry is not booked in Journal but directly a credit note is raised in favour of the partner (to reduce party outstandings) and TDS is deducted on commission.

In Tally.ERP 9, from release 1.8 you can record sales commission transactions in Credit Note and Deduct TDS on Commission

## Example 23:

On 10th October, 2009 Universal Infotech accounts commission (sales) of Rs. 50,000 payable to partner Mark IT Solutions.

## 1. Record the transaction in Credit Note

#### Set up:

Ensure in F11: Features (F1: Accounting Features) following options are set to Yes

- Use Debit/Credit Notes
- Use Invoice mode for Credit Notes

Go to Gateway of Tally > Accounting Vouchers > Ctrl + F8: Credit Note (Account Invoice Mode)

- 1. Press F2 to change the Date to 10-10-2009
- 2. In Party A/c Name field select Mark IT Solutions
- 3. Under **Particulars** field select **Commission Expenses** Ledger to account commission expenses
- 4. In Amount field enter Rs.50,000 (total commission due for the party)
- 5. Under **Particulars** select **TDS Commission Or Brokerage** ledger to deduct TDS on the payment of commission. Press enter to view TDS Details screen
- 6. In TDS Details screen
  - In Type of Ref field select New Ref
  - □ In Name field accept the default Reference Number CNote/ 2-1

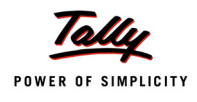

- In Nature of Payment field select Commission Or Brokerage will be defaulted automatically
- Assessable Amount and TDS Amount field details are defaulted automatically, based on the information provided in the voucher.

| TDS Details                                                                              |                                                  |                                  |                      |                       |  |  |  |
|------------------------------------------------------------------------------------------|--------------------------------------------------|----------------------------------|----------------------|-----------------------|--|--|--|
| Type of <b>Name</b><br>Ref                                                               |                                                  | Nature of Payment                | Assessable<br>Amount | TDS<br>Amount         |  |  |  |
| Ref CNote / 2-1<br>Income Tax<br>Surcharge<br>Education Cess<br>Secondary Education Cess | Commiss<br>10 % On<br>0 % On<br>0 % On<br>0 % On | sion Or Brokerage<br>5,000.00 Cr | Amount 50,000.00 Cr  | Amount<br>5,000.00 Cr |  |  |  |
| Total                                                                                    |                                                  |                                  | 50.000.00 Cr         | 5.000.00 Cr           |  |  |  |

Figure 2.121 TDS Details Screen

- Dervice Press Enter to save TDS Details screen.
- 7. TDS Deducted on Commission Rs. 5000 will be displayed with Negative sign
- 8. In Bill-wise Details screen
  - In Type of Ref field select New Ref (if Required you can select Agst Ref to adjust against the sales bill)
  - In Name field enter the Bill Reference Number as CN/001
  - □ Skip the **Due Date or Credit Days** field
  - Accept the default amount allocation and Dr/Cr. By default Tally.ERP 9 displays the Bill amount in the amount field as the credit balance.
  - Press Enter, select New Ref as Type of Ref and enter Bill name as CN/001
  - Skip the **Due Date or Credit Days** field and accept the default amount allocation and **Dr**/ **Cr**. By default Tally.ERP 9 displays the Tax amount in the amount field as the debit balance.
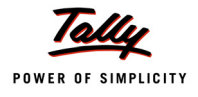

# Completed Credit Note voucher is displayed as shown

| Accounting Voucher Creation                                              | Universal Infotech               |          | Ctrl + M 🗙               |
|--------------------------------------------------------------------------|----------------------------------|----------|--------------------------|
| Credit Note No. 2                                                        | Voucher Class : E Not Applicable |          | 10-0ct-2009              |
| Ref. :                                                                   |                                  |          | Saturday                 |
|                                                                          | Used for: Others                 |          |                          |
| Party's A/c Name : Mark IT Solutions<br>Current Balance : 2,50,000.00 Cr |                                  |          |                          |
| Particulars                                                              |                                  | Rate per | Amount                   |
| Commission Expenses<br>TDS - Commission Or Brokerage                     |                                  |          | 50,000.00<br>(-)5,000.00 |
|                                                                          |                                  |          |                          |
|                                                                          |                                  |          |                          |
|                                                                          |                                  |          |                          |
|                                                                          |                                  |          |                          |
|                                                                          |                                  |          |                          |
|                                                                          |                                  |          |                          |
|                                                                          |                                  |          |                          |
|                                                                          |                                  |          |                          |
| Narration:                                                               |                                  |          | Accept ?                 |
|                                                                          |                                  |          | Yes or No                |

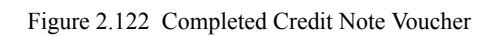

9. Press Enter to Save.

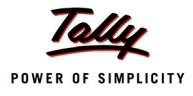

# 2.14 Reversal of Excess TDS Deducted

In case of partial cancellation of transaction (s), the expenses and excess TDS deducted needs to be reversed. In Tally.ERP 9, such reversal of expenses and TDS is possible only when the cancellation of transaction is made before the payment of TDS to the Government.

In Tally.ERP 9, reversal of expenses can be accounted using Debit Note and reversal of TDS deducted can be accounted using Credit Note.

### Example 24:

On 20th October, 2009 Universal Infotech received bill from Pheonix Agencies for Rs. 75,000 towards Advertising Expenses.

On 22nd October, 2009 Universal Infotech cancelled the advertisement services to the extent of Rs.25,000 and Expenses and TDS deducted are reversed.

To account the above transaction follow the steps given below

- 1. Record the Expenses in Journal Voucher
- 2. Reversal of Expenses (Debit Note)
- 3. Reversal of TDS (Credit Note)

### **1. Record the Expenses in Journal Voucher**

### Go to Gateway of Tally > Accounting Vouchers > F7: Journal

- 1. Press **F2** and change the date to **20-10-2009**
- 2. In Debit field select Advertisement Expenses from the List of Ledger Accounts
- 3. Enter **75,000** in the **Amount** field.
- 4. In Credit field select Phoenix Agencies and press enter to view TDS Details screen
- 5. In TDS Details screen
  - **In Type of Ref** field select **New Ref** from the Method of Adjustment.
  - □ In Name field accept the default reference number displayed (example: Jrnl / 18-1)
  - In Nature of Payment select Payments to Contractors (Advertisement Contractors) from the List of Nature of Pymt(s).
  - □ In **TDS Duty Ledger** field select **TDS Contractors** from the list of TDS Duty Ledgers.
  - D Amount specified against the expenses ledger will be displayed as the Assessable Amount
  - **D** Set the option **Deduct now** to **Yes**.
  - TDS Amount field displays the Tax amount deducted at source
  - **Payable Amount** field displays the amount (after TDS) payable to the Party.
  - Deress Enter to accept the TDS Details.
- 6. **Payable Amount** as calculated in the TDS Details screen will be defaulted in the Party's **Amount** (Credit) field.

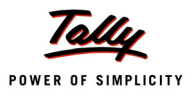

### 7. In Bill-wise Details screen specify the bill details as shown

| Bill-wise Details for : Pheonix Agencies<br>Upto: Rs. 73,500.00 Cr |          |                                                  |                  |  |
|--------------------------------------------------------------------|----------|--------------------------------------------------|------------------|--|
| Type of Ref                                                        | Name     | Due Date, or<br>Credit Days<br>(wef: 20-10-2009) | Amount Dr/<br>Cr |  |
| New Ref                                                            | Bill-869 |                                                  | 75,000.00 Cr     |  |
| New Ref                                                            | Bill-869 |                                                  | 1,500.00 Dr      |  |
|                                                                    |          |                                                  |                  |  |

Figure 2.123 Bill-wise Details Screen

8. In **Credit** field select TDS ledger **TDS – Contractors**. **Amount** will be defaulted automatically. Completed Journal Voucher is displayed as shown

| Accounting Voucher Creation                                         | Universal Infotech |           | Ctrl + M 💌                    |
|---------------------------------------------------------------------|--------------------|-----------|-------------------------------|
| Journal No. 18                                                      |                    |           | <b>20-Oct-2009</b><br>Tuesday |
| Particulars                                                         |                    | Debit     | Credit                        |
| Dr Advertisement Expenses<br>Cur Bal: 31,75,000.00 Dr               |                    | 75,000.00 |                               |
| Cr Pheonix Agencies<br>Cur Bal: 18,72,900.00 Cr<br>New Ref Bill-869 | 75,000.00 Cr       |           | 73,500.00                     |
| New Ref Bill-369<br>Cr TDS – Contractors<br>Cur Bal: 10,000.00 Cr   | 1,500.00 Dr        |           | 1,500.00                      |
|                                                                     |                    |           |                               |
|                                                                     |                    |           |                               |
|                                                                     |                    |           |                               |
|                                                                     |                    |           |                               |
|                                                                     |                    |           |                               |
|                                                                     |                    |           |                               |
| Narration:                                                          |                    | 75,000.00 | 75 000 00                     |
|                                                                     |                    |           | Accept ?                      |
|                                                                     |                    | Y         | (es or No                     |

Figure 2.124 Completed Journal Voucher

9. Press Enter to Save.

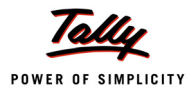

### 2. Reversal of Expenses (Debit Note)

Go to Gateway of Tally > Accounting Vouchers > Ctrl+F9: Debit Note (Account Invoice Mode)

- 1. Press F2 and change the date to 22-10-2009.
- 2. In Party's A/c Name field select Pheonix Agencies from the List of Ledger Accounts.
- 3. Under Particulars select Advertisement Expenses.
- 4. Enter Rs. 25,000 in the Amount field.
- 5. In TDS Nature of Payment Details screen, accept the default details.
- 6. In TDS Details screen
  - In Type of Ref select Agst Ref
  - □ In Name field, select Jurl/18-1 to adjust the reversal of expenses
  - In Nature of Payment field select Payments to Contractors (advertisement Contractors)
  - Based on the Tax Reference Number selected, Tally.ERP 9 defaults TDS Duty Ledger.
  - In Assessable Value field Rs. 25000 will be displayed indicating that Rs.25000 is reversed against the expenses booked on 20-10-2009

|                                  | TDS Details                                                  |                                                                                                |                   |              |        |  |
|----------------------------------|--------------------------------------------------------------|------------------------------------------------------------------------------------------------|-------------------|--------------|--------|--|
| Type of                          | Name                                                         | Nature of Payment                                                                              | TDS Duty          | Assessable   | TDS    |  |
| Ref                              |                                                              |                                                                                                | Ledger            | Amount       | Amount |  |
| Agst Re<br>In<br>Sເ<br>Ec<br>Sec | ef Jrnl / 18-1<br>come Tax<br>urcharge<br>duc Against<br>wnk | Payment to Contractors (Advertisement Curtractors)<br>0% On 25,000.00 Cr<br>0% On<br>Reference | TDS – Contractors | 25,000.00 Dr |        |  |
|                                  | Agst Re                                                      |                                                                                                |                   |              |        |  |
|                                  |                                                              |                                                                                                |                   |              |        |  |
|                                  |                                                              |                                                                                                |                   |              |        |  |
|                                  |                                                              |                                                                                                |                   |              |        |  |
|                                  |                                                              |                                                                                                |                   |              |        |  |
|                                  |                                                              |                                                                                                |                   |              |        |  |
|                                  |                                                              |                                                                                                |                   |              |        |  |
|                                  |                                                              |                                                                                                |                   |              |        |  |
|                                  |                                                              |                                                                                                |                   |              |        |  |
|                                  |                                                              |                                                                                                |                   |              |        |  |
|                                  | Total                                                        |                                                                                                |                   | 25,000.00 Dr |        |  |
|                                  |                                                              |                                                                                                |                   |              |        |  |

Figure 2.125 Reversal of Expenses

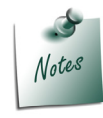

Observe, TDS Amount is not displayed as we are not reversing TDS in Debit Note

### 7. In Bill-wise Details screen

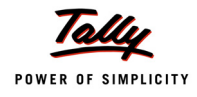

- Select Agst Ref as the Type of Ref.
- In the Name field select Bill-869 dated 20-10-2009 from the Pending Bills to reverse the expenses.
- □ Skip the **Due Date or Credit Days** field.
- □ Accept the default amount allocation and **Dr/Cr**.

Completed Debit Note is displayed as shown

| Accounting Voucher Creation Universal In | nfotech Ctrl + M 🔀 |
|------------------------------------------|--------------------|
| Debit Note No. 2                         | 22-0 ct-2009       |
| Ref. :                                   | Thursday           |
|                                          |                    |
| Party's A/c Name : Pheonix Agencies      |                    |
| Darticulare                              | Data yay Amaunt    |
|                                          | Kate per Amount    |
| Advertisement Expenses                   | 25,000.00          |
|                                          |                    |
|                                          |                    |
|                                          |                    |
|                                          |                    |
|                                          |                    |
|                                          |                    |
|                                          |                    |
|                                          |                    |
|                                          |                    |
|                                          |                    |
|                                          |                    |
|                                          |                    |
|                                          |                    |
|                                          |                    |
|                                          |                    |
|                                          |                    |
|                                          |                    |
|                                          |                    |
|                                          |                    |
|                                          |                    |
| Narration:                               | Accept ?           |
|                                          | Ves or No          |
|                                          | Tes ut NO          |

Figure 2.126 Completed Debit Note

8. Press **Enter** to Save.

### 3. Reverse the excess TDS Deducted (Credit Note)

Go to Gateway of Tally > Accounting Vouchers > Ctrl+F8: Credit Note (Account Invoice mode).

- 1. Press F2 and change the date to 22-10-2009.
- 2. In Party's A/c Name field select Pheonix Agencies from the List of Ledger Accounts.
- 3. Under Particulars select TDS Contractor and press enter to view TDS Details screen
- 4. In **TDS Details** screen
  - In Type of Ref select Agst Ref

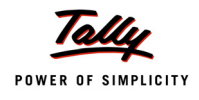

- □ In Name field, select Jurl/18-1 to adjust the reversal of TDS
- Based on the Tax Reference Number selected, Tally.ERP 9 defaults Nature of Payment and TDS Amount

| TDS Details                                                                                                   |                                                                         |               |  |  |
|----------------------------------------------------------------------------------------------------|-------------------------------------------------------------------------|---------------|--|--|
| Type of Name<br>Ref                                                                                           | Nature of Payment                                                       | TDS<br>Amount |  |  |
| Agst Ref Jml / 18-1<br>Income Tax<br>Surcharge<br>Educe Against Refere<br>Second<br>I End of List<br>Agst Ref | Payment to Contractors (Advertisement Contractors)<br>500.00 Dr<br>ncce | 500.00 Dr     |  |  |
| Total                                                                                                    |                                                                         | 500.00 Dr     |  |  |

Figure 2.127 TDS Details Screen

- 5. In Bill-wise Details screen
  - Select Agst Ref as the Type of Ref.
  - □ In the Name field select Bill-869 dated 20-10-2009 from the Pending Bills to reverse TDS.
  - □ Skip the **Due Date or Credit Days** field.
  - □ Accept the default amount allocation and **Dr/Cr**.

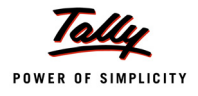

# Completed Credit Note is displayed as shown

| Accounting Voucher Creation                                              | Universal Infotech               |      | Ctrl + M 🗙              |
|--------------------------------------------------------------------------|----------------------------------|------|-------------------------|
| Credit Note No. 3                                                        | Voucher Class : [ Not Applicable |      | 22-Oct-2009<br>Thursday |
|                                                                          | Used for: Others                 |      | marcaay                 |
| Party's A/c Name : Pheonix Agencies<br>Current Balance : 18,47,900.00 Cr |                                  |      |                         |
| Particulars                                                              |                                  | Rate | per Amount              |
| TDS – Contractors                                                        |                                  |      | 500.00                  |
|                                                                          |                                  |      |                         |
|                                                                          |                                  |      |                         |
|                                                                          |                                  |      |                         |
|                                                                          |                                  |      |                         |
|                                                                          |                                  |      |                         |
|                                                                          |                                  |      |                         |
|                                                                          |                                  |      |                         |
|                                                                          |                                  |      |                         |
|                                                                          |                                  |      |                         |
|                                                                          |                                  |      |                         |
|                                                                          |                                  |      |                         |
| Narration:                                                               |                                  |      | Accept ?                |
|                                                                          |                                  |      | Yes or No               |

Figure 2.128 Completed Credit Note

6. Press Enter to Save.

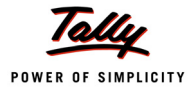

# Lesson 3: TDS Reports

# **Lesson objectives**

On completion of this lesson, you will learn to

- D View TDS Computation
- Reconcile TDS Challans
- Generate TDS Forms & Certificates
- View TDS Outstandings
- View Exception Reports

# 3.1 TDS Reports

Tally.ERP 9 helps the user to generate the TDS Computation Report, Statutory Returns, Reconcile TDS Challans and view other related reports at the end of a month, quarter or year, as prescribed under the Act.

To view the TDS Reports Go to Gateway of Tally > Display > Statutory Reports > TDS Reports

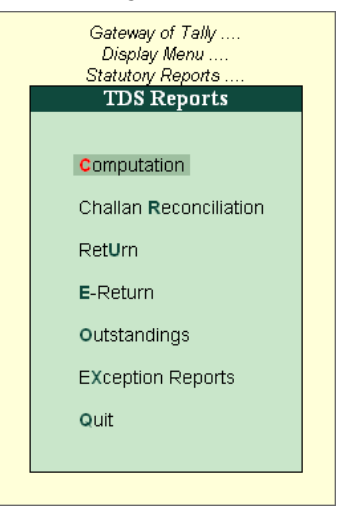

Figure 3.1 TDS Reports

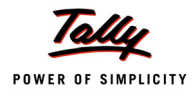

# **3.2 Computation**

**TDS Computation** report displays information about TDS transactions. It includes information about the total expenses and advances on which TDS is applicable, TDS amount deducted, balance TDS amount deductible, TDS amount paid and TDS amount pending for payment.

To view TDS Computation report

#### Go to Gateway of Tally > Display > Statutory Reports > TDS Reports > Computation

| TDS Computation Univ                          | ersal Infotech | Ctrl + M 🗙         |
|-----------------------------------------------|----------------|--------------------|
| TDS Computation                               | 1-Apr-20       | 009 to 25-Oct-2009 |
| Particulars                                   | Amount         | Tax                |
|                                               |                |                    |
| Deduction Details                             |                |                    |
| Expenses & Advances                           | 64,57,293.15   | 2,51,034.00        |
| TDS Not Applicable                            | 12,360.00      |                    |
| Under Exemption Limit                         |                |                    |
| Zero Rated<br>Exempt in lieu of PAN evailable | 10,00,000.00   |                    |
| Taxable Expenses & Advances                   | 54,44,933.15   | 2,51,034.00        |
| Deducted                                      |                | 2,04,034.00        |
| at Normal rate                                |                | 2,00,034.00        |
| at Lower rate                                 |                | 4,000.00           |
| at Higher Rate (No PAN)                       |                |                    |
| Balance Deductable                            |                | 47,000.00          |
| at Normal rate                                |                | 47,000.00          |
| at Lower rate                                 |                |                    |
| Excess Deducted                               |                |                    |
| at Normal rate                                |                |                    |
| at Lower rate                                 |                |                    |
| at Higher Rate (No PAN)                       |                |                    |
| Payment Details                               |                |                    |
|                                               |                |                    |
| Paid                                          |                | 1,69,500.00        |
| Previous Month(s)                             |                | 1,69,500.00        |
|                                               |                |                    |
| Balance Payable                               |                | 34,534.00          |
|                                               |                | 2 more ↓           |

Figure 3.2 TDS Computation

TDS Computation report is divided into 2 sections

- 1. Deduction Details: This section displays the details of Expenses & Advances, TDS Deducted and the Balance Deductible.
  - Expenses & Advances: This displays the total expenses amount and total tax amount of all the TDS applicable expenses and advances made to parties.
    - TDS Not Applicable: This filed displays the total amount of Expenses on which TDS is not applicable
    - Under Exemption Limit: This field displays the total amount of Expenses which have not crossed the TDS Exemption Limit.
    - Zero Rated: This field displays the total amount of expenses on which TDS is deducted at Zero Rate
    - **Exempt in lieu of PAN available**: This field displays the total amount of expenses which are exempted from TDS on lieu of availability of PAN.

**Example**: Transport services are purchased. The service provider - Contractor or Sub contractor of transport business has furnished his PAN. As per law in case where Con-

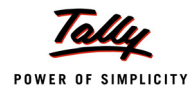

tractor or Sub contractor of transport business has furnished the PAN, NIL (0%) Rate will be applicable. Exempted expenses of this nature will be displayed in Exempt in lieu of PAN available filed.

- Taxable Expenses & Advances: This field displays the total amount of taxable expenses and total tax amount
- Deducted: This section displays the total amount of tax deducted at Normal Rate, at Lower Rate and at Higher Rate (in case of non-availability of PAN) till Date.
- **Balance Deductable**: This section displays the balance tax amount to be deducted either at normal rate or at lower rate.
- Excess Deducted: This section displays the excess tax deducted at Normal Rate, Lower rate and Higher rate (in case of non-availability of PAN)
- 2. Payment Details: This section displays the details of tax paid and tax Payable.
  - Paid: This section displays the details of total tax paid in the previous month(s) and current month
  - Balance Payable: This section displays the details of total tax payable in the previous month(s) and current month

### 3.2.1 TDS Computation – Party Wise

To view **Party wise - TDS Computation** press **Enter** on any particular **Deduction Details** to drill down to a report that displays all the expenses marked with respective deduction details.

Select Expenses & Advances to drill down to Party Wise report

| TDS Computation U                   | Iniversal Infotec | h           |            |            | Ctrl + M 🗙     |
|-------------------------------------|-------------------|-------------|------------|------------|----------------|
| Expenses & Advances                 |                   |             |            | 1-Apr-2009 | to 25-Oct-2009 |
| Particulars                         | Total             | Tax         | Balance    | Excess     | Balance to     |
|                                     |                   | Deductable  | Deductable | Deducted   | be Paid        |
|                                     |                   |             |            |            |                |
| ACE Computers                       | 80,000.00         | 4,000.00    |            |            | 4,000.00       |
| AK Manufacturers                    | 52,000.00         | 1,040.00    |            |            | 1,040.00       |
| Alexon Group                        | 15,00,000.00      | 1,50,000.00 |            |            |                |
| Arun Contractors                    | 60,000.00         | 1,200.00    |            |            | 1,200.00       |
| Digitech Computers                  | 65,000.00         | 6,500.00    |            |            |                |
| Gokul Co-Operative Building Society | 10,00,000.00      |             |            |            |                |
| Mark IT Solutions                   | 3,00,000.00       | 10,000.00   | 5,000.00   |            | 5,000.00       |
| Pheonix Agencies                    | 29,60,415.34      | 35,542.00   | 12,000.00  |            | 10,542.00      |
| Smart Agencies                      | 3,27,517.81       | 32,752.00   | 30,000.00  |            | 2,752.00       |
| Sridnar & Co.                       | 1,12,360.00       | 10,000.00   |            |            | 10,000.00      |
|                                     |                   |             |            |            |                |
|                                     |                   |             |            |            |                |
|                                     |                   |             |            |            |                |
|                                     |                   |             |            |            |                |
|                                     |                   |             |            |            |                |
|                                     |                   |             |            |            |                |
|                                     |                   |             |            |            |                |
|                                     |                   |             |            |            |                |
|                                     |                   |             |            |            |                |
|                                     |                   |             |            |            |                |
|                                     |                   |             |            |            |                |
|                                     |                   |             |            |            |                |
|                                     |                   |             |            |            |                |
|                                     |                   |             |            |            |                |
|                                     |                   |             |            |            |                |
|                                     |                   |             |            |            |                |
|                                     |                   |             |            |            |                |
|                                     |                   |             |            |            |                |
|                                     |                   |             |            |            |                |
| Total                               | 64,57,293.15      | 2,51,034.00 | 47,000.00  |            | 34,534.00      |

Figure 3.3 TDS Computation - Party Wise

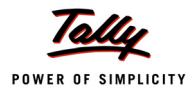

You can configure the Party wise report using **F12: Configure** 

The options Show Tax Deductible, Show Balance to be deducted and Show Balance Payable to Government are by default set to Yes

| Configuration                      |       |  |  |  |  |
|------------------------------------|-------|--|--|--|--|
| Show Tax Deductable                | ? Yes |  |  |  |  |
| Show Tax Deducted                  | ? No  |  |  |  |  |
|                                    |       |  |  |  |  |
| Show Balance to be Deducted        | ? Yes |  |  |  |  |
| Show Tax Paid to Government        | ? No  |  |  |  |  |
| Show Balance Payable to Government | ? Yes |  |  |  |  |

Figure 3.4 F12: Configure

### 3.2.2 TDS Computation – TDS Paid

TDS Paid report displays details of Tax paid along with Date, Ref No. Nature of Payment.

To view **TDS Paid - TDS Computation** press Enter on any particular Paid details to drill down to TDS Paid report. Select **Paid** 

The **TDS Paid** report is displayed as shown

| TDS Com                                                                                | putation                                                                          | Universal Infotech                                                                                                    | Ctrl + M 🗙                                                                                                    |
|----------------------------------------------------------------------------------------|-----------------------------------------------------------------------------------|----------------------------------------------------------------------------------------------------|----------------------------------------------------------------------------------------------------|
| TDS Paid                                                                               |                                                                                   |                                                                                                    | 1-Apr-2009 to 25-Oct-2009                                                                                                    |
| Date                                                                                   | Ref. No.                                                                          | Nature of Payment                                                                                                    | Opening Paid<br>Amount Amount                                                                                                    |
| 21-May-2009<br>14-May-2009<br>14-May-2009<br>26-Jul-2009<br>11-Aug-2009<br>1 -Apr-2009 | Purc / 3-1<br>Purc / 2-1<br>Purc / 1-1<br>Jrni / 9-1<br>Jrni / 12-1<br>Jrni / 1-1 | Commission Or Brokerage<br>Commission Or Brokerage<br>Commission Or Brokerage<br>Royalty(F) Agreement Is Made on Or After June 1, 2005<br>Payment to Contractors (Advertisement Contractors)<br>Payment to Contractors (Advertisement Contractors) | 5,000.00 Cr 5,000.00 Cr<br>4,000.00 Cr 4,000.00 Cr<br>2,500.00 Cr 2,500.00 Cr<br>1,50,000.00 Cr 1,50,000.00 Cr<br>3,000.00 Cr 3,000.00 Cr<br>5,000.00 Cr 5,000.00 Cr |
|                                                                                        |                                                                                   |                                                                                                    |                                                                                                    |
|                                                                                        |                                                                                   |                                                                                                    |                                                                                                    |
|                                                                                        |                                                                                   |                                                                                                    |                                                                                                    |
|                                                                                        |                                                                                   |                                                                                                    |                                                                                                    |
|                                                                                        |                                                                                   |                                                                                                    |                                                                                                    |
|                                                                                        |                                                                                   |                                                                                                    | 1.69.500.00 Cr 1.69.500.00 Cr                                                                                                    |

Figure 3.5 TDS Paid Report

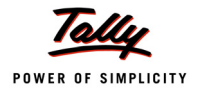

# 3.2.3 TDS Computation – TDS Payable

To view **TDS Payable** report from TDS Computation press Enter on any particular **Balance Payable** details. Select **Balance Payable** 

The TDS Payable report is displayed as shown

| TDS Com      | putation                | Universal Infotech                                                                               |                   |                   | Ctrl       | + M 🗙           |
|--------------|-------------------------|--------------------------------------------------------------------------------------------------|-------------------|-------------------|------------|-----------------|
| TDS Payal    | ole                     |                                                                                                  |                   | 1-Apr-2009        | ) to 25-00 | t-2009          |
| Date         | Ref. No.                | Nature of Payment                                                                                | Opening<br>Amount | Pending<br>Amount | Due on     | Overdue<br>days |
|              |                         |                                                                                                  |                   |                   |            |                 |
| 2-Jun-2009   | Pymt / 3-1              | Payment to Contractors (Advertisement Contractors)                                               | 900.00 Cr         | 900.00 Cr         | 7-Jul-2009 | 110             |
| 4-Aug-2009   | Purc / 4-1              | Payments to Contractors (Other Than Advertisement)                                               | 1,040.00 Cr       | 1,040.00 Cr       | 7-Sep-2009 | 48              |
| 21-May-2009  | Purc / 3-2              | Payment to Contractors (Adventisement Contractors)                                               | 2,000.00 Cr       | 2,000.00 CF       | 7-JULE2009 | 740             |
| 25-Jun-2009  | JITH / 6-1              | Commission of Brokerage                                                                          | 4,000.00 Cr       | 4,000.00 CF       | 7 Jul 2009 | 110             |
| 6 May 2009   | Jmi7 0-2<br>Jmi / 0-0   | Fayment to Contrations (Auventisement Contrations)                                               | 10 000 00 Cr      | 10 000 00 Cr      | 7 Jun 2008 | 110             |
| 20-0 ct-2009 | Jmi / 2-2<br>Imi / 18-1 | Pees for Professional OF Fedminical Services  Paument to Contractors (Advertisement Contractors) | 1 000 00 Cr       | 1 000 00 Cr       | 7-501E2005 | 140             |
| 10-Aug-2009  | Jrnl / 11-1             | Payments to Contractors (Advertisement Contractors)                                              | 1,000.00 Cr       | 1 200 00 Cr       | 7-Sen_2009 | 48              |
| 2-Aug-2009   | Jrnl / 10-1             | Payment to Contractors (Advertisement Contractors)                                               | 5 000 00 Cr       | 5 000 00 Cr       | 7-Sen-2009 | 48              |
| 10-0ct-2009  | CNote / 2-1             | Commission Or Brokerage                                                                          | 5 000 00 Cr       | 5.000.00 Cr       | 7-Nov-2009 | 0               |
| 25-0ct-2009  | CNote / 2-1             | Interest Other Than Interest on Securities                                                       | 1.042.00 Cr       | 1.042.00 Cr       | 7-Nov-2009 | ō               |
| 1-Sep-2009   | CNote / 1-1             | Interest Other Than Interest on Securities                                                       | 2.752.00 Cr       | 2.752.00 Cr       | 7-Oct-2009 | 18              |
|              |                         |                                                                                                  |                   |                   |            |                 |
|              |                         |                                                                                                  | 34,534.00 Cr      | 34,534.00 Cr      |            |                 |

Figure 3.6 TDS Payable Report

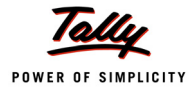

# 3.3 Challan Reconciliation

Reconciliation of Challan Payments made towards TDS accounts through bank can be done in Challan reconciliation.

To view Challn Reconciliation report

### Go to Gateway of Tally > Display > Statutory Reports > TDS Reports > Challan Reconciliation

The Challan Reconciliation report is displayed as shown

| TDS C     | hallan Reconcilia | tion                                          | Universal Inf | otech    |             |                 |           | Ctrl + M 🗙  |
|-----------|-------------------|-----------------------------------------------|---------------|----------|-------------|-----------------|-----------|-------------|
| TDS CH    | allan Reconcilia  | ation                                         |               |          |             | 1-Apr-          | 2009 to 2 | 25-Oct-2009 |
| Date      | Particulars       | E-TDS Quarter Period Cheque/DD No.<br>From To | Name of Bank  | BSR Code | Challan No. | Challan<br>Date | Vch No.   | Amount      |
| 6-5-2009  | Canara Bank       | 1-4-2009 30-6-2009 056330                     | Canara Bank   | 0240130  | 225678      | 6-5-2009        | 2         | 5,000.00    |
| 4-6-2009  | Canara Bank       | 1-4-2009 30-6-2009 345478                     |               |          |             |                 | 4         | 11,500.00   |
| 5-8-2009  | Canara Bank       | 1-7-2009 30-9-2009 567895                     | Canara Bank   | 0240130  | 45789       | 5-8-2009        | 5         | 1,50,000.00 |
| 7-10-2009 | Canara Bank       | 1-7-2009 30-9-2009 556487                     | Canara Bank   | 0240130  | 564254      | 7-10-2009       | 7         | 3,110.00    |
|           |                   |                                               |               |          |             |                 |           |             |
|           |                   |                                               |               |          |             |                 |           |             |
|           |                   |                                               |               |          |             |                 |           |             |
|           |                   |                                               |               |          |             |                 |           |             |
|           |                   |                                               |               |          |             |                 |           |             |
|           |                   |                                               |               |          |             |                 |           |             |
|           |                   |                                               |               |          |             |                 |           |             |
|           |                   |                                               |               |          |             |                 |           |             |
|           |                   |                                               |               |          |             |                 |           |             |
|           |                   |                                               |               |          |             |                 |           |             |
|           |                   |                                               |               |          |             |                 |           |             |

Figure 3.7 Challan Reconciliation

TDS Challan Reconciliation screen displays all the vouchers for the period selected. Challan reconciliation is done only for those vouchers for which the payment details are not provided during voucher entry.

TDS Challans can be reconciled either by updating the E-TDS Quarter Period (From & To) Cheque/DD No., Name of Bank, BSR Code, Challan No., and Challan Date in the reconciliation screen OR by using Set Challan Details (Alt +S) button from the Buttons Bar to reconcile challans.

To Reconcile the TDS Challan Press F5 key or click the button F5: Challan Reconcile

Select the voucher dated 4-6-2009, which needs to be reconciled and enter E-TDS Quarter Period (From & To) Cheque/DD No., Name of Bank, BSR Code, Challan No., and Challan Date.

| TDS Challan Reconcilia | tion                                          |                  |          |             |                 |          |             |
|------------------------|-----------------------------------------------|------------------|----------|-------------|-----------------|----------|-------------|
|                        |                                               |                  |          |             | 1-Apr-2         | 009 to 2 | 5-Oct-2009  |
|                        |                                               | (Reconciliation) |          |             |                 |          |             |
| Date Particulars       | E-TDS Quarter Period Cheque/DD No.<br>From To | Name of Bank     | BSR Code | Challan No. | Challan<br>Date | Vch No.  | Amount      |
| 6-5-2009 Canara Bank   | 1-4-2009 30-6-2009 056330                     | Canara Bank      | 0240130  | 225678      | 6-5-2009        | 2        | 5,000.00    |
| 4-6-2009 Canara Bank   | 1-4-2009 30-6-2009 345478                     | Canara Bank      | 0240130  | 758954      | 4-6-2009        | 4        | 11,500.00   |
| 5-8-2009 Canara Bank   | 1-7-2009 30-9-2009 567895                     | Canara Bank      | 0240130  | 45789       | 5-8-2009        | 5        | 1,50,000.00 |
| 7-10-2009 Canara Bank  | 1-7-2009 30-9-2009 556487                     | Canara Bank      | 0240130  | 564254      | 7-10-2009       | 7        | 3,110.00    |
|                        |                                               |                  |          |             |                 | A        | ccept ?     |

Figure 3.8 TDS Challan Reconciliation Screen

Press Enter to accept TDS Challan Reconciliation.

# 3.4 Return

Tally.ERP 9 allows the user to print Form 16 A and all the Quarterly and Annual TDS Return Forms and Annexures.

## 3.4.1 Print Form 16A

**Form 16A** is a certificate of proof that deductor has deducted the tax and paid the same to the government. This proof is essential to the deductee to claim the credit of tax in his Income Tax returns.

To print Form 16A

Go to Gateway of Tally > Display > Statutory Reports > TDS Reports > Return > Print Form 16A

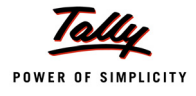

#### In Select Item screen

Select the party – Pheonix Agencies from the List of TDS Party Ledgers

| Select Item                        | Universal Infotech                                       | Ctrl + M 🛛                       |
|------------------------------------|----------------------------------------------------------|----------------------------------|
| Current Period Current I           | Name of Ledger                                           |                                  |
| 1-4-2009 to 31-3-2010 Sunday, 25 ( | Pheonix Agencies                                         |                                  |
| List of Selected Companies         | List Of TDS Party Ledgers                                | Gateway of Tally<br>Display Menu |
| Name of Company                    | ACE Computers                                            | Statutory Reports<br>TDS Reports |
| Universal Infotech                 | Alexon Group                                             | Return                           |
|                                    | Arun Contractors<br>Digitech Computers                   |                                  |
|                                    | Gokul Co-Operative Building Society<br>Mark IT Solutions | Print Form 16A                   |
|                                    | Pheonix Agencies                                         | Quarterly                        |
|                                    | Smart Agencies<br>Sridhar & Co.                          | Form 26Q<br>ANnexure to 26Q      |

Figure 3.9 Select Item Screen

□ The **Printing TDS Form 16A** screen appears as shown

| PrintingTD                                                                                                    | S Form16A                                                                                                    |  |  |  |  |  |
|----------------------------------------------------------------------------------------------------|----------------------------------------------------------------------------------------------------|--|--|--|--|--|
| Printer : (NeOD:)                                                                                                    | Paper Type : Letter                                                                                                    |  |  |  |  |  |
| No. of Copies 11<br>Print Language : English<br>Method : Neat Mode<br>Page Range : All                                                                                                    | ( <i>Printing Dimensions</i> )<br>Paper Size: (8.50° × 10.96°) or (216 mm x 279 mm)<br>Print Area: (8.03° × 10.63°) or (204 mm x 270 mm) |  |  |  |  |  |
| Report                                                                                                    | t Titles                                                                                                    |  |  |  |  |  |
| TDS F                                                                                                    | orm16A                                                                                                    |  |  |  |  |  |
| (with Print Preview)                                                                                                    |                                                                                                    |  |  |  |  |  |
| Name : <b>Rajesh</b><br>Son/Daughter of : <b>Manohar</b>                                                                                                    | Place :<br>Date : <b>7-0ct-2009</b>                                                                                                    |  |  |  |  |  |
| Designation : Manager<br>Print as Previous Format : No<br>Nature of Payment : Commission Or Brokerage<br>From (blank for beginning) : 14-2009<br>To (blank for end) :<br>Challan Date Till | Quarter     Acknowledgement       Apr-Jun     :       Jul-Sep     :       Oct-Dec     :       Jan-Mar     :                              |  |  |  |  |  |
| Type of Copy :<br>Certificate No :<br>Print Total : No                                                                                                    | CIT(TDS) Details Name : Address : Print ? City : Pin Code : Yes or No                                                                    |  |  |  |  |  |

Figure 3.10 Printing TDS Form 16A screen

Press Backspace key to navigate to the fields in the Printing TDS Form 16A screen.

- **Name**: By default displays the name of the person entered in Company TDS Deductor Details as the Person Responsible. This name can be changed.
- Son/Daughter of: This field displays the Parent Name mentioned in Company TDS Deductor Details
- Designation: By default displays the designation of the person entered in Company TDS Deductor Details in designation field. This can be changed.
- Print as Previous Format: By default this field is set to No. Set this filed to Yes to print Form 16 A in Previous format.

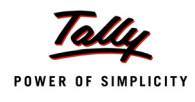

Nature of Payment: Based on the Party selected in the Select Item screen, Tally.ERP 9 displays all the party related nature of payments under which TDS is deducted. User can select all the Nature of Payments (All Items) or any one of the Nature of Payment from the list, for printing Form 16A.

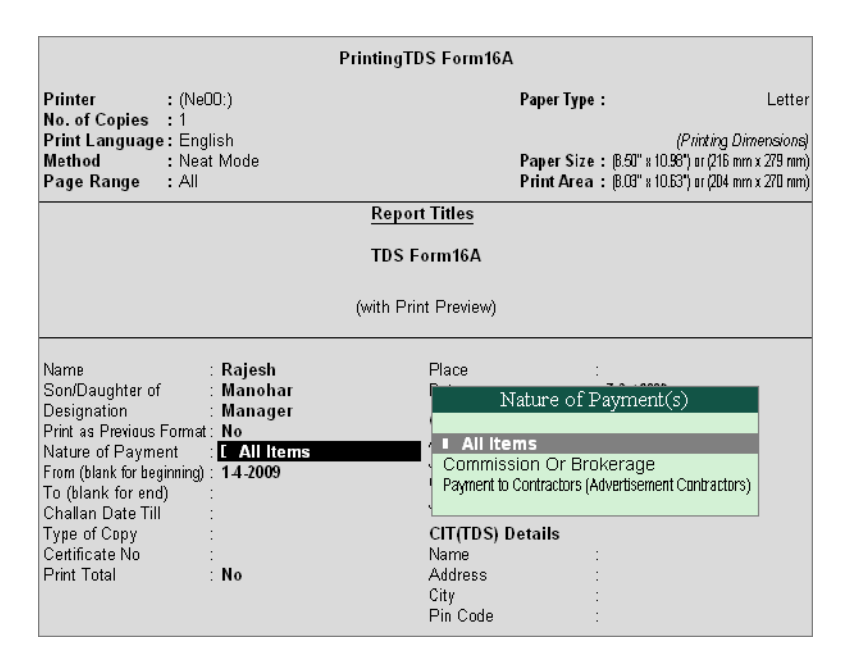

Figure 3.11 Selection of Nature of Payment

- **From**: By default displays **1-4-2009** which can be changed.
- **To**: Enter the **To** date
- **Challan Till Date**: In this field enter the date to consider the challan payments made.
- **Type of Copy**: From Type of Copy select the option **Default** or **User Defined**
- **Print Total**: Set this option to print the total of tax paid.

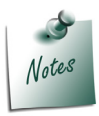

Cursor will move to **Print Total** field only when the option **Print as Previous Format** is set to **Yes**.

- Place: Enter the Place
- Date: Mention the Date of issue of Form 16A
- Quarter/Acknowledgement: Mention the Receipt Number of the TDS returns filed against the appropriate Quarter.

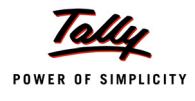

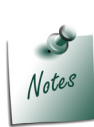

**Receipt Number** is a **8 digit Alpha Number**. This number to be mentioned on the Form 16A to be issued to the parties on behalf of whom the tax is deducted at Source and paid to the Govenment.

The **Receipt Number** to be mentioned on the **Form 16A** issued for the Financial Year 2010-11.

- CIT (TDS) Details: In this section enter the name and address of the Commissioner of Income Tax having jurisdiction as regards TDS statements of the assessee.
  - Name: In this field enter the Name of the Commissioner
  - Address: Enter the address of the commissioner office
  - City: Mention the City name
  - Pin Code: Enter the PIN Code.

The completed Printing TDS Form 16A appears as shown

| Printir                                                                                                    | ngTDS Form16A                                                                                                 |                                                                 |
|----------------------------------------------------------------------------------------------------|----------------------------------------------------------------------------------------------------|-----------------------------------------------------------------|
| Printer : (NeOO:)<br>No. of Copies : 1                                                                                                    | Paper Type :                                                                                                  | Letter                                                          |
| Print Language : English<br>Method : Neat Mode<br>Page Range : All                                                                                                    | <i>(Print)</i><br>Paper Size : (8.50" × 10.36") or (<br>Print Area : (8.63" × 10.63") or (                    | <i>ing Dimensions</i> )<br>216 mm x 279 mm)<br>204 mm x 270 mm) |
| Re                                                                                                    | eport Titles                                                                                                  |                                                                 |
| τι                                                                                                    | )S Form16A                                                                                                    |                                                                 |
| (with                                                                                                    | Print Preview)                                                                                                |                                                                 |
| Name : <b>Rajesh</b><br>Son/Daughter of : <b>Manohar</b>                                                                                                    | Place : Bangalore<br>Date : 15.0ct2009                                                                        |                                                                 |
| Designation : Manager<br>Print as Previous Format : No<br>Nature of Payment : [ All Items<br>From (blank for beginning) : 14-2009<br>To (blank for end) : 30-6-2009<br>Challan Date Till : 7.7-2009 | QuarterAcknowledgApr-Jun: 256398725854Jul-Sep: DKDXXEHMOct-Dec:Jan-Mar:                                       | ement<br>1471                                                   |
| Type of Copy : Default<br>Certificate No : 001<br>Print Total : No                                                                                                    | CIT(TDS) Details<br>Name : Ashok Kumar<br>Address : # 234, AJ Circle<br>City : Bangalore<br>Pin Code : 560089 | r<br>"Shivajinagar                                              |

Figure 3.12 Completed Printing TDS Form 16A

 Press Enter to view TDS Form 16A screen. Click on Zoom or press Alt +Z to view the Print Preview of Form 16A

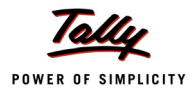

# The print preview of $\ensuremath{\textit{Form}}$ 16A is displayed as shown

|                                                                                                    |                                                                                                    |                                                                                                    |                                                                               | FORMIN                                                                                                    | 0. 164                                                                                                    |                                                                                                    |                                                                                                    |                             | Centific                                                                                     | ate No. : 001                                           |
|----------------------------------------------------------------------------------------------------|----------------------------------------------------------------------------------------------------|----------------------------------------------------------------------------------------------------|-------------------------------------------------------------------------------|----------------------------------------------------------------------------------------------------|----------------------------------------------------------------------------------------------------|----------------------------------------------------------------------------------------------------|----------------------------------------------------------------------------------------------------|-----------------------------|----------------------------------------------------------------------------------------------|---------------------------------------------------------|
|                                                                                                    |                                                                                                    |                                                                                                    |                                                                               | [See rule ]                                                                                                    | 31(1)(b)                                                                                                    | ]                                                                                                    |                                                                                                    |                             |                                                                                              |                                                         |
|                                                                                                    | С                                                                                                    | ertificate u                                                                                                    | under se                                                                      | ction 203 of the Income                                                                                                    | -tax Ac                                                                                                    | t, 1961 for T                                                                                                    | ax deducted a                                                                                                    | t sourc                     | e                                                                                            |                                                         |
|                                                                                                    | Name an                                                                                                    | d address                                                                                                    | of the D                                                                      | eductor                                                                                                    |                                                                                                    | Nam                                                                                                    | e and address                                                                                                    | of the                      | Deductee                                                                                     |                                                         |
| Univers                                                                                                    | al Infotech                                                                                                    |                                                                                                    |                                                                               |                                                                                                    | Phee                                                                                                    | onix Agencie                                                                                                    | es                                                                                                    |                             |                                                                                              |                                                         |
| #45                                                                                                    |                                                                                                    |                                                                                                    |                                                                               |                                                                                                    |                                                                                                    | 45/1                                                                                                    |                                                                                                    |                             |                                                                                              |                                                         |
| AMR Te                                                                                                    | ch Park                                                                                                    |                                                                                                    |                                                                               |                                                                                                    | Rah                                                                                                    | eja Arcade                                                                                                    |                                                                                                    |                             |                                                                                              |                                                         |
| Hosur H                                                                                                    | Koad                                                                                                    |                                                                                                    |                                                                               |                                                                                                    | Rora                                                                                                    | imangala<br>Naloro                                                                                                    |                                                                                                    |                             |                                                                                              |                                                         |
| Daliyalı                                                                                                    | he                                                                                                    |                                                                                                    |                                                                               |                                                                                                    | Dani                                                                                                    | Jaiore                                                                                                    |                                                                                                    |                             |                                                                                              |                                                         |
|                                                                                                    | PAN of the De                                                                                                    | ductor                                                                                                    |                                                                               | TAN of the Dec                                                                                                    | luctor                                                                                                    |                                                                                                    | PAN of                                                                                                    | f the De                    | ductee                                                                                       |                                                         |
|                                                                                                    | AGRTL044                                                                                                    | 43L                                                                                                    |                                                                               | BANU0788                                                                                                    | 4F                                                                                                    |                                                                                                    | AS                                                                                                    | PLC02                       | 45L                                                                                          |                                                         |
|                                                                                                    | 0                                                                                                    | CIT(TDS)                                                                                                    |                                                                               |                                                                                                    |                                                                                                    | Asse                                                                                                    | essment Year                                                                                                    |                             | Per                                                                                          | iod                                                     |
| Address                                                                                                    | Ashok Kum                                                                                                    | ar,                                                                                                    |                                                                               |                                                                                                    |                                                                                                    |                                                                                                    |                                                                                                    | Ļ                           | From                                                                                         | To                                                      |
| # 234, AJ (                                                                                                    | Circle,Shivajin                                                                                                    | agar Dia                                                                                                    | 0.1.                                                                          |                                                                                                    |                                                                                                    |                                                                                                    | 2010 - 11                                                                                                    |                             | 1-4-2009                                                                                     | 30-6-2009                                               |
| ny Bang                                                                                                    | galore                                                                                                    | Pin                                                                                                    | code                                                                          | 200089                                                                                                    | f Datara                                                                                                    | <b>+</b>                                                                                                    |                                                                                                    |                             |                                                                                              |                                                         |
|                                                                                                    | mount said a                                                                                                    | rodited                                                                                                    |                                                                               | Summary o                                                                                                    | i Paym<br>mort                                                                                                    | ent                                                                                                    |                                                                                                    | ate of                      | naumentiers                                                                                  | vdit                                                    |
| P                                                                                                    | amount paid/c                                                                                                    | areaned 5 00 0                                                                                                    |                                                                               | Nature of pay<br>Poweent to Contractore Okdwart                                                                                                    | icomort (                                                                                                    | 'ontractore'                                                                                                    | L                                                                                                    | ate of                      | payment/cre                                                                                  | 1_4_200                                                 |
|                                                                                                    |                                                                                                    | 50.0                                                                                                    | 000.00                                                                        | Commission Or Brokers                                                                                                    | ine<br>ine                                                                                                    | Zontractoraj                                                                                                    |                                                                                                    |                             |                                                                                              | 18-5-200                                                |
|                                                                                                    |                                                                                                    |                                                                                                    | 000.001                                                                       |                                                                                                    | ige                                                                                                    |                                                                                                    |                                                                                                    |                             |                                                                                              | 10 3 200                                                |
|                                                                                                    |                                                                                                    |                                                                                                    | Summa                                                                         | ary of tax deducted at s                                                                                                    | ource i                                                                                                    | respect of                                                                                                    | deductee                                                                                                    |                             | -                                                                                            |                                                         |
| Quarter                                                                                                    | Recei                                                                                                    | pt Number                                                                                                    | rs of orig                                                                    | jinal quarterly                                                                                                    | A                                                                                                    | nount of tax                                                                                                    | deducted in                                                                                                    | danaa                       | Amount of                                                                                    | ftax                                                    |
|                                                                                                    | stater                                                                                                    | (3) of (                                                                                                    | eaction '                                                                     | a sub-section                                                                                                    | '                                                                                                    | espect of th                                                                                                    | e deductee                                                                                                    | depos                       | of the dedu                                                                                  | a in respec                                             |
| nrlun                                                                                                    |                                                                                                    | (J) 01 :<br>DK                                                                                                    | DXXEH                                                                         | 200<br>A                                                                                                    |                                                                                                    |                                                                                                    | 10 000 00                                                                                                    |                             | of the deat                                                                                  | 10 000 0                                                |
| lul - Sen                                                                                                    |                                                                                                    | DA                                                                                                    | UNALI                                                                         |                                                                                                    |                                                                                                    |                                                                                                    | 10,000.00                                                                                                    |                             |                                                                                              | 10,000.0                                                |
| an ach                                                                                                    | n- Gep                                                                                                    |                                                                                                    |                                                                               |                                                                                                    |                                                                                                    |                                                                                                    |                                                                                                    |                             |                                                                                              |                                                         |
| Oct - Dec                                                                                                    |                                                                                                    |                                                                                                    |                                                                               |                                                                                                    |                                                                                                    |                                                                                                    |                                                                                                    |                             |                                                                                              |                                                         |
| Oct - Dec<br>Jan - Mar                                                                                                    |                                                                                                    |                                                                                                    |                                                                               |                                                                                                    |                                                                                                    |                                                                                                    |                                                                                                    |                             |                                                                                              |                                                         |
| Oct - Dec<br>Jan - Mar                                                                                                    | DE<br>(The Deducto                                                                                                    | TAILS OF 1                                                                                                    | TAX DED<br>le payme                                                           | UCTED AND DEPOSITED<br>THROUGH (<br>ent wise details of tax d                                                                                                    | ) IN THE<br>CHALL#<br>educte                                                                                                    | CENTRAL G<br>IN<br>d and depos                                                                                                    | OVERNMENT #                                                                                                    | ACCOUN<br>ACCOUNT           | NT<br>ne deductee                                                                            | )                                                       |
| Oct - Dec<br>Jan - Mar<br>S.No.                                                                                                    | DE<br>(The Deducto<br>Tax Deposited                                                                                                    | ETAILS OF 1                                                                                                    | TAX DED<br>le payme                                                           | UCTED AND DEPOSITED<br>THROUGH (<br>ent wise details of tax d<br>Ch                                                                                                    | ) IN THE<br>CHALL#<br>educte<br>allan id                                                                                                    | CENTRAL G<br>N<br>d and depos<br>entification                                                                                                    | OVERNMENT #<br>ited with respe                                                                                                    | ACCOUN<br>ACCOUNT           | NT<br>ne deductee                                                                            | )                                                       |
| Oct - Dec<br>Jan - Mar                                                                                                    | DE<br>(The Deducto<br>Tax Deposited<br>in respect of                                                                                                    | TAILS OF 1<br>or to provid                                                                                                    | TAX DED<br>le payme                                                           | UCTED AND DEPOSITED<br>THROUGH (<br>ent wise details of tax d<br>Ch                                                                                                    | ) IN THE<br>CHALL <i>I</i><br>educted<br>allan id                                                                                                    | CENTRAL G<br>N<br>d and depos<br>entification                                                                                                    | OVERNMENT #<br>ited with respe<br>number (CIN)                                                                                                    | ACCOUN<br>ACCOUNT           | NT<br>ne deductee                                                                            | )                                                       |
| Dot - Dec<br>Jan - Mar                                                                                                    | DE<br>(The Deducto<br>Tax Deposited<br>in respect of<br>the deductee                                                                                                    | ETAILS OF 1                                                                                                    | TAX DED<br>le payme<br>BSR (                                                  | UCTED AND DEPOSITED<br>THROUGH (<br>ent wise details of tax d<br>Ch<br>Code of the Bank                                                                                                    | ) IN THE<br>CHALL <i>I</i><br>educted<br>allan id                                                                                                    | CENTRAL G<br>N<br>d and depos<br>entification<br>Date on whit                                                                                                    | OVERNMENT #<br>ited with respe<br>number (CIN)<br>ch tax                                                                                                    | ACCOUP<br>act to th         | NT<br>ne deductee<br>Challan Se                                                              | )<br>erial                                              |
| Doct - Dec<br>Jan - Mar                                                                                                    | DE<br>(The Deducto<br>Tax Deposited<br>in respect of<br>the deductee<br>(Rs.)                                                                                                    | ETAILS OF 1                                                                                                    | TAX DED<br>le payme<br>BSR (                                                  | UCTED AND DEPOSITED<br>THROUGH<br>ent wise details of tax d<br>Ch<br>Code of the Bank<br>Branch                                                                                                    | ) IN THE<br>CHALL <i>I</i><br>educte<br>allan id                                                                                                    | CENTRAL G<br>N<br>d and depos<br>entification<br>Date on whi<br>deposite<br>(deformation                                                                                                    | OVERNMENT #<br>ited with respe<br>number (CIN)<br>ch tax<br>ed                                                                                                    | ACCOUN<br>ACCOUNT           | NT<br>ne deductee<br>Challan Se<br>Numbe                                                     | )<br>erial<br>r                                         |
| Doct - Dec<br>Jan - Mar                                                                                                    | DE<br>(The Deducto<br>Tax Deposited<br>in respect of<br>the deductee<br>(Rs.)                                                                                                    | etails of 1                                                                                                    | TAX DED<br>le payme<br>BSR (                                                  | UCTED AND DEPOSITED<br>THROUGH (<br>ent wise details of tax d<br>Ch<br>Code of the Bank<br>Branch<br>0240130                                                                                                    | ) IN THE<br>CHALL <i>A</i><br>educte<br>allan id                                                                                                    | CENTRAL G<br>IN<br>d and depos<br>entification<br>Date on whi<br>deposite<br>(dd/mm/y                                                                                                    | OVERNMENT A<br>ited with respe<br>number (CIN)<br>ch tax<br>ed<br>(VY)<br>6-5-2009                                                                                 | ACCOUN<br>act to th         | NT<br>ne deductee<br>Challan Se<br>Numbel<br>225676                                          | )<br>erial<br>r                                         |
| 0ct-Dec<br>lan - Mar                                                                                                    | DE<br>(The Deducto<br>Tax Deposite<br>in respect of<br>the deductee<br>(Rs.)<br>5<br>5                                                                                                    | TAILS OF 1                                                                                                    | TAX DED<br>le payme<br>BSR (                                                  | UCTED AND DEPOSITED<br>THROUGH<br>ent wise details of tax d<br>Ch<br>Code of the Bank<br>Branch<br>0240130<br>0240130                                                                                                    | ) IN THE<br>CHALL <i>I</i><br>educte<br>allan id                                                                                                    | CENTRAL G<br>IN<br>d and depos<br>entification<br>Date on whi<br>deposite<br>(dd/mm/y                                                                                                    | OVERNMENT A<br>ited with respe-<br>number (CIN)<br>ch tax<br>ed<br>(Vy)<br>6-5-2009<br>4-6-2009                                                                    | ACCOUP                      | NT<br>ne deductee<br>Challan Se<br>Numbe<br>225676<br>758954                                 | )<br>erial<br>r<br>3                                    |
| 0ct-Dec<br>an-Mar<br>5.No.<br>1<br>2<br>0tal                                                                                                    | DE<br>(The Deducto<br>Tax Deposited<br>in respect of<br>the deductee<br>(Rs.)<br>5<br>5<br>10,0                                                                                                    | TAILS OF 1                                                                                                    | TAX DED<br>le payme<br>BSR (                                                  | UCTED AND DEPOSITED<br>THROUGH<br>ent wise details of tax d<br>Ch<br>Code of the Bank<br>Branch<br>0240130                                                                                                    | ) IN THE<br>CHALL&<br>educter<br>allan id                                                                                                    | CENTRAL G<br>IN<br>d and depos<br>entification<br>Date on whi<br>deposite<br>(dd/mm/y                                                                                                    | OVERNMENT A<br>ited with respe<br>number (CIN)<br>ch tax<br>ed<br>(Vy)<br>6-5-2009<br>4-6-2009                                                                     | ACCOUP                      | NT<br>Challan Se<br>Number<br>225676<br>758954                                               | )<br>erial<br>r<br>3<br>4                               |
| Dot - Dec<br>Jan - Mar<br>S.No.                                                                                                    | DE<br>(The Deducto<br>Tax Deposited<br>in respect of<br>the deductee<br>(Rs.)<br>5<br>5<br>10,0                                                                                                    | TAILS OF 1                                                                                                    | TAX DED<br>le payme<br>BSR (                                                  | UCTED AND DEPOSITED<br>THROUGH<br>ent wise details of tax d<br>Ch<br>Code of the Bank<br>Branch<br>0240130<br>0240130<br>Verific                                                                                                    | ) IN THE<br>CHALL#<br>educte<br>allan id                                                                                                    | CENTRAL G<br>IN<br>d and depos<br>entification<br>Date on whi<br>deposite<br>(dd/mm/y                                                                                                    | OVERNMENT A<br>ited with respe-<br>number (CIN)<br>ch tax<br>ed<br>yyy)<br>6-5-2009<br>4-6-2009                                                                    | ACCOUP<br>ect to th         | VT<br>Challan Se<br>Number<br>225678<br>758954                                               | )<br>r<br>3<br>4                                        |
| Dot-Dec<br>Jan - Mar                                                                                                    | DE<br>(The Deducto<br>Tax Deposited<br>in respect of<br>the deductee<br>(Rs.)<br>5<br>5<br>10,0                                                                                                    | TAILS OF 1                                                                                                    | TAX DED<br>le payme<br>BSR (                                                  | UCTED AND DEPOSITED<br>THROUGH<br>ent wise details of tax d<br>Ch<br>Code of the Bank<br>Branch<br>0240130<br>0240130<br>Verific                                                                                                    | ) IN THE<br>CHALL <i>A</i><br>educter<br>allan id                                                                                                    | CENTRAL G<br>IN<br>d and depos<br>entification<br>Date on whi<br>deposite<br>(dd/mm/y                                                                                                    | OVERNMENT A<br>ited with respe-<br>number (CIN)<br>ch tax<br>ed<br>yyy)<br>6-5-2009<br>4-6-2009                                                                    | ACCOUR<br>ect to th         | VT<br>Challan Se<br>Number<br>225678<br>758954                                               | )<br>r<br>3<br>4                                        |
| Dot - Dec<br>lan - Mar<br>SNo.<br>1<br>2<br>1<br>1<br>2<br>1<br>3<br>4<br>3<br>4<br>8<br>3<br>1<br>4<br>9<br>1<br>1<br>2<br>1<br>1<br>2<br>1<br>1<br>2<br>1<br>1<br>2<br>1<br>1<br>1<br>1<br>1<br>1<br>1                                                                                                    | DE<br>(The Deducto<br>Tax Deposited<br>in respect of<br>the deductee<br>(Rs.)<br>5<br>5<br>5<br>10,0                                                                                                 | TAILS OF 1<br>or to provid<br>d<br>,000.00<br>,000.00<br>, | TAX DED<br>le payme<br>BSR (<br>son/dau                                       | UCTED AND DEPOSITED<br>THROUGH<br>ent wise details of tax d<br>Ch<br>Code of the Bank<br>Branch<br>0240130<br>0240130<br>Verific<br>ughter of Manohar<br>of Rs. 10,000,000 IPse                                                                     | ation                                                                                                    | CENTRAL G<br>N<br>d and depos<br>entification<br>Date on whi<br>deposite<br>(dd/mm/y<br>W<br>Enousand O                                                                                                    | OVERNMENT A<br>ited with respe-<br>number (CIN)<br>ch tax<br>ed<br>yyy)<br>6-5-2009<br>4-6-2009<br>orking in the c                                                 | ACCOUN<br>ect to the        | VT<br>Challan Se<br>Number<br>225678<br>758954                                               | )<br>r<br>3<br>4<br>er<br>(in words)                    |
| Dot - Dec<br>lan - Mar<br>S.No.<br>1<br>2<br>(otal<br>, Rajesh<br>designati<br>as been                                                                                                    | DE<br>(The Deducto<br>Tax Depositer<br>in respect of<br>the deductee<br>(Rs.)<br>5<br>5<br>5<br>10,0<br>0n) do hereby<br>deducted and                                                                | TAILS OF 1<br>pr to provid<br>d<br>,000.00<br>,000.00<br>, | TAX DED<br>le payme<br>BSR (<br>son/dau<br>at a sum<br>I to the c             | UCTED AND DEPOSITED<br>THROUGH<br>ent wise details of tax d<br>Ch<br>Code of the Bank<br>Branch<br>0240130<br>0240130<br>Verific<br>verific<br>of Rs. 10,000.00 [Rs<br>redit of the Central Gov                                                     | ation                                                                                                    | CENTRAL G<br>IN<br>d and depos<br>entification<br>Date on whi<br>deposite<br>(dd/mm/y)<br>(dd/mm/y)<br>(dd/m)<br>(dd/mm/y)<br>(dd/m)<br>(dd/m) | OVERNMENT A<br>ited with respe-<br>number (CIN)<br>ch tax<br>ed<br>(YYY)<br>6-5-2009<br>4-6-2009<br>orking in the c<br>nly<br>etify that the i                     | apacity                     | VT<br>Challan Se<br>Numbel<br>225678<br>758954<br>2 of <u>Manage</u><br>tion given a         | )<br>r<br>3<br>4<br>                                    |
| Dot - Dec<br>Jan - Mar<br>S.No.<br>1<br>2<br>Jotal<br>, Rajesh<br>designati<br>nas been<br>s true, co                                                                                                    | DE<br>(The Deductor<br>Tax Deposited<br>in respect of<br>the deductee<br>(Rs.)<br>5<br>5<br>5<br>10,0<br>00) do hereby<br>deducted and<br>mplete and co                                              | TAILS OF 1<br>or to provid<br>d<br>,000.00<br>,000.00<br>000.00<br>,000.00<br>,000.00                                                                                                    | TAX DED<br>le payme<br>BSR (<br>son/dau<br>at a sum<br>I to the c<br>is based | UCTED AND DEPOSITED<br>THROUGH<br>ent wise details of tax d<br>Ch<br>Code of the Bank<br>Branch<br>0240130<br>0240130<br>Verific<br>of Rs. 10,000.00 [Rs<br>redit of the Central Gov<br>I on the books of accou                                     | ation                                                                                                    | CENTRAL G<br>IN<br>d and depos<br>entification<br>Date on whi<br>deposite<br>(dd/mm/y)<br>(dd/mm/y)<br>w<br>Thousand O<br>t. I further c<br>iments, TDS                                                                                                    | OVERNMENT A<br>ited with respe-<br>number (CIN)<br>ch tax<br>ed<br>yyy)<br>6-5-2009<br>4-6-2009<br>orking in the c<br>nly<br>ertify that the i<br>s statements, 1  | apacity                     | VT<br>Challan Se<br>Numbel<br>225678<br>758954<br>r of Manage<br>tion given al               | )<br>r<br>3<br>4<br>                                    |
| 1<br>3.No.<br>1<br>2<br>5.No.<br>1<br>2<br>5.No.<br>1<br>2<br>5.No.<br>4<br>5.No.<br>5.No. | DE<br>(The Deductor<br>Tax Depositer<br>in respect of<br>the deductee<br>(Rs.)<br>5<br>5<br>5<br>10,0<br>0n) do hereby<br>deducted and<br>mplete and co<br>ecords.                                   | TAILS OF 1<br>pr to provid<br>d<br>,000.00<br>,000.00<br>poo.00<br>,000.00<br>,000.00<br>,0 | TAX DED<br>le payme<br>BSR (<br>son/dau<br>at a sum<br>is basec               | UCTED AND DEPOSITED<br>THROUGH<br>ent wise details of tax d<br>Ch<br>Code of the Bank<br>Branch<br>0240130<br>0240130<br>Verific<br>verific<br>redit of the Central Gov<br>I on the books of accou                                                  | ation<br>Tennical<br>ation                                                                                                    | CENTRAL G<br>IN<br>d and depos<br>entification<br>Date on whi<br>deposite<br>(dd/mm/y<br>(dd/mm/y<br>t. I further c<br>iments, TDS                                                                                                    | OVERNMENT A<br>ited with respe-<br>number (CIN)<br>ch tax<br>ed<br>(YY)<br>6-5-2009<br>4-6-2009<br>orking in the c<br>nly<br>ertify that the i<br>i statements, 1  | apacity                     | VT<br>Challan Se<br>Numbel<br>225678<br>758954<br>rof Manage<br>tion given a                 | )<br>r<br>3<br>4<br>2<br>(in words)<br>bove<br>other    |
| Det - Dec<br>Jan - Mar<br>S.No.<br>1<br>2<br>(otal<br>, Rajesh<br>designati<br>as been<br>as true, co<br>rvailable r<br>Plac                                                                                                    | DE<br>(The Deductor<br>Tax Depositer<br>in respect of<br>the deductee<br>(Rs.)<br>5<br>5<br>5<br>10,0<br>0n) do hereby<br>deducted and<br>mplete and co<br>ecords.                                   | TAILS OF 1<br>pr to provid<br>d<br>,000.00<br>,000.00<br>poo.00<br>,000.00<br>,000.00<br>,0 | TAX DED<br>le payme<br>BSR (<br>son/dau<br>at a sum<br>to the c<br>is based   | UCTED AND DEPOSITED<br>THROUGH<br>ent wise details of tax d<br>Ch<br>Code of the Bank<br>Branch<br>0240130<br>0240130<br>Verific<br>ughter of <u>Manohar</u><br>of Rs. <u>10,000.00</u> [Rs<br>redit of the Central Govi<br>I on the books of accou | ation                                                                                                    | CENTRAL G<br>IN<br>d and depos<br>entification<br>Date on whi<br>deposite<br>(dd/mm/y<br>(dd/mm/y<br>t. Ifurther c<br>iments, TDS                                                                                                    | OVERNMENT A<br>ited with respe-<br>number (CIN)<br>ch tax<br>ed<br>(Yyy)<br>6-5-2009<br>4-6-2009<br>orking in the c<br>nly<br>ertify that the i<br>s statements, 1 | apacity                     | VT<br>Challan Se<br>Numbel<br>225678<br>758954<br>r of <u>Manage</u><br>tion given a         | )<br>r<br>3<br>4<br>(in words)<br>bove<br>other         |
| Det - Dec<br>Jan - Mar<br>S.No.<br>1<br>2<br>5<br>1<br>2<br>5<br>1<br>2<br>5<br>1<br>2<br>5<br>1<br>1<br>2<br>5<br>1<br>1<br>2<br>5<br>1<br>1<br>2<br>5<br>1<br>1<br>2<br>5<br>1<br>1<br>2<br>5<br>1<br>1<br>1<br>2<br>5<br>1<br>1<br>1<br>2<br>5<br>1<br>1<br>1<br>1                                                                                                    | DE<br>(The Deductor<br>Tax Depositer<br>in respect of<br>the deductee<br>(Rs.)<br>5<br>5<br>5<br>10,0<br>0n) do hereby<br>deducted and<br>mplete and co<br>records.<br>e Bang                        | TAILS OF 1<br>pr to provid<br>d<br>.000.00<br>.000.000                                                                                                    | TAX DED<br>le payme<br>BSR (<br>son/dau<br>at a sum<br>I to the c<br>is based | UCTED AND DEPOSITED<br>THROUGH<br>ent wise details of tax d<br>Ch<br>Code of the Bank<br>Branch<br>0240130<br>0240130<br>Verific<br>ughter of <u>Manohar</u><br>of Rs. <u>10,000.00</u> [Rs<br>redit of the Central Gove<br>I on the books of accou | ation                                                                                                    | CENTRAL G<br>N<br>d and depos<br>entification<br>Date on whi<br>deposite<br>(dd/mm/y<br>(dd/mm/y<br>Chousand O<br>t. I further c<br>iments, TDS                                                                                                    | OVERNMENT A<br>ited with respe-<br>number (CIN)<br>ch tax<br>ed<br>(YY)<br>6-5-2009<br>4-6-2009<br>orking in the c<br>nly<br>ertify that the i<br>i statements, 1  | apacity                     | VT<br>Challan Se<br>Number<br>225678<br>758954<br>rof Manage<br>tion given al<br>posited and | )<br>r<br>3<br>4<br>?r<br>_ (in words)<br>bove<br>other |
| Det - Dec<br>Jan - Mar<br>S.No.<br>1<br>2<br>(otal<br>, Rajesh<br>designati<br>nas been<br>as true, co<br>vailable r<br>Plac<br>Date                                                                                                    | DE<br>(The Deductor<br>Tax Deposited<br>in respect of<br>the deductee<br>(Rs.)<br>5<br>5<br>5<br>10,0<br>0<br>0n) do hereby<br>deducted and<br>mplete and co<br>ecords.<br>re Bang<br>e 15-0         | TAILS OF 1<br>or to provid<br>d<br>,000.00<br>,000.00<br>, | TAX DED<br>le payme<br>BSR (<br>son/dau<br>at a sum<br>it o the c<br>is based | UCTED AND DEPOSITED<br>THROUGH<br>ent wise details of tax d<br>Ch<br>Code of the Bank<br>Branch<br>0240130<br>0240130<br>Verific<br>of Rs. 10,000.00 [Rs<br>redit of the Central Gov<br>I on the books of accou                                     | ation<br>Transformer<br>ation<br>ation<br>ation                                                                                                    | CENTRAL G<br>N<br>d and depos<br>entification<br>Date on whi<br>deposite<br>(dd/mm/y<br>(dd/mm/y<br>t. I further c<br>iments, TDS                                                                                                    | OVERNMENT A<br>ited with respe-<br>number (CIN)<br>ch tax<br>ed<br>(yy)<br>6-5-2009<br>4-6-2009<br>orking in the c<br>nly<br>ertify that the i<br>is statements, 1 | apacity<br>nforma<br>DS dep | VT<br>Challan Se<br>Numbel<br>225678<br>758954<br>r of <u>Manage</u><br>tion given a         | )<br>r<br>3<br>4<br>(in words)<br>bove<br>other         |
| Det - Dec<br>Jan - Mar<br>S.No.<br>1<br>2<br>(otal<br>, Rajesh<br>designati<br>nas been<br>s true, co<br>vrailable r<br>Plac<br>Designati                                                                                                    | DE<br>(The Deductor<br>Tax Deposited<br>in respect of<br>the deductee<br>(Rs.)<br>5<br>5<br>10,0<br>0<br>0) do hereby<br>deducted and<br>mplete and co<br>ecords.<br>e Bang<br>e 15-0<br>stion: Mans | TAILS OF 1<br>or to provid<br>d<br>,000.00<br>,000.00<br>, | TAX DED<br>le payme<br>BSR (<br>son/dau<br>at a sum<br>i to the c<br>is based | UCTED AND DEPOSITED<br>THROUGH<br>ent wise details of tax d<br>Ch<br>Code of the Bank<br>Branch<br>0240130<br>0240130<br>Verific<br>of Rs. 10,000.00 [Rs<br>redit of the Central Gov<br>I on the books of accou                                     | ation<br>Ternmen<br>ation<br>. Ten<br>. Ten<br>. Ten<br>. Ten<br>. Ten<br>. Ten<br>. Ten<br>. Ten<br>. Ten<br>. Ten<br>. Ten<br>. Ten<br>. Ten<br>. Ten<br>. Ten<br>. Ten<br> | CENTRAL G<br>N<br>d and depos<br>entification<br>Date on whi<br>deposite<br>(dd/mm/y)<br>(dd/mm/y)<br>w<br>Thousand O<br>t. I further c<br>iments, TDS                                                                                                    | OVERNMENT A<br>ited with respe-<br>number (CIN)<br>ch tax<br>ed<br>yyy)<br>6-5-2009<br>4-6-2009<br>orking in the c<br>nly<br>ertify that the i<br>s statements, 1  | apacity<br>nforma<br>DS dep | VT<br>Challan Se<br>Numbel<br>225678<br>758954<br>r of Manage<br>tion given a                | )<br>r<br>3<br>4<br>                                    |

Figure 3.13 Form 16A

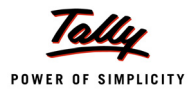

## 3.4.2 Form 26Q

Form 26Q is a Quarterly return for deduction of tax in respect of payments made to residents other than salary.

To print Form 26Q

Go to Gateway of Tally > Display > Statutory Reports > TDS Reports > Return > Form 26Q

In **Printing TDS Form 26Q** press **Backspace** to make changes in **Person Responsible Details** or **Other Details** fields.

| PrintingTDS Form26 Quartely                            |                    |                              |                                           |                                                                                        |  |  |  |
|--------------------------------------------------------|--------------------|------------------------------|-------------------------------------------|----------------------------------------------------------------------------------------|--|--|--|
| Printer : RN<br>No. of Copies : 1                      | ID Printer (Ne01:) | Paper Ty                     | pe:                                       | Letter                                                                                 |  |  |  |
| Print Language : En<br>Method : Ne<br>Page Range : All | glish<br>at Mode   | Paper Si<br>Print Are        | ize : (8.50" x 10.9<br>ea : (8.19" x 10.7 | ( <i>Printing Dimensions</i> )<br>8") or (216 mm x 279 mm)<br>1") or (208 mm x 272 mm) |  |  |  |
| Report Titles                                          |                    |                              |                                           |                                                                                        |  |  |  |
| TDS Form26 Quartely                                    |                    |                              |                                           |                                                                                        |  |  |  |
|                                                        | 10311              | onizo quantely               |                                           |                                                                                        |  |  |  |
| (with Print Preview)                                   |                    |                              |                                           |                                                                                        |  |  |  |
| (                                                      |                    |                              |                                           |                                                                                        |  |  |  |
| Person Re                                              | esponsible Details | Ot                           | her Details                               |                                                                                        |  |  |  |
| Flat No                                                | : # 09             | Category (deductor/collector | or): Company                              | 1                                                                                      |  |  |  |
| Name                                                   | : Rajesh           | From (blank for beginning    | g) : <b>1-4-2009</b>                      |                                                                                        |  |  |  |
| Designation                                            | : Manager          | To (blank for end)           | : 30-6-2009                               |                                                                                        |  |  |  |
| Name of the premises/buildin                           | ig: AMR Tech Park  | Challan Date Till            | : 7-7-2009                                |                                                                                        |  |  |  |
| Road/Street/Lane                                       | : Hosur Road       | Place                        | : Bangalor                                | е                                                                                      |  |  |  |
| Area/Location                                          | :                  | Date                         | : 7-Jul-2009                              |                                                                                        |  |  |  |
| Town/City/District                                     | : Bangalore        |                              |                                           |                                                                                        |  |  |  |
| State                                                  | : Karnataka        |                              |                                           |                                                                                        |  |  |  |
| Pin code                                               | : 560063           |                              |                                           |                                                                                        |  |  |  |
| Mabile No.                                             | : 9880358745       |                              |                                           |                                                                                        |  |  |  |
| STD Code                                               |                    |                              |                                           |                                                                                        |  |  |  |
| Telephone                                              | :                  |                              |                                           | Print ?                                                                                |  |  |  |
| E-mail                                                 | : sales@abc.com    |                              |                                           |                                                                                        |  |  |  |
|                                                        |                    |                              |                                           | Yes or No                                                                              |  |  |  |

Figure 3.14 Printing TDS Form 26Q

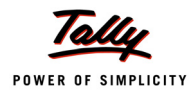

Г

# The print preview of Form 26Q is displayed as shown

| Form No                                                                                                    | . 26Q                                                         |  |  |  |  |  |
|----------------------------------------------------------------------------------------------------|---------------------------------------------------------------|--|--|--|--|--|
| [See sections 193, 194, 194A, 194BB, 194C, 194D, 194EE,                                                            | 194F, 194G, 194H, 194I, 194J, 194LA and rule 31A]             |  |  |  |  |  |
| Quarterly statement of deduction of tax under sub-section (3) of se                                                | ection 200 of the Income-tax Act, 1961 in respect of payments |  |  |  |  |  |
| other than Salary for the quarter ended June/September/December/March (tick whichever applicable) 2009 - 10 (Year) |                                                               |  |  |  |  |  |
| 4 (c) Too Deduction Assessmethic                                                                                   | - DANILIOTODAE                                                |  |  |  |  |  |
| 1. (a) Tax Deduction Account No.                                                                                   | : BANUU/884F                                                  |  |  |  |  |  |
| (b) Fermanent Account No.                                                                                          | · 2000 - 10                                                   |  |  |  |  |  |
| (d) Assessmentvear                                                                                                 | 2003-10                                                       |  |  |  |  |  |
| (e) Has any statement been filed earlier for this quarter (Yes/No)                                                 | · 2010-11                                                     |  |  |  |  |  |
| (f) If answer of (e) is 'Yes' then                                                                                 | . 110                                                         |  |  |  |  |  |
| Provisional Receipt No. of original statement                                                                      | :                                                             |  |  |  |  |  |
|                                                                                                    |                                                               |  |  |  |  |  |
| 2. Particulars of the deductor                                                                                     |                                                               |  |  |  |  |  |
| (a) Name                                                                                                    | : Universal Infotech                                          |  |  |  |  |  |
| (b) Type of deductor                                                                                               | : Others                                                      |  |  |  |  |  |
| (c) Branch / Division (if any)                                                                                     |                                                               |  |  |  |  |  |
| (d) Address                                                                                                    | :                                                             |  |  |  |  |  |
| Flat No.                                                                                                    | : #45                                                         |  |  |  |  |  |
| Name of premises / building                                                                                        | : AMR Tech Park                                               |  |  |  |  |  |
| Road / Street / Lane                                                                                               | : Hosur Road                                                  |  |  |  |  |  |
| Area ) Location<br>Town ( City / Diotviet                                                                          | . Bangalore                                                   |  |  |  |  |  |
| State                                                                                                    | . Dangalore<br>: Komataka                                     |  |  |  |  |  |
| Pin code                                                                                                    | · 560064                                                      |  |  |  |  |  |
| Telephone No.                                                                                                    | 080-22356475                                                  |  |  |  |  |  |
| E-mail                                                                                                    | sales@universal.com                                           |  |  |  |  |  |
|                                                                                                    | 0                                                             |  |  |  |  |  |
| <ol> <li>Particulars of the person responsible for deduction of tax</li> </ol>                                     |                                                               |  |  |  |  |  |
| (a) Name                                                                                                    | : Rajesh                                                      |  |  |  |  |  |
| (b) Address                                                                                                    | :                                                             |  |  |  |  |  |
| Flat No.                                                                                                    | : #45                                                         |  |  |  |  |  |
| Name of premises / building                                                                                        | : AMR Tech Park                                               |  |  |  |  |  |
| Road / Street / Lane                                                                                               | : Hosur Road                                                  |  |  |  |  |  |
| Area / Location                                                                                                    | : Bommananaili                                                |  |  |  |  |  |
| Ptoto                                                                                                    | . Bangalure<br>: Kamataka                                     |  |  |  |  |  |
| Diale<br>Pin code                                                                                                  | . Natifataka<br>: 560064                                      |  |  |  |  |  |
| Telenhone No                                                                                                    | 080-22356475                                                  |  |  |  |  |  |
| F-mail                                                                                                    | sales@universal.com                                           |  |  |  |  |  |
|                                                                                                    |                                                               |  |  |  |  |  |

# Figure 3.15 Form No. 26Q – Page 1

| Sr. No.                                       | Section Code                                                                     | TDS                                                                                       | Surcharge                                                                                                    | Education Cess                                                                             | Interest              | Others                      |
|-----------------------------------------------|----------------------------------------------------------------------------------|-------------------------------------------------------------------------------------------|----------------------------------------------------------------------------------------------------|--------------------------------------------------------------------------------------------|-----------------------|-----------------------------|
|                                               |                                                                                  | Rs.                                                                                       | Rs.                                                                                                    | Rs.                                                                                        | Rs.                   | Rs.                         |
| 401                                           | 402                                                                              | 403                                                                                       | 404                                                                                                    | 405                                                                                        | 406                   | 407                         |
| 1                                             | 94C                                                                              | 5,000.00                                                                                  |                                                                                                    |                                                                                            |                       |                             |
| 2                                             | 94H                                                                              | 11,500.00                                                                                 |                                                                                                    |                                                                                            |                       |                             |
|                                               |                                                                                  |                                                                                           |                                                                                                    |                                                                                            |                       |                             |
| Br. No.                                       | Total tax deposite                                                               | ed Cheque/DD No.                                                                          | BSR Code                                                                                                    | Date on which tax<br>deposited                                                             | Transfer Voucher /    | Whether<br>TDS              |
|                                               | Rs.<br>(403+404+405+40<br>+407)                                                  | (if any)<br>6                                                                             |                                                                                                    |                                                                                            | Challan serial No.(2) | deposited by<br>book entry? |
|                                               |                                                                                  |                                                                                           |                                                                                                    |                                                                                            |                       | Yes/No(3)                   |
| 401                                           | 408                                                                              | 409                                                                                       | 410                                                                                                    | 411                                                                                        | 412                   | 413                         |
| 1                                             | 5,000.00                                                                         | 056330                                                                                    | 0240130                                                                                                    | 6-May-2009                                                                                 | 225678                | No                          |
|                                               |                                                                                  |                                                                                           |                                                                                                    |                                                                                            | 220010                | 110                         |
| 2                                             | 11,500.00                                                                        | 005678                                                                                    | 0240130                                                                                                    | 4-Jun-2009                                                                                 | 65879                 | No                          |
| 2<br>. Deta                                   | 11,500.00<br>ils of amounts pai                                                  | 005678<br>d and tax deducted there                                                        | 0240130<br>on from the deductees<br>Verificatio                                                                                       | 4-Jun-2009<br>(See Annexure)                                                               | 65879                 | No                          |
| 2<br>. Deta<br>, Rajes                        | <b>11,500.00</b><br>ils of amounts pai<br>sh, hereby certify                     | 005678<br>d and tax deducted there<br>that all the particulars f                          | 0240130<br>on from the deductees<br>Verificatio<br>urnished above are c                                                               |                                                                                            | 65879                 | No                          |
| 2<br>i. Deta<br>, Raje:<br>Place :            | <b>11,500.00</b><br>ils of amounts pai<br>sh, hereby certify<br>Bangalore        | 005678<br>d and tax deducted there<br>that all the particulars f<br>Signature             | 0240130<br>on from the deductees<br>Verificatio<br>urnished above are c<br>of the person responsibl                                   | 4-Jun-2009<br>(See Annexure)<br>n<br>orrect and complete.<br>e for deducting tax at source | 65879                 | No                          |
| 2<br>5. Deta<br>I, Rajes<br>Place :<br>Date : | 11,500.00<br>ils of amounts pai<br>sh, hereby certify<br>Bangalore<br>7-Jul-2009 | 005678<br>d and tax deducted there<br>that all the particulars f<br>Signature<br>Name and | 0240130<br>on from the deductees<br>Verificatio<br>urnished above are c<br>e of the person responsibl<br>designation of person respon |                                                                                            | 65879                 | No                          |

Figure 3.16 Form No. 26Q – Page 2

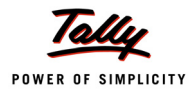

### 3.4.3 Annexure to 26Q

Annexure to Form 26 Q gives the deductee wise break-up of TDS.

#### To print Annexure to Form 26 Q

# Go to Gateway of Tally > Display > Statutory Reports > TDS Reports > Return > Annexure to Form 26Q

In Printing TDS Form 26Q press **Backspace** to make changes in **Person Responsible Details** or **Other Details** fields.

#### Press Enter to view the print preview of Annexure to Form 26 Q

| Dotoilo of                        | omounto poid/or                                        | adited during the que                    | stor opdad 20, lup 2            |                  | () and offer dedu  | stad at a sursa    |          |
|-----------------------------------|--------------------------------------------------------|------------------------------------------|---------------------------------|------------------|--------------------|--------------------|----------|
| Details of                        | amounts paru/cr                                        | eulieu uunny ine qua                     | inter ended 30-Jun-20           | 009 (DD-IMM-111) | r) and or tax dedu | cieu al source     |          |
| BSR Cod<br>Date on w<br>Challan S | e of the branch wi<br>/hich tax deposite<br>serial No. | here tax is deposited<br>ed (dd-mm-yyyy) | 0240130<br>5-May-2009<br>458795 |                  | Name of De         | ductor ABC Comp    | any      |
| Section u                         | nder which paym                                        | ent made                                 | 94H                             |                  | TAN                | KARA07884          | IF       |
| Total TDS t<br>/ertical to        | to be allocated arno<br>tal of col. 425                | ng deductees as in the                   | 6,000.00                        |                  |                    |                    |          |
| nterest                           |                                                        |                                          |                                 |                  |                    |                    |          |
| Fotal of th                       | e above                                                |                                          | 6,000.00                        |                  |                    |                    |          |
|                                   |                                                        |                                          |                                 |                  |                    |                    |          |
| Sr. No.                           | Dedutee Code                                           | PAN of the Deductee                      | Name of Deductee                | Date of          | Amount Paid        | Paid by book entry | TDS      |
|                                   | (01-Company                                            |                                          |                                 | Payment / Credit | / credited         | or otherwise       |          |
|                                   | 02-Other than                                          |                                          |                                 |                  | Rs.                |                    |          |
|                                   | Company)                                               | <b>H</b> 10                              | <b>T</b> 1 1                    | +10              | 410                | 72.0               | 761      |
|                                   | 0.2                                                    | AFRED4578S                               | Ace Computers                   | 30-Apr-2009      | 80,000.00          | No                 | 4,000.00 |
| 1                                 | 02                                                     |                                          |                                 | 20 Apr 2000      | 20 000 00          | No                 | 2,000,00 |
| 1 2                               | 02                                                     | ASDRG0254G                               | Pheonix Agencies                | 20-Apr-2009      | 20,000.00          |                    | 2,000,00 |

Figure 3.17 Annexure to 26Q - Page 1

| Sr. No.                                                                           | Surcharge                             | Education Cess                                 | Total Tax deducted<br>(421+422+423)<br>Rs.      | Total Tax deposited<br>Rs. | Date of deduction | Rate at which deducted | Reason for non-<br>deduction / lower<br>deduction |
|-----------------------------------------------------------------------------------|---------------------------------------|------------------------------------------------|-------------------------------------------------|----------------------------|-------------------|------------------------|---------------------------------------------------|
| 414                                                                               | 422                                   | 423                                            | 424                                             | 425                        | 426               | 427                    | 428                                               |
| 1                                                                                 |                                       |                                                | 4,000.00                                        | 4,000.00                   | 30-Apr-2009       | 5 %                    | Α                                                 |
| 2                                                                                 |                                       |                                                | 2,000.00                                        | 2,000.00                   | 22-Apr-2009       | 10 %                   |                                                   |
| Total                                                                             |                                       |                                                | 6,000.00                                        | 6,000.00                   |                   |                        |                                                   |
| Place : Bangalore Signature of the person responsible for deducting tax at source |                                       |                                                |                                                 |                            |                   |                        |                                                   |
| Note :<br>*Write 'A' if<br>*Write 'B' if                                          | 'lower deductior<br>f no deduction is | ' or 'no deduction' is<br>on account of declar | on account of a certif<br>ation under section 1 | icate under secti<br>97A.  | on 197.           |                        |                                                   |

Figure 3.18 Annexure to 26Q - Page 2

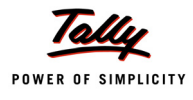

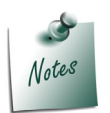

As per requirement of the IT department for the payment made towards different Nature of Payment separate annexure should be printed in the prescribed Proforma.

Tally.ERP 9 prints separate annexure for different Nature of Payment.

### 3.4.4 Form 27 Q

Form 27Q is a Quarterly return for deduction of tax in respect of payments made to non-residents other than salary.

To print Form 27Q

Go to Gateway of Tally > Display > Statutory Reports > TDS Reports > Return > Form 27Q

In Printing TDS Form 27Q press **Backspace** to make changes in **Person Responsible Details** or **Other Details** fields.

The Print preview of Form 27Q appears as shown

| Form No                                                                                                    | . 27Q                                                                                                    |  |  |  |  |  |
|----------------------------------------------------------------------------------------------------|----------------------------------------------------------------------------------------------------|--|--|--|--|--|
| [See sections 194E, 195, 196A, 196B, 196C, 196Dand rule 31A and 37A]                                                                                                    |                                                                                                    |  |  |  |  |  |
| Quarterly statement of deduction of tax under sub-section (3) of section 200 of the LT. Act, 1961 in respect of payments other than Salary made to non-residents for the quarter ended June/September/December/March (tick whichever applicable) 2009 - 10 (Year)                                                                                         |                                                                                                    |  |  |  |  |  |
| <ol> <li>(a) Tax Deduction and collection Account No.(TAN)</li> <li>(b) Permanent Account No.(PAN)</li> <li>(c) Financial year</li> <li>(d) Assessment year</li> <li>(e) Has any statement been filed earlier for this quarter (Yes/No)</li> <li>(f) If answer of (e) is Yes' then<br/>Provisional Receipt No. of original statement</li> </ol>           | : BANU07884F<br>: AGRTL0443L<br>: 2009 - 10<br>: 2010 - 11<br>: No                                                                                                    |  |  |  |  |  |
| 2. Particulars of the deductor                                                                                                    |                                                                                                    |  |  |  |  |  |
| <ul> <li>(a) Name</li> <li>(b) Type of deductor</li> <li>(c) Branch / Division (if any)</li> <li>(d) Address <ul> <li>Flat No.</li> <li>Name of premises / building</li> <li>Road / Street / Lane</li> <li>Area / Location</li> <li>Town / City / District</li> <li>State</li> <li>Pin code</li> <li>Telephone No.</li> <li>E-mail</li> </ul> </li> </ul> | : Universal Infotech<br>: Others<br>: # 45<br>: AMR Tech Park<br>: Hosur Road<br>: Bangalore<br>: Bangalore<br>: Karnataka<br>: 560064<br>: 080-22356475<br>: sales@universal.com |  |  |  |  |  |
| 3. Particulars of the person responsible for deduction of tax                                                                                                    |                                                                                                    |  |  |  |  |  |
| (a) Name<br>(b) Address<br>Flat No.<br>Name of premises / building<br>Road / Street / Lane<br>Area / Location<br>Town / City / District<br>State<br>Pin code<br>Telephone No.<br>E-mail                                                                                                    | : Rajesh<br>:<br>: #09<br>: AMR Tech Park<br>: Hosur Road<br>: Bommanahalli<br>: Bangalore<br>: Karnataka<br>: 560067<br>: 560067<br>: sales@abc.com                              |  |  |  |  |  |

Figure 3.19 Form 27Q - Page 1

| Sr. No.                       | Section Code                                  | TDS                                           | Surcharge                                                                                                    | Education Cess                                                  | Interest              | Others       |
|-------------------------------|-----------------------------------------------|-----------------------------------------------|----------------------------------------------------------------------------------------------------|-----------------------------------------------------------------|-----------------------|--------------|
|                               |                                               | Rs.                                           | Rs.                                                                                                    | Rs.                                                             | Rs.                   | Rs.          |
| 701                           | 702                                           | 703                                           | 704                                                                                                    | 705                                                             | 706                   | 707          |
| 1                             | 195                                           | 1,50,000.00                                   |                                                                                                    |                                                                 |                       |              |
|                               |                                               |                                               |                                                                                                    |                                                                 |                       |              |
| Sr. No.                       | Total tax deposit                             | ed Cheque/DD No.                              | BSR Code                                                                                                    | Date on which tax                                               | Transfer Voucher /    | Whether      |
|                               |                                               |                                               |                                                                                                    | deposited                                                       |                       | TDS          |
|                               | Rs.                                           | (if any)                                      |                                                                                                    |                                                                 | Challan serial No.(2) | deposited by |
|                               | (403+404+405+40                               | 16                                            |                                                                                                    |                                                                 |                       | book entry?  |
|                               | +407)                                         |                                               |                                                                                                    |                                                                 |                       | Yes/No(3)    |
| 701                           | 708                                           | 709                                           | 710                                                                                                    | 711                                                             | 712                   | 713          |
| 1                             | 1,50,000.00                                   | 567895                                        | 0240130                                                                                                    | 5-Aug-2009                                                      | 45789                 | No           |
| 5. Deta                       | iils of amounts pai                           | d and tax deducted then                       | on from the deductors                                                                                                    | (O 0                                                            |                       |              |
|                               |                                               |                                               | Verification                                                                                                    | (See Annexure)                                                  |                       |              |
| I, Raje:                      | sh, hereby certify                            | that all the particulars                      | Verification<br>furnished above are co                                                                                   | (See Annexure)<br>)<br>prrect and complete.                     |                       |              |
| I, Raje:<br>Place :           | sh, hereby certify<br>Bangalore               | that all the particulars<br>Signatu           | Verification<br>Verification<br>furnished above are co<br>re of the person responsible                                   | (see Annexure) prrect and complete. for deducting tak at source |                       |              |
| I, Raje:<br>Place :<br>Date : | sh, hereby certify<br>Bangalore<br>7-Oct-2009 | that all the particulars<br>Signatu<br>Namean | Verification<br>Verification<br>furnished above are co<br>re of the person responsible<br>d designation of person respon | (See Annexure) prrect and complete. for deducting tax at source | Rajesh, Manager       |              |

Figure 3.20 Form 27Q – Page 2

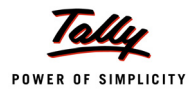

### 3.4.5 Annexure to 27Q

Annexure to Form 27 Q gives the deductee wise break-up of TDS.

### To Print Annexure to Form 27 Q

# Go to Gateway of Tally > Display > Statutory Reports > TDS Reports > Return > Annexure to Form 27Q

In Printing TDS Form 27Q press **Backspace** to make changes in **Person Responsible Details** or **Other Details** fields.

Print preview of Annexure to Form 27 Q is displayed as shown

|                   |                                                                                | ANNE                                                             | EXURE - D                                                             | DEDUCTEE WI                                                                    | SE B                | REAK-UP OF TDS                                                                  |                                             |
|-------------------|--------------------------------------------------------------------------------|------------------------------------------------------------------|-----------------------------------------------------------------------|--------------------------------------------------------------------------------|---------------------|---------------------------------------------------------------------------------|---------------------------------------------|
| BSR Date          | Details of amoun<br>Code of the branch w<br>on which tax deposit               | [Please use<br>ts paid/credit<br>here tax is dej<br>ted (dd-mm-y | seperate Annex<br>ed during the<br>posited 0240<br>yyy) 5-Aug<br>4579 | kure for each line item i<br>e <b>quarter ended 7-0</b><br>1130<br>g-2009<br>o | n the ta<br>Ict-200 | ble at S.No.4 of main Form 270]<br>99 (DD-MM-YYYY) and of tax<br>Name of Deduct | leducted at source<br>or Universal Infotech |
| Section           | on under which payn                                                            | nent made                                                        | 4578                                                                  | 3                                                                              |                     | TAN                                                                             | BANU07884F                                  |
| Total 1<br>vertic | TDS to be allocated amo<br>al of Col. 725                                      | ong deductees :                                                  | as in the<br>1,50,                                                    | 000.00                                                                         |                     |                                                                                 |                                             |
| Intere            | est                                                                            |                                                                  |                                                                       |                                                                                |                     |                                                                                 |                                             |
| Total             | of the above                                                                   |                                                                  | 1,50,                                                                 | 000.00                                                                         |                     |                                                                                 |                                             |
| Sr. Nol<br>(C     | Sr. NoDeductee Code PAN of the o<br>(01-Company,<br>02-Other than              |                                                                  | deductee                                                              | tee Name of the deductee                                                       |                     | Date of Payment / Cre                                                           | lit Amount paid/credited                    |
|                   | Company)                                                                       |                                                                  |                                                                       | 747                                                                            |                     | 710                                                                             | 710                                         |
| 1                 | /15<br>01                                                                      | /1                                                               | 6                                                                     | Alexon Group                                                                   |                     | /18<br>26-Jul-2009                                                              | 15.00.000.00                                |
|                   |                                                                                |                                                                  |                                                                       |                                                                                |                     |                                                                                 | ,,                                          |
| Sr. No.           | Paid by book entry                                                             | тс                                                               | 08                                                                    | Surcharge                                                                      |                     | Education Cess T                                                                | otal Tax deducted                           |
|                   | or otherwise                                                                   | otherwise                                                        |                                                                       | Caronargo                                                                      |                     |                                                                                 | (721+722+723)                               |
| 714               | 720                                                                            | 70                                                               | 21                                                                    | 722                                                                            |                     | 723                                                                             | Rs.<br>724                                  |
| 1                 | No                                                                             | 1,                                                               | 50,000.00                                                             |                                                                                |                     | 120                                                                             | 1,50,000.00                                 |
| Sr. Tilot         | al tax deposited<br>Rs.                                                        |                                                                  | Date                                                                  | of deduction                                                                   | R                   | ate at which deducted                                                           | Reason for non<br>-deduction                |
| 74.4              | 705                                                                            |                                                                  |                                                                       | 700                                                                            |                     | 707                                                                             | / lower deduction /                         |
| 1                 | 125                                                                            | .50.000.00                                                       | 26                                                                    | 726<br>-Jul-2009                                                               |                     | 10 %                                                                            | / 28                                        |
|                   |                                                                                |                                                                  |                                                                       |                                                                                |                     |                                                                                 |                                             |
|                   |                                                                                |                                                                  |                                                                       | Verificat                                                                      | ion                 |                                                                                 |                                             |
| I, F              | Rajesh, hereby certi                                                           | ify that all the                                                 | e particulars                                                         | furnished above are                                                            | e corre             | ect and complete.                                                               |                                             |
| Pla               | ice : Bangalore                                                                |                                                                  | Signature                                                             | of the person respansi                                                         | ble for c           | leducting tax at source                                                         |                                             |
| Da                | te : 7-Oct-2009                                                                |                                                                  | Name and (                                                            | designation of person resp                                                     | ansible f           | for deducting tax at source <u>Rajesh,</u>                                      | Manager                                     |
| Not               | e:                                                                             |                                                                  |                                                                       |                                                                                |                     |                                                                                 |                                             |
| *W<br>Wr<br>*W    | rite 'A' if 'lower deduc<br>ite 'B' if no deduction<br>rite 'G' if grossing up | ction' or 'no de<br>is on accoun<br>1 has been do                | duction' is or<br>t of declaratione.                                  | n account of a certific<br>on under section 197                                | ate un<br>7A.       | der section 197.                                                                |                                             |

Figure 3.21 Annexure to 27Q

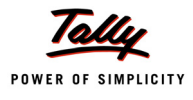

### 3.4.6 Form 26

Form 26 is an Annual return for deduction of tax in respect of payments made to residents other than salary.

### To print Form 26

### Go to Gateway of Tally > Display > Statutory Reports > TDS Reports > Return > Form 26

 In Printing TDS Form 26 press Backspace to make changes in Person Responsible Details or Other Details fields.

|                               | P                 | PrintingTDS Form26   |                   |                      |                         |
|-------------------------------|-------------------|----------------------|-------------------|----------------------|-------------------------|
| Printer : RNE                 | D Printer (Ne01:) |                      | Paper Type :      |                      | Letter                  |
| No. of Copies : 1             | C                 |                      |                   |                      |                         |
| Method : Nea                  | lisn<br>t Mode    |                      | Paner Size ·      | ()<br>18 50" x 10 98 | ") or (216 mm v 279 mm) |
| Page Range : All              | r mous            |                      | Print Area :      | (8.19" x 10.71       | ") or (208 mm x 272 mm) |
|                               |                   | Report Titles        |                   |                      |                         |
|                               |                   | <u>Report Hites</u>  |                   |                      |                         |
|                               |                   | TDS Form26           |                   |                      |                         |
|                               |                   |                      |                   |                      |                         |
|                               |                   | (with Print Preview) |                   |                      |                         |
|                               |                   |                      |                   |                      |                         |
| Person Res                    | ponsible Details  |                      | Other             | Details              |                         |
| Flat No                       | : # 09            | Category (deduc      | tor/collector): C | Company              |                         |
| Name                          | : Rajesh          | From (blank for      | r beginning) : 1  | -4-2009              |                         |
| Designation                   | : Manager         | To (blank for        | end) : 3          | 1-3-2010             |                         |
| Name of the premises/building | AMR Tech Park     | Challan Date         | e Till 🛛 🗄 : 3    | 1-3-2010             |                         |
| Road/Street/Lane              | : Hosur Road      | Place                | : E               | Bangalore            | e                       |
| Area/Location                 |                   | Date                 | : 3               | 1-Mar-2010           |                         |
| Town/City/District            | : Bangalore       |                      |                   |                      |                         |
| State                         | : Karnataka       |                      |                   |                      |                         |
| Pin code                      | : 560063          |                      |                   |                      |                         |
| Mabile No.                    | : 9880358745      |                      |                   |                      |                         |
| STD Code                      | :                 |                      |                   | Г                    |                         |
| Telephone                     | :                 |                      |                   |                      | Print ?                 |
| E-mail                        | : sales@abc.com   |                      |                   |                      |                         |
|                               |                   |                      |                   |                      | Yes or No               |

Figure 3.22 Printing TDS Form 26

□ Press enter to view print preview of Form 26

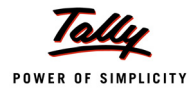

# The print preview of Form 26 appears as shown

| Anual Return of<br>Particulars of H<br>(a) Name<br>(b) Address : FI<br>Name of Pri<br>Road / Stree<br>Area / Local<br>Town / Distr<br>PIN<br>State<br>(c) Tax Deducti<br>(d) Permanent<br>Has address<br>Status as defi<br>(a) Please tick H<br>source by y<br>[193][194<br>(b) Please turnis<br>Details of tax<br>[SNo [Section | (See sections 193,<br>deduction of tax un<br>he person making<br>at / Door / Block N<br>emises / Building<br>at / Lane<br>by<br>ict / City<br>on Account Number<br>of the person ma<br>ned within the mea<br>re boxes below indica<br>rou under the Inco<br><u>194A</u> <u>194B</u> [194<br>h information in seper | 194, 1944<br>der secti<br>g deducti<br>o.<br>er<br>king ded<br>aning of S<br>ding the se<br>me Tax A<br>BB (1940<br>ate Annexu | a, 1948, 1<br>on 206 of<br>on of tax<br>on of tax<br>uction of<br>section 2<br>sction and<br>act, 1961<br>[ <u>1940</u> ] | 19488, 194<br>FI <b>LT. Act, 1</b> 9<br>ftax chan <u>c</u><br>O4 read wi<br>type of paym<br>194EE[ 194 | c, 1940, 1:<br>961 in resp<br>ged(1)<br>ith Rule 3:<br>nent (other | 94EE, 194F, 194<br>pect of all paym<br>: Rajesh<br>: # 09<br>: AMR Tech<br>: Hosur Ro:<br>: Bangalore<br>: S60067<br>: Karnataka<br>: BANU078<br>: AGRTL04:<br>Tick % as ap<br>0 Tick % as ap<br>1 han Salaries) m | 40, 194H,<br>eents oth<br>ad<br>shalli<br>43L<br>plicable<br>plicable<br>sade durin | 1941, 194<br>er than 'Sa<br>Yes<br>Central O<br>g the year fi | NJ, 194LA an<br>alaries' for 1<br>alaries' for 1<br>block                                                                                                    | nd rule 37)<br>the year ending<br>lo<br>Nhere V | ı 31st Marc          |
|----------------------------------------------------------------------------------------------------|----------------------------------------------------------------------------------------------------|----------------------------------------------------------------------------------------------------|----------------------------------------------------------------------------------------------------|----------------------------------------------------------------------------------------------------|--------------------------------------------------------------------|----------------------------------------------------------------------------------------------------|-------------------------------------------------------------------------------------|---------------------------------------------------------------|----------------------------------------------------------------------------------------------------|-------------------------------------------------|----------------------|
| Particulars of 1<br>(a) Name<br>(b) Address : FI<br>Name of Pri-<br>Road / Stree<br>Area / Local<br>Town / Distr<br>PIN<br>State<br>(c) Tax Deducti<br>(d) Permanent<br>Has address<br>Status as defi<br>(a) Please tick ff<br>source by y<br><u>193</u> <u>194</u><br>(b) Please furnis<br>Details of tax<br><u>SNo Section</u> | the person making<br>at / Door / Block N<br>emises / Building<br>et / Lane<br>ty<br>ict / City<br>on Account Number<br>of the person ma<br>ned within the mea<br>re boxes below indica<br>you under the Inco<br>194A (194B) (194<br>h information in seper                                                         | g deducti<br>o.<br>er<br>king ded<br>aning of S<br>ding the se<br>me Tax A<br>BB (1940<br>ate Annexu                           | uction of tax<br>uction of<br>section 2<br>uction and<br>tot, 1961<br>[1940] [<br>1940] [                                 | ftax chang<br>04 read wi<br>type of paym<br>194EE[] 194                                                | ged(1)<br>ith Rule 3<br>nent (other                                | : Rajesh<br>: # 09<br>: AMR Tech<br>: Hosur Ro:<br>: Bamgalore<br>: S60067<br>: Karnataka<br>: BANU078<br>: AGRTL04<br>: Tick X as ap<br>0 Tick X as ap<br>(han Salaries) m                                        | Park<br>ad<br>halli<br>84F<br>43L<br>plicable<br>plicable<br>iade durin             | Yes<br>Central C<br>g the year fi                             | Diametric Contraction of the second second s | lo 🗌                                            |                      |
| a) Name<br>b) Address : FI<br>Name of Pri<br>Road / Street<br>Area / Local<br>Town / Distr<br>PIN<br>State<br>() Tax Deducti<br>() Pax Deducti<br>(a) Please tick th<br>source by y<br><u>193</u> <u>194</u><br>(b) Please furnis<br>Details of tay<br>SNo [Section                                                              | at / Door / Block N<br>emises / Building<br>et / Lane<br>ity<br>ict / City<br>on Account Number<br>of the person ma<br>ned within the mea<br>eboxes below indica<br>ou under the Inco<br>] [194A] [194B] [194<br>h Information in seper                                                                            | o.<br>er<br>king ded<br>aning of S<br>ding the se<br>me Tax A<br>BB ( <u>194C</u><br>ate Annexu                                | uction of<br>Section 2<br>ction and<br>Act, 1961                                                                          | ftax chang<br>O4 read wi<br>type of paym<br>194EE) [194                                                | ged(1)<br>ith Rule 3<br>nent (other                                | : Rajesh<br>: #09<br>: AMR Tech<br>: Bommana<br>: Bangalore<br>: 560067<br>: Karnataka<br>: BANU078<br>: AGRTL04<br>: Tick Kasap<br>0 Tick Kasap<br>than Salaries) m                                               | Park<br>ad<br>halli<br>84F<br>43L<br>plicable<br>plicable<br>ade durin              | Yes<br>Central C<br>g the year fi                             | Novt C                                                                                                    | lo 🗌                                            |                      |
| (a) Please tick If<br>source by y<br>193 194<br>(b) Please furnis<br>Details of tay<br>S.No Section                                                                                                    | te boxes below indica<br>You under the Inco<br>194A 194B 194<br>hinformation in seper                                                                                                    | ding the se<br>me Tax A<br>IBB (1940)<br>ate Annexu                                                                            | ction and<br>Act, 1961<br>] [ <u>194D</u> [                                                                               | type of payn                                                                                           | nent (other                                                        | ihan 'Salaries') m                                                                                                    | iade durin                                                                          | g the year f                                                  |                                                                                                    | ALCO D                                          |                      |
| (b) Please furnis<br>Details of tax                                                                                                    | 194A) (194B) (194<br>hinformation in seper                                                                                                    | IBB (194C)<br>ate Annexu                                                                                                    | ] [194D] [                                                                                                    | 194EE 194                                                                                              |                                                                    |                                                                                                    |                                                                                     |                                                               | rom which ta                                                                                                    | ax was required to                              | ) be deducte         |
| Details of tax<br>S.No Section                                                                                                    | doductod opd po                                                                                                    |                                                                                                    | 100 00 001                                                                                                    | rthe enclose                                                                                           | ed proforma                                                        | 194H [1941] [1<br>I for each type of p                                                                                                    | 194J [194<br>aymenting                                                              | LA<br>licated in ite                                          | em(a) above '                                                                                                    | viz. interest, rent,                            | commissior           |
| - Istuniaection                                                                                                    |                                                                                                    | id to the                                                                                                    | credit of                                                                                                    | the Centra                                                                                             | al Govern                                                          | iment                                                                                                    | Oher                                                                                | DOD                                                           | Data an                                                                                                    | Transfer                                        |                      |
| Code                                                                                                    | Rs.                                                                                                    | Rs.                                                                                                    | Cess                                                                                                    | Rs.                                                                                                    | Rs.                                                                | deposited                                                                                                    | ue<br>/ DD                                                                          | Code                                                          | which tax                                                                                                    | voucher/                                        | TDS                  |
|                                                                                                    |                                                                                                    |                                                                                                    | Rs.                                                                                                    |                                                                                                    |                                                                    |                                                                                                    | No.<br>if any                                                                       |                                                               | deposited                                                                                                    | Challan<br>serial<br>Number(2)                  | deposited<br>by book |
|                                                                                                    |                                                                                                    |                                                                                                    |                                                                                                    |                                                                                                    |                                                                    |                                                                                                    |                                                                                     |                                                               |                                                                                                    | en:                                             | ry?<br>Yes/No        |
| ( (096)<br>09-<br>5)                                                                                                    | (097)                                                                                                    | (098)                                                                                                    | (099)                                                                                                    | (100)                                                                                                  | (101)                                                              | (102)                                                                                                    | (103)                                                                               | (104)                                                         | (105)                                                                                                    | (106)                                           | (107)                |
| (1) (2)                                                                                                    | (3)                                                                                                    | (4)                                                                                                    | (5)                                                                                                    | (6)                                                                                                    | (7)                                                                | (8)                                                                                                    | (9)                                                                                 | (10)                                                          | (11)                                                                                                    | (12)                                            | (13)                 |
| 1 194C                                                                                                    | 5,000.00                                                                                                    |                                                                                                    |                                                                                                    |                                                                                                    |                                                                    | 5,000.00                                                                                                    | 056330                                                                              | 02401-<br>30                                                  | 6-May-2009                                                                                                    | 225678                                          | No                   |
| 2 194C                                                                                                    | 3,000.00                                                                                                    |                                                                                                    |                                                                                                    | 60.00                                                                                                  | 50.00                                                              | 3,110.00                                                                                                    | 556487                                                                              | 02401-<br>30                                                  | 7-0ct-2009                                                                                                    | 564254                                          | No                   |
| 3 194H                                                                                                    | 11,500.00                                                                                                    |                                                                                                    |                                                                                                    |                                                                                                    |                                                                    | 11,500.00                                                                                                    | 005678                                                                              | 02401-<br>30                                                  | <b>4-Jun-</b> 2009                                                                                                    | 65879                                           | No                   |
| Total                                                                                                    | 19,500.00                                                                                                    |                                                                                                    |                                                                                                    | 60.00                                                                                                  | 50.00                                                              | 19,610.00                                                                                                    |                                                                                     |                                                               |                                                                                                    |                                                 |                      |

Figure 3.23 Form 26

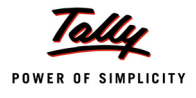

### 3.4.7 Annexure to Form 26

#### To Print Annexure to Form 26

# Go to Gateway of Tally > Display > Statutory Reports > TDS Reports > Return > Annexure to Form 26

In Printing TDS Form 26 press **Backspace** to make changes in **Person Responsible Details** or **Other Details** fields.

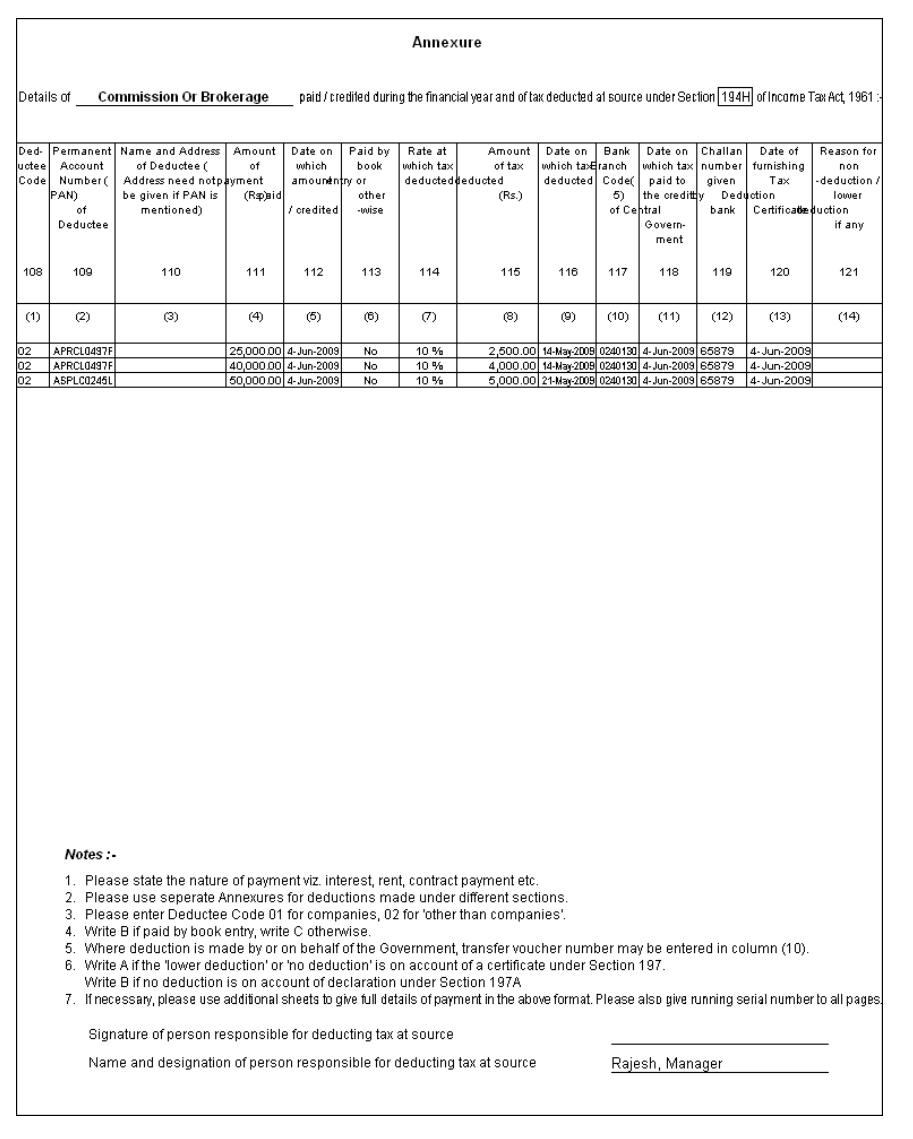

Figure 3.24 Annexure to Form 26

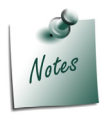

As per requirement of the IT department for each type of payment separate annexure will be printed in the prescribed Proforma.

Tally.ERP 9 prints separate annexure for each type of payment

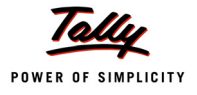

### 3.4.8 Form 27

**Form 27** is an **annual** return for deduction of tax in respect of payments other than salary made to Non-residents.

To print Form 27

#### Go to Gateway of Tally > Display > Statutory Reports > TDS Reports > Return > Form 27

In Printing TDS Form 27 press **Backspace** to make changes in **Person Responsible Details** or **Other Details** fields. Press enter to view print preview of Form 27

The print preview of **Form 27** appears as shown

Figure 3.25 Form 27

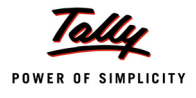

### 3.4.9 Annexure to 27

To print Annexure to 27

# Go to Gateway of Tally > Display > Statutory Reports > TDS Reports > Return > Annexure to Form 27

In Printing TDS Form 27 press **Backspace** to make changes in **Person Responsible Details** or **Other Details** fields. Press Enter to view Annexure to 27.

The print preview of Annexure to 27 appears as shown

|                                                                                                    |                                                                                               |                                                                                                    |                                                                                                    |                                                                                             |                                                                                     | Annex                                                                                          | ure                                                                                   |                                                              |                                        |                                                                            |                                              |                                                                |                                                                 |
|----------------------------------------------------------------------------------------------------|-----------------------------------------------------------------------------------------------|----------------------------------------------------------------------------------------------------|----------------------------------------------------------------------------------------------------|---------------------------------------------------------------------------------------------|-------------------------------------------------------------------------------------|------------------------------------------------------------------------------------------------|---------------------------------------------------------------------------------------|--------------------------------------------------------------|----------------------------------------|----------------------------------------------------------------------------|----------------------------------------------|----------------------------------------------------------------|-----------------------------------------------------------------|
| Details of Reyally (F) Agreement is Note on Or After June 1, 2005 paid / credited during the financial year and of tax deducted at source under Section [195] of Income Tax Act, 1961 :- |                                                                                               |                                                                                                    |                                                                                                    |                                                                                             |                                                                                     |                                                                                                |                                                                                       |                                                              |                                        |                                                                            |                                              |                                                                |                                                                 |
| )ed-<br>ictee<br>Code                                                                                                    | Permanent<br>Account<br>Number (<br>PAN)<br>of<br>Deductee                                    | Name and Address<br>of Deductee (<br>Address need notp<br>be given if PAN is<br>mentioned)                                                                | Amount<br>of<br>ayment<br>(Rapjaid                                                                                       | Date on<br>which<br>amounen<br>/ credited                                                   | Paidby<br>book<br>ryor<br>other<br>-wise                                            | Rate at<br>which tax<br>deducted                                                               | Amount<br>of tax<br>Jeducted<br>(Rs.)                                                 | Date on<br>which tax<br>deducted                             | Bank<br>iranch<br>Code(<br>5)<br>of Ce | Date on<br>which tax<br>paid to<br>the creditt<br>ntral<br>Govern-<br>ment | Challan<br>number<br>given<br>y Dedi<br>bank | Date of<br>furnishing<br>Tax<br>uction<br>Certifica <b>tie</b> | Reason for<br>non<br>-deduction /<br>lower<br>duction<br>if any |
| 108                                                                                                    | 109                                                                                           | 110                                                                                                    | 111                                                                                                    | 112                                                                                         | 113                                                                                 | 114                                                                                            | 115                                                                                   | 116                                                          | 117                                    | 118                                                                        | 119                                          | 120                                                            | 121                                                             |
| (1)                                                                                                    | (2)                                                                                           | (3)                                                                                                    | (4)                                                                                                    | (5)                                                                                         | (6)                                                                                 | Ø                                                                                              | (8)                                                                                   | (9)                                                          | (10)                                   | (11)                                                                       | (12)                                         | (13)                                                           | (14)                                                            |
| 1                                                                                                    |                                                                                               | Alexon Group,<br>Millbrea, Alloway,<br>Ary, UK                                                                                                    | 15,00,00D.0D                                                                                                    | 5-Aug-2009                                                                                  | No                                                                                  | 10 %                                                                                           | 1,50,000.00                                                                           | 26-Jul-2009                                                  | 0240130                                | 5-Aug-2009                                                                 | 45789                                        | 5-Aug-2009                                                     |                                                                 |
|                                                                                                    |                                                                                               |                                                                                                    |                                                                                                    |                                                                                             |                                                                                     |                                                                                                |                                                                                       |                                                              |                                        |                                                                            |                                              |                                                                |                                                                 |
|                                                                                                    | Notes:<br>1. Plea<br>3. Plea<br>3. Plea<br>4. Write<br>5. Whie 9<br>7. Write 9                | se state the nature<br>se use seperate A<br>se enter Deductee<br>e Y for Yes and N fi<br>re deduction is made at a                                        | e of paymu<br>unnexures<br>e Code 01<br>or No.<br>ade by or o<br>lowerrate or                                            | ent viz. int<br>for deduc<br>for comp<br>on behalf<br>na taxdeduct                          | erest, divi<br>tions ma<br>anies, 02<br>of the Go<br>ed is an acto                  | idends.<br>Ide under<br>? for 'other<br>vernment,<br>unt of a cethin                           | different sect<br>than compar<br>transfer vou<br>cale under section                   | tions.<br>nies'.<br>cher numi<br>197 or 195 or               | berma<br>wite Bri                      | y be enter<br>on account of                                                | red in co                                    | lumn (10).<br>ssued by a char                                  | lered accountant.                                               |
|                                                                                                    | Notes :<br>1. Plea<br>2. Plea<br>3. Plea<br>4. Write<br>5. Whe<br>6. Whe<br>7. If nec<br>Sign | se state the nature<br>se use seperate A<br>se enter Deductee<br>y for Yes and N fi<br>re deduction is mate<br>dessary, please use<br>nature of person re | e of paymi<br>innexures<br>e Code 01<br>or No.<br>ade by or d<br>add by or d<br>lawerate or<br>additional :<br>sponsible | entviz.int<br>for deduc<br>for comp<br>on behalf<br>on bakddud<br>sheets to g<br>e for dedu | erest, divi<br>tions ma<br>anies, 02<br>of the Go<br>of the Go<br>of the disun accu | idends.<br>ide under<br>: for 'other<br>vernment,<br>und fø stedi<br>ails of payr<br>at source | different sect<br>than compar<br>transfer vouc<br>transfer section<br>ment in the abo | tions.<br>hies'.<br>cher numi<br>197 or 195 or<br>we format. | berma<br>wrfte1816<br>Please           | y be enter<br>on account of<br>also give n                                 | red in co<br>rettincae i<br>unning si        | lumn (10).<br>ssued by a char<br>erial number                  | lered accountant.<br>r to all pages.                            |

Figure 3.26 Annexure to Form 27

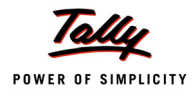

# 3.5 E-Returns

The Income Tax department has now notified 'Electronic Filing of Returns of Tax Deducted at Source Scheme, 2003'. It is applicable to all deductors furnishing their TDS return in electronic form. As per this scheme,

- It is mandatory for corporate deductors to furnish their TDS returns in electronic form (e-TDS return) with effect from June 1, 2003.
- For government deductors it is mandatory to furnish their TDS returns in electronic form (e-TDS return) from financial year 2004-2005 onwards.
- Deductors (other than government and corporates) may file TDS return in electronic or physical form.

Deductors furnishing TDS returns in electronic form (e-TDS) have to furnish Form 27A. Form 27A is a control chart to be furnished in physical form along with CD/ Floppy containing the e-TDS returns. Form No 27A is required to be furnished separately for each TDS return.

Form 27A is a summary of e-TDS returns which contains control totals of 'Amount paid' and 'Income tax deducted at source'. The control totals mentioned on Form 27A should match with the corresponding control totals in e-TDS returns.

| Forms    | Periodicity      | Due Date                                                                              |
|----------|------------------|---------------------------------------------------------------------------------------|
| Form 26Q | Quarterly        | On or before 15th July, 15th October, 15th January and 5th June                       |
| Form 27Q | Quarterly        | On or before 14the July, 14th October, 14the January and 14th April or 14th June      |
| Form 26  | Annual           | On or before 30th June, following the financial year.                                 |
| Form 27  | Annual           | On or before 30th June, following the financial year.                                 |
| Form 27A | Annual/Quarterly | Filed in physical form with each return i.e. Form 26Q, Form 27Q, Form 26 and Form 27. |

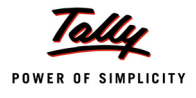

## 3.5.1 E-TDS

E-TDS menu displays the eTDS Quarterly and Annual Forms, which can be exported from Tally.ERP 9 and validated using TDS/TCS File Validation Utility.

To view the **E-TDS Forms** 

Go to Gateway of Tally > Display > Statutory Reports > TDS Reports > E-Return > E-TDS

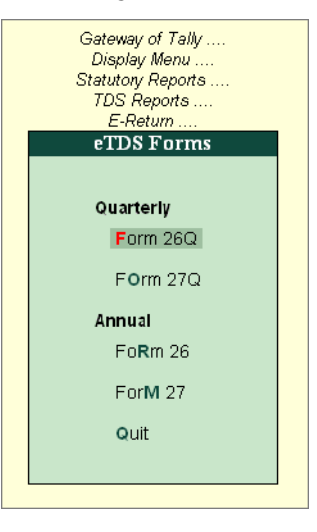

Figure 3.27 E-TDS Forms

### 3.5.2 Form 26Q

Form 26Q is a Quarterly return for deduction of tax in respect of payments made to residents other than salary.

### To export Form 26Q

# Go to Gateway of Tally > Display > Statutory Reports > TDS Reports > E-Returns > E-TDS > Form 26Q

In Exporting eTDS Form press **Backspace** to make changes in **Person Responsible Details** or **Other Details** fields.

- By default, the Language and Format is preset as Restricted (ASCII Only) and SDF (Fixed Width) respectively.
- By default the Export Location is preset the Tally.ERP 9 folder as the location to export the file which can be changed by the user.
- □ In the **Output File Name** field specify the file name as **Form 26Q.txt**
- Press Enter to accept the Person Responsible Details (The Address details are automatically defaulted from the Company masters in the Person Responsible Details column)

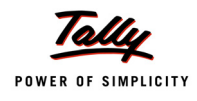

- As per the new E-TDS structure introduced Mobile Number or STD Code with Telephone number have to be provided to generate E-TDS forms. To meet the requirement below fields are introduced
  - Mobile Number: This field is provided to specify the mobile number of the assessee
  - STD Code: This field is provided to enter the STD code
  - **Telephone**: This filed is provided to enter the telephone number of the assessee

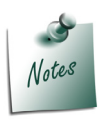

As per the new Data Structure either the **Mobile Number** or **STD Code with Telephone number** is must be specified in the E-TDS file.

- If the user tries to navigate without specifying the **Mobile number** or **STD Code** or **Telephone** number application will not allow the user to move further.
- □ Select Yes or No as applicable, in Is Change in Address since last Return field.
- Dunder Other Details,
  - In Category (Deductor/Collector) field select the applicable Deductor Category from the list. E.g. Company

| Exporting eTDS Forms                                                                      |                                                           |                                                |                                                                                                    |  |  |  |  |
|-------------------------------------------------------------------------------------------|-----------------------------------------------------------|------------------------------------------------|----------------------------------------------------------------------------------------------------|--|--|--|--|
|                                                                                           | Language<br>Format<br>Export Location<br>Output File Name | : Restric<br>: SDF (F<br>: C:\Tall<br>: Form 2 | eted (ASCII Only)<br>fixed Width)<br>y.ERP9_Rel 2.1<br>26Q.txt                                                                                     |  |  |  |  |
| Person Res                                                                                | ponsible Details<br># 09                                  | Category (deductor)                            | Other Details<br>/collector): Company                                                                                                    |  |  |  |  |
| Name :                                                                                    | Rajesh                                                    | From (blank for be                             | Doductor Catagory                                                                                                    |  |  |  |  |
| Designation :                                                                             | Manager                                                   | To (blank for er                               | Deductor Category                                                                                                    |  |  |  |  |
| Name of the premises/building:<br>Road/Street/Lane<br>Area/Location<br>Town/City/District | AMR Tech Park<br>Hosur Road<br>Bangalore<br>Karnataka     | Challan Date T<br>Form Name<br>Place<br>Date   | Artificial Juridical Person<br>Association of Person (AOP)<br>Association of Person (Trust)<br>Body of Individuals<br>Branch / Division of Company |  |  |  |  |
| Pin code                                                                                  | 560063                                                    |                                                | Company                                                                                                    |  |  |  |  |
| Mabile No.<br>STD Code<br>Telephone                                                       | 9880358745                                                |                                                | Firm<br>Individual/HUF                                                                                                    |  |  |  |  |
| E-mail<br>Is Change in Address since                                                      | sales@abc.com<br>last Return? No                          | l                                              |                                                                                                    |  |  |  |  |
| NOTE : Validate the ex                                                                    | ported file through the NSDL                              | 's File Validatio                              | n Utility before submitting the data.                                                                                                    |  |  |  |  |

Figure 3.28 Exporting eTDS Forms

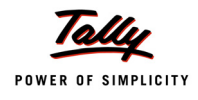

- Specify the applicable date in the From and To fields
- Specify 07-07-2009 in the Challan Date Till field (i.e., Challan date to be considered for TDS payments made for the respective quarter/period)
- □ In Form Name field Tally.ERP 9 by default displays Form 26Q.
- Specify the Place and Date of Filing Returns

The Exporting eTDS Forms configuration screen appears as shown

|                                                                                                    | Exporting                                                                                      | eTDS Forms                                                                                                    |                                                                                           |                       |
|----------------------------------------------------------------------------------------------------|------------------------------------------------------------------------------------------------|----------------------------------------------------------------------------------------------------|-------------------------------------------------------------------------------------------|-----------------------|
|                                                                                                    | Language<br>Format<br>Export Location<br>Output File Name                                      | : Restricted (A<br>: SDF (Fixed V<br>: C:\Tally.ERF<br>: Form 26Q.tx                                                   | ASCII Only)<br><i>Vidth)</i><br>29_Rel 2.1<br>ct                                          |                       |
| Person Res<br>Flat No<br>Name<br>Designation<br>Name of the premises/building<br>Road/Street/Lane         | p <u>onsible Details</u><br>: # 09<br>: Rajesh<br>: Manager<br>: AMR Tech Park<br>: Hosur Road | Ot<br>Category (deductor/collecto<br>From (blank for beginning<br>To (blank for end)<br>Challan Date Till<br>Form Name | her Details<br>II): Company<br>I): 1-4-2009<br>I: 30-6-2009<br>I: 7-7-2009<br>I: Form 26Q |                       |
| Area/Location<br>Town/City/District<br>State<br>Pin code<br>Mabile No.<br>STD Code<br>Telephone<br>E-mail | Bangalore<br>Karnataka<br>560063<br>9880358745<br>sales@abc.com                                | Place<br>Date                                                                                                    | : Bangalore<br>: 7-Jul-2009                                                               |                       |
| Is Change in Address since                                                                                | e last Return? No                                                                              | 's File Validation Utili                                                                                               | ty before sub                                                                             | Export ?<br>Yes or No |

Figure 3.29 Expoting eTDS Forms Screen

Press Enter to Export Quarterly Return in 26Q

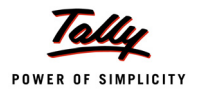

🗀 Tally. ERP 9 File Edit View Favorites Tools Help 🕒 Back 🔹 🕥 🕤 🏂 🔎 Search 🍺 Folders 🛛 🛄 🗸 Address 🚞 C:\Tally.ERP9 🗸 🋃 Go DayBook.xml File and Folder Tasks ۲ • Data Lang XML Documen 218 KB ۲ Other Places Master.xml tally72migration.exe /erter.exe XML Docu 4,173 KB Details ۲ **tally.imp** IMP File 1 KB Tally.ERP9\_228 File Folder stat.900 RP tally.exe 900 File 2,743 KB Date Modified: Today, September 01, 2009, 11:37 AM TALLY.REW Tally.ini ••• TallyAdmin.exe REW File D KB tallycfg.tsf TSF File tallyerp9ref.chm Compiled HTML Help file tallyextern1.tsl Compiled H 34,995 KB TSF File 108 KB 6 KB tallywin.dat tdlfunc.log 1 TallyLicUI.dll DAT File 532 KB Text Do 1 KB unicows.dl uninstall.exe tdlserver.dll 1.1.3790.0 Microsoft Lay acrovision Corporation Form 26Q.txt . . Text D 2 KB

The exported file can be located in the path specified in the File Location field of the Exporting eTDS Forms screen with the file name as specified above

Figure 3.30 Exported Form 26Q in the File Location Specified

The exported file (form 26Q) is required to be validated with the File Validation Utility (a freely down load able utility from NSDL website) and after validation, the returns should be submitted to the department in CD along with Form 27A in Physical Form.

□ Similarly user can export Form 27Q, Form 26 and Form 27 from Tally.ERP 9.

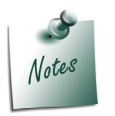

- It is mandatory to validate the TDS returns with File Validation Utility to confirm to the requirements as prescribed by the Income tax department. In case of any errors in exported file (Returns), the FVU prompts a error message with error code, the assessee may correct the same and re-validate the returns. The File Validation Utility is available for Quarterly and Annual returns separately.
- □ Tally.ERP 9 exports Form 26Q, Form 27Q, Form 26 and Form 27 in the text (.txt) format as prescribed by NSDL.

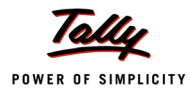

## 3.5.3 Print Form 27A

Form 27A is a summary of TDS return which contains control totals of **Amount paid** and **Income tax deducted at source**. Form 27A is to be filed in physical form with each return i.e., Form 26Q Form 27 Q, Form 26 and Form 27.

In case of returns submitted in the paper form, form 27A need not be attached. Follow the steps given below to print Form 27A

To print Form 27A

Go to Gateway of Tally> Display >Statutory Reports > TDS Reports > E-Return > Print Form 27A.

The completed Printing TDS Form 27A configuration screen is displayed as shown.

|                                    | Р                 | rintingTDS Form27A   |                        |                                           |                                                                              |
|------------------------------------|-------------------|----------------------|------------------------|-------------------------------------------|------------------------------------------------------------------------------|
| Printer : RNI<br>No. of Copies : 1 | D Printer (Ne01:) | Pa                   | aper⊺ype               | :                                         | Letter                                                                       |
| Method : Nea<br>Page Range : All   | llish<br>it Mode  | Pa<br>Pi             | aper Size<br>rint Area | )<br>: (8.50" x 10.98<br>: (8.19" x 10.71 | Printing Dimensions)<br>i") or (216 mm x 279 mm)<br>i") or (208 mm x 272 mm) |
|                                    |                   | Report Titles        |                        |                                           |                                                                              |
|                                    |                   | TDS Form27A          |                        |                                           |                                                                              |
|                                    |                   | (with Print Preview) |                        |                                           |                                                                              |
| Person Re                          | sponsible Details |                      | Othe                   | er Details                                |                                                                              |
| Flat No                            | : # 09            | Category (deductor   | r/collector):          | Company                                   |                                                                              |
| Name                               | : Rajesh          | From (blank for b    | eginning) :            | 1-4-2009                                  |                                                                              |
| Designation                        | : Manager         | To (blank for er     | nd) :                  | 30-6-2009                                 |                                                                              |
| Name of the premises/building      | EAMR Tech Park    | Challan Date T       | ill :                  | 7-7-2009                                  |                                                                              |
| Road/Street/Lane                   | : Hosur Road      | Enclosed Form        | n Type 🔅               | Form 26Q                                  |                                                                              |
| Area/Location                      |                   | Previous Recei       | ipt No. 🗆              | 4892778                                   |                                                                              |
| Town/City/District                 | : Bangalore       | No. of Annexures     | enclosed:              | 1 CD                                      |                                                                              |
| State                              | : Karnataka       | Other Informati      | on :                   |                                           |                                                                              |
| Pin code                           | : 560063          | Place                | :                      | Bangalor                                  | e                                                                            |
| Mabile No.                         | : 9880358745      | Date                 |                        | 7-Jul-2009                                |                                                                              |
| STD Code                           |                   |                      |                        |                                           |                                                                              |
| Telephone                          | :                 |                      |                        |                                           |                                                                              |
| E-mail                             | : sales@abc.com   |                      |                        |                                           | Print ?                                                                      |
|                                    |                   |                      |                        |                                           | Yes or No                                                                    |

Figure 3.31 Printing TDS Form 27A

Press Enter to print Form 27A

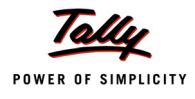

# The print preview of Form 27A is displayed as shown.

| a) Tax Deduction Account N      | Io. KARA078   | 84F                | (d) Financial Year  |                                 |                | 2009-10                        |  |  |
|---------------------------------|---------------|--------------------|---------------------|---------------------------------|----------------|--------------------------------|--|--|
| b) Permanent Account No.        | AGRTL0443L    |                    | (e) Assessment Year |                                 |                | 2010-11                        |  |  |
| c) Form No.                     | Form 260      | 2                  |                     | (f) Previous receipt nu         | mber           | 4892778                        |  |  |
|                                 |               |                    |                     | (in Case return / statement)    | has been filed | earlier)                       |  |  |
|                                 |               |                    |                     |                                 |                |                                |  |  |
| Particulars of the deductor     |               |                    | 3                   | Name of the person re-          | sponsible f    | or deduction of tax            |  |  |
| a) Name                         | ABC Company   |                    |                     | (a) Name                        | Raje           | sh                             |  |  |
| <li>b) Type of deductor*</li>   | Others        |                    | Í .                 | (b) Address                     |                |                                |  |  |
| c) Branch / Division (if any)   |               |                    |                     | Flat No.                        | # 09           |                                |  |  |
| d) Address                      |               |                    |                     | Name of the premises / b        | uilding AMR    | Tech Park                      |  |  |
| Flat No.                        | # 09          |                    |                     | Road / Street / Lane            | Hosu           | ir Road                        |  |  |
| Name of the premises / building | AMR Tech Park |                    |                     | Area / Location                 |                |                                |  |  |
| Road / Street / Lane            | Hosur Road    |                    | l                   | Town / City / District          | Bang           | angalore                       |  |  |
| Area / Location                 | Bangalore     |                    |                     | State                           | Karn           | ataka                          |  |  |
| Town / City / District          |               |                    |                     | Pin code                        | 5600           | 63                             |  |  |
| State                           | Karnataka     |                    |                     | Telephone                       |                |                                |  |  |
| Pin code                        | 560063        |                    |                     | E-mail                          | sales          | @abc.com                       |  |  |
| Telephone                       | 080-98857453  |                    |                     |                                 |                |                                |  |  |
| E-IIIali                        | sales@abc.com |                    |                     |                                 |                |                                |  |  |
| 0                               |               |                    |                     |                                 |                |                                |  |  |
| Control totals                  |               |                    |                     |                                 |                |                                |  |  |
| Sr.No. No.of deductee           | Amount paid   | Tax deducted       | T                   | ax deposited                    |                |                                |  |  |
| party                           | Rs.           | Rs.                | (Tot                | al challan amount)              |                |                                |  |  |
| records                         |               |                    |                     | Rs.                             |                |                                |  |  |
| Total 10                        | 36,55,000.00  | 41,550.00          |                     | 41,550.00                       |                |                                |  |  |
| Total Number of Annexure        | s enclosed    | 1 CD               |                     |                                 |                |                                |  |  |
| Others Information              |               |                    |                     |                                 |                |                                |  |  |
| Other mormation                 |               |                    |                     |                                 |                |                                |  |  |
|                                 |               |                    |                     |                                 |                |                                |  |  |
|                                 |               | VERIFI             | LAI                 | ION                             |                |                                |  |  |
| ajesh                           |               | , t                | neret               | y certify that all the particul | ars furnishe   | d above are correct and comple |  |  |
| e: Bangalore                    | Signature of  | person responsible | for d               | educting tax at source          |                |                                |  |  |
|                                 |               |                    |                     |                                 |                |                                |  |  |

Figure 3.32 Print Preview of Form 27A
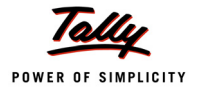

# 3.6 Outstandings

# 3.6.1 TDS payable

**TDS Payable** report gives you information on the status of **TDS payable (pending)** to Government amounts for a particular **Nature of Payment**.

To view TDS Payable report

# Go to Gateway of Tally > Display > TDS Reports > Outstanding > TDS Payables

| TDS Outs    | tanding      | Universal Infotech                                 |                   |                   | Ctrl       | + M 🗙           |
|-------------|--------------|----------------------------------------------------|-------------------|-------------------|------------|-----------------|
| TDS Paya    | ble          |                                                    |                   | 1-Apr-2009        | ) to 25-00 | t-2009          |
| Date        | Ref. No.     | Nature of Payment                                  | Opening<br>Amount | Pending<br>Amount | Due on     | Overdue<br>davs |
|             |              |                                                    | 11100112          |                   |            |                 |
| 2-Jun-2009  | Pymt / 3-1   | Payment to Contractors (Advertisement Contractors) | 900.00 Cr         | 900.00 Cr         | 7-Jul-2009 | 110             |
| 4-Aug-2009  | Purc / 4-1   | Payments to Contractors (Other Than Advertisement) | 1,040.00 Cr       | 1,040.00 Cr       | 7-Sep-2009 | 48              |
| 21-May-2009 | Purc / 3-2   | Payment to Contractors (Advertisement Contractors) | 2,000.00 Cr       | 2,000.00 Cr       | 7-Jun-2009 | 140             |
| 25-Jun-2009 | Jrnl / 6-1   | Commission Or Brokerage                            | 4,000.00 Cr       | 4,000.00 Cr       | 7-Jul-2009 | 110             |
| 15-Jun-2009 | Jrnl / 5-2   | Payment to Contractors (Advertisement Contractors) | 600.00 Cr         | 600.00 Cr         | 7-Jul-2009 | 110             |
| 6-May-2009  | Jmi / 2-2    | Fees for Professional Or Technical Services        | 10,000.00 Cr      | 10,000.00 Cr      | 7-JUN-2009 | 140             |
| 20-0ct-2009 | Jmi / 18-1   | Payment to Contractors (Advertisement Contractors) | 1,000.00 Cr       | 1,000.00 Cr       | 7-NOV-2009 | 0               |
| 10-Aug-2009 | Jmi / 11-1   | Payments to Contractors (Other Than Advertisement) | 1,200.00 Cr       | 1,200.00 Cr       | 7-Sep-2009 | 48              |
| 2-Aug-2009  | Jmi / 10-1   | Payment to Contractors (Advertisement Contractors) | 5,000.00 Cr       | 5,000.00 Cr       | 7-Sep-2009 | 48              |
| 10-0ct-2009 | CINOTE / 2-1 | Commission Or Brokerage                            | 5,000.00 Cr       | 5,000.00 Cr       | 7-NOV-2009 | 0               |
| 25-0ct-2009 | CNOTE / 2-1  | Interest Other Than Interest on Securities         | 1,042.00 Cr       | 1,042.00 Cr       | 7-NOV-2009 | 0               |
| 1-Sep-2009  | CINOTE / 1-1 | Interest Other Than Interest on Securities         | 2,752.00 Cr       | 2,752.00 Cr       | 7-UCT-2009 | 18              |
|             |              |                                                    |                   |                   |            |                 |
|             |              |                                                    |                   |                   |            |                 |
|             |              |                                                    |                   |                   |            |                 |
|             |              |                                                    |                   |                   |            |                 |
|             |              |                                                    |                   |                   |            |                 |
|             |              |                                                    |                   |                   |            |                 |
|             |              |                                                    |                   |                   |            |                 |
|             |              |                                                    |                   |                   |            |                 |
|             |              |                                                    |                   |                   |            |                 |
|             |              |                                                    |                   |                   |            |                 |
|             |              |                                                    |                   |                   |            |                 |
|             |              |                                                    |                   |                   |            |                 |
|             |              |                                                    |                   |                   |            |                 |
|             |              |                                                    |                   |                   |            |                 |
|             |              |                                                    |                   |                   |            |                 |
|             |              |                                                    |                   |                   |            |                 |
|             |              |                                                    |                   |                   |            |                 |
|             |              |                                                    |                   |                   |            |                 |
|             |              |                                                    | 24 624 00 Cr      | 24 524 00 0       |            |                 |
|             |              |                                                    | 34,034.00 Cr      | 34,534.00 Cr      |            |                 |

Figure 3.33 TDS Payable Report

Press Alt+F1 or click on F1: Detailed to view the details of the transactions

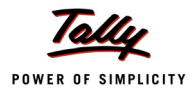

# 3.6.2 Ledger

**TDS Ledger Outstandings** report displays ledger wise TDS outstandings. This report can be viewed for all the ledgers or for one ledger.

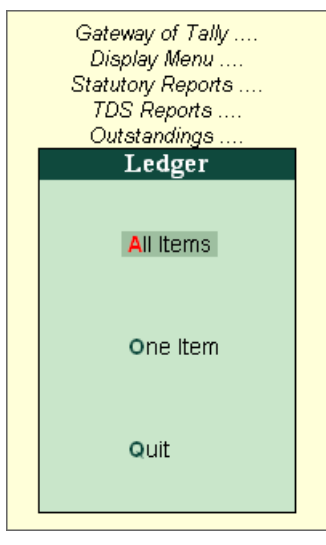

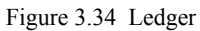

To view Ledger Outstandings for all the ledgers select All Items

## The TDS Ledger Outstandings report appears as shown

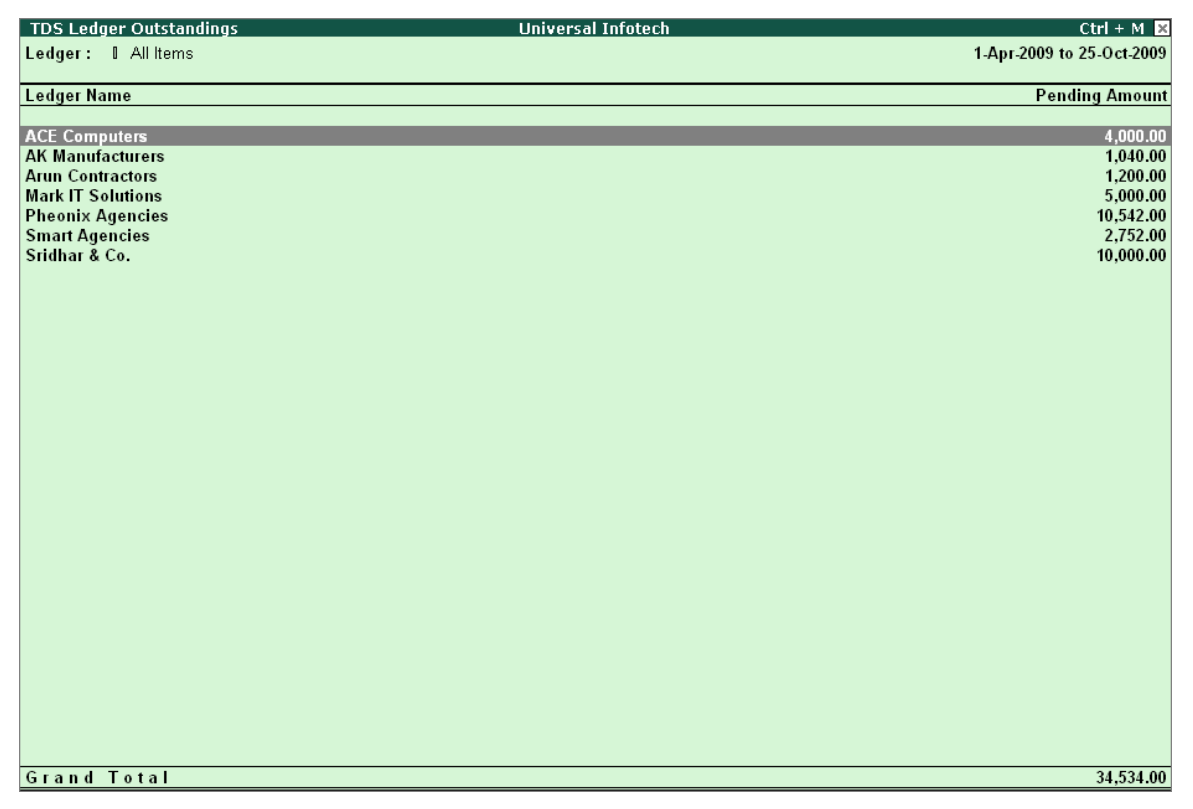

Figure 3.35 TDS Ledger Outstandings - All Item

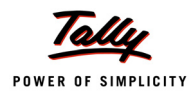

## To view TDS Ledger Outstandings for particular ledger select One ITem

From the List of TDS Party Ledgers select Pheonix Agencies and press Enter to view TDS Ledger Outstandings report.

| TDS Ledger Outstandings Universal Infotech                                                                                                    |                        |                   | Ctrl                     | + M 🗙              |
|----------------------------------------------------------------------------------------------------|------------------------|-------------------|--------------------------|--------------------|
| Ledger : Pheonix Agencies                                                                                                    |                        | 1-Apr-2009        | to 25-Oc                 | t-2009             |
| Date Ref. No. Nature of Payment                                                                                                    | Opening<br>Amount      | Pending<br>Amount | Due on                   | Overdue<br>by days |
|                                                                                                    |                        |                   |                          |                    |
| 21-May-2009 Purc / 3-2 Payment to Contractors (Advertisement Contractors) 2,0                                                                             | 000.00 Cr              | 2,000.00          | 7-Jun-2009               | 140                |
| 2-Jun-2009 Pymt / 3-1 Payment to Contractors (Advertisement Contractors) 9<br>15-Jun-2009 Jrn1 / 5-2 Payment to Contractors (Advertisement Contractors) 6 | 300.00 Cr<br>600.00 Cr | 900.00<br>600.00  | 7-Jul-2009<br>7-Jul-2009 | 110<br>110         |
| 2-Aug-2009 Jrnl / 10-1 Payment to Contractors (Advertisement Contractors) 5,0                                                                             | 00.00 Cr               | 5,000.00          | 7-Sep-2009               | 48                 |
| 20-Oct-2009 Jrnl / 18-1 Payment to Contractors (Advertisement Contractors) 1,0                                                                            | 000.00 Cr              | 1,000.00          | 7-Nov-2009               | 0                  |
|                                                                                                    |                        | 10 510 00         |                          |                    |
| 10,5                                                                                                    | 542.00 Cr              | 10,542.00         |                          |                    |

Figure 3.36 TDS Ledger Outstandings - One Item

# 3.6.3 Nature of Payment

**TDS Nature of Payment Outstandings** report displays Nature of Payment wise TDS outstandings. This report can be viewed for all the Nature of Payment or for one Nature of Payments.

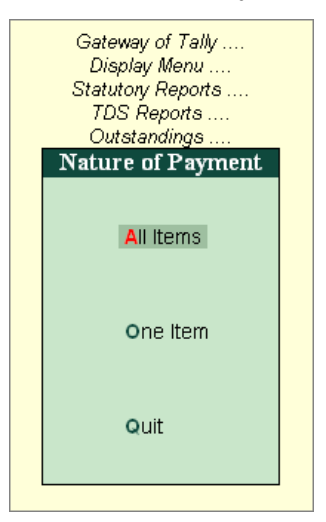

Figure 3.37 Nature of Payment

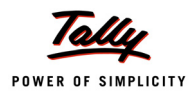

To view Nature of Payment Outstandings for all the Nature of Payment select All Items

The TDS Nature of Payment Outstandings report is displayed as shown

| TDS Nature of Payment Outstandings                 | Universal Infotech |          |             | Ctrl + M 🗙       |
|----------------------------------------------------|--------------------|----------|-------------|------------------|
| Nature of Payment : I All Items                    |                    |          | 1-Apr-2009  | ) to 25-Oct-2009 |
| Nature of Payment                                  | 0                  | Company  | Non Company | Total Pending    |
|                                                    |                    |          |             |                  |
| Commission Or Brokerage                            |                    |          | 9,000.00    | 9,000.00         |
| Fees for Professional Or Technical Services        |                    |          | 10,000.00   | 10,000.00        |
| Interest Other Than Interest on Securities         |                    | 2,752.00 | 1,042.00    | 3,794.00         |
| Payments to Contractors (Other Than Advertisement) |                    | 1,040.00 | 1,200.00    | 2,240.00         |
| Payment to Contractors (Advertisement Contractors) |                    |          | 9,500.00    | 9,500.00         |
|                                                    |                    |          |             |                  |
|                                                    |                    |          |             |                  |
|                                                    |                    |          |             |                  |
|                                                    |                    |          |             |                  |
|                                                    |                    |          |             |                  |
|                                                    |                    |          |             |                  |
|                                                    |                    |          |             |                  |
|                                                    |                    |          |             |                  |
|                                                    |                    |          |             |                  |
|                                                    |                    |          |             |                  |
|                                                    |                    |          |             |                  |
|                                                    |                    |          |             |                  |
|                                                    |                    |          |             |                  |
|                                                    |                    |          |             |                  |
|                                                    |                    |          |             |                  |
|                                                    |                    |          |             |                  |
|                                                    |                    |          |             |                  |
|                                                    |                    |          |             |                  |
|                                                    |                    |          |             |                  |
|                                                    |                    |          |             |                  |
|                                                    |                    |          |             |                  |
|                                                    |                    |          |             |                  |
|                                                    |                    |          |             |                  |
|                                                    |                    |          |             |                  |
|                                                    |                    |          |             |                  |
|                                                    |                    |          |             |                  |
| Grand Total                                        |                    | 3,792.00 | 30,742.00   | 34,534.00        |

Figure 3.38 TDS Nature of Payment Outstandings – All Item

To view **TDS Nature of Payment Outstandings** for **Particular** Nature of Payment select **One ITem** 

From the List of TDS Nature of Payments select Commission Or Brokerage and press Enter to view TDS Nature of Payment Outstandings report

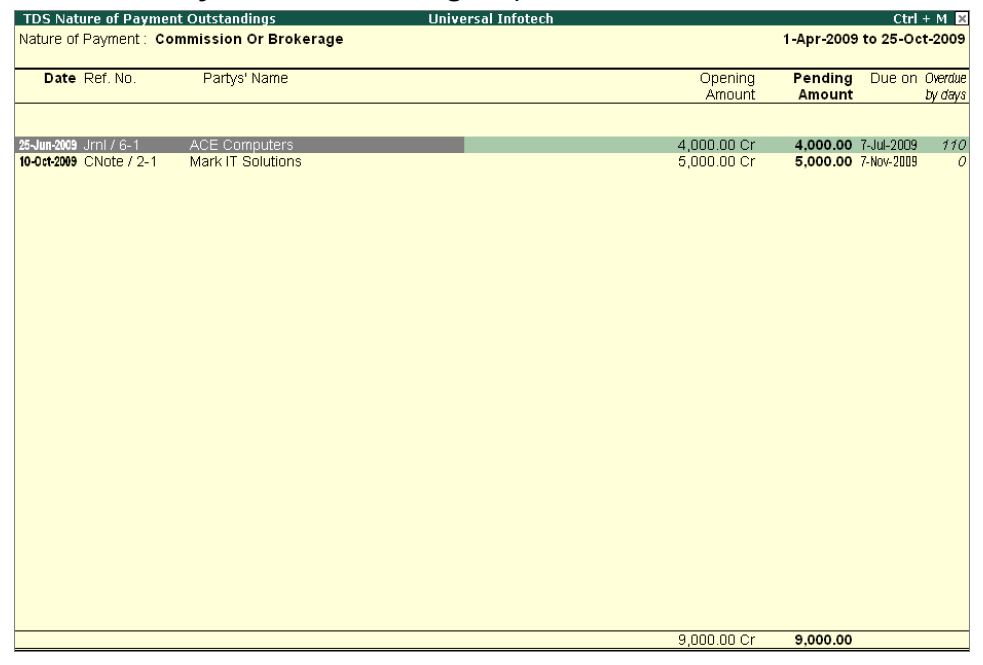

Figure 3.39 TDS Nature of Payment Outstanding - One Item

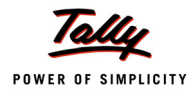

# **3.7 TDS Not Deducted**

TDS Not Deducted report displays party wise TDS not deducted details.

To view the TDS Not Deducted report

Go to Gateway of Tally > Display > TDS Reports > Outstandings > TDS Not Deducted

| TDS Not Deducted Details | Universal Infotech |                   |                   |                       | Ctrl + M 🗙                |
|--------------------------|--------------------|-------------------|-------------------|-----------------------|---------------------------|
| TDS Not Deducted Details |                    |                   |                   | 1-Apr-2009 (          | o 25-Oct-2009             |
| Particulars              | PAN                | Taxable<br>Amount | Tax<br>Deductable | Deducted Till<br>Date | Balance to<br>be Deducted |
| Mark IT Solutions        | ASSEP6001N         | 2 50 000 00       | 5 000 00          |                       | 5 000 00                  |
| Pheonix Agencies         | ASPLC0245L         | 12,00,000.00      | 12,000.00         |                       | 12,000.00                 |
| Smart Agencies           | ACCPL4510L         | 3,00,000.00       | 30,000.00         |                       | 30,000.00                 |
|                          |                    |                   |                   |                       |                           |
|                          |                    |                   |                   |                       |                           |
|                          |                    |                   |                   |                       |                           |
| T I                      |                    | 17 50 000 00      | 47 000 00         |                       | 47 000 00                 |

Figure 3.40 TDS Not Deducted Report

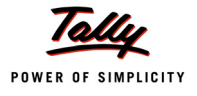

# **3.8 Exception Reports**

**Exception Reports** user can view the reports related Migrate Tools, TDS Masters without PAN Details and deductee Type.

To view TDS Exception Reports

Go to Gateway of Tally > Display> Statutory Reports > TDS Reports > Exception Reports

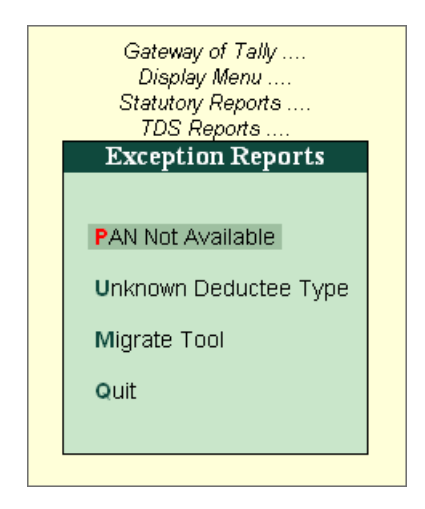

Figure 3.41 Exception Reports

## The Exception Reports are

- PAN Not Available
- Unknown Deductee Type
- Migrate Tools

## 3.8.1 PAN Not Available

**PAN Not Available** report displays all the Party Ledgers for whom the **PAN details** is not available.

To view the **PAN Not Available** report

Go to Gateway of Tally > Display > Statutory Reports > TDS Reports > Exception Reports > PAN Not Available

Example: Create ledger SYS Image without providing PAN / IT No.

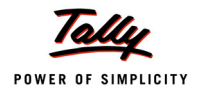

#### The PAN Not Available report is displayed as shown

| PAN Not Available                   | Universal Ir           | fotech         |                | Ctrl + M 🗙   |
|-------------------------------------|------------------------|----------------|----------------|--------------|
| List of All Ledger Masters          |                        |                |                |              |
| (Where PAN Details Are Not Entered) |                        |                |                |              |
| Supplier Ledger Name                | Deductee Type          | Contact Person | Contact Number | PAN / IT No. |
|                                     |                        |                |                |              |
| Alexon Group                        | Company - Non Resident |                |                |              |
| SYS Image                           | Association of Persons |                |                |              |
|                                     |                        |                |                |              |
|                                     |                        |                |                |              |
|                                     |                        |                |                |              |
|                                     |                        |                |                |              |
|                                     |                        |                |                |              |
|                                     |                        |                |                |              |
|                                     |                        |                |                |              |
|                                     |                        |                |                |              |
|                                     |                        |                |                |              |
|                                     |                        |                |                |              |
|                                     |                        |                |                |              |
|                                     |                        |                |                |              |
|                                     |                        |                |                |              |
|                                     |                        |                |                |              |
|                                     |                        |                |                |              |
|                                     |                        |                |                |              |
|                                     |                        |                |                |              |
|                                     |                        |                |                |              |
|                                     |                        |                |                |              |
|                                     |                        |                |                |              |
|                                     |                        |                |                |              |
| L                                   |                        |                |                |              |

Figure 3.42 PAN Not Available Report

PAN Details of the Party can be updated from this screen. Once you update PAN details, such party ledgers will not be displayed further in the PAN Not Available report.

This Report is useful to trace the party ledgers for which the PAN Details are not available before filing the e-returns.

## 3.8.2 Unknown Deductee Type

**Unknown Deductee Type** report displays all the Party Ledgers for whom the Deductee Type is not defined.

To view the Unknown Deductee Type report

# Go to Gateway of Tally > Display > Statutory Reports > TDS Reports > Exception Reports > Unknown Deductee Type

Example: Create ledger Attra Infotech without selecting Deductee Type

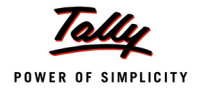

| Unknown Deductee Type               | Universa      | al Infotech    |                | Ctrl + M א  |
|-------------------------------------|---------------|----------------|----------------|-------------|
| List of All Ledger Masters          |               |                |                |             |
| (Where Deductee Type Is Not Proper) |               |                |                |             |
| Supplier Ledger Name                | Deductee Type | Contact Person | Contact Number | PAN / IT No |
| ouppiler Zouger Hume                | Doundoor Ijpo |                |                |             |
|                                     |               |                |                |             |
| Attra Infotech                      | I Unknown     |                |                |             |
| Intel Com                           | I Unknown     |                |                |             |
| Savani Roadways                     | I Unknown     |                |                |             |
|                                     |               |                |                |             |
|                                     |               |                |                |             |
|                                     |               |                |                |             |
|                                     |               |                |                |             |
|                                     |               |                |                |             |
|                                     |               |                |                |             |
|                                     |               |                |                |             |
|                                     |               |                |                |             |
|                                     |               |                |                |             |
|                                     |               |                |                |             |
|                                     |               |                |                |             |
|                                     |               |                |                |             |
|                                     |               |                |                |             |
|                                     |               |                |                |             |
|                                     |               |                |                |             |
|                                     |               |                |                |             |
|                                     |               |                |                |             |
|                                     |               |                |                |             |
|                                     |               |                |                |             |
|                                     |               |                |                |             |
|                                     |               |                |                |             |
|                                     |               |                |                |             |
|                                     |               |                |                |             |
|                                     |               |                |                |             |
|                                     |               |                |                |             |
|                                     |               |                |                |             |
|                                     |               |                |                |             |

Figure 3.43 Unknown Deductee Type

Deductee Type Details of the Party can be updated from this screen. Once you update Deductee Type details, such party ledgers will not be displayed further in the Unknown Deductee Type report.

This Report is useful to trace the party ledgers for which the Deductee Type Details are not available before filing the e-returns.

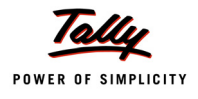

# 3.8.3 Migrate Tool

From Migrate Tool menu you can select migration related reports.

To view Migrate Tool

Go to Gateway of Tally > Display > TDS Reports > Exception Reports > Migrate Tool

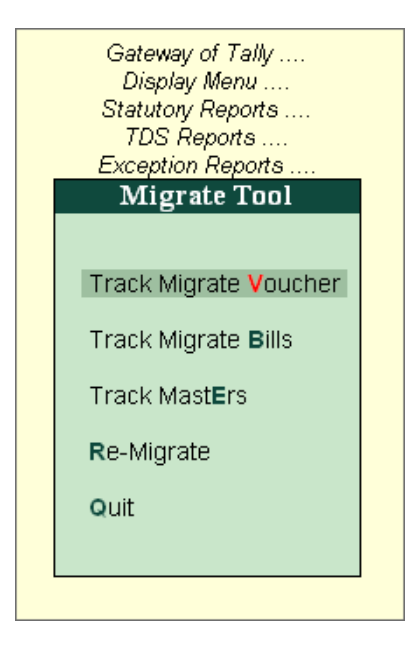

Figure 3.44 Migrate Tool

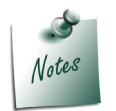

Migration related information will be displayed in any of the above reports, only when in the data (company) which is migrated from earlier versions of Tally (Tally 9/ Tally 8.1/Tally 7.2) to Tally.ERP 9

## **Track Migrate Vouchers**

Track Migrate Vouchers report displays **TDS Party-wise Total**, **Migrated** and **Un-migrated vouchers** details. On selecting a particular party from this report Tally.ERP 9 displays the unmigrated vouchers with reasons for non-migration.

To view Track Migrate Vouchers report

Go to Gateway of Tally > Display > Statutory Reports > TDS Reports > Exception Reports > Migrate Tools > Track Migrate Vouchers

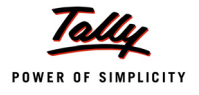

## **Track Migrate Bills**

Track Migrate Bills report displays Tax bill name wise migrated and non-migrated voucher

Here user can identify **migrated/non- migrated vouchers** by comparing the Previous deduction amount and new deduction amount and previous payment amount and new payment amount are same.

If the **Deduction Amounts (Previous and New)** and **Payment Amounts (Previous and New)** are same then it is understood that the vouchers are **successfully migrated**.

If the **Deduction Amounts (Previous and New)** and **Payment Amounts (Previous and New)** are not same then it is understood that the vouchers are **not migrated**.

## **Track Masters**

Track Masters Report displays TDS Ledger wise **Lower Deduction**, **Zero Deduction and IT Exemption details**.

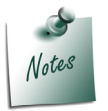

This Report can be used to check the details such as **Zero/Lower Deduction or IT Exemption** in **TDS Masters** which needs to be updated **manually** in migrated data.

## **Re-Migrate**

To un-migrate the TDS migrated vouchers click on **Re-migrate** option.

On clicking the Re-Migrate option, Tally.ERP 9 first un-migrates all the TDS vouchers and then remigrates all the vouchers. If the migration is not complete the application displays the message -**TDS Migration did not complete sucessfully**.